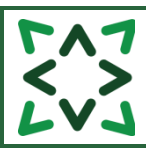

| CONTENTS                                                                                       |          |
|------------------------------------------------------------------------------------------------|----------|
| 4.0 ADDING AN EVIDENCE SEARCH REQUEST                                                          | 4        |
| 4.0.1 Members adding an Evidence Search request                                                | 4        |
| 4.0.1.1 Ongoing updates                                                                        | 7        |
| 4.0.1.2 Member requested unassigned Evidence Searches have a generic title                     | 8        |
| 4.0.1.3 Email alert for Member requested Evidence Searches with a deadline of less than 7 days | 8        |
| 4.0.1.4 Email alert for Member requested Evidence Searches with a deadline greater than 7 days | 8        |
| 4.0.2 STAFF ADDING AN EVIDENCE SEARCH REQUEST                                                  | 9        |
| Why do we ask the 'Sharing your Knowledge' question?                                           | 10       |
| HOW DO I SELECT THE PRIMARY REASON IF THE REQUESTED HAS GIVEN MULTIPLE REASONS?                | 12       |
| HOW DO THE KNOWLEDGESHARE REASONS FOR SEARCH CORRESPOND TO THE CATEGORIES IN THE ANNUA         | ۱L       |
| STATISTICAL RETURN?                                                                            | 13       |
| 4.0.2.1 Ongoing updates                                                                        | 15       |
| 4.1 UNASSIGNED EVIDENCE SEARCH REQUESTS                                                        | 17       |
| 4.1.1 VIEW UNASSIGNED SEARCHES                                                                 | 17       |
| 4.1.1.1 Members view of their Unassigned Searches                                              | 17       |
| 4.1.1.2 Staff view of Unassigned Searches                                                      |          |
| 4.1.2 MEMBER REQUESTED UNASSIGNED EVIDENCE SEARCHES HAVE A GENERIC TITLE                       |          |
| 4.1.3 Editing an Unassigned Evidence Search                                                    | 19       |
| I'VE ADDED A 'DEADLINE REVISED BY STAFF' TO A SEARCH. WHY DOES IT STILL DISPLAY THE 'DEADLINE  |          |
| REQUESTED BY MEMBER' ON MY HOME PAGE?                                                          | 20       |
| 4.1.4 DELETE AN UNASSIGNED SEARCH REQUEST                                                      | 20       |
| 4.1.5 WHEN MEMBER WITH AN INCOMPLETE SEARCH IS UNASSIGNED FROM A LIBRARY SERVICE               | 20       |
| 4.2 ASSIGNING EVIDENCE SEARCHES                                                                | 22       |
| 4.2.1 CANCEL AN ASSIGNED SEARCH REQUEST                                                        |          |
| 4.2.1.1 Members cancelling an assigned Evidence Search                                         |          |
| 4.2.1.2 Staff cancelling an assigned Evidence Search                                           | 24       |
| 4.3 ADDING SEARCH RESULTS                                                                      | 26       |
|                                                                                                | 26       |
| 4.3.1 SECTIONS FOR SEARCH RESULTS                                                              |          |
| 4.3.1.1 Edit Existing Section Name                                                             |          |
| 4.5.1.2 Delete Existing Section Name                                                           | 20<br>20 |
| 4.3.1.5 Add a new Section Names                                                                | 20<br>20 |
| 4.3.1.5 Create a new Default set of Sections                                                   | 30<br>31 |
| 4.3.2 Δηματιφέρ Seadch desult τ                                                                |          |
| WHAT IS A STRUCTURED SEARCH RESULT ?                                                           |          |
| 4 3 2 1 Manually adding a Structured Search result                                             |          |
| 4.3.2.1 Handung a bookmarklet to add a Structured Search Result                                |          |
| WHAT IS A BOOKMARKLET?                                                                         |          |
| 4.3.2.2.1 Sites that can be used for bookmarking                                               |          |
| 4.3.2.2.2 Adding Save to KnowledgeShare link to browser bookmark or favourites tool bar        |          |
| 4.3.2.2.3 Using the Save to KnowledgeShare link to save a result                               | 40       |
| 4.3.2.2.4 Using Add Structured Search Result to add a saved bookmark to an Evidence Search     |          |
| 4.3.2.2.5 Managing saved bookmarks                                                             | 44       |
| 4.3.3 ADD RIS SEARCH RESULTS                                                                   | 45       |
| WHAT ARE RIS SEARCH RESULTS?                                                                   | 45       |
| 4.3.3.1 RIS files error messages                                                               | 50       |
| WHAT SHOULD I DO WHEN "WINDOWS CAN'T OPEN THIS FILE"?                                          | 51       |
| 4.3.4 EXPORTING RIS FILES FROM LISTED SOURCES                                                  | 52       |
| 4.3.4.1 Exporting RIS files from Cochrane Library                                              | 52       |
| 4.3.4.2 Exporting RIS files from EBSCO                                                         | 54       |

| 4.3.4.3 Exporting RIS files from EndNote                                                 | 56             |
|------------------------------------------------------------------------------------------|----------------|
| 4.3.4.4 Exporting RIS files from ERIC                                                    | 57             |
| 4.3.4.6 Exporting RIS files from OVID                                                    | 58             |
| 4.3.4.7 Exporting RIS files from ProQuest                                                | 60             |
| 4.3.4.8 Exporting RIS files from PubMed                                                  | 62             |
| 4.3.4.9 Exporting RIS files from RefWorks                                                | 64             |
| SYSTEM BUG – REFWORKS COMBINES TWO LINKS INTO A SINGLE FIELD IN THE RIS FILE             | 64             |
| 4.3.5 EXPORTING RIS FILES FROM NON-LISTED SOURCES                                        | 67             |
| 4.3.5.1 Exporting RIS files from TRIP                                                    | 67             |
| 4.3.5.2 Exporting RIS files from Google Scholar.                                         | 0/             |
| 4.3.6 ADDING KIS FILES FROM LISTED SOURCES.                                              | 70             |
| 4.5.7 ADDING KIS FILES FROM NON-LISTED SOURCES                                           | 74             |
| 4.3.7.1 Adding Google Scholar PIS files                                                  | 74<br>71       |
| 4.3.7.3 Adding SCOPIIS RIS files                                                         | 74<br>74       |
| 4.3.7.4 Adding Zotero RIS files                                                          | 74<br>74       |
| 4.3.8 VIEW RESULT ABSTRACTS                                                              | 75             |
| 4.3.9 Edit a Search result                                                               | 77             |
| 4.3.10 REORDER SEARCH RESULTS                                                            | 77             |
| 4.3.10.1 Order results manually                                                          | 78             |
| 4.3.10.2 Order results by Title                                                          | 78             |
| 4.3.10.3 Order results by Publisher                                                      | 78             |
| 4.3.10.4 Order results by Publication Year                                               | 79             |
| 4.3.10.5 Order results by Author                                                         | 80             |
| 4.3.11 MOVE SEARCH RESULTS                                                               | 80             |
| 4.3.11.1 Manually Move a Result                                                          | 80             |
| 4.3.11.2 Move Selected Results                                                           | 82             |
| 4.3.12 DELETE A SEARCH RESULT                                                            | 84             |
| 4.3.13 ADD A SEARCH HISTORY                                                              | 86             |
| 4.3.14 EXPORT A SEARCH HISTORY FROM SOURCES                                              | 8/             |
| 4.3.14.1 Export a Search History table from OVID using Microsoft Word                    | / 0<br>88      |
| 4.3.14.2 Format a Search History table from OVID using Microsoft Evcel                   | 00             |
| 4.3.14.5 Format a Search History from ProQuest using Microsoft Word                      | 90<br>93       |
| 4.3.14.5 Export a Search History from EBSCO using Microsoft Word                         | 94             |
| 4.3.15 EDIT RESULT COUNT                                                                 | 96             |
| 4.3.15.1 Manually allocate results to the right source databases using Edit result count | 96             |
| 4.3.15.2 Manually deleting results from source databases using Edit result count         | 98             |
|                                                                                          | 404            |
| 4.4 SPLITTING AN ASSIGNED SEARCH                                                         | 101            |
| 4.4.1 Split an assigned search and don't include the results from the original search    | . 102          |
| 4.4.2 SPLIT AN ASSIGNED SEARCH AND INCLUDE THE RESULTS FROM THE ORIGINAL SEARCH          | .104           |
| 4.4.3 MEMBERS CANNOT SPLIT AN UNASSIGNED OR ASSIGNED EVIDENCE SEARCH                     | . 106          |
|                                                                                          | 107            |
| 4.3 COMPLETING AN EVIDENCE SEARCH REFORT                                                 | 107            |
| 4.5.1 ADD TIME SPENT                                                                     | . 107          |
| 4.5.1.1 LKS Admin permission group can add negative time to correct errors in Time Taken | . 108          |
| 4.5.2 Complete search                                                                    | . 108          |
| 4.5.3 REPORT DOWNLOAD                                                                    | . 109          |
| WHY HAVE DO ALL LINKS HAVE THE TEXT 'AVAILABLE ONLINE AT THIS LINK'?                     | .110           |
| 4.5.4 EMBEDDING FULL TEXT RESOURCES                                                      | .110           |
| 4.5.5 RE OPEN AN EVIDENCE SEARCH                                                         | .110           |
| IS THERE A LIMIT TO THE SIZE OF DOCUMENTS I CAN ATTACH?                                  | . 1 1 1        |
| 4.5.0 SEND COMPLETED REPORT                                                              | . 1 1 1<br>111 |
| WHAT IS AN FMAIL TEMPLATE?                                                               | +11.<br>11۸    |
| 4562 System Level Evidence Search results report template                                | 114<br>111     |
| 4.5.6.3 Add LKS Level Evidence Search results report template                            | . 115          |
| 4.5.6.4 Edit LKS Level Evidence Search results report template                           | .117           |
| 4.5.6.5 Add Personal Level Evidence Search results report template                       | . 118          |
|                                                                                          | 404            |
| 4.6 DUPLICATING A COMPLETED EVIDENCE SEARCH                                              | 121            |

| 4.6.1 MEMBER DUPLICATES A COMPLETED EVIDENCE SEARCH TO MAKE A NEW EVIDENCE SEARCH REQUEST       | 121           |
|-------------------------------------------------------------------------------------------------|---------------|
| 4.6.1.1 Members cannot duplicate an assigned incomplete Evidence Search                         | 123           |
| 4.6.2 STAFF DUPLICATE A COMPLETED EVIDENCE SEARCH                                               | 124           |
| 4.6.2.1 Staff duplicate a completed Evidence Search to create a new request                     | 124           |
| 4.6.2.2 Staff duplicate a completed Evidence Search to copy the results into an existing search | 127           |
| 4.7 MEMBER FEEDBACK                                                                             | 130           |
| 4.7.1 Members add their Feedback                                                                | 130           |
| 4.7.1.1 Creating a link to the Member Feedback tab of a completed Evidence Search               | 134           |
| 4.7.2 Staff input Member Feedback                                                               | 135           |
| 4.7.2.1 Advanced Search for Evidence Search Feedback Status                                     |               |
| 4.8 CREATE AN UPDATE RESOURCE FROM AN EVIDENCE SEARCH                                           | 138           |
| WHY DOES KNOWLEDGESHARE CREATE A CURRENT AWARENESS RESOURCE FROM AN EVIDENCE SEARCH             | <b>1?</b> 138 |
| 4.8.1 BEST PRACTICE FOR EVIDENCE SEARCH RESOURCES                                               | 138           |
| 4.8.2 ADD RESOURCE                                                                              | 139           |
| 4.9 VIEWING EVIDENCE SEARCHES                                                                   | 141           |
| 4.9.1 Member view of their Evidence Searches                                                    | 141           |
| 4.9.1.1 Members can view their Evidence Searches via their Home page                            | 141           |
| 4.9.1.2 Members can view their Evidence Searches via their Evidence Search Request List         | 142           |
| 4.9.2 STAFF VIEW OF EVIDENCE CURRENT SEARCHES                                                   | 142           |
| 4.9.2.1 Searching for Evidence Searches                                                         | 142<br>144    |
| 4 10 EVIDENCE SEARCH REQUEST LIST                                                               | 145           |
|                                                                                                 |               |
| WHY CAN'T I SEE ALL MY EVIDENCE SEARCHES ON THIS PAGE?                                          | 145           |
| 4.10.1 EVIDENCE SEARCH ADVANCED SEARCHES.                                                       | 145<br>145    |
| 4.10.1.2 Staff views of assigned Evidence Searches                                              | 145           |
| 4.11 NATIVE DATABASE AI FRTS                                                                    |               |
|                                                                                                 | 1 47          |
| 111 1 ADD A NATIVE DATABASE ALEDT                                                               | 147           |
| 4.11.2 DELETE A NATIVE DATABASE ALERT                                                           |               |
| 4.12 SHARING EVIDENCE SEARCHES WITH ANOTHER LIBRARY SERVICE                                     | 149           |
|                                                                                                 | 140           |
| 121 A DDING AN EVIDENCE SEARCH DEQUEST EDOM A SHADED ODGANISATION                               | 149<br>170    |
| 4.12.2 UNASSIGNED EVIDENCE SEARCH REQUEST FROM A SHARED ORGANISATION                            | 149           |
| 4.12.3 Assigned Evidence Searches from a shared organisation                                    | 150           |

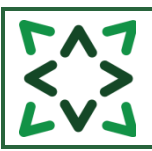

### What is Evidence?

Evidence is the KnowledgeShare term for Literature Searches.

# 4.0 Adding an Evidence Search request

4.0.1 Members adding an Evidence Search request

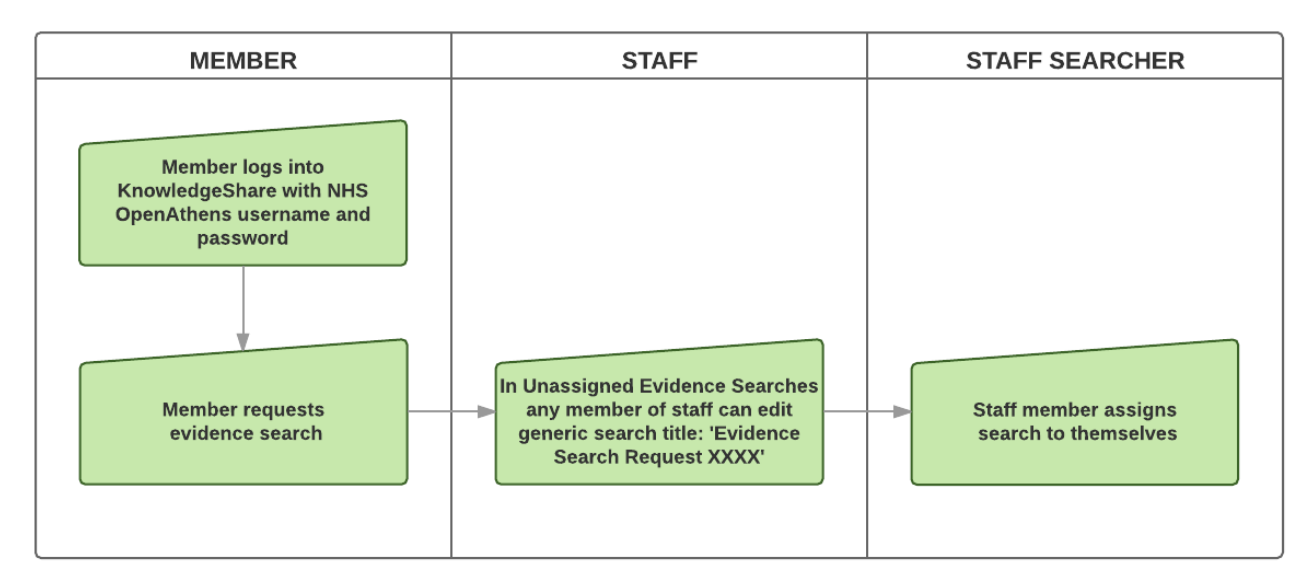

- The member needs to log into KnowledgeShare
- The member needs to hold the cursor over Evidence and then click Request an Evidence Search

| Brighton and Sussex Library and Knowledge Service | 💄 Mr Mulberry Hawk        |
|---------------------------------------------------|---------------------------|
| <b>Knowledge</b> Share                            | Search<br>Advanced Search |
| Home Evidence Skills Updates                      | Help                      |
| Home > W Request an Evidence Search               | 2                         |
|                                                   |                           |

• KnowledgeShare automatically allocates the search request to the logged in Member. They do not have to search for their name.

| Home                                                                                                    | Evidence                                               | Skills                                                  | Updates                                                   | Networking                                                                                                  |                                                                                                    | ?      | Help                  |
|----------------------------------------------------------------------------------------------------|--------------------------------------------------------|---------------------------------------------------------|-----------------------------------------------------------|----------------------------------------------------------------------------------------------------|----------------------------------------------------------------------------------------------------|--------|-----------------------|
| Home > R                                                                                                    | equest an Evi                                          | dence Search                                            | 1                                                         |                                                                                                    |                                                                                                    |        |                       |
| Reque                                                                                                    | est an E                                               | videnc                                                  | e Searc                                                   | ch                                                                                                    |                                                                                                    |        |                       |
| Evidence sear<br>two weeks to<br>We do not car                                                                                                    | ches are carriec<br>complete, but s<br>ry out evidence | l out to inform p<br>earches related<br>searches for cc | batient care, sen<br>to the care of ar<br>bursework purpo | vice improvement, research<br>n individual patient will be c<br>oses. Please contact your un<br>Save Cancel | activity and clinical teaching. Searches usually<br>ompleted as soon as required.<br>iversity for help, or book one of our <u>teaching s</u> | take a | around<br><u>15</u> . |
| Request da                                                                                                    | ite                                                    | 2                                                       | 1/05/18                                                   |                                                                                                    |                                                                                                    |        |                       |
| Requesting member                                                                                                    |                                                        |                                                         |                                                           |                                                                                                    |                                                                                                    |        |                       |
| We would like to let other members of KnowledgeShare* see that you have an interest in this topic. Please indicate who should see this information. |                                                        |                                                         |                                                           |                                                                                                    |                                                                                                    |        |                       |
| Sharing yo                                                                                                    | Sharing your knowledge                                 |                                                         |                                                           |                                                                                                    |                                                                                                    |        |                       |
| * Membership of KnowledgeShare is open to health and social care staff and students only.                                                           |                                                        |                                                         |                                                           |                                                                                                    |                                                                                                    |        |                       |

• For Members the 'Sharing your knowledge' field is mandatory

| We would like to let other members of KnowledgeShare* see that you have an interest in this topic. Please indicate who should see this information. |                                                                                            |  |  |
|----------------------------------------------------------------------------------------------------|--------------------------------------------------------------------------------------------|--|--|
| Sharing your knowledge                                                                                                    |                                                                                            |  |  |
| * Membership of KnowledgeShare is open to hed                                                                                                    | All KnowledgeShare members<br>Librarians and staff of your organisation<br>Librarians only |  |  |
| Completion deadline                                                                                                    |                                                                                            |  |  |

To facilitate collaboration, the 'Sharing your knowledge' question asks the Member who will see that they have requested an Evidence Search.

Depending on the option selected, the requester of an Evidence Search will be displayed or hidden on their Member profile page and the completed evidence search page.

| Requester's name displayed on their profile page and on the completed search page                                                                                                    |                                                                                                    |                                                                                                    |
|----------------------------------------------------------------------------------------------------|----------------------------------------------------------------------------------------------------|----------------------------------------------------------------------------------------------------|
| <b>Knowledge</b> Share                                                                                                    | Search                                                                                                    | Home Evidence Skills Updates Networking 🛛 Pelp                                                                                                    |
|                                                                                                    | Advanced Search                                                                                                    | Home $ ightarrow$ Completed Searches $ ightarrow$ What are the rates of multidrug-resistant fungi Candida auris in hospitals in England?                                                                                                    |
| Norme     Evenence     Skalls     Optication     Networkning       Home     >     Dr Walter Bray     Image: Consultant       Image: Consultant Consultant     Image: Consultant Consultant     Image: Consultant Consultant       Image: Consultant Consultant | Vew All Vew All What are the rates of multidrug-resistant fungi Candida curis in hospitals in Englend? Completed: 10/08/20 | What are the rates of multidrug-resistant fungi Candida auris in hospitals in England? What are the rates of multidrug-resistant fungi Candida auris in hospitals in England? Assigned to Bane Watcon Request for Download Duplicate Request For Search Results |
| Professional Interests<br>You do not currently have any professional interests registered on the system.                                                                                                    |                                                                                                    |                                                                                                    |

| Requester's<br>page or on th                              | name not display<br>ne completed sea                  |
|-----------------------------------------------------------|-------------------------------------------------------|
| KnowledgeShare                                            |                                                       |
| e Skills                                                  | Updates Networking                                    |
| Valter Bray                                               |                                                       |
| r Walter Bray                                             | E                                                     |
| r stored)                                                 | Job title<br>Consultant                               |
| ter.bray@nhs.net<br>wards Heath Health Centre<br>ath Road | Department<br>Adult Community Services                |
|                                                           | Organisation<br>Sussex Community NHS Foundation Trust |
| onal Interests                                            |                                                       |
| ently have any professiona                                | interests registered on the system.                   |

- When 'All KnowledgeShare Members' is selected:
  - The Evidence Search results report can be viewed by all librarians and members
  - The requester of the Evidence Search is displayed to all librarians and members
- When 'Librarians and staff of your organisation' is selected:
  - The Evidence Search results report can be viewed by all librarians and members
  - The requester of the Evidence Search is displayed to members or librarians at the same LKS as the requester (or a SysAdmin)
- When 'Librarians only' is selected:
  - The Evidence Search results report can be viewed by all librarians and members
  - The requester of the Evidence Search is displayed only to librarians at the same LKS as the requester (or a SysAdmin)
- Members are only asked for a Search explanation they are not asked to provide a title for their search
  - Member view:

| Coursework / Study                                                                                                    | □ Service change / Guideline / Policy<br>☑ Teaching / Presentation |
|----------------------------------------------------------------------------------------------------|--------------------------------------------------------------------|
| Search explanation<br>Please explain precisely what<br>you require, preferably in one<br>or two sentences. If<br>appropriate, please specify the<br>population, exposure, and<br>outcome measures of interest. |                                                                    |

• Staff view:

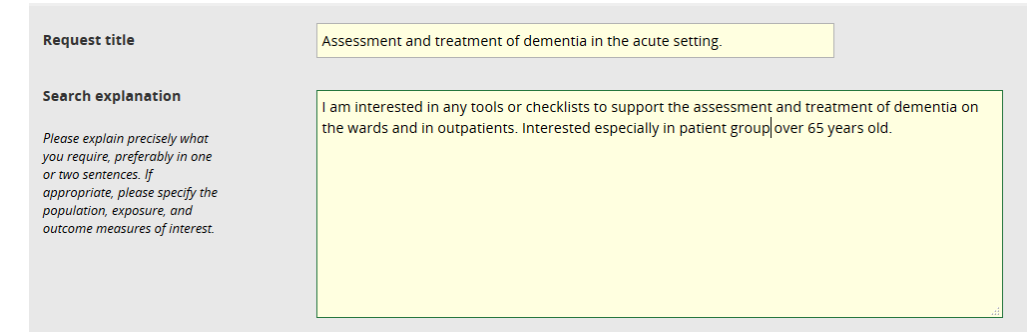

## 4.0.1.1 Ongoing updates

 Members will have the option to request a number of supporting services after they have completed a search.

| Home > Your search request > Ongoing updates                                                                                                    |
|----------------------------------------------------------------------------------------------------|
| Ongoing updates                                                                                                    |
| Vour search request has been saved.                                                                                                    |
| Thanks for your request. One of the Library and Knowledge Service team will get back to you shortly with some results.<br>Before you go, would you like to set up an ongoing alert to help you keep up to date?                                              |
| Create and receive KnowledgeShare updates on high-impact publications. You provide or modify a list of your professional interests. Library and Knowledge Service staff select recent publications and email them to you when they match your chosen topics. |
| Receive updates on this search. This search will be re-run automatically at regular intervals with the results emailed directly to you.                                                                                                    |
| Receive table of contents for a journal. Each time a new issue is published you will be sent the table of contents of your chosen journal or journals.                                                                                                    |
| Select                                                                                                    |
|                                                                                                    |
| No, thanks                                                                                                    |

- Create and receive KnowledgeShare updates on high-impact publications. You
  provide or modify a list of your professional interests. Library and Knowledge Service
  staff select recent publications and email them to you when they match your chosen
  topics.
  - If a Member checks this option, they will be taken to their Professional Interests page
  - This option is offered even if the Member already receives KnowledgeShare updates
- Receive updates on this search. This search will be re-run automatically at regular intervals with the results emailed directly to you.
  - If Member selects this option a native database alert request will be included in the Evidence Search request.
  - The Member can see any native database alerts they have requested on their User Settings page Communications tab

| Evidence Search Updates                                                                                                    |     |  |  |  |
|----------------------------------------------------------------------------------------------------|-----|--|--|--|
| The following updates are based on evidence searches you have requested in the past. These alerts are not controlled via<br>KnowledgeShare but are set up manually by your librarian. This section allows you to request that they be cancelled if no lor<br>required. | ger |  |  |  |
| Wound coverage in trauma                                                                                                    |     |  |  |  |

- Receive table of contents for a journal. Each time a new issue is published you will be sent the table of contents of your chosen journal or journals.
  - This function has been disabled while being developed

#### 4.0.1.2 Member requested unassigned Evidence Searches have a generic title

• As members are not given a title field for their Evidence Search request these searches are given a generic title in the format of 'Evidence Search Request XXXX':

## Due Within A Week

Evidence Search Request 10765 Requested by: Mr Mulberry Hawk

• Staff should edit the Evidence Search request and provide a meaningful title (see section 4.2 Edit an unassigned search request)

# 4.0.1.3 Email alert for Member requested Evidence Searches with a deadline of less than 7 days

- When members log in, if their request has a deadline of less than 7 days then an email is sent to Named LKS Admin of the member's library service.
  - Email subject line: Evidence Search Request Short Deadline
  - o Email includes link to the Evidence Search request

System Level Template Name: EvidenceSearchRequestShortDeadline Subject Line: New KnowledgeShare Evidence Search Request by a Member: Short Deadline

Dear Ben,

Please find below an unassigned evidence search request by one of your members, which has a deadline of less than 7 days:

 Mr Gabriel Oak has made an evidence search request: <u>Evidence Search Request</u> <u>12441</u> to be done before the 16th August, 2018

Best regards, KnowledgeShare Administration

# 4.0.1.4 Email alert for Member requested Evidence Searches with a deadline greater than 7 days

- When members log in, if their request has a deadline of greater than 7 days then an email is sent to Named LKS Admin of the member's library service.
  - Email subject line: New KnowledgeShare Evidence Search Request by a Member
  - Email includes link to the Evidence Search request

System Level Template Name: NewEvidenceSearchRequest Subject Line: New KnowledgeShare Evidence Search Request by a Member

Dear Ben,

Please find below an unassigned evidence search request by one of your members, which has a deadline of greater than 7 days:

 Mr Gabriel Oak has made an evidence search request: <u>Evidence Search Request</u> <u>12442</u>

Best regards,

KnowledgeShare Administration

# 4.0.2 Staff adding an Evidence Search request

Hold the cursor over Evidence and then click Request an Evidence Search

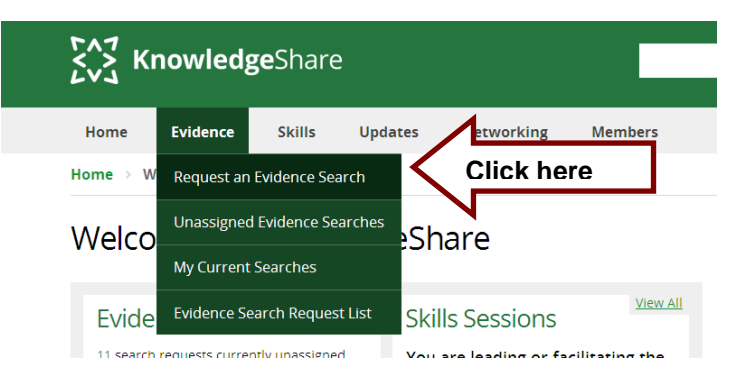

- Request Date
  - o Mandatory Field
  - o Default setting is todays date
- Requesting Member
  - Enter as First Name Last Name
  - Select the Members name from the list in **green** that appears below.

# Request an Evidence Search

Evidence searches are carried out to inform patient care, service improvement, research activity and clinical teaching. Searches usually take around two weeks to complete, but searches related to the care of an individual patient will be completed as soon as required. We do not carry out evidence searches for coursework purposes. Please contact your university for help, or book one of our <u>teaching sessions</u>.

|                                              | Save Cancel                                                                                          |                       |
|----------------------------------------------|----------------------------------------------------------------------------------------------------|-----------------------|
| Request date                                 | 21 / 05 / 2018                                                                                       | 1                     |
| Requesting member                            | mulbe                                                                                                | Click on Member below |
| We would like to let other members of Knowle | Mr Mulberry Hawk (Royal Sussex County Ho<br>geShare* see that you have an interest in this topic. Pl | ease indicate who sho |
|                                              |                                                                                                    |                       |

o If the Member is not on KnowledgeShare you are requested to add them

# **Request an Evidence Search**

# If the requester's name does not have a match in the Member list you are requested to add them

Evidence searches are carried out to inform patient care, service improvement, research activity and clinical teaching. Searches usually take around two weeks to complete, but searches related to the care of an individual patient will be completed as soon as required. We do not carry out evidence searches for coursework purposes. Please contact your university for help, or book one of our <u>teaching sessions</u>.

|                                  | Save Cancel                                                                                              |
|----------------------------------|----------------------------------------------------------------------------------------------------|
| Request date                     | 07 / 08 / 2017                                                                                           |
| Requesting member                | benedict cumberbatch                                                                                     |
| Vou have not selected a user of  | the system. If this request is for a member, please add the member before continuing. If this request is |
| for staff, please ask your LKS a | lministrator to add them to the system.                                                                  |

- Sharing your Knowledge We would like to let other members of KnowledgeShare\* see that you have an interest in this topic. Please indicate who should see this information
  - Sharing options:
    - All KnowledgeShare Members
    - Librarians and staff of your organisation
    - Librarians only

| We would like to let other members of Knowledg | eShare* see that you have an interest in this topic. Ple                                   |
|------------------------------------------------|--------------------------------------------------------------------------------------------|
| Sharing your knowledge                         |                                                                                            |
| * Membership of KnowledgeShare is open to hee  | All KnowledgeShare members<br>Librarians and staff of your organisation<br>Librarians only |
| Completion deadline                            |                                                                                            |

#### Why do we ask the 'Sharing your Knowledge' question?

To facilitate collaboration, Members can select who will see that they have request an Evidence Search.

All Completed Evidence Search reports are visible to all librarians and members.

This question is asked each time a member requests a search as the subject and use of the search will dictate if the Member wishes others to see they are the requester for the particular search.

To facilitate collaboration, the 'Sharing your knowledge' question asks the Member who will see that they have requested an Evidence Search.

Depending on the option selected, the requester of an Evidence Search will be displayed or hidden on their Member profile page and the completed evidence search page.

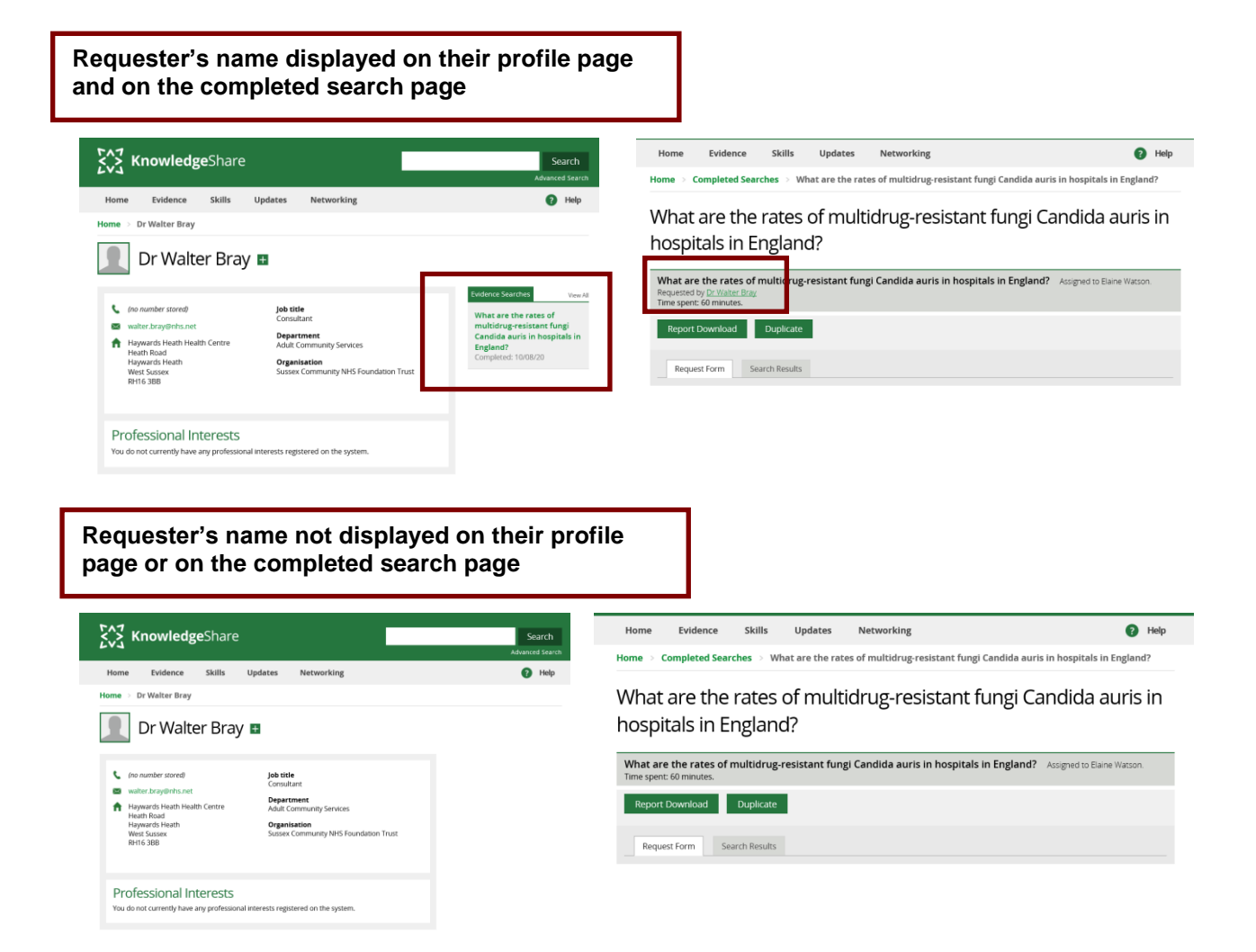

- o When 'All KnowledgeShare Members' is selected:
  - The Evidence Search results report can be viewed by all librarians and members
  - The requester of the Evidence Search is displayed to all librarians and members
- When 'Librarians and staff of your organisation' is selected:
  - The Evidence Search results report can be viewed by all librarians and members
  - The requester of the Evidence Search is displayed to members or librarians at the same LKS as the requester (or a SysAdmin)
- When 'Librarians only' is selected:
  - The Evidence Search results report can be viewed by all librarians and members
  - The requester of the Evidence Search is displayed only to librarians at the same LKS as the requester (or a SysAdmin)
- Completion Deadline
  - Mandatory field
  - Enter in date directly or click on calendar function icon

| Completion deadline       | 16 / 11 / 2017        | 0        | Nov      | •        | 201      | 7       | •    | D             |
|---------------------------|-----------------------|----------|----------|----------|----------|---------|------|---------------|
| Primary reason for search |                       | Мо       | Tu       | We       | Th       | Fr      | Sa S | u             |
| Other reasons for search  | Audit                 |          |          | 1        | 2        | 3       | 4    |               |
|                           | Care of a specific pa | 6<br>13  | 7<br>14  | 8<br>15  | 9<br>16  | 10<br>1 |      | Click on date |
|                           | Coursework / Study    | 20<br>27 | 21<br>28 | 22<br>29 | 23<br>30 | 24      | 25   | 1             |

- Primary Reason for Search
  - o Mandatory field
  - Select reason from the pull-down menu

# How do I select the Primary Reason if the requested has given multiple reasons?

Select the reason with the greatest urgency and impact to be the primary reason. The priority for Brighton and Sussex is:

- 1. Care of a specific patient
- 2. Audit
- 3. Service change/Guideline/Policy
- 4. Commissioning
- 5. Business Case
- 6. Research/Publication
- 7. Patient Information
- 8. Teaching/Presentation
- 9. Systematic Review
- 10. General Interest /CPD

At Brighton and Sussex requesters who say their search is for Coursework/Study are offered literature searching skills training.

#### • Other Reasons for Search

o Add any additional reasons the Member has checked in their request

| Primary reason for search | Care of a specific patient |                                     |
|---------------------------|----------------------------|-------------------------------------|
| Other reasons for search  | Audit                      | Patient Information                 |
|                           | Business case              | Research / Publication              |
|                           | Care of a specific patient | Service change / Guideline / Policy |
|                           | Commissioning              | Systematic review                   |
|                           | Coursework / Study         | ✓ Teaching / Presentation           |
|                           | General interest / CPD     |                                     |

# How do the KnowledgeShare reasons for search correspond to the categories in the Annual Statistical Return?

| Annual Statistical Return                    | KnowledgeShare Reason for Search                                                                                     |
|----------------------------------------------|----------------------------------------------------------------------------------------------------|
| Clinical decision making (inc. patient care) | Care of a specific patient                                                                                           |
| KM/ Management decision                      | Business case; Commissioning; Audit;                                                                                 |
|                                              | Service change / Guideline / Policy                                                                                  |
| Patient info.: health & well being           | Patient Information                                                                                                  |
| Research/ Education /<br>Prof. Devt.         | Coursework / Study; General interest / CPD;<br>Research / Publication; Systematic review;<br>Teaching / Presentation |
| Other                                        | Other                                                                                                    |

The KnowledgeShare reasons for searches are not aligned with the Annual Statistical Return to enable reporting at a more granular level if required. For example, to be able to separate out searches that relate to research activity versus teaching, for example

- Request Title
  - Mandatory field for staff
  - Create a concise search title summarising the key points from the Search Explanation given by the Member.
- Search Explanation (Please explain precisely what you require, preferably in one or two sentences. If appropriate, please specify the population, exposure, and outcome measures of interest.)
  - Mandatory field
  - o Include all the information the Member has provided in this field
  - Prefix information with population, exposure etc. if this makes the explanation clearer.

| Request title                                                                                                    | Assessment and treatment of dementia in the acute setting.                                                                                                    |
|----------------------------------------------------------------------------------------------------|----------------------------------------------------------------------------------------------------|
| Search explanation<br>Please explain precisely what<br>you require, preferably in one<br>or two sentences. If<br>appropriate, please specify the<br>population, exposure, and<br>outcome measures of interest. | I am interested in any tools or checklists to support the assessment and treatment of dementia on the wards and in outpatients. Interested especially in patient group over 65 years old. |

- Alternative terminology (Please give any alternative terminology, key words or phrases that might be relevant)
  - o Include any additional terms the Member has provided
- Topics to exclude (Please list any topics you would like us to exclude from the results)

- Search Background (What is the background to this search? How will the results impact on your work?)
  - Enter why the Member has asked for the search and what the results are going to help them achieve.
- Study design/Article type (For example: reviews, meta-analyses, RCTs, Case study)
- Language
  - If the Member requests a specific language check the box next to Other (please specify) and an additional field will appear to enter this information

| Language        | English                  |
|-----------------|--------------------------|
|                 | All                      |
|                 | ✓ Other (please specify) |
| Other Languages |                          |

- Articles published since: (Give the earliest year of publication (and month if required) that you would like us to look back to. You can also give a date range or leave blank if you would like all results.)
  - o If the Member would like last "5 years" or "last 10 years" enter this in the field
- Human / Animal studies
- Gender
- Age Groups

| Age groups | All Ages                 | Adolescent (13 - 18 years)         |
|------------|--------------------------|------------------------------------|
|            | New Born (Up to 1 month) | ✓ Adult (19 - 65 years)            |
|            | Infant (1 - 23 months)   | 🗹 Adult (66 - 79 years)            |
|            | Children (2 - 12 years)  | ✓ Older adults (80 years and over) |
|            |                          |                                    |

- Limit to UK studies only?
  - If the Member specifies a study location, select No in the pull down menu and an additional field will appear to enter this information.

| Limit to UK studies only? | No 💌 |
|---------------------------|------|
| Specify locations         |      |

- Study participant ethnicity
- Information Availability (Do you think there is much published information available on this topic?)
  - If the Member had provided information on this select Yes from the pull down menu and enter the information in the field below.

| Information availability                                                                                            | Yes  Ves  Yes Yes Yes Yes Yes Yes Yes Yes Yes Yes                                                                                                    |
|----------------------------------------------------------------------------------------------------|----------------------------------------------------------------------------------------------------|
| Existing publications<br>Please give details of any<br>publications on this topic of<br>which you are already aware | Obstacles to shared care for patients with dementia: a qualitative study<br>Steve lliffe, Jane Wilcock and Deborah Haworth<br>Family Practice, Volume 23, Issue 3 p353-362 |

- Document 1, Document 2, Document 3, Document 4, Document 5,
  - Add documents provided by the requester, such as a guideline they wish to update with recent evidence.

| ocument 1 | Browse C002 Safeguarding Adults At Risk Policy V2 July15.pdf |
|-----------|--------------------------------------------------------------|
| ocument 2 | Browse No file selected.                                     |
| ocument 3 | Browse No file selected.                                     |
| ocument 4 | Browse No file selected.                                     |
| ocument 5 | Browse No file selected.                                     |
|           |                                                              |

- Number of Results Required (How many references do you need / expect?)
  - Select from the drop-down menu the options of:
    - A few (under 10);
    - Several (10-20);
    - a substantial number (20+)
- Additional Recipients (Would you like us to copy the results to anyone else? (Please enter one or more email addresses.)
  - Use a semi-colon between email addresses e.g. <u>elaine.watson13@nhs.net;</u> <u>ben.skinner@nhs.net</u>
- Where did you learn about this service?
  - Mandatory field

| Where did you learn about this service | ?                                                                                                    |
|----------------------------------------|----------------------------------------------------------------------------------------------------|
| Where did you learn about this service | Colleague / friend<br>Global email / trust publication<br>Leaflet / poster / library newsletter<br>Library current awareness<br>Library enquiry desk              |
|                                        | Library staff in your workplace     Library website / Intranet     Trust induction     Used the service before     None given (imported from previous     system) |
|                                        | system)                                                                                                    |

Click Save

#### 4.0.2.1 Ongoing updates

• Members will have the option to request three supporting services after they have completed a search.

## Ongoing updates

| ✓              | Your search request has been saved.                                                                                                    |
|----------------|----------------------------------------------------------------------------------------------------|
| Thank<br>Befor | ks for your request. One of the Library and Knowledge Service team will get back to you shortly with some results.<br>e you go, would you like to set up an ongoing alert to help you keep up to date?                                                          |
|                | Create and receive KnowledgeShare updates on high-impact publications. You provide or modify a list of your professional interests.<br>Library and Knowledge Service staff select recent publications and email them to you when they match your chosen topics. |
|                | Receive updates on this search. This search will be re-run automatically at regular intervals with the results emailed directly to you.                                                                                                    |
|                | <b>Receive table of contents for a journal</b> . Each time a new issue is published you will be sent the table of contents of your chosen journal or journals.                                                                                                  |
|                | Select                                                                                                    |
|                |                                                                                                    |
|                |                                                                                                    |

| rio, chanks | No, thanks |  |
|-------------|------------|--|
|-------------|------------|--|

- Create and receive KnowledgeShare updates on high-impact publications. You
  provide or modify a list of your professional interests. Library and Knowledge Service
  staff select recent publications and email them to you when they match your chosen
  topics.
  - If this option is checked, you will be taken to the Members Professional Interests page
  - This option is offered even if the Member already receives KnowledgeShare updates
- Receive updates on this search. This search will be re-run automatically at regular intervals with the results emailed directly to you.
  - Select this if Member has requested a native database alert.
  - A message at the top of the Request Form will show a native database alert has been requested

| Activity Log | Request Form | Search Results |                                       |
|--------------|--------------|----------------|---------------------------------------|
|              |              | HDAS ongoir    | g alert is required for this request. |
|              |              |                |                                       |

 Native database alerts are shown on the Members User Settings page Communications tab

| Evidence Search Updates                                                                                                    |  |
|----------------------------------------------------------------------------------------------------|--|
| The following updates are based on evidence searches you have requested in the past. These alerts are not controlled via<br>KnowledgeShare but are set up manually by your librarian. This section allows you to request that they be cancelled if no longer<br>required. |  |
| Wound coverage in trauma                                                                                                    |  |
|                                                                                                    |  |

- Receive table of contents for a journal. Each time a new issue is published you will be sent the table of contents of your chosen journal or journals.
  - This function is still disabled

# 4.1 Unassigned Evidence Search Requests

## 4.1.1 View Unassigned Searches

#### 4.1.1.1 Members view of their Unassigned Searches

- The member needs to log into KnowledgeShare
- The member needs to hold the cursor over **Evidence** and then click **Evidence Search Request List**

| Brighton and Sussex Library and Knowledge Service                                                            | 💄 Mr Gabriel Oak          |
|----------------------------------------------------------------------------------------------------|---------------------------|
| KnowledgeShare                                                                                               | Search<br>Advanced Search |
| Home Evidence Skills Updates Networking                                                                      | ? Help                    |
| Home > W Request an Evidence Search<br>Evidence Search Request List<br>Welconne to renovne to get Click here | ]                         |
| Recent Matching Resources                                                                                    | View All Does temperature |

• The member needs to click on **Assigned Searches** tab and select the title of the search they want to copy

Evidence Searches Requested by Mr Mulberry Hawk

| Unassign | ed Searches  | Assigned Searches  | Completed Se      | arches C   | ancelled Searches |                 |  |
|----------|--------------|--------------------|-------------------|------------|-------------------|-----------------|--|
|          | Request ID 🖨 | Request Title      | \$                | Deadline 韋 | Librarian 🖨       | Assigned Date 🖨 |  |
|          | 11047        | Emergency departme | ent waiting lists | 21/12/18   | Tom Roper         | 21/05/18        |  |

• The member can only see the librarian who is assigned the evidence search, The Request Form tab and Activity Log tab. The Member has the option to cancel the unassigned search.

| Brighton and Sussex Library and Knowledge Service                                                                     | 💄 Mr Mulberry Hawk        |  |  |  |  |  |  |
|----------------------------------------------------------------------------------------------------|---------------------------|--|--|--|--|--|--|
| KnowledgeShare                                                                                                    | Search<br>Advanced Search |  |  |  |  |  |  |
| Home Evidence Skills Updates Networking                                                                               | Help                      |  |  |  |  |  |  |
| Home $\rightarrow$ Assigned Searches $\rightarrow$ Emergency department waiting lists                                 |                           |  |  |  |  |  |  |
| Emergency department waiting lists                                                                                    |                           |  |  |  |  |  |  |
| Emergency department waiting lists Assigned to Tom Roper. Requested by <u>Mr Mulberry Hawk</u> Time spent: 0 minutes. |                           |  |  |  |  |  |  |
|                                                                                                    | Cancel                    |  |  |  |  |  |  |

Request Form

Activity Log

## 4.1.1.2 Staff view of Unassigned Searches

• Hold the cursor over Evidence and then click Unassigned Evidence Searches

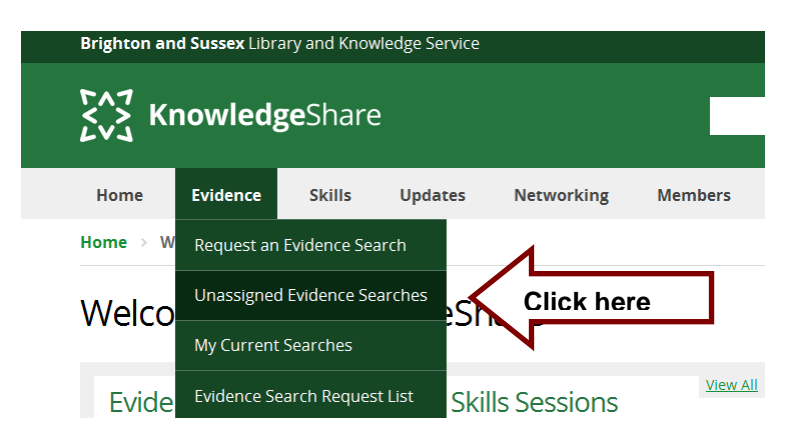

- Unassigned Searches are displayed on the left, group according to the Deadline Requested By Member
- Three deadline categories are:
  - Overdue
  - Due today
  - Due within a week
  - Due after (week after today's date)

| Unassigned Evidence S                                                                                                    | Searches                     |
|----------------------------------------------------------------------------------------------------|------------------------------|
| Overdue<br>Cholinesterase inhibitors in the<br>treatment of advanced<br>Alzheimer<br>Requested By:Dr Damon Wildeve         | No Evidence Search selected. |
| Due Today<br>Stroke after or during spinal<br>surgery<br>Requested By:Mr Mulberry Hawk                                     |                              |
| Due Within A Week<br>Engaging people with moderate<br>or severe demental in activities<br>Requested ByDiggory Venn         |                              |
| Supporting patients with early<br>stage dementia<br>Requested By:Dr Damon Wildeve                                          |                              |
| Due After 11th February<br>HELLP syndrome terminating in<br>Ilver capsule rupture<br>Requested By:Dr Thomasin<br>Yeobright |                              |

# 4.1.2 Member requested unassigned Evidence Searches have a generic title

• As members are not given a title field for their Evidence Search request they are given a generic title in the format of 'Evidence Search Request XXXX':

#### **Unassigned Evidence Searches**

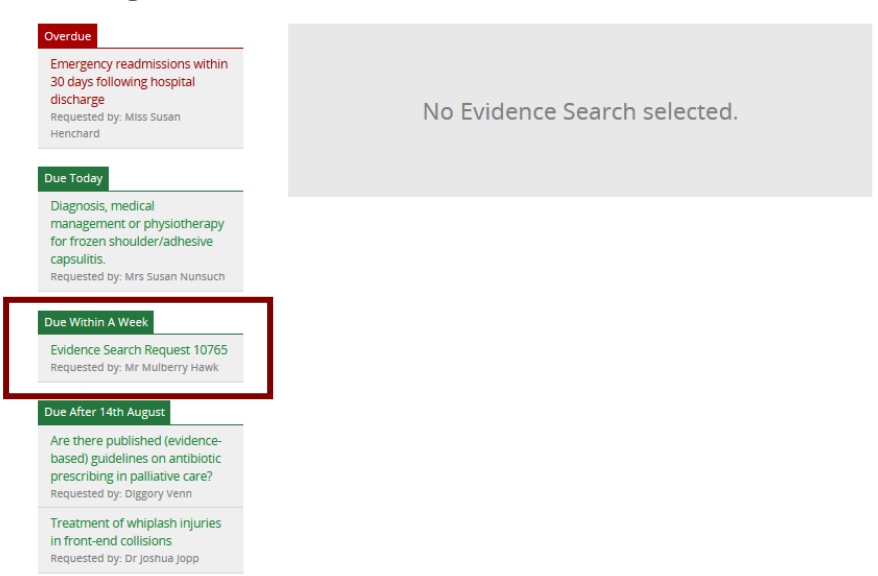

• Staff should edit the Evidence Search request and provide a meaningful title (see section 4.2 Edit an unassigned search request)

| Evidence Search Request 10765                                                                                                    |                                                |
|----------------------------------------------------------------------------------------------------|------------------------------------------------|
| Search explanation                                                                                                    | What is the quality of life for patients after |
| Please explain precisely what<br>you require, preferably in one<br>or two sentences. if<br>appropriate, please specify the<br>population, exposure, and<br>outcome measures of interest. | emergency laparotomy?                          |

## 4.1.3 Editing an Unassigned Evidence Search

- Deadline Request by Member
  - Mandatory field
  - If the Member changes the date before the original deadline, use this field to update with the new deadline
- Deadline Revised By Staff
  - When a deadline has been missed this will be used by the Evidence Search administrator, after negotiating with the Member, to add a revised deadline

**Deadline Requested By Member** 

Deadline Revised By Staff

| 31 | 1 | 01 | 1 | 2015 |  |
|----|---|----|---|------|--|
| 07 | 7 | 02 | 1 | 2015 |  |

- Add addition information or make changes to the unassigned search
- Click Save

| I've added a 'Deadline Revised By Staff' to a search. Why does it still display the 'Deadline Requested by Member' on my Home page?   For Assigned searches the Deadline Requested By Member will be used to display searches on Staff Home page:   Deadline Requested By Member   01   02   02   03   04   05   05 |                                                                                                 |  |  |  |  |
|----------------------------------------------------------------------------------------------------|-------------------------------------------------------------------------------------------------|--|--|--|--|
| For Assigned searches the Dea searches on Staff Home page:                                                                                                    | dline Requested By Member will be used to display                                               |  |  |  |  |
| Deadline Requested By Member 31 /                                                                                                    | 01 / 2015                                                                                       |  |  |  |  |
| Deadline Revised By Staff 07 /                                                                                                    | 02 / 2015                                                                                       |  |  |  |  |
| On Home page:                                                                                                    |                                                                                                 |  |  |  |  |
|                                                                                                    | Evidence Searches                                                                               |  |  |  |  |
|                                                                                                    | 13 search requests currently unassigned                                                         |  |  |  |  |
|                                                                                                    | Your incomplete evidence<br>searches                                                            |  |  |  |  |
|                                                                                                    | Jan         Diagnosing asthma           31         Dr Gabriel Oak                               |  |  |  |  |
|                                                                                                    | Feb     Evidence for care of elderly       17     after multiple trauma.       Mr Mulberry Hawk |  |  |  |  |

- 4.1.4 Delete an unassigned search request
- Only the System Administrator can delete an unassigned search. Email <u>uhsussex.knowledgeshare@nhs.net</u> if you need an unassigned search deleted.

| Delete only visible to<br>System Administrator | Used the service before<br>None Given (Imported from previous<br>system)                                                                                                |  |
|------------------------------------------------|----------------------------------------------------------------------------------------------------|--|
| Save                                           | Delete                                                                                                    |  |
|                                                | <ul> <li>Trust induction</li> <li>Leaflet / poster / library newsletter</li> <li>Used the service before</li> <li>None Given (Imported from previous system)</li> </ul> |  |

• Once any result is added to a search only the developers can delete it

*4.1.5 When Member with an incomplete search is unassigned from a Library Service* 

- When a Member is unassigned from an LKS, and they have an incomplete assigned search:
  - $\circ$  the assigned librarian will be e-mailed when the Member leaves.

 an icon appears on the unassigned search page when the Member leaves. If the cursor is held over the icon a warning message appears.

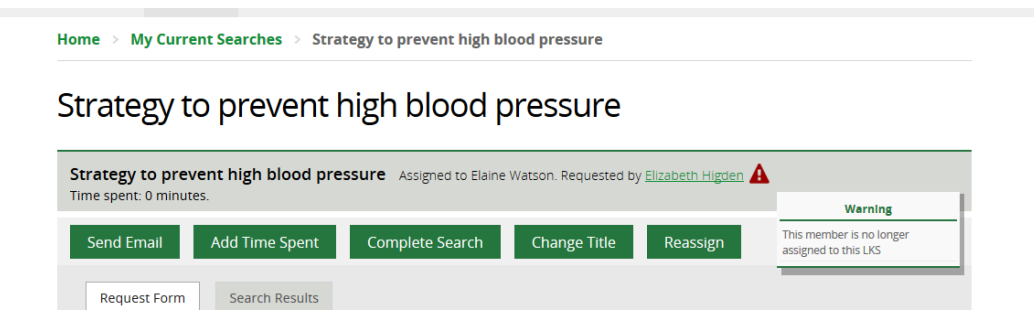

# 4.2 Assigning Evidence Searches

- Click on an unassigned search to select
- Click Assign to me or chose your name from the pull down menu

| Overdue<br>Procedural guidance on<br>performing peripheral/central<br>intravenous cannulation and | Does temperature dete<br>adenosine? Requested by: Mr G                                                                                | ermine the effect        | iveness of                                                   |
|---------------------------------------------------------------------------------------------------|----------------------------------------------------------------------------------------------------|--------------------------|--------------------------------------------------------------|
| Requested by: Miss Elizabeth<br>Bennet                                                            | Date requested: <b>21/05/18</b><br>Deadline:                                                                                          | Assign to Me Assign to   | Inga Agustsdottir                                            |
| Due Today<br>Best treatment for anaphylactic<br>shock<br>Requested by: Bathsheba Everdene         | Request Form Search Results                                                                                                    | Activity Log             | Carrie Anne<br>Melanie Arnold<br>Sue Austin<br>Helen Barrett |
| Due Within A Week                                                                                 | Save<br>Request number                                                                                                    | 12413                    | Cecilia Bethencourt-Dunning                                  |
| Does temperature determine<br>the effectiveness of<br>adenosine?<br>Requested by: Mr Gabriel Oak  | Request date                                                                                                    | 21 / 05 / 2018           |                                                              |
| Due After 28th May<br>Evidence Search Request 12400<br>Requested by: William Darcy                | Requesting member<br>We would like to let other members of Kno<br>indicate who should see this information.<br>Sharing your knowledge | WI Gabriel Oak (Royal Su | interest in this topic. Please                               |
|                                                                                                   | Haatta aalaataa kaa kaan ahaa ahta taka                                                                                               |                          |                                                              |

#### **Unassigned Evidence Searches**

## 4.2.1 Cancel an Assigned Search Request

#### 4.2.1.1 Members cancelling an assigned Evidence Search

- The member needs to log into KnowledgeShare
- The member needs to hold the cursor over **Evidence** and then click **Evidence Search Request List**

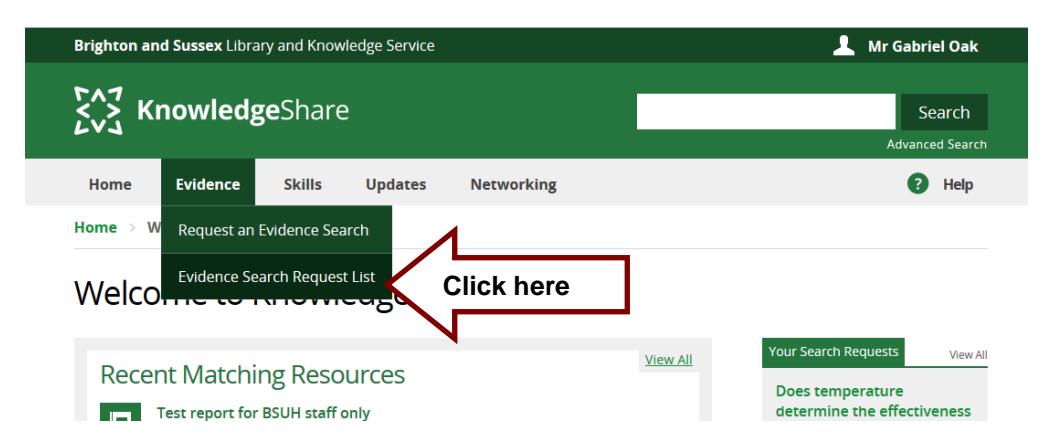

• The member needs to click on **Assigned Searches** tab and select the title of the search they want to Cancel

### Evidence Searches Requested by Mr Mulberry Hawk

| er By: |                 |                   |                   |          |     |                  |                 |
|--------|-----------------|-------------------|-------------------|----------|-----|------------------|-----------------|
| Unass  | signed Searches | Assigned Searches | Completed Se      | earches  | Car | ncelled Searches |                 |
|        | Request ID 🖨    | Request Title     | <b>‡</b>          | Deadlin  | e 🌲 | Librarian 🗘      | Assigned Date 🖨 |
|        | 11047           | Emergency departm | ent waiting lists | 21/12/18 |     | Tom Roper        | 21/05/18        |

• The member can only see the librarian who is assigned the evidence search, the Request Form tab and Activity Log tab. The Member has the option to cancel an unassigned search.

| Brighton and Sussex Library and Knowledge Service                                                            | 💄 Mr Mulberry Hawk        |  |  |  |  |  |
|----------------------------------------------------------------------------------------------------|---------------------------|--|--|--|--|--|
| KnowledgeShare                                                                                               | Search<br>Advanced Search |  |  |  |  |  |
| Home Evidence Skills Updates                                                                                 | Help                      |  |  |  |  |  |
| Home $\rightarrow$ Assigned Searches $\rightarrow$ Evidence for reducing waiting times in emergency medicine |                           |  |  |  |  |  |
| Evidence for reducing waiting times in e                                                                     | emergency medicine        |  |  |  |  |  |

| Evidence for reducing waiting times in emergency medicine Assigned to Tom Roper. Requested by <u>Mr Mulber</u><br>Time spent: 90 minutes. | rry Hawk |
|----------------------------------------------------------------------------------------------------|----------|
|                                                                                                    | Cancel   |
| Activity Log Request Form                                                                                                    |          |

• After clicking **Cancel** the member is taken to their Evidence Searches page and the Search is now listed under the **Cancelled Searches** tab

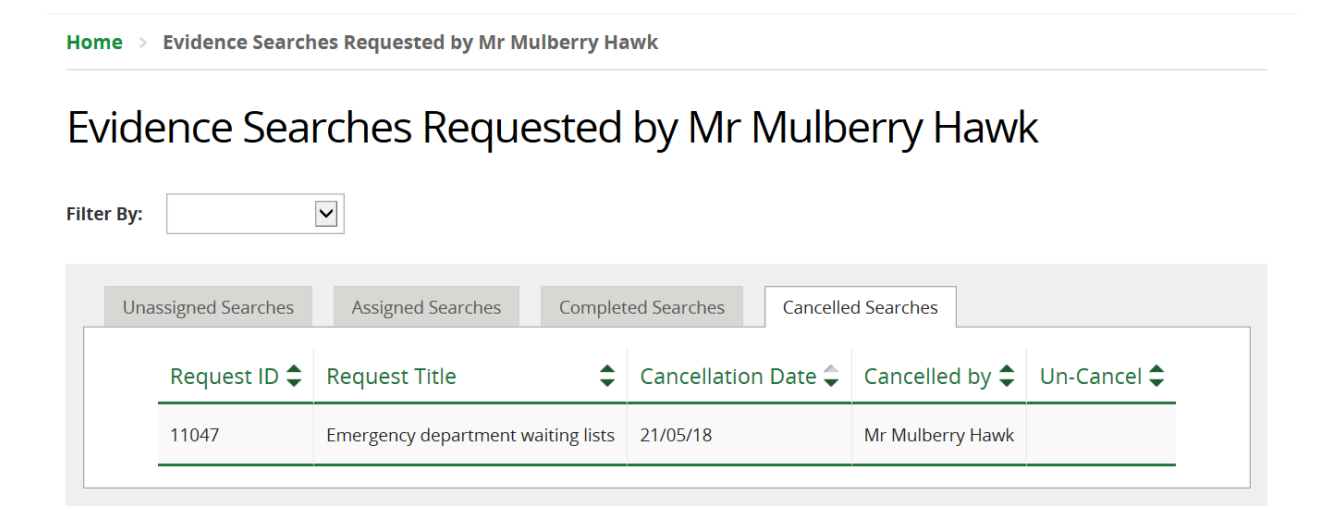

• An email is sent to the librarian who was assigned to the search alerting them the requesting Member has cancelled it.

System Level Template Name: CancelEvidenceSearch Subject Line: Cancelled Evidence Search

Dear Elaine Watson,

User Mr Mulberry Hawk has just cancelled the Evidence Search: Evidence for reducing waiting times in emergency medicine.

Regards,

KnowledgeShare Administration

----- Sent out by KnowledgeShare-----

#### 4.2.1.2 Staff cancelling an assigned Evidence Search

Staff cannot delete an assigned search request, but they can cancel an assigned search

Click Cancel

| Send Email   | Add Time Spent | Complete Search | Change Title | Reassign | Split | Cancel |
|--------------|----------------|-----------------|--------------|----------|-------|--------|
| Activity Log | Request Form   | Search Results  |              |          |       |        |

• There is an indication in the search results that a request has been cancelled. The search has "Cancelled on: xx/xx/xx" with the date it was cancelled

# Search Results

| Search t                   | erms: safeg                          | uarding         |                       |      |                    | Advanced Search                   |
|----------------------------|--------------------------------------|-----------------|-----------------------|------|--------------------|-----------------------------------|
| All: 77                    | Resources: 26                        | Users: 39       | Evidence Searches: 12 |      | Skills Sessions: 0 |                                   |
|                            |                                      |                 |                       | Disp | lay 50 results per | r page 🔹 Sort by date completed 🔹 |
| Policies an<br>Cancelled o | nd guidelines on sa<br>n: 14/11/2016 | feguarding chil | dren in acute care    |      |                    |                                   |

 In the search results clicking on the title of a cancelled search takes the user to the Cancelled Searches tab of the Evidence Search Request List. This will allow the user to un-cancel the search if they wish to.

Home > Evidence Search Request List

# Evidence Search Request List

| Filt | er By: |              | •                                  |                     |                  |             |
|------|--------|--------------|------------------------------------|---------------------|------------------|-------------|
|      | Assig  | ned Searches | Completed Searches Cancelled       | Searches            |                  |             |
|      |        | Request ID 🗢 | Request Title                      | Cancellation Date 🔷 | Cancelled by 🖨   | Un-Cancel 🖨 |
|      |        | 11047        | Emergency department waiting lists | 21/05/18            | Mr Mulberry Hawk | Un-Cancel   |

- If a cancelled request is more than a month old it no longer appears in search results or the **Evidence Search Request List**, or the user's **Home** page. It is essentially removed from the system for any purpose other than recording statistics.
- A librarian will only see cancelled searches that relate to their own LKS.

# 4.3 Adding Search Results

- The **Search Results** tab has links to the functions that add results to the result document.
- Search results do not need to be added in the order the links are listed

| Send Email   | Add Time Spent  | Complete Search                | Change Title          | Reassign          | Split | Cancel |  |
|--------------|-----------------|--------------------------------|-----------------------|-------------------|-------|--------|--|
| Activity Log | Request Form    | Search Results                 |                       |                   |       |        |  |
|              | <u>Add stru</u> | uctured search result <u>A</u> | dd RIS search results | Edit result count |       |        |  |

- 4.3.1 Sections for Search Results
- · Sections provide headers for search results to be placed under
- The default Sections are:
  - Section A. National and International Guidance
  - Section B. Synopsis or Summary
  - Section C. Systematic Review
  - Section D. Institutional Publication
  - Section E. Original Research

| ID | Section name                        | Results | Order by |        | Update order<br>(Click and drag) |
|----|-------------------------------------|---------|----------|--------|----------------------------------|
| А  | National and International Guidance | 0       | Title 🔻  | Delete | \$                               |
| В  | Synopsis or Summary                 | 0       | Title 🔻  | Delete | \$                               |
| с  | Systematic Review                   | 0       | Title 🔻  | Delete | \$                               |
| D  | Institutional Publication           | 0       | Title 🔻  | Delete | \$                               |
| Е  | Original Research                   | 0       | Title 🔻  | Delete | \$                               |

• The Sections can be edited, deleted and new Sections added using the Edit Sections button

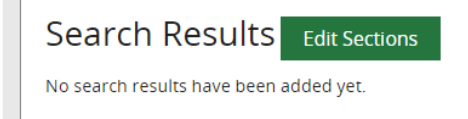

• Sections that contain no results will not be listed in the Results Search Report.

## 4.3.1.1 Edit Existing Section Name

• Existing Section names can be edited by clicking in the appropriate 'Section name' field

| Eviden | ce Search Results Sections          |         |          |        |                                  | ×   |
|--------|-------------------------------------|---------|----------|--------|----------------------------------|-----|
| ID     | Section name                        | Results | Order by |        | Update order<br>(Click and drag) | *   |
| А      | National and International Guidance | 0       | Title 🔻  | Delete | \$                               |     |
| в      | Synopsis or Summary                 | 0       | Title 🔻  | Delete | \$                               |     |
| с      | Systematic Review                   | 0       | Title 💌  | Delete | \$                               |     |
| D      | Institutional Publication           | 0       | Title 🔻  | Delete | \$                               |     |
| E      | Original Research                   | 0       | Title 🔻  | Delete | \$                               |     |
| 4      |                                     |         |          |        |                                  |     |
| Add Se | ction                               |         |          |        |                                  | _   |
| Sav    | e as Default                        |         |          |        | Save Cl                          | ose |

- In the Section name field, type in the new name
- Click Save and Close

| ID     Section name     Results     Order by     Update order<br>(Click and drag)       A     NICE Guidance     0     Title     Delete     \$       B     Synopsis or Summary     0     Title     Delete     \$       C     Systematic Review     0     Title     Delete     \$ | viden | ce Search Results Sections |         |          |        |                                  | ×     |
|----------------------------------------------------------------------------------------------------|-------|----------------------------|---------|----------|--------|----------------------------------|-------|
| A     NICE Guidance     0     Title     Delete       B     Synopsis or Summary     0     Title     Delete       C     Systematic Review     0     Title     Delete                                                                                                    | ID    | Section name               | Results | Order by |        | Update order<br>(Click and drag) | •     |
| B     Synopsis or Summary     0     Title     Delete       C     Systematic Review     0     Title     Delete                                                                                                    | А     | NICE Guidance              | o       | Title 💌  | Delete | \$                               |       |
| C Systematic Review 0 Title Delete                                                                                                    | в     | Synopsis or Summary        | 0       | Title 🔻  | Delete | \$                               |       |
|                                                                                                    | с     | Systematic Review          | 0       | Title 🔻  | Delete | \$                               |       |
| D Institutional Publication 0 Title Delete                                                                                                    | D     | Institutional Publication  | 0       | Title 💌  | Delete | \$                               |       |
| E Original Research 0 Title Delete                                                                                                    | E     | Original Research          | 0       | Title 💌  | Delete | \$                               |       |
|                                                                                                    | Sav   | e as Default               |         |          |        | Save                             | Click |
| Save as Default Save Click                                                                                                    |       |                            |         |          |        |                                  |       |

• The edited Section name is then available to select when adding results

| Journal Article<br>Section:                              | Section A. (NICE Guidance) |  | AutoFill from Bookmark |  |  |  |  |
|----------------------------------------------------------|----------------------------|--|------------------------|--|--|--|--|
| Source                                                   |                            |  |                        |  |  |  |  |
| National Institute for Health and Care Excellence (NICE) |                            |  |                        |  |  |  |  |
| Publisher                                                |                            |  |                        |  |  |  |  |
| National Institute for Health and                        | l Care Excellence (NICE)   |  |                        |  |  |  |  |

#### 4.3.1.2 Delete Existing Section Name

- The Sections that contain no results will not be listed the Results Search Report.
- Existing Section names can be deleted by clicking **Delete**

| Evid | Evidence Search Results Sections    |         |          |        |                                  |  |  |
|------|-------------------------------------|---------|----------|--------|----------------------------------|--|--|
| 11   | Section name                        | Results | Order by |        | Update order<br>(Click and drag) |  |  |
| А    | National and International Guidance | 0       | Title 🔻  | Delete | \$                               |  |  |
| В    | Synopsis or Summary                 | 0       | Title 💌  | Delete | \$                               |  |  |
| с    | Systematic Review                   | 0       | Title 💌  | Delete | 1                                |  |  |
| D    | Institutional Publication           | 0       | Title 💌  | Delete | Click here                       |  |  |
| E    | Original Research                   | 0       | Title 💌  | Delete | \¢                               |  |  |
| 4    |                                     | 1       |          |        | • •                              |  |  |
| Add  | Section                             |         |          |        | Save Close                       |  |  |

• Click Save and Close

| Evidence Search Results Sections |                                     |         |          |        |                                  |          |
|----------------------------------|-------------------------------------|---------|----------|--------|----------------------------------|----------|
| ID                               | Section name                        | Results | Order by |        | Update order<br>(Click and drag) | Â        |
| Α                                | National and International Guidance | 0       | Title 🔻  | Delete | \$                               |          |
| в                                | Synopsis or Summary                 | 0       | Title 🔻  | Delete | \$                               |          |
| с                                | Systematic Review                   | 0       | Title 🔻  | Delete | \$                               |          |
| D                                | Original Research                   | 0       | Title 🔻  | Delete | <b>÷</b>                         |          |
| 4                                |                                     |         |          |        | <br>▶                            | <b>*</b> |
| Add Sec                          | ction                               |         |          |        |                                  | _        |
| Save                             | e as Default                        |         |          |        | Save Clo                         | ose      |

• The deleted Section name is no longer available to select when adding results

| Journal Article | AutoFill from Bookmark                                                               |
|-----------------|--------------------------------------------------------------------------------------|
| Section:        | <b></b>                                                                              |
| Source          | Section A. (National and International Guidance)<br>Section B. (Synopsis or Summary) |
| Publisher       | Section C. (Systematic Review) Section D. (Original Research)                        |

### 4.3.1.3 Add a new Section Name

• Section names can be added by clicking the link Add Section

| Evide    | ence Search Results Sections        |         |          |        |                                  | ×     |
|----------|-------------------------------------|---------|----------|--------|----------------------------------|-------|
| 10       | D Section name                      | Results | Order by |        | Update order<br>(Click and drag) |       |
| A        | National and International Guidance | 0       | Title 🔻  | Delete | \$                               |       |
| в        | Synopsis or Summary                 | 0       | Title 💌  | Delete | \$                               |       |
| с        | Systematic Review                   | 0       | Title 🔻  | Delete | \$                               |       |
| D        | Institutional Publication           | 0       | Title 💌  | Delete | ÷                                |       |
| E        | Original Research                   | 0       | Title 🔻  | Delete | \$                               |       |
| Add      | Section                             |         |          |        | •                                | *<br> |
| <u> </u> | ave as Default                      |         |          |        | Save Clos                        | se    |

• Enter the new Section name in the empty Section name field

| ID    | Section name                        | Results | Order by |        | Update order<br>(Click and drag) |
|-------|-------------------------------------|---------|----------|--------|----------------------------------|
| A     | National and International Guidance | 0       | Title 💌  | Delete | \$                               |
| в     | Synopsis or Summary                 | 0       | Title 💌  | Delete | ÷                                |
| С     | Systematic Review                   | 0       | Title 💌  | Delete | \$                               |
| D     | Institutional Publication           | 0       | Title 🔻  | Delete | \$                               |
| Е     | Original Research                   | 0       | Title 🔻  | Delete | \$                               |
| F     |                                     |         | Title 💌  | Delete | ÷                                |
| dd Se | ction                               | 1       |          | ·      | ·                                |
| Sav   | e as Default                        |         |          |        | Cava                             |

• Click Save and Close

| ID | Section name                        | Results | Order by |        | Update order<br>(Click and drag) |
|----|-------------------------------------|---------|----------|--------|----------------------------------|
| А  | National and International Guidance | 0       | Title 🔻  | Delete | \$                               |
| в  | Synopsis or Summary                 | 0       | Title 🔻  | Delete | \$                               |
| С  | Systematic Review                   | 0       | Title 💌  | Delete | \$                               |
| D  | Institutional Publication           | 0       | Title 🔻  | Delete | \$                               |
| Е  | Original Research                   | 0       | Title 🔻  | Delete | \$                               |
| F  | Cohort Studies                      |         | Title 🔻  | Delete | \$                               |

• The new Section name is then available to select when adding results

| Journal Article | AutoFill from Bookmark                                                                                                    |
|-----------------|----------------------------------------------------------------------------------------------------|
| Section:        | <b></b>                                                                                                    |
| Source          | Section A. (National and International Guidance)<br>Section B. (Synopsis or Summary)<br>Section C. (Systematic Review)                    |
| Publisher       | Section C. (Systematic Review)<br>Section D. (Institutional Publication)<br>Section E. (Original Research)<br>Section F. (Cohort Studies) |

### 4.3.1.4 Reorder Section Names

• Section names can be reordered by using the 'Update order' column

| Evider | Evidence Search Results Sections    |         |          |        |                                  |   |  |
|--------|-------------------------------------|---------|----------|--------|----------------------------------|---|--|
| ✓      | Your changes have been saved.       |         |          |        |                                  | Î |  |
| ID     | Section name                        | Results | Order by |        | Update order<br>(Click and drag) |   |  |
| A      | National and International Guidance | 0       | Title 🔻  | Delete | \$                               |   |  |
| В      | Synopsis or Summary                 | 0       | Title 🔻  | Delete | ¢                                |   |  |
| с      | Systematic Review                   | 0       | Title 🔻  | Delete | ¢                                |   |  |
| D      | Institutional Publication           | 0       | Title 🔻  | Delete | ¢                                |   |  |
| Е      | Original Research                   | 0       | Title 🔻  | Delete | ¢                                |   |  |
| F      | Cohort Studies                      |         | Title 🔻  | Delete | \$                               |   |  |
| 4      |                                     |         |          |        | *<br>}                           |   |  |
| Sav    | e as Default                        |         |          |        | Save Close                       | - |  |

- In the 'Update order' column, hold the cursor over the up down arrowhead icon until the four arrows icon cursor appears
- Click on the four arrows icon and keep holding the right mouse button down
- Drag the section to the desired place in the section order

| Eviden  | ce Search Results Sections          |         |          |        |                                       | × |
|---------|-------------------------------------|---------|----------|--------|---------------------------------------|---|
| ID      | Section name                        | Results | Order by |        | ▲<br>Update order<br>(Click and drag) |   |
| A       | National and International Guidance | 0       | Title 🔻  | Delete | \$                                    |   |
| В       | Synopsis or Summary                 | 0       | Title 💌  | Delete | \$                                    |   |
| с       | Systematic Review                   | 0       | Title 💌  | Delete | \$                                    |   |
| D       | Institutional Publication           | 0       | Title 🔻  | Delete | \$                                    |   |
| E       | Cohort Studies                      |         | Title    | Delete | <b>⊕</b>                              |   |
| Add See | ction                               |         |          |        |                                       |   |
| Save    | e as Default                        |         |          |        | Save Close                            |   |

• The sections will now be saved in this order

| Ev | Evidence Search Results Sections |                                     |         |          |        |                                  |    |
|----|----------------------------------|-------------------------------------|---------|----------|--------|----------------------------------|----|
|    |                                  |                                     | 1       |          | 1      | 1                                |    |
|    | ID                               | Section name                        | Results | Order by |        | Update order<br>(Click and drag) |    |
|    | A                                | National and International Guidance | 0       | Title 🔻  | Delete | \$                               |    |
|    | в                                | Synopsis or Summary                 | 0       | Title 🔻  | Delete | <b>‡</b>                         |    |
|    | с                                | Systematic Review                   | 0       | Title 🔻  | Delete | \$                               |    |
|    | D                                | Institutional Publication           | 0       | Title 🔻  | Delete | \$                               |    |
|    | E                                | Cohort Studies                      |         | Title 🔻  | Delete | \$                               |    |
|    | F                                | Original Research                   | 0       | Title 💌  | Delete | <b>÷</b>                         |    |
| 4  |                                  |                                     |         |          |        | ) - F                            |    |
| A  | <u>ia Sec</u>                    | 2001                                |         |          |        |                                  |    |
|    | Save                             | as Default                          |         |          |        | Save Clos                        | e  |
|    |                                  |                                     |         |          |        |                                  |    |
|    |                                  |                                     |         |          |        |                                  | 1. |

• Click Save and Close

## 4.3.1.5 Create a new Default set of Sections

• To create a new default set of sections to use for future searches, check the **Save as Default** check box at the bottom of the pop up

| ID            | Section name                        | Results | Order by |        | Update order<br>(Click and drag) |
|---------------|-------------------------------------|---------|----------|--------|----------------------------------|
| 1             | National and International Guidance | 0       | Title 🔻  | Delete | ÷                                |
| 3             | Synopsis or Summary                 | 0       | Title 🔻  | Delete | \$                               |
| c             | Systematic Review                   | 0       | Title 🔻  | Delete | \$                               |
| D             | Cohort Studies                      |         | Title 🔻  | Delete | \$                               |
| E             | Original Research                   | 0       | Title 🔻  | Delete | <b>÷</b>                         |
| d Sec<br>Save | ttion<br>e as Default               |         |          |        | Save Clo                         |

• The new selection of sections will now replace the original default when adding results

| Add Structured Search Result for 'Approach to conjunctivitis in older patients' |                                                                                                    |  |  |  |  |
|---------------------------------------------------------------------------------|----------------------------------------------------------------------------------------------------|--|--|--|--|
| Journal Article                                                                 | AutoFill from Bookmark                                                                                                 |  |  |  |  |
| Section:                                                                        |                                                                                                    |  |  |  |  |
| Source                                                                          | Section A. (National and International Guidance)<br>Section B. (Synopsis or Summary)<br>Section C. (Systematic Review) |  |  |  |  |
| Publisher                                                                       | Section D. (Cohort Studies)<br>Section E. (Original Research)                                                          |  |  |  |  |

4.3.2 Add Structured Search result

## What is a Structured Search result?

A structured search result is one that you add individually. Normally this result has been found from a source that doesn't have the functionality to download results.

• On the Search Results tab click Add structured search result

| Send Email   | Add Time Spent | Complete Search       | Change Title           | Reassign          | Split | Cancel |
|--------------|----------------|-----------------------|------------------------|-------------------|-------|--------|
| Activity Log | Request Form   | Search Results        |                        |                   |       |        |
|              | Add stru       | ictured search result | Add RIS search results | Edit result count |       |        |

• The pop up provides fields to capture information on the search result

| Add Structured Search Result fo | r 'Liraglutide (or other GLP1 analogue) in 1 | Type 1 diabetes'       | ×   |
|---------------------------------|----------------------------------------------|------------------------|-----|
| Journal Article                 |                                              | AutoFill from Bookmark | -   |
| Section:                        |                                              | <b>•</b>               |     |
|                                 |                                              |                        |     |
| Source                          |                                              |                        |     |
|                                 |                                              |                        |     |
| Publisher                       |                                              |                        |     |
| Tiala                           |                                              |                        |     |
|                                 |                                              |                        |     |
| Authors                         |                                              |                        | Ľ   |
| Authors                         |                                              |                        |     |
| Year published                  |                                              |                        |     |
| URLs                            |                                              |                        |     |
|                                 |                                              |                        | •   |
|                                 |                                              |                        | 111 |

Structured search results can be added in two ways:

- Manually
- Bookmarklet

#### 4.3.2.1 Manually adding a Structured Search result

Information can be manually added, by selecting options in the green pick lists and copying and pasting, from the web page of the resource into the Structured Search result fields

- Journal Article
  - This check box controls which fields available for the results
  - Check the Journal Article box for fields appropriate for a journal article

| Field                 | Journal box<br>checked | Journal box<br>Not Checked |
|-----------------------|------------------------|----------------------------|
| Source                | $\checkmark$           | $\checkmark$               |
| Publisher             | ×                      | $\checkmark$               |
| Journal Title         | $\checkmark$           | ×                          |
| Title                 | $\checkmark$           | $\checkmark$               |
| Authors               | $\checkmark$           | $\checkmark$               |
| Year<br>Published     | $\checkmark$           | ✓                          |
| URLS                  | $\checkmark$           | $\checkmark$               |
| Access<br>Restriction | $\checkmark$           | $\checkmark$               |
| Summary               | $\checkmark$           | $\checkmark$               |
| Journal               | $\checkmark$           | ×                          |

| Volume | $\checkmark$ | × |
|--------|--------------|---|
| Issue  | $\checkmark$ | × |
| Pages  | $\checkmark$ | × |

- Sections
  - Mandatory field
  - This drop-down list controls which heading in the Search Results Report the results are placed under
  - The default Sections are:
    - Section A. National and International Guidance
    - Section B. Synopsis or Summary
    - Section C. Systematic Review
    - Section D. Institutional Publication
    - Section E. Original Research

| Journal Article | AutoFill from Bookmark                                                               |   |
|-----------------|--------------------------------------------------------------------------------------|---|
| Section:        |                                                                                      |   |
| Source          | Section A. (National and International Guidance)<br>Section B. (Synopsis or Summary) |   |
| Publisher       | Section C. (Systematic Review) Section D. (Cohort Studies)                           | ] |
| Title           | Section E. (Original Research)                                                       | 1 |

• The Sections can be edited, and new Sections added using the Edit Sections button

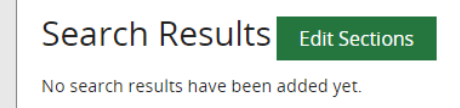

- Source
  - o Mandatory field
  - This is where the search result was found. For example, if the result was found while searching National Institute for Health and Care Excellence (NICE) web site, select this as the source from the green pick list
  - Listing the information sources used on the Evidence Search Results report aids in the reproducibility or the search or a search on a similar topic. It also provides the Evidence Search requester with information on which sources have been used.
  - $\circ\,$  Select the source from the list below where available. If the source is not listed type in the field

| Add Structured Search     | esuit for Enagratule (of other GEFF analogue) in Type Fullabetes |
|---------------------------|------------------------------------------------------------------|
| Journal Article           | AutoFill from Bookmark                                           |
| Section:                  | Section A. (National and International Guidance) 🔻               |
|                           |                                                                  |
| Source                    |                                                                  |
| nice                      |                                                                  |
| National Institute for He | alth and Care Excellence (NICE)                                  |
| NICE Clinical Knowledge   | Summaries                                                        |
| NICE Medical technologi   | es guidance                                                      |
| NICE Pathways             |                                                                  |
| NICE Quality Standard     |                                                                  |
| UNICEF                    |                                                                  |
| Authors                   |                                                                  |
|                           |                                                                  |
|                           |                                                                  |

- Publisher
  - Mandatory field
  - This is the publisher of the search result
  - o To activate list type at least 3 characters from the Publisher name
  - $\circ~$  Select the publisher from the list below where available. If the publisher is not listed type in the field

| ournal Article                                                                                    | AutoFill from Bookmark                                                                      |
|---------------------------------------------------------------------------------------------------|---------------------------------------------------------------------------------------------|
| ection:                                                                                           | Section A. (National and International Guidance) 🔻                                          |
|                                                                                                   |                                                                                             |
| ource                                                                                             |                                                                                             |
| <b>ource</b><br>National Institute for H                                                          | Health and Care Excellence (NICE)                                                           |
| ource<br>National Institute for H                                                                 | lealth and Care Excellence (NICE)                                                           |
| ource<br>National Institute for H<br>ublisher<br>nicel                                            | ealth and Care Excellence (NICE)                                                            |
| ource<br>National Institute for H<br>ublisher<br>nice                                             | lealth and Care Excellence (NICE)                                                           |
| National Institute for H<br>ublisher<br>nice<br>National Institute for I<br>United Nations Childr | ealth and Care Excellence (NICE)<br>Health and Care Excellence (NICE)<br>en's Fund (UNICEF) |

- Title
  - Mandatory field
  - o Copy the title of the result and paste in this field
- Authors
- Year Published
  - Mandatory field
- URLs
  - o Copy the URL of the result and paste in this field
- Add URL button

- Click the Add URL to create an additional URL field, to include additional links associated with the result. For example, the link the result in another format such as a PDF
- Access Restriction
  - $\circ$  This will show the search requester how to access the full text of a result
  - Select from
    - Available from NHS PCs
    - Available with an NHS OpenAthens password
    - Available with an NHS OpenAthens password for eligible users
    - Available with an NHS OpenAthens password from NHS PCs
    - Available with appropriate registration or membership
    - Available with free registration
    - Contact the library for a copy of this article
    - Contact the library for a password
    - Full text freely available online

This field is not currently used in the downloaded search report. A hyperlink 'Available online at this link' overrides any selection in this field.

- Summary
  - Use the summary field to indicate how the result is relevance to the search

| URLs                          |                                                                |            |
|-------------------------------|----------------------------------------------------------------|------------|
| https://www.nice.org.uk/guida | ance/ng17                                                      |            |
|                               |                                                                | Remove URL |
| https://www.nice.org.uk/guida | ance/ng17/resources/type-1-diabetes-in-adults-dia              |            |
|                               | Add URL                                                        | Remove URL |
| Access restriction            | Freely available online                                        | -          |
| Summary                       | See Recommendation 1.1 Diagnosis and early ca Cancel Save Dele | te         |

• Click Save

#### 4.3.2.2 Using a bookmarklet to add a Structured Search Result

#### What is a bookmarklet?

A bookmarklet can be used to speed up importing of resources to KnowledgeShare for Structured Search Results in Evidence Searches
The bookmarklet works by storing the citation of the resource that you are currently looking at and allowing you to import this to an Evidence Search. Not every source can be bookmarked.

#### 4.3.2.2.1 Sites that can be used for bookmarking

Not every source can be bookmarked using the **Save to KnowledgeShare** link. This table list those sites that can be used for bookmarking with notes on any issues and actions needed:

|                                   | Website                          | Notes                                                                                                    |
|-----------------------------------|----------------------------------|----------------------------------------------------------------------------------------------------|
| BMJ                               | www.bmj.com                      | Use individual article from BMJ<br>where the URL starts:<br><u>https://www.bmj.com</u><br>For example:<br><u>https://www.bmj.com/content/363/b</u><br><u>mj.k4857</u>                                                                        |
| Cochrane<br>Systematic<br>Reviews | https://www.cochranelibrary.com/ | Use individual review pages. For<br>example:<br><u>https://www.cochranelibrary.com/cd</u><br><u>sr/doi/10.1002/14651858.CD00191</u><br><u>9.pub4/full</u><br>This bookmarklet does not work<br>with trial articles.                          |
| King's Fund                       | www.kingsfund.org.uk             | Use individual reports from the<br>King's Fund where the URL starts:<br><u>https://www.kingsfund.org.uk/public</u><br><u>ations/</u><br>For example:<br><u>https://www.kingsfund.org.uk/public</u><br><u>ations/nhs-hospital-bed-numbers</u> |
| Nature                            | www.nature.com                   | Use individual review pages. For<br>example:<br><u>https://www.nature.com/articles/s41</u><br><u>432-020-0137-z</u><br>Known issue:<br>Additional to adding the Source, the<br>Year published field needs to be<br>populated manually        |
| NICE                              | www.nice.org.uk                  | Use individual guidelines only. For<br>example:<br><u>https://www.nice.org.uk/guidance/ta</u><br><u>748</u>                                                                                                    |

| Lippincott®<br>Journal<br>collection | http://journals.lww.com                     | Use individual article pages. For<br>example:<br><u>https://journals.lww.com/ahm/Fulltex</u><br><u>t/2021/09000/Acupuncture_and_He</u><br><u>rbal_Medicine_launched_building.</u><br><u>1.aspx</u>                                     |
|--------------------------------------|---------------------------------------------|----------------------------------------------------------------------------------------------------|
| PLOS                                 | https://plos.org/#journals                  | Use individual article pages. For<br>example:<br><u>https://journals.plos.org/plosmedicin</u><br><u>e/article?id=10.1371/journal.pmed.1</u><br><u>002445</u>                                                                           |
| PubMed                               | https://pubmed.ncbi.nlm.nih.gov/            | Use individual article pages. For<br>example:<br><u>https://pubmed.ncbi.nlm.nih.gov/347</u><br><u>62326/</u>                                                                                                    |
| SAGE                                 | http://journals.sagepub.com                 | Use individual article pages. For<br>example:<br><u>https://journals.sagepub.com/doi/full</u><br>/10.1177/2292550320963111                                                                                                    |
| Science Direct                       | www.sciencedirect.com                       | Use individual article pages. For<br>example:<br><u>https://www.sciencedirect.com/scien</u><br><u>ce/article/pii/S1548559521000112</u>                                                                                                 |
| NHS England                          | https://www.england.nhs.uk/publica<br>tion/ | Use individual publication pages.<br>For example:<br><u>https://www.england.nhs.uk/publicat</u><br><u>ion/framework-for-digital-solutions-</u><br><u>for-the-deployment-of-sessional-</u><br><u>clinical-capacity-in-primary-care/</u> |
| McMaster<br>PLUS                     | https://plus.mcmaster.ca/kt/                | Use individual article pages. For<br>example:<br><u>https://plus.mcmaster.ca/kt/Home/A</u><br><u>rticle/109593</u>                                                                                                    |
| EvidenceAlert                        | https://www.evidencealerts.com/             | Use individual article pages. For<br>example:<br><u>https://www.evidencealerts.com/Hit</u><br><u>Parade/StellarHighestRated/96168?</u><br><u>discipline=user</u>                                                                       |

# 4.3.2.2.2 Adding Save to KnowledgeShare link to browser bookmark or favourites tool bar

Before a bookmarklet can be used, the **Save to KnowledgeShare** link must be added to your browser's bookmark/favourites tool bar:

Hold the cursor over Evidence and then click Bookmarked Resources

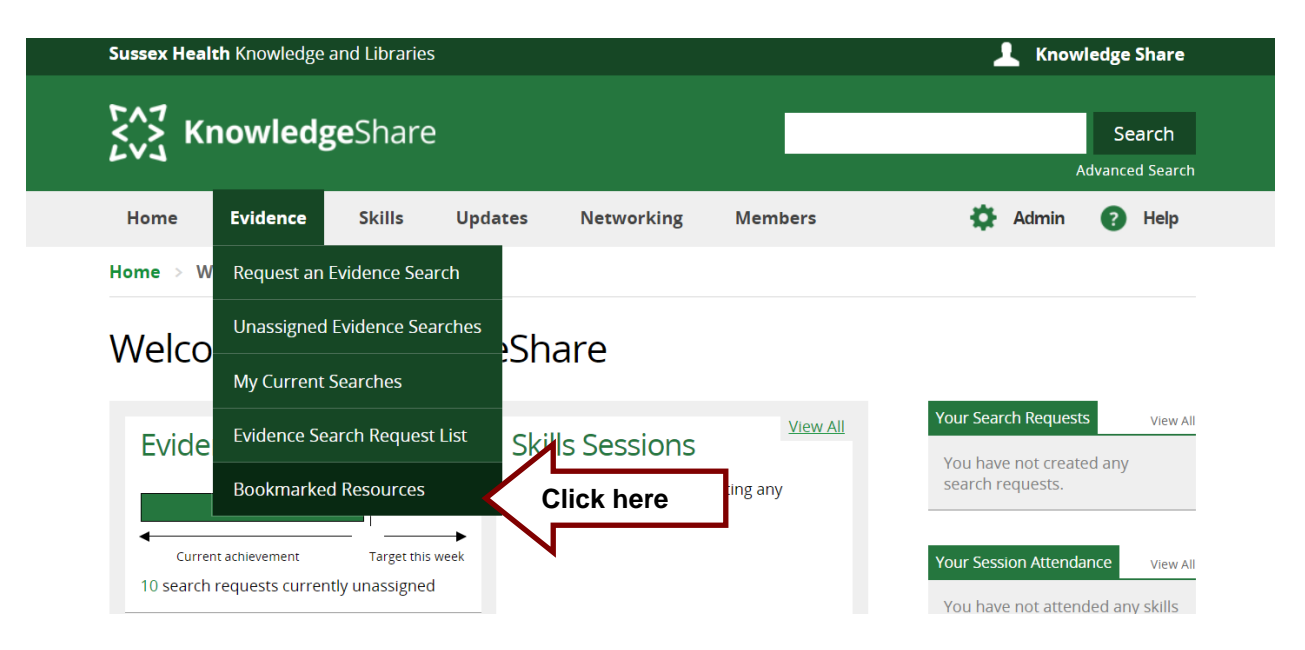

 Click and drag the Save to KnowledgeShare link and move it to the bookmark/favourites bar on your browser:

| KnowledgeShare - Manage Save x +                                               |                                                                                                |                                |                          |                                         | - 0 ×                                         |
|--------------------------------------------------------------------------------|------------------------------------------------------------------------------------------------|--------------------------------|--------------------------|-----------------------------------------|-----------------------------------------------|
| ← → G  https://staging.knowledgeshare.nhs.uk KnowledgeShare  Save to Knowledge | k/index.php?PageID=snippets_manage                                                             |                                |                          | a 19 🖬 3                                | ∑≣ \⊕ Not syncing <>> ··· Not syncing <>> ··· |
| Sussex He                                                                      | ealth Knowledge and Libraries                                                                  |                                |                          | L Knowledge Share                       | A                                             |
| 5~3 H                                                                          | KnowledgeShare                                                                                 |                                |                          | Search<br>Advanced Search               |                                               |
| Hume                                                                           | Evidence Skills Upda                                                                           | ates Networking                | Members                  | 🔅 Admin 👩 Help                          |                                               |
| Home                                                                           | Manage Saved Resources                                                                         |                                |                          |                                         |                                               |
| Mana                                                                           | age Saved Resourc                                                                              | ces                            |                          |                                         |                                               |
| To install<br>visible, fir                                                     | the bookmarklet into your browser, drag<br>rst):                                               | and drop the following link to | your bookmark tooloar (i | Make sure your Bookmark Toolbar is      |                                               |
| Save to K                                                                      | nowledgeshare                                                                                  |                                | x 😵                      | Save to KnowledgeSh                     |                                               |
| Licensed for<br>Brighto<br>Library an                                          | local use by<br>In and Sussex<br>Mark Kass Lib<br>Kass Lib<br>Kass Lib<br>Kass Lib<br>Kass Lib | rary &<br>edge Services        |                          |                                         |                                               |
| About   1                                                                      | Terms & Conditions   Privacy Policy                                                            | Accessibility Credits          |                          | © Copyright 2013 - 2021, BSUH NHS Trust |                                               |
| E $\mathcal{P}$ Type here to search O                                          | ) # 💻 💽 🥝 🞹 🥥 🌖                                                                                |                                |                          |                                         | ^ // ¢11 11:31                                |

#### 4.3.2.2.2.1 Adding Save to KnowledgeShare link to Edge, Chrome and Firefox

• If the bookmark/favourites bar isn't visible, click the Ctrl+Shift+B keys

| Konstedgefahre - Manage Save: X     +                                                                                                    | v - 0 ×                                   |
|----------------------------------------------------------------------------------------------------|-------------------------------------------|
| Construction of the state of the state | Reading list                              |
| Sussex Health Knowledge and Libraries                                                                                                    | 💄 Knowledge Share                         |
| KnowledgeShare                                                                                                    | Search<br>Advanced Search                 |
| Home Evidence Skills Updates Networking Members                                                                                                    | 🌣 Admin 🕜 Help                            |
| Home 🗧 Manage S ved Resources                                                                                                    |                                           |
| Manage Saved Resources                                                                                                    |                                           |
| To install the bookmarklet into your browser, drag and drop the following link to your bookmark to<br>visible, first.<br>Save to KnowledgeShare                                                                                                    | oolbar (Makenare your Bookmark Toolbar is |
| No Resources Available                                                                                                    | Save to Knowledge                         |
| Licensed for local use by                                                                                                    |                                           |
| 🛍 🔎 Type here to search O 🖽 💻 💽 🙆 📟 🧔 🔌 🍞                                                                                                    | ^ <i>@.</i> 4* 11-42<br>02/12/2021 ₹2     |

#### 4.3.2.2.3 Using the Save to KnowledgeShare link to save a result

- The **Save to KnowledgeShare** link must have been saved to the bookmark/favourites bar on your browser
- In your Internet browser, navigate to the page with the article or publication that you wish to bookmark
- Click the **Save to KnowledgeShare** link in your bookmark bar or from the favourites lists

| KnowledgeShare - Manage Save x     Verview (Type 2 diabetes in as x + |                                                                                          | - 0 X                           |
|-----------------------------------------------------------------------|------------------------------------------------------------------------------------------|---------------------------------|
| ← → O ⊡ https://www.new.cg.uk/guidance/ng28                           |                                                                                          | 🕼 🔍 🏠 🛅 🕄 🏠 🔂 (Not syncing 🎊) … |
| 🧱 Knowledg kinare 🗅 Save to Knowledge                                 |                                                                                          | Conter favorites                |
| NICE National Institute for<br>Health and Care Excel                  | Search NICE                                                                              | ₽ Sign in                       |
| NICE Pathways NICE guidance I                                         | ife sciences Standards and indicators Evidence search BNF BNFC CK                        | 5 Journals and databases        |
| Read about our approach to COVID-19                                   |                                                                                          |                                 |
| Home > NICE Guidance > Conditions and                                 | diseases > Diabetes and other endocrinal, nutritional and metabolic conditions > Diabete | s                               |
| Type 2 diabetes<br>NICE guideline [NG28] Publ                         | n adults: management shed: 02 December 2015 Last updated: 24 November 2023               | L                               |
| Guidance Tools and resources                                          | Information for the public Evidence History                                              |                                 |
| Overview                                                              | Guidance                                                                                 | Download guidance (PDE)         |
| Recommendations<br>Recommendations for research                       | A 2 NICE interactive flowcharts * Ø Quality standard - Diabetes in adults                |                                 |

• For Edge, Chrome and FireFox

• For Explorer

| 🗲 💿 🚺 https://www.nice.org.uk/guidance/ng28<br>Ø KnowledgeShare - Manage Sav 🔯 Overview   Type 2 diabetes i 🗴 🚺 |                                                                                      |                                                          |                            | × ۵ –<br>۵ 🖈 ۵ –                                                     |
|----------------------------------------------------------------------------------------------------|--------------------------------------------------------------------------------------|----------------------------------------------------------|----------------------------|----------------------------------------------------------------------|
| NICE National Inst                                                                                              | stitute for<br>Care Excellence Search NICE                                           |                                                          | <b>D</b> Sign in           | Add to favorites     Favorites     Feeds     History                 |
| NICE Pathways NI                                                                                                | ICE guidance Life sciences Standards and indicato                                    | rs Evidence search BNF BNFC                              | CKS Journals and databases | Favorites Bar<br>Links for United Kingdom<br>Links for United States |
| Read about <u>our approach t</u>                                                                                | to COVID-19                                                                          |                                                          |                            | KnowledgeShare - Welcome to Know                                     |
| Home > NICE Guidance                                                                                            | <ul> <li>Conditions and diseases</li> <li>Diabetes and other endocription</li> </ul> | nal, nutritional and metabolic conditions $>$            | Diabetes                   | Save to KnowledgeShare                                               |
| Type 2 dia                                                                                                    | abetes in adults: mana                                                               | agement                                                  |                            |                                                                      |
|                                                                                                    |                                                                                      |                                                          |                            |                                                                      |
| NICE guideline [N                                                                                               | G28] Published: 02 December 2015                                                     | Last updated: 24 November                                | r 2021                     |                                                                      |
| Guidance Tool                                                                                                   | Is and resources Information for the public                                          | Evidence History                                         |                            |                                                                      |
| Overview                                                                                                    |                                                                                      |                                                          | Download guidance (PDF)    |                                                                      |
| Introduction                                                                                                    | Guidance                                                                             |                                                          |                            |                                                                      |
| Recommendations                                                                                                 |                                                                                      |                                                          |                            |                                                                      |
| Recommendations for                                                                                             | for research                                                                         | <ul> <li>Quality standard - Diabetes in adult</li> </ul> | ts                         |                                                                      |

 A KnowledgeShare sidebar will open on the right of the page, displaying the citation of the page that you are on

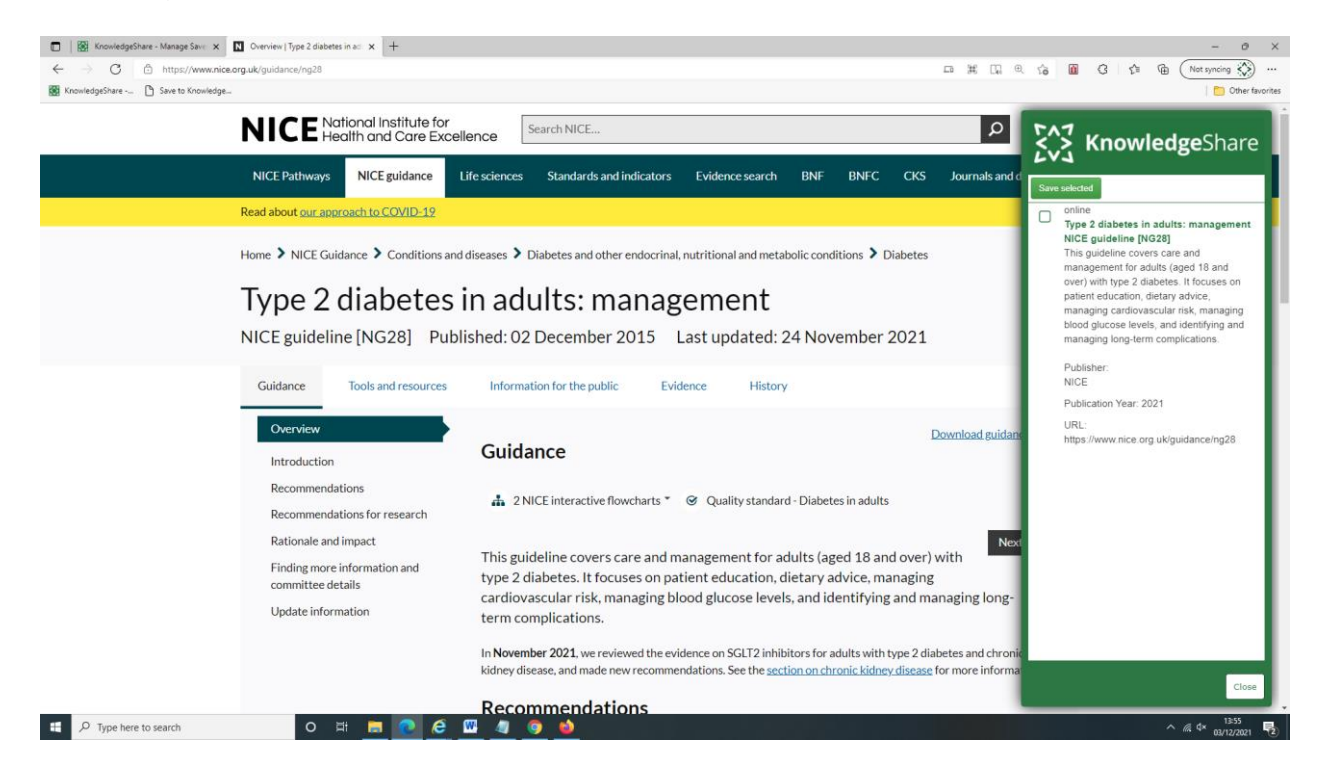

• In the KnowledgeShare sidebar click the check box next to the citation and click **Save** selected

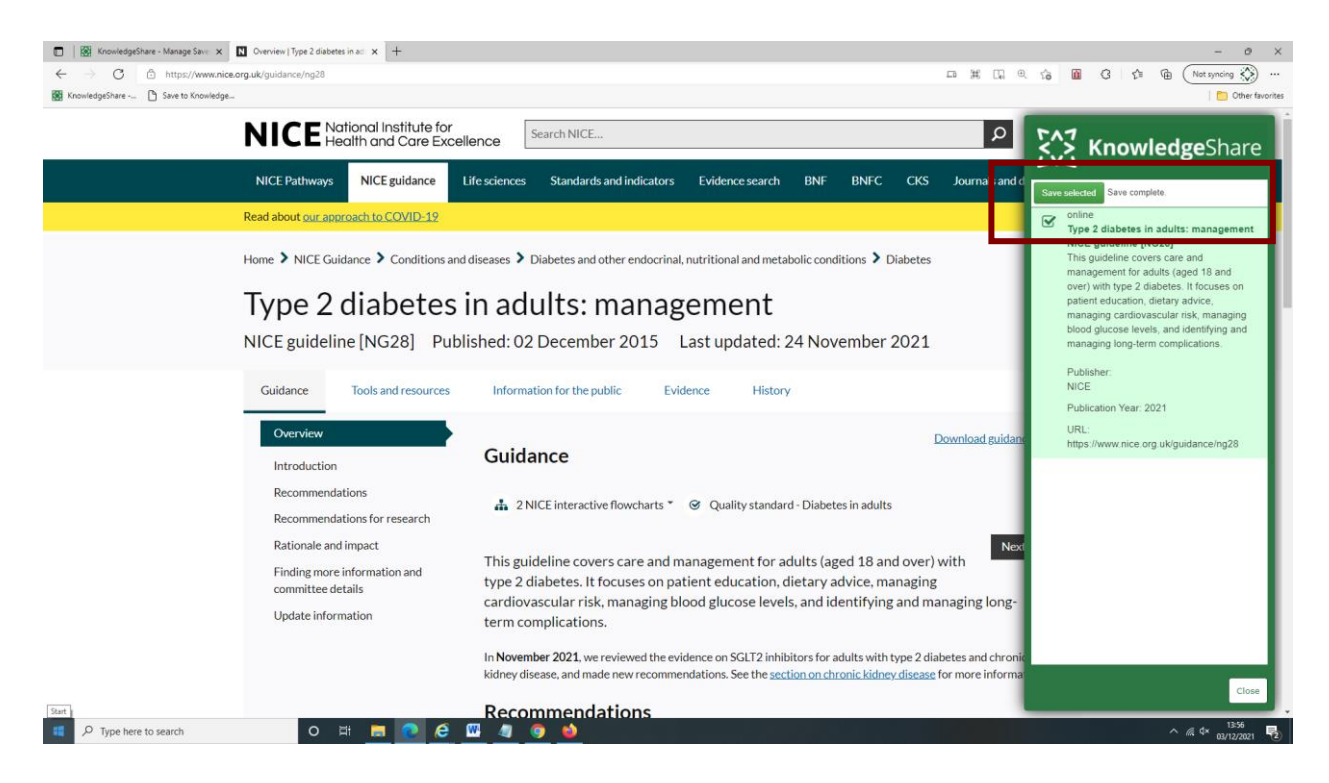

Click Close at the bottom of the KnowledgeShare side-bar

|                         | In November 2021, we reviewed the evidence on SGLT2 inhibitors for adults with type 2 diabetes and chroni |                                       |
|-------------------------|----------------------------------------------------------------------------------------------------|---------------------------------------|
|                         | kidney disease, and made new recommendations. See the section on chronic kidney disease for more informa  | · · · · · · · · · · · · · · · · · · · |
|                         |                                                                                                    | Close                                 |
| Start                   | Recommendations                                                                                           |                                       |
| 📫 🔎 Type here to search | o 🛱 🧮 💽 🤮 🚾 🧧 🎯 🧆                                                                                         | 1544<br>03/12/2021                    |

• This resource has now been bookmarked in KnowledgeShare

# 4.3.2.2.4 Using Add Structured Search Result to add a saved bookmark to an Evidence Search

There is a bug in the system when using the Bookmarklet to add a journal article as a structured search result.

If the result is a journal article and you tick the 'Journal Article' box before clicking AutoFill from Bookmark, an error message appears on saving and the article data is lost.

This has been reported to our developers.

In KnowledgeShare, navigate to an open evidence search page and select **Add Structured Search Result**.

• Click AutoFill from Bookmark

| Add Structured Search Result | for 'Liraglutide (or other GLP1 analogue) | Type 1 disbotos'       |
|------------------------------|-------------------------------------------|------------------------|
| Journal Article              |                                           | AutoFill from Bookmark |
| Section:                     |                                           | <b>•</b>               |
| Source                       |                                           |                        |
| Publisher                    |                                           | _                      |
| Title                        |                                           |                        |
|                              |                                           |                        |
| Authors                      |                                           |                        |

• Click on the title of the resource you want to import

| jou   | Manage Saved Resources                                                                                                | Auto                                                                      | X          |
|-------|----------------------------------------------------------------------------------------------------|---------------------------------------------------------------------------|------------|
| Sou   | To install the bookmarklet into your brows<br>bookmark toolbar (Make sure your Bookm<br><u>Save to KnowledgeShare</u> | ser, drag and drop the following link<br>aark Toolbar is visible, first): | to your    |
| Pub   | Title                                                                                                    | Description                                                               | Date Added |
| Title | Type 1 diabetes in adults: diagnosis and<br>management NICE guideline [NG17]                                          | This guideline covers care and<br>treatment for adults (aged              | 29/07/2022 |
| Aut   |                                                                                                    |                                                                           |            |
| Yea   |                                                                                                    |                                                                           |            |
| URL   |                                                                                                    |                                                                           | 4          |

- The resource information will be imported to the structured search fields
- Check for any missing data that needs to be completed.
- You will always need to add a "Source", i.e. where the search result was found. E.g. NHS Evidence Search, Google, etc.

| ournal Article<br>Section:<br>Source |                                                                                   | AutoFill from Bookmark                                                                                                    |
|--------------------------------------|-----------------------------------------------------------------------------------|----------------------------------------------------------------------------------------------------|
| ection:<br>ource                     |                                                                                   | •                                                                                                    |
| ource                                |                                                                                   |                                                                                                    |
|                                      |                                                                                   |                                                                                                    |
| Publisher<br>NICE                    |                                                                                   | ]                                                                                                    |
| ītle                                 |                                                                                   | 7                                                                                                    |
| Type 1 diabetes in adults: diagno    | sis and management NICE guideline [NG17]                                          |                                                                                                    |
| Authors                              |                                                                                   |                                                                                                    |
| 'ear published                       | 2022                                                                              |                                                                                                    |
| JRLs                                 |                                                                                   |                                                                                                    |
|                                      | ublisher<br>NICE<br>Type 1 diabetes in adults: diagno<br>uthors<br>Year published | ublisher NICE Itle Type 1 diabetes in adults: diagnosis and management NICE guideline [NG17] uthors Tear published 2022 JRLs |

• Click Save

|     |                      | Show Abstracts                                           | Select all within the section |
|-----|----------------------|----------------------------------------------------------|-------------------------------|
| 01. |                      |                                                          | \$                            |
|     | Title:               | Type 1 diabetes in adults: diagnosis and management      |                               |
|     | Author(s):           |                                                          |                               |
|     | Publisher / Journal: | National Institute for Health and Care Excellence (NICE) |                               |
|     | Publication Year:    | 2022                                                     |                               |
|     | Source:              | National Institute for Health and Care Excellence (NICE) |                               |
|     | Abstract:            | This guideline covers[show more]                         |                               |
|     |                      |                                                          | Edit                          |

## 4.3.2.2.5 Managing saved bookmarks

To prevent your list of saved bookmarks from becoming too long you can delete bookmarks that have been used:

• Hold the cursor over Evidence and then click Bookmarked Resources

| Sussex Heal   | Sussex Health Knowledge and Libraries |                 |         |            |          | 上 Knowledge Share                         |
|---------------|---------------------------------------|-----------------|---------|------------|----------|-------------------------------------------|
| 527<br>223 Ki | nowledg                               | <b>ge</b> Share | 2       |            |          | Search<br>Advanced Search                 |
| Home          | Evidence                              | Skills          | Updates | Networking | Members  | 🌣 Admin 👩 Help                            |
| Home > W      | Request an                            | Evidence Sea    | irch    |            |          |                                           |
| Walco         | Unassigned                            | Evidence Sea    | arches  | aro        |          |                                           |
| VEICO         | My Current                            | Searches        |         | are        |          |                                           |
| Evide         | Evidence Se                           | arch Reques     | t List  | - Sessions | View All | Your Search Requests View All             |
| 1             | Bookmarke                             | d Resources     |         | Click here | any      | You have not created any search requests. |
| Curren        | nt achievement                        | Target this     | week    |            |          | Your Session Attendance View All          |
| ro search     | . equests curren                      | ing anabolghee  |         |            |          | You have not attended any skills          |

• Check the box in the 'Delete' column next to individual bookmarks or check the **Select all** box at the bottom of the list.

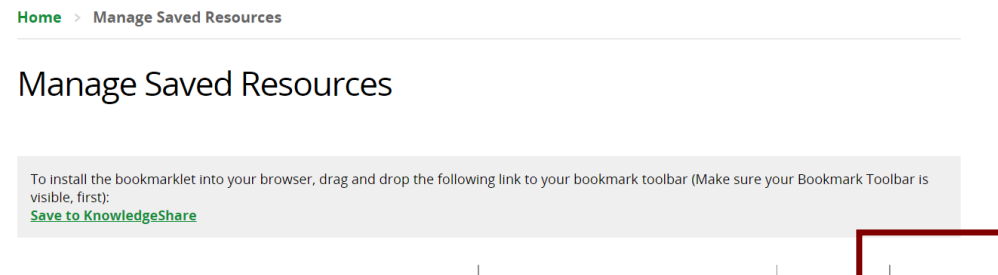

| Title                                                                                         | Description                                               | Date Add   | ed | Delete     |
|-----------------------------------------------------------------------------------------------|-----------------------------------------------------------|------------|----|------------|
| Tobacco: preventing uptake, promoting quitting and treating dependence NICE guideline [NG209] | This guideline covers support to stop smoking for         | 03/12/2021 |    |            |
| Integrated care systems explained                                                             | Integrated care services represent a fundamental shift in | 03/12/2021 |    |            |
| Type 2 diabetes in adults: management NICE guideline [NG28]                                   | This guideline covers care and management for adults      | 03/12/2021 |    |            |
|                                                                                               |                                                           |            |    | Select All |
|                                                                                               |                                                           |            |    | Delete     |

## • Click Delete

## 4.3.3 Add RIS search results

#### What are RIS search results?

RIS is a standardized tag format developed by Research Information Systems, Incorporated (RIS) to enable citation programs to exchange data.

KnowledgeShare uses this format to import multiple results.

The Adding RIS results function is compatible with RIS files from 11 sources:

- Cochrane Library
- EBSCO

- EndNote
- ERIC
- Mendeley
- Ovid
- ProQuest
- PubMed
- RefWorks
- Social Care Online
- SocINDEX

RIS files are not all the same and different sources use different tags. The tables below shows the tags the system expects to see in the RIS files for the listed sources:

| Field             | Cochrane | EBSCO | EndNote | ERIC | Mendeley | OVID |
|-------------------|----------|-------|---------|------|----------|------|
| Author            | AU:      | AU -  | AU -    | AU - | A1 -     | A1 - |
| Publisher         |          |       |         |      |          |      |
| Title             | TI:      | T1 -  | TI -    | TI - | T1 -     | T1 - |
| Journal<br>title  | SO:      | JO -  | T2 -    | JT - | JF -     | JF - |
| Published<br>year | YR:      | Y1 -  | PY -    | DP - | Y1 -     | Y1 - |
| Volume            |          | VL -  | VL -    | VI - | VL -     | VL - |
| Issue             | NO:      | IS -  | M1 -    | IP - | IS -     | IS - |
| Start page        |          |       | SP -    |      | SP -     | SP - |
| End page          |          |       |         |      | EP -     | EP - |
| Serial            |          |       | SN -    |      |          | SN - |
| number            |          |       |         |      |          |      |
| (ISSN)            |          |       |         |      |          |      |
| *Affiliation      |          |       |         |      |          |      |
| Abstract          | AB:      |       | AB -    |      | N2 -     | N2 - |
| URL Link          | US:      | UR -  | UR -    |      | UR -     | L2 - |

| Field            | ProQuest | PubMed | SCIE | Soc<br>INDEX          |
|------------------|----------|--------|------|-----------------------|
| Author           | AU -     | AU -   | AU - | AU -                  |
| Publisher        |          |        |      |                       |
| Title            | T1 -     | TI-    | TI-  | T1 -                  |
| Journal<br>title | JF -     | JT -   | T2 - | JO -                  |
| Published        | Y1 -     |        | PY - | Y1 -                  |
| year             |          |        |      |                       |
| Volume           | VL -     | VI -   |      | VL -                  |
| Issue            | IS -     | IP -   |      | IS -                  |
| Start page       | SP -     |        | SP - | SP -                  |
| End page         | EP -     |        |      | EP -                  |
| Serial           |          |        | SN - | SN -                  |
| number           |          |        |      |                       |
| (ISSN)           |          |        |      |                       |
| *Affiliation     |          |        |      | AB (2 <sup>nd</sup> ) |
| Abstract         | AB -     | AB -   | AB - | AB -                  |
| URL Link         | UR -     |        | UR - | UR -                  |

• On the Search Results tab click Add RIS search results

| Send Email   | Add Time Spent  | Complete Searc        | ch Change Title        | Reassign          | Split    | Cancel |
|--------------|-----------------|-----------------------|------------------------|-------------------|----------|--------|
| Activity Log | Request Form    | Search Results        |                        |                   |          |        |
|              | <u>Add stru</u> | ictured search result | Add RIS search results | Edit result count | <u>I</u> |        |

- Journal Article
  - The check box controls which fields are available for the RIS results
  - Checking the box is the most appropriate selection for most RIS files which contain journal articles

| Evidence Chille H                      | adatea Naturauldur Maushava <b>Ph.</b> Adusiu                     |
|----------------------------------------|-------------------------------------------------------------------|
| Add RIS Formatted Search Res           | ult for 'Liraglutide (or other GLP1 analogue) in Type 1 diabetes' |
| Journal Article                        |                                                                   |
| Section                                | ▼                                                                 |
| Source                                 |                                                                   |
| RIS file (.ris or .txt format<br>only) | Choose File No file chosen                                        |
|                                        | Save Cancel                                                       |
|                                        |                                                                   |

 $\circ\;$  The fields available for the results are when the Journal Article box is checked or not checked:

| Field                 | Journal box<br>checked | Journal box<br>Not Checked |
|-----------------------|------------------------|----------------------------|
| Source                | $\checkmark$           | $\checkmark$               |
| Publisher             | ×                      | $\checkmark$               |
| Journal Title         | $\checkmark$           | ×                          |
| Title                 | $\checkmark$           | $\checkmark$               |
| Authors               | $\checkmark$           | $\checkmark$               |
| Year<br>Published     | $\checkmark$           | ✓                          |
| URLS                  | $\checkmark$           | $\checkmark$               |
| Access<br>Restriction | $\checkmark$           | $\checkmark$               |
| Summary               | $\checkmark$           | $\checkmark$               |
| Journal               | $\checkmark$           | ×                          |
| Volume                | $\checkmark$           | ×                          |
| Issue                 | $\checkmark$           | ×                          |
| Pages                 | $\checkmark$           | ×                          |

• Sections

 The Section drop down list selects which of the Sections the results are placed under

| Journal Article               | $\checkmark$                                     |  |
|-------------------------------|--------------------------------------------------|--|
| Section                       | ▼                                                |  |
|                               |                                                  |  |
| Source                        | Section A. (National and International Guidance) |  |
|                               | Section B. (Synopsis or Summary)                 |  |
|                               | Section C. (Systematic Review)                   |  |
| RIS file (.ris or .txt format | Section D. (Cohort Studies)                      |  |
| only)                         | Section E. (Original Research)                   |  |
|                               | Save Cancel                                      |  |
|                               | Save Cancer                                      |  |
|                               |                                                  |  |
|                               |                                                  |  |

- The default Sections are:
  - Section A. National and International Guidance
  - Section B. Synopsis or Summary
  - Section C. Systematic Review
  - Section D. Institutional Publication
  - Section E. Original Research
- The Sections can be edited, and new Sections added using the Edit Sections button

| Search Results              | Edit Sections |
|-----------------------------|---------------|
| No search results have been | added yet.    |

- Source
  - Select the Source that has produced the RIS file from the drop-down list

| Journal Article              |                                |   |  |
|------------------------------|--------------------------------|---|--|
| Section                      | Section E. (Original Research) | • |  |
| Source                       |                                |   |  |
| RIS file ( ris or tyt format | Cochrane Library               |   |  |
| only)                        | EBSCO EndNote                  |   |  |
|                              | ERIC                           |   |  |
|                              | HDAS                           |   |  |
|                              | Mendeley                       |   |  |
|                              | Ovid 🗸                         |   |  |

- RIS file (ris or txt format only)
  - Click Browse (or Choose File if using Chrome or Edge) and select file

| Evidence Chille                        | Indexes Networking Mensheve                                         | A duration |
|----------------------------------------|---------------------------------------------------------------------|------------|
| Add RIS Formatted Search Re            | esult for 'Liraglutide (or other GLP1 analogue) in Type 1 diabetes' | ×          |
| Journal Article                        |                                                                     |            |
| Section                                | Section E. (Original Research)                                      |            |
| Source                                 | Ovid                                                                |            |
| RIS file (.ris or .txt format<br>only) | Choose File OVID.txt                                                |            |
|                                        | Save Cancel                                                         |            |

- Click Save
- A successfully uploaded file will briefly list the article titles in green block.

| Home Evidence Skills Updates Networking                                                                                                   | g Members 🗱 Admin 🚱 Help                                      |
|----------------------------------------------------------------------------------------------------|---------------------------------------------------------------|
| Home My Current Searches Liragiutide (or other GLP1 anal                                                                                  | logue) in Type 1 diabetes                                     |
| Liraglutide (or other GLP1 analogu                                                                                                    | ue) in Type 1 diabetes                                        |
| Liraglutide (or other GLP1 analogue) in Type 1 diabetes<br>Alongenes to restel Fault Requested by brink and Rear<br>Them specific demokes |                                                               |
| The following data was successfully submitted                                                                                             |                                                               |
| - Previence and Clinical Determinants of Obesity in Adult and an and a                                                                    | tes Mellius: A Single Center Retrospective Observational Stud |
| - Lingfunde Treatment Does Not induce Changes in the Peripapilary R                                                                       | etmai Nerve Fiber Layer Thickness in Patients with Diabetic   |
|                                                                                                    |                                                               |
|                                                                                                    |                                                               |
|                                                                                                    |                                                               |
|                                                                                                    |                                                               |
|                                                                                                    |                                                               |
|                                                                                                    |                                                               |
|                                                                                                    |                                                               |
|                                                                                                    |                                                               |
|                                                                                                    |                                                               |
|                                                                                                    |                                                               |
|                                                                                                    |                                                               |

• Scroll down the Search Results page and the search results will now be displayed under the selected Section

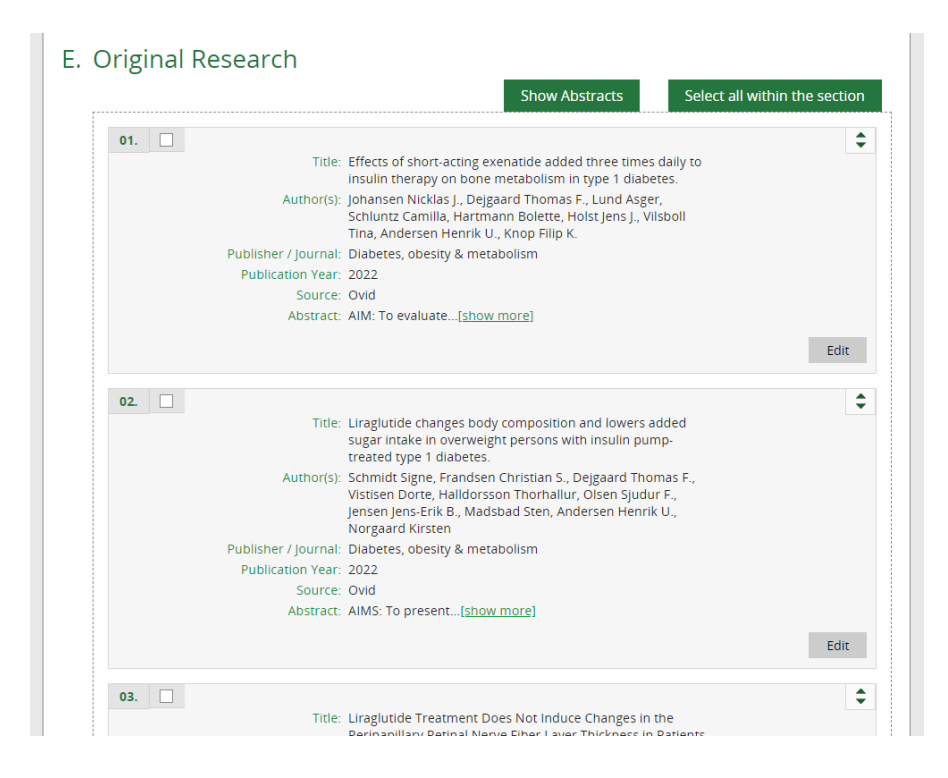

#### 4.3.3.1 RIS files error messages

If an article in a RIS file is missing data in any of the two mandatory fields an error message is generated, and the entire file will not upload

The two mandatory fields in a RIS file are

- Year Published which has the RIS tag PY
- Title which has the RIS tag TI

If you get a list of error messages check if you have used the correct Source for the RIS file.

To fix the following error message:

• "There are some items in the sources that are not valid for the result type selected, which are: PY which is YearPublished is missing from block number 1"

| Add RIS Formatted Search Re                                                                                                    | esult for 'Emergency department waiting lists'                                                                                                    | ×        |
|----------------------------------------------------------------------------------------------------|----------------------------------------------------------------------------------------------------|----------|
| Journal Article                                                                                                    |                                                                                                    | <b>^</b> |
| Section                                                                                                    | Section E. (Original Research)                                                                                                    | - 1      |
| Source                                                                                                    | Ovid                                                                                                    |          |
| RIS file (.ris or .txt format<br>only)<br>There are some items in the so<br>Y1 which is YearPublished is m<br>Y1 which is YearPublished is m<br>Y1 which is YearPublished is m<br>Y1 which is YearPublished is m<br>Y1 which is YearPublished is m | Choose File No file chosen<br>sisting from block number 1<br>issing from block number 2<br>issing from block number 3<br>issing from block number 4<br>issing from block number 5<br>issing from block number 6 |          |
| Y1 which is YearPublished is m<br>Y1 which is YearPublished is m<br>Y1 which is YearPublished is m                                                                                                    | issing from block number 7<br>issing from block number 8<br>issing from block number 9                                                                                                    |          |

• Open the RIS file in Notepad

What should I do when "Windows can't open this file"?

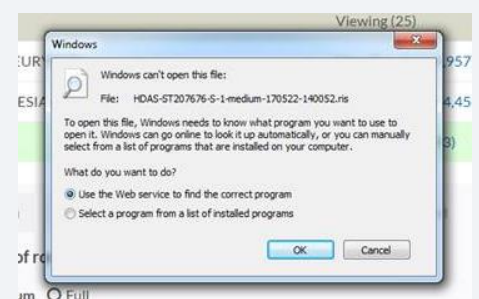

If you get the Windows pop up message "Windows can't open this file", select the second option "Select a program from a list of installed programs" and then select Notepad from the list.

 Got to the article indicated by the block number in the error message. So, if error message says "block number 1" this first article

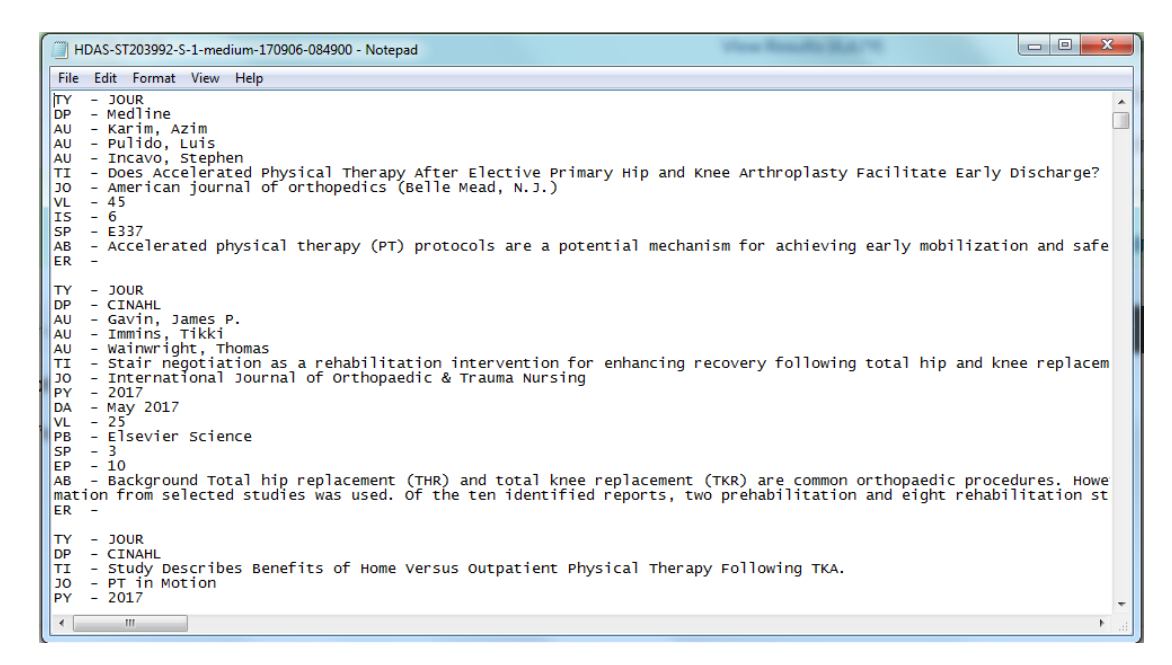

• Find the title of the article and search for the year of its publication on the journal website.

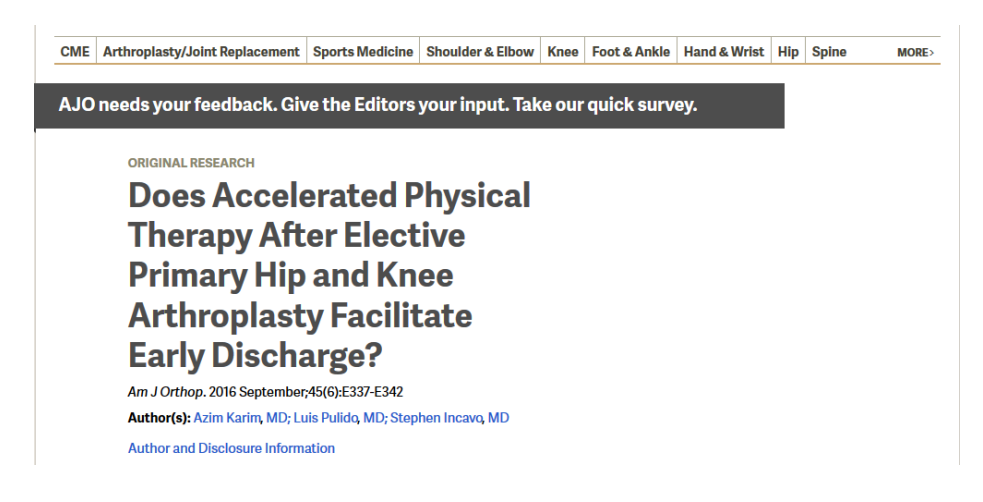

• Add the year to the article in the RIS file in the format PY – YYYY

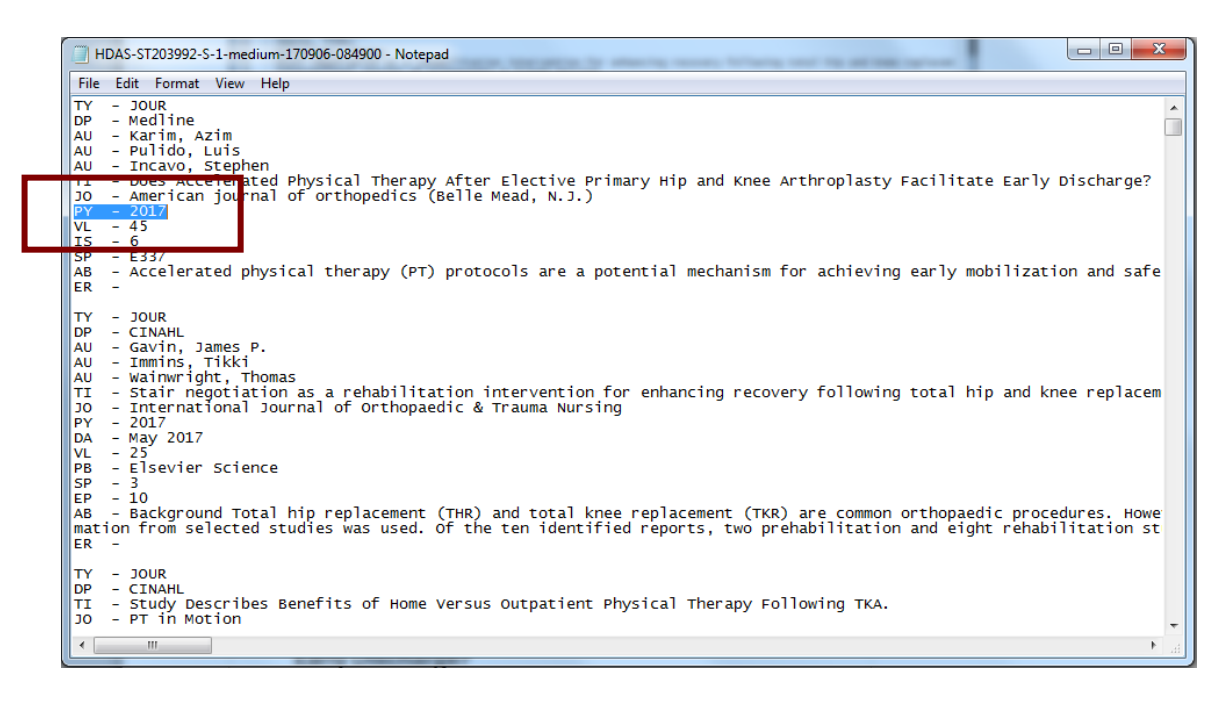

• Save the RIS file and then upload the file again

# 4.3.4 Exporting RIS files from listed sources

The Adding RIS results function is compatible with RIS files from 11 sources:

- Cochrane Library
- EBSCO
- EndNote
- ERIC
- Mendeley
- Ovid
- ProQuest
- PubMed
- RefWorks
- Social Care Online
- SocINDEX

## 4.3.4.1 Exporting RIS files from Cochrane Library

- Use check box to the left of the search result titles to select articles to export
- Click on Export selected citation(s)

| Cochrane<br>Library                                                                                         | Trusted evi<br>Informed d<br>Better heal | dence.<br>ecisions.<br>th.                                                                                                    |                                                                                                    |                                                                                                    | E Title Abstract Keyword ▼                                                     | English Senglish Senglish Senglish English Senglish Sengl | sign In<br>I fa Q<br>anced search |
|----------------------------------------------------------------------------------------------------|------------------------------------------|----------------------------------------------------------------------------------------------------|----------------------------------------------------------------------------------------------------|----------------------------------------------------------------------------------------------------|--------------------------------------------------------------------------------|----------------------------------------------------------------------------------------------------|-----------------------------------|
| Cochrane Reviews 🔻                                                                                          | Trials 🔻                                 | Clinical Answers 🔻                                                                                                    | About 🔻                                                                                                    | Help 🔻                                                                                                    |                                                                                | About Co                                                                                                    | chrane 🕨                          |
| 📢 Explore new Cochrane Libra                                                                                | ary features <b>he</b>                   | re.                                                                                                    |                                                                                                    |                                                                                                    |                                                                                |                                                                                                    | ×                                 |
| Filter your results Year Year first published 2021 2020 2019 2018 2017 2018 2017 Custom Range: yyyy to yyyy |                                          | Cochrane Reviews 14<br>A For COVID-19 related<br>Year: 2020 ×<br>52 Trials matching "rl<br>Cochrane Central Register<br>Issue 2 of 12, February 2021<br>Select all (52) Expor<br>Order by Rele ancy<br>1 C Goup cogn<br>R Gook, P Davic<br>BI J (Clinical<br>FibMed | I studies, please also<br>I studies, please also<br>heumatoid arthri<br>of Controlled Trials<br>t selected citation(s)<br>itive behavioural<br>dson, R Martin<br>research ed.), 2020, | Trials Editorials<br>0 see the Cochrane C<br>itis" and fatigue i<br>courses may redu<br>.368, m512   added t | Special Collections                                                            | Clinical Answers                                                                                                    | More<br>v                         |
| Date<br>Date added to CENTRAL trials datab<br>The last 3 months<br>The last 6 months                        | <b>3</b> 3                               | 2 Intensive m<br>E hkiphorou<br>Rt eumatolog<br>Enbase                                                                                                    | y (united kingdom)<br>y (united kingdom)<br>n Patient Educati                                                                                                    | oderate establishe<br>, 2020, 59, ii51-   add<br>on to Patients Wit                                          | ed rheumatoid arthritis<br>ed to CENTRAL: 30 Noveml<br>th Rheumatoid Arthritis | : the titrate trial<br>ber 2020   2020 Issue 11                                                                                                    |                                   |

- In the Export selected citation(s) pop up, under 'Select the format you require from the list below' select **Plain text**
- Check the box 'Include abstract' at the bottom of the pop up if you wish to include abstracts in your download
- Click Download

| Export selected citation(s)                                                                 | ×           |
|---------------------------------------------------------------------------------------------|-------------|
| 8 citation(s) selected for download                                                         |             |
| RIS (EndNote) can be imported into Mendeley, RefWorks, Zotero, Sciwheel                     |             |
| Select the format you require from the list below                                           | Export help |
| Plain text   RIS (EndNote)   RIS (Reference Manager)   RIS (ProCite)   BibteX   CSV (Excel) |             |
| Preview of format                                                                           |             |
| ID: CN-02083564                                                                             | ·           |
| AU: Cook R                                                                                  |             |
| AU: Davidson P                                                                              |             |
| AU: Martin R                                                                                |             |
| TI: Group cognitive behavioural courses may reduce fatigue from rheumatoid arthritis        |             |
| SO: BMJ (Clinical research ed.)                                                             |             |
| YR: 2020                                                                                    |             |
| VL: 368                                                                                     |             |
| PG: m512                                                                                    | •           |
| DW- DUBMED 23444340                                                                         |             |
| 🗌 Include abstract                                                                          | Download    |
| E Nikiphorou                                                                                |             |

• In Chrome click **Open** and save the file

|                         | Source                                 | 6 | 5 🗹 | Sleepiness and fatigue in fibromyalgia and<br>Sleep, 2009, 32(Suppl. S), A336   added to CENTR  |
|-------------------------|----------------------------------------|---|-----|-------------------------------------------------------------------------------------------------|
|                         | Open<br>Always open files of this type |   |     |                                                                                                 |
|                         | Show in folder                         |   | 6 🗹 | Sleepiness and fatigue in fibromyalgia and<br>Sleep, 2009, 32(Suppl. S), A336   added to CENTR. |
| citation-export (5).txt | Cancel                                 |   |     |                                                                                                 |

- In FireFox check the option 'Open with' in the pop up and select Browse
  - Select Notepad from the Application helper and click OK
  - o Click OK on the pop up and save the file

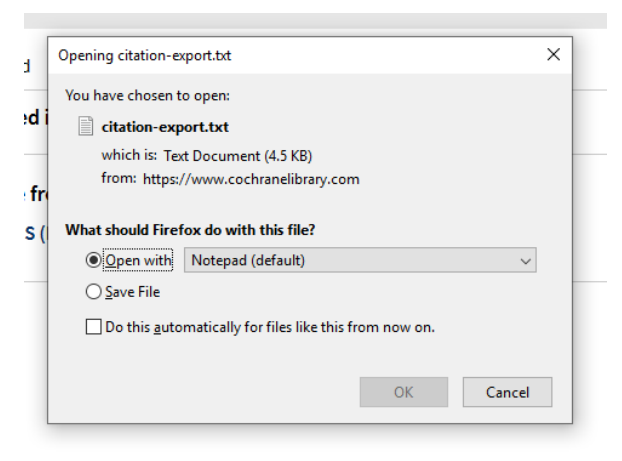

• In Explorer and Edge click Open and save the file

| te added to CENTRAL trials database ARCH-PHYS-MED-REH                                                                     | ABIL, <b>1987</b> , 68(7), 442-445   a | dded to CENTRAL: 30 April 2 | 000   2000 Issue 2 |   |  |  |  |
|----------------------------------------------------------------------------------------------------|----------------------------------------|-----------------------------|--------------------|---|--|--|--|
| he last 3 months Do you want to open or save citation-export.txt (2.47 KB) from cochranelibrary.com? Open Save 🔻 Cancel 🗙 |                                        |                             |                    |   |  |  |  |
| The last year                                                                                                    |                                        |                             |                    |   |  |  |  |
| The I<br>What do you want to do with citation-export.txt (3.4 KB)?<br>Custo<br>From: cochranelibrary.com                  | Open                                   | Save ^                      | Cancel             | × |  |  |  |

## 4.3.4.2 Exporting RIS files from EBSCO

• Click folder icons to the right of the search result titles to select the individual articles, or click the **Share** icon to select results in bulk

| «       | Refine Results                        | Search Results: 1 - 24 of 24                                                       | Search Results: 1 - 24 of 24 Date N                                                                                                    |                                                         |  |  |  |  |
|---------|---------------------------------------|------------------------------------------------------------------------------------|----------------------------------------------------------------------------------------------------|---------------------------------------------------------|--|--|--|--|
| C       | urrent Search                         |                                                                                    |                                                                                                    | Add to folder :                                         |  |  |  |  |
|         | Peeless/Physics                       | 1. Multimorbidity and Fatigue in Rhe                                               | umatoid Arthritis: A Cross-Sectional Study of a Population-Based Cohort.                                                                                                    | Results (1-24)                                          |  |  |  |  |
|         | 3 AND S6                              | (English) ; Abstract available. By: Davis                                          | JM 3rd; Myasoedova E; Gunderson TM; Crowson CS, Rheumatology and therapy [Rheumatol Ther], ISSN: 2198-6576, 2020 Dec; Vol. 7 (4), pp. 979-9                                                     | 91; Publishe Add search to folder: S3 AND S6            |  |  |  |  |
|         | imiters                               | The objective was to evaluate the related                                          | ionships between multimorbidity and overall fatigue as well as fatigue subdomains in patients with rheumatoid arthritis (RA).                                                                   | Create an alert :                                       |  |  |  |  |
|         | inked Full Text                       | Journal Full Text from PubMed Central                                              | Click here for additional information OVID LinkSolver                                                                                                    | E-mail Alert 🔊 RSS Feed                                 |  |  |  |  |
|         | 0100101-20211201                      |                                                                                    |                                                                                                    | Use Permalink :                                         |  |  |  |  |
| Li      | nit To                                | 2. Trajectories of <b>fatigue</b> in actively to                                   | 2. Trajectories of fatigue in actively treated patients with established rheumatoid arthritis starting biologic DMARD therapy.                                                                  |                                                         |  |  |  |  |
|         | Scholarly (Peer Reviewe               | (English) ; Abstract available. By: Prova                                          | an SA; Michelsen B; Sexton J; Uhlig T; Hammer HB, RMD open [RMD Open], ISSN: 2056-5933, 2020 Nov; Vol. 6 (3); Publisher: BMJ Publishing Group;                                                  | PMID: 3321<br>Export results :                          |  |  |  |  |
|         | Linked Full Text                      | To define <b>fatigue</b> trajectories in patients                                  | To define fatigue trajectories in patients with meumatoid arthmts (RA) who initiate biological DMARD (BOMARD) treatment, and explore baseline predictors for a trajectory of continued fatigue. |                                                         |  |  |  |  |
|         | Abstract Available                    | Journal Linked Full Text 📄 Full Text from                                          | PubMed Central Click here for additional information OVID LinkSolver                                                                                                    | - Tesuns (up to 24)                                     |  |  |  |  |
| Er<br>2 | m: To:<br>018 Publication 202<br>Date |                                                                                    |                                                                                                    |                                                         |  |  |  |  |
|         |                                       | <ul> <li>Associations between Patient Glob<br/>3 trials of tofacitinib.</li> </ul> | bal Assessment scores and pain, physical function, and <b>fatigue</b> in <b>rheumatoid arthritis</b> : a post hoc a                                                                             | nalysis of data from phase 🔊 🔎 🚞                        |  |  |  |  |
| Sh      | urce Types                            | (English) ; Abstract available. By: Strand<br>PMID: 33059710                       | d V, Kaine J, Atten R, Wallenstein G, Diehl A; Shi H, Germino R, Murray CW, Arthritis research & therapy [Arthritis Res Ther], ISSN: 1478-6362, 2020                                            | Oct 15; Vol. 22 (1), pp. 243; Publisher BioMed Central; |  |  |  |  |
| 5       | All Results                           | Academic Tofacitinib is an oral Janus kinase inhibi                                | itor for the treatment of rheumatoid arthritis (RA). We examined the degree to which Patient Global Assessment of Disease Activity (PtGA) was driven                                            | by pa                                                   |  |  |  |  |
|         | Academic Journals (24)                | Journal Check BioMed Central for full tex                                          | xt. 💼 Full Text from PubMed Central 👷 Click here for additional information OVID LinkSolver                                                                                                    |                                                         |  |  |  |  |
| S       | bject: Major Heading                  |                                                                                    |                                                                                                    |                                                         |  |  |  |  |
| P       | blication                             | 4. Correlations of <b>fatigue</b> in Danish p                                      | patients with rheumatoid arthritis, psoriatic arthritis and spondyloarthritis.                                                                                                    |                                                         |  |  |  |  |
| P       | blisher                               | (English) ; Abstract available. By: Esber                                          | nsen BA; Stallknecht SE; Madsen ME; Hagelund L; Pilgaard T, PloS one [PLoS One], ISSN: 1932-6203, 2020 Aug 03; Vol. 15 (8), pp. e0237117; Publish                                               | ver: Public Library of Science; PMID: 3 (745130         |  |  |  |  |
|         |                                       | To describe fatience in relation to discon                                         | an annaidh and annanananin fadam and ta tast annaibh seoralaliana babuana <b>fadiwus</b> and wari imaalomaat wunliku of lifa, anin, alaan, daaraaalaa, aa                                       | ·                                                       |  |  |  |  |

• Click on the Folder icon on the top menu bar to access the selected results

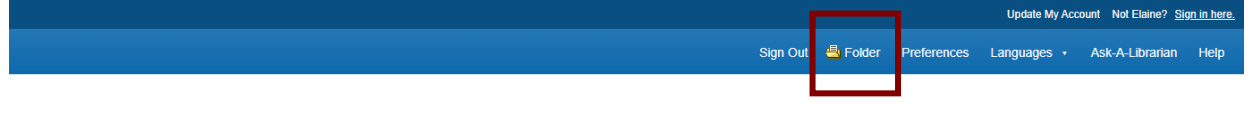

- Use check box to the right of the search result titles, or the Select/deselect all check box, to select articles to export
- Click on **Export** on the right of the screen

#### My Folder: Articles

| 1-50 of 138<br>Page: 1 2 3                                                                                                    | Name <del>•</del>    | Page Optior         | าร ▼ | 🙀 E-mail          |
|----------------------------------------------------------------------------------------------------|----------------------|---------------------|------|-------------------|
| Select / deselect all Delete Items                                                                                                    |                      |                     |      | 💾 Save as<br>File |
| <ul> <li>I. (CAM06) Exercise in Medicine: A Complementary Exercise Promo<br/>Within Comprehensive Multiple Sclerosis Care2020 Virtual Annual<br/>Consortium of Multiple Sclerosis Centers, May 26-29, 2020.</li> <li>Click here for additional information OVID LinkSolver</li> </ul> | otion Ap<br>I Meetir | proach<br>ng of the | ۵    | Export            |
| Academic<br>Journal                                                                                                    | ulatory              | People              |      |                   |

 In the Export Manager page check the Direct Export in RIS Format option and click Save

| Export Manager ®                            |                                                                       |
|---------------------------------------------|-----------------------------------------------------------------------|
| EBSCOhost Back                              |                                                                       |
| Save E-mail                                 |                                                                       |
| Number of items to be saved: 138            |                                                                       |
| Remove these items from folder after saving |                                                                       |
| Save                                        | Save citations to a file formatted for:                               |
|                                             | Direct Export in RIS Format (e.g. CITAVI, EasyBib, EndNote, ProCite,  |
|                                             | Reference Manager, Zotero)                                            |
|                                             | Direct Export to EndNote Web                                          |
|                                             | Generic bibliographic management software     Gitations in XML format |
|                                             | Citations in BibTeX format                                            |
|                                             | Citations in MARC21 format                                            |
|                                             | <ul> <li>Direct Export to RefWorks</li> </ul>                         |
|                                             | <ul> <li>Direct Export to EasyBib</li> </ul>                          |
|                                             | O Download CSV                                                        |
|                                             | <ul> <li>Direct Export to NoodleTools</li> </ul>                      |

• In Chrome click **Open** and save the file

🚔 Print

| Top of Page                                       | Open<br>Always open files of this type | EBSCO Connect   Privacy Policy   A/B Testing   Terms of Use   Copyright   Cookie Policy © 2021 EBSCO Industries, Inc. All rights reserved. |  |  |  |
|---------------------------------------------------|----------------------------------------|----------------------------------------------------------------------------------------------------|--|--|--|
|                                                   | Show in folder                         |                                                                                                    |  |  |  |
|                                                   | Cancel                                 |                                                                                                    |  |  |  |
| delivery (2).ris                                  | ~                                      |                                                                                                    |  |  |  |
| In Explorer and Edge click Open and save the file |                                        |                                                                                                    |  |  |  |

| Top of Page | EBSCO Connect   Privacy Policy   A/B Testing   Terms of Use   Copyright   Cookie Policy<br>© 2021 EBSCO Industries, Inc. All rights reserved. |                                                                                        |  |  |  |
|-------------|----------------------------------------------------------------------------------------------------|----------------------------------------------------------------------------------------|--|--|--|
|             | Do you want to open or save delivery.ris (595 KB) from web.b.ebscohost.com?                                                                   | Open Save V Cancel X                                                                   |  |  |  |
| Top of Page | EBSCO Connect   Privacy Policy   A<br>© 2021 EBSCO Industrie                                                                                  | /B Testing   Terms of Use   Copyright   Cookie Policy<br>is, Inc. All rights reserved. |  |  |  |
|             | What do you want to do with delivery.ris (596 KB)?<br>From: web.b.ebscohost.com                                                               | Open Save   Cancel   X                                                                 |  |  |  |

- In FireFox check the option 'Open with' in the pop up and select Browse
  - Select Notepad from the Application helper and click OK
  - $\circ~$  Click OK on the pop up and save the file

| Opening delivery.ris X                                 | 1                            |
|--------------------------------------------------------|------------------------------|
| You have chosen to open:                               |                              |
| delivery.ris                                           |                              |
| which is: RIS file (596 KB)                            |                              |
| from: http://web.b.ebscohost.com                       |                              |
| What should Firefox do with this file?                 |                              |
| Open with Applications\NOTEPAD.EXE (default)           | atted for:                   |
| ○ <u>S</u> ave File                                    |                              |
| Do this automatically for files like this from now on. | at (e.g. CITAVI, EasyBib, En |
|                                                        | Web                          |
| OK Cancel                                              | agement software             |
| O Citations in XML format                              |                              |
| ○ Citations in BibTeX forma                            | t                            |
|                                                        |                              |
| O Citations in MARC21 forr                             | nat                          |

#### 4.3.4.3 Exporting RIS files from EndNote

Q Int

• Go to Edit>Output Styles>Open System Manager...

| 64                    | Chin X | 1                             | A COLUMN COLUMN AND                                          | Ch1/3.0 0 1/0      |                                  |              |                   |           |
|-----------------------|--------|-------------------------------|--------------------------------------------------------------|--------------------|----------------------------------|--------------|-------------------|-----------|
| Com.                  | Order  | . I DI III, OK 25 5           |                                                              | 電気ないこの             | Quille Search                    | u • 1 8 •    | fide Search Panel |           |
| Page                  | Chi+V  | Opture 4                      |                                                              |                    | Search Whole Gro                 |              | Noth Case 114     | ath Words |
| Paule With Test Dyles |        | 1.00.00                       | · fasters ·                                                  |                    |                                  |              |                   | -00       |
| Clear                 |        | AUTO                          | · Contrast                                                   |                    |                                  |              |                   |           |
| Select All            | Col+A  | Tear .                        | Contains     *                                               |                    |                                  |              |                   | 制团        |
| Copy Formatted        | Chi+K  | Title .                       | • Contains •                                                 | [                  |                                  |              |                   |           |
| Find and Replace      | Cbi-R  | whor Year                     | Title                                                        | Rating             | Journal                          | Last Updated | Reference Type    |           |
| Ford                  |        | De, Heshite; Sa., 2015        | Difference in Steen Aligneteent                              | Setarem the DL     | <ul> <li>The Inumal of</li></ul> | 12/08/2019   | Internal Article  |           |
| See                   |        | Jarmett, Steven _ 2016        | In the Antenior Approach Safe?                               | Larly Complicat    | The Journal of                   | 12/08/2019   | Journal Article   |           |
| 0.0                   |        | Jatailler, C.; Ser 2017       | Total hip arthroplasty using dire                            | et anterior app_   | International O_                 | 12/08/2019   | Journal Article   |           |
| and a second          |        | Senad. K.: Deles. 2015        | Technique to treat illegence int                             | tation after tot   | Orthopaedics                     | 12/08/2019   | Journal Article   |           |
| Output Styles         |        | New Style                     | interior Approach for T                                      | otal Hip Arthro    | Journal of Arth                  | 12/08/2019   | Journal Article   | - 18      |
| Import Filters        |        | Edit "Annotated"              | ective Randomized Clin                                       | ical Trial in Tota | Journal of Arth                  | 12/08/2019   | Journal Article   |           |
| Connection Film       |        | Open Style Manager            | et Anterior Approach i                                       | Associated Wi      | Journal of Arth_                 | 12/06/2019   | Journal Article   |           |
|                       |        |                               | mally invasive anterior                                      | approach effec     | Journal of BioL.                 | 12/06/2019   | Journal Article   |           |
| Preferences           |        | <ul> <li>Annotated</li> </ul> | aterior approach versu                                       | s posterolateral   | Acta orthopae                    | 12/08/2019   | Journal Article   |           |
|                       |        | APA 6th                       | I postoperative pain in                                      | total hip arthro   | International o                  | 12/08/2019   | Journal Article   | 1.0       |
|                       | •      | Author-Date                   | secus Bilateral Anterios                                     | Approach Tota      | Orthopedics                      | 12/06/2019   | Journal Article   |           |
|                       | •      | <b>Chicage 18th Fostnots</b>  | curve for the anterior                                       | approach total _   | Journal of surgi_                | 12/06/2019   | Joonnal Article   |           |
|                       | •      | MHRA (Author Date)            | Bar Dysplasia and Surgio                                     | al Approaches _    | Journal of Arth_                 | 12/08/2019   | Journal Article   |           |
|                       | •      | Munhered                      | of Hybrid Plasma Scalp                                       | el in Reducing     | Journal of Arth                  | 12/08/2019   | Journal Article   |           |
|                       | •      | Figure and the second         | et anterior approach: le                                     | itial experienc    | Journal of orth-                 | 12/08/2019   | Journal Article   |           |
|                       | •      | show All Fields               | trochanter chip fractu                                       | res in the direct_ | European journ_                  | 12/08/2019   | Journal Article   |           |
|                       | •      | Turxbian 8th Footnote         | exbian 8th Foothote hip arthroplasty via the direct anterior |                    | International O_                 | 12/08/2019   | Journal Article   |           |
|                       | •      | Vanceuver                     | efection in primary, ele                                     | ctive total hip a  | BMC Muscules                     | 12/04/2019   | Journal Article   |           |
|                       | •      | Jenima J, Boom_ 2017          | THINKE benefits of the direct of                             | eterice approac    | Journal of Orth                  | 12/08/2019   | Journal Article   |           |
|                       | •      | Kleinert, Kathrin., 2012      | <b>Closed suction drainage with or</b>                       | without re-tra-    | Archives of ort_                 | 12/06/2019   | Journal Article   |           |
|                       | •      | Lanting, Brent A., 2015       | Incidence of perioperative eve                               | nts in single set  | The Journal of                   | 12/08/2019   | Journal Article   |           |
|                       |        | Lin, T. J.: Keeney. 2017      | A Comparison of Radiographic I                               | Sutcomes After_    | Journal of Arth                  | 12/08/2019   | Joannal Article   |           |

• Click the 'Unmark All' button

Select Refman (RIS) Export from the EndNote Styles list

| EndNote Styles                                                                                        |                              |  |  |  |  |
|----------------------------------------------------------------------------------------------------|------------------------------|--|--|--|--|
| Name                                                                                                  | Category                     |  |  |  |  |
| Quarterly Revs Biophysics                                                                             | Biophysics                   |  |  |  |  |
| Quaternary Science Revs                                                                               | Geology                      |  |  |  |  |
| RefMan (RIS) Export                                                                                   | Export                       |  |  |  |  |
| Remote Sensing of Enviro                                                                              | Ecology 👻                    |  |  |  |  |
| Get More on the Web                                                                                   | ark All Unmark All Find by 🔸 |  |  |  |  |
| ★Less Info:                                                                                           | Style Info/Preview Edit      |  |  |  |  |
| File Name: Annotated.ens                                                                              |                              |  |  |  |  |
| Created: 23 May 2019, 10:50:59                                                                        |                              |  |  |  |  |
| Modified: 14 April 2017, 00:09:08                                                                     |                              |  |  |  |  |
| Based On:                                                                                             |                              |  |  |  |  |
| Category: Generic                                                                                     |                              |  |  |  |  |
| Comments: This is a generic style that includes an alphabetically-sorted bibliography with abstracts. |                              |  |  |  |  |
|                                                                                                    |                              |  |  |  |  |
| Showing 498 of 498 output styles.                                                                     | łł.                          |  |  |  |  |

Export as normal •

#### 4.3.4.4 Exporting RIS files from ERIC

- Click Export in the top right of the results screen •
- Use the option to select the results to include •
- Click Create file •

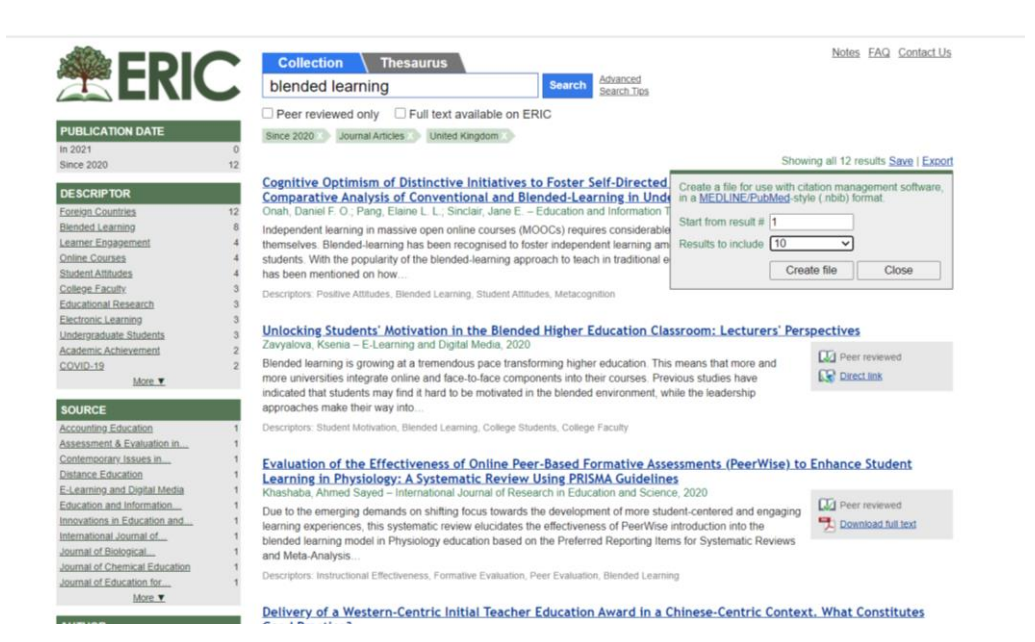

In Chrome click **Open** and save as a .txt file

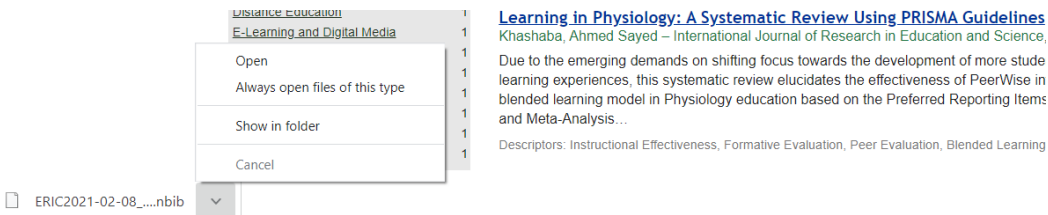

Sayed - International Journal of Research in Education and So Due to the emerging demands on shifting focus towards the development of more stude learning experiences, this systematic review elucidates the effectiveness of PeerWise in blended learning model in Physiology education based on the Preferred Reporting Items

Descriptors: Instructional Effectiveness, Formative Evaluation, Peer Evaluation, Blended Learning

• In Explorer and Edge click **Open** and save as a .txt file

| Earlow. And     Do you want to open or save ERIC2021-02-08_14.50.22.nbib from eric.ed.gov?     Open     Save     Cancel     X | Crook, Charles<br>Curdy, Marion E | . 1<br>E. 1                   | #DryLabs20: A New Global Collaborative Network to Const<br>with the Challenges of COVID-19<br>Campbell Crain D.: Challen, Ben: Turner, Kristy L.: Stewart, Malcolm L. | Ider and Address the Challenges of Laboratory Teaching |
|----------------------------------------------------------------------------------------------------|-----------------------------------|-------------------------------|----------------------------------------------------------------------------------------------------|--------------------------------------------------------|
|                                                                                                    | Farlow, Anr<br>Flood, Barb        | Do you want to open or save E | RIC2021-02-08_14.50.22.nbib from eric.ed.gov?                                                                                                    | Open Save  Cancel ×                                    |
|                                                                                                    |                                   |                               |                                                                                                    |                                                        |

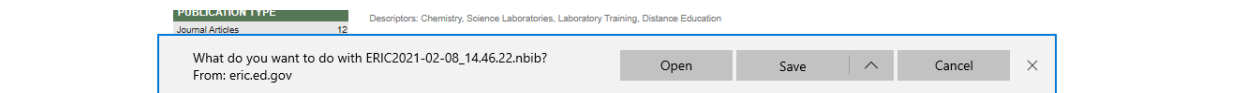

- Using FireFox
  - Select Notepad from the Application helper and click OK
  - o Click OK on the pop and save as a .txt file

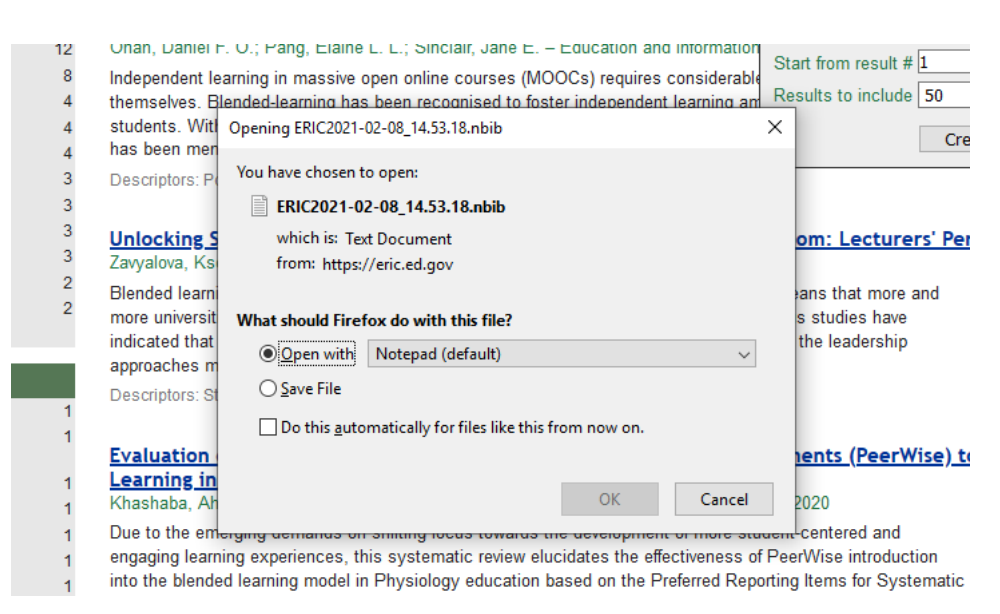

#### 4.3.4.5 Exporting RIS files from Mendeley

In progress

#### 4.3.4.6 Exporting RIS files from OVID

- Use check box next to the left of the search result titles, or the All check box, to select articles to export
- Click **Export** in the menu bar at the top of the search results section

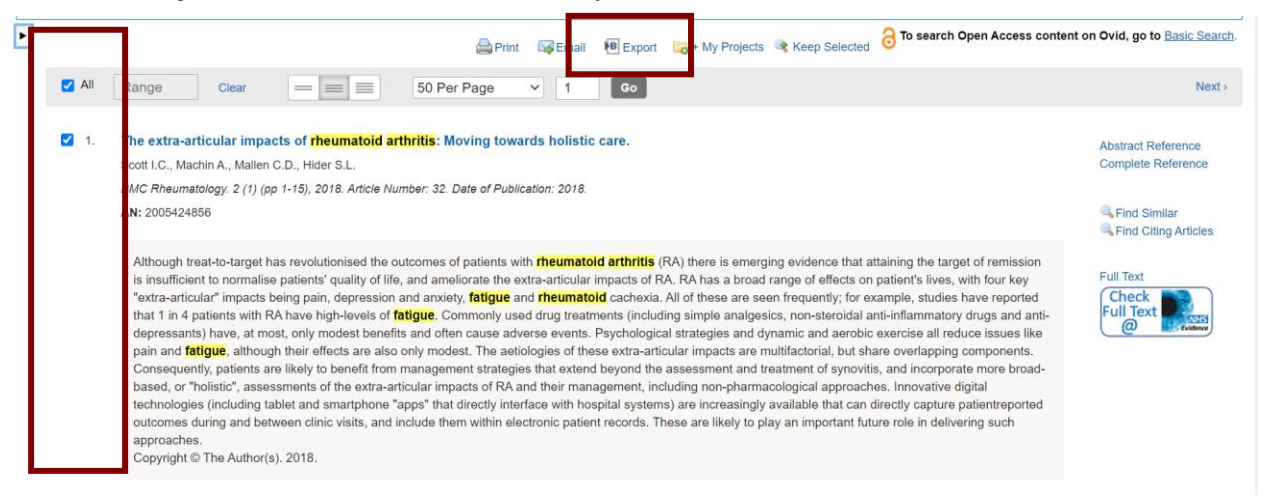

• In the Export Citation(s) pop up select:

- Format = RIS
- Fields = Complete Reference
- o Include: Link to External Resolver checked
- Include: URL checked
- Click Export

| Selected: 1-10            |  |
|---------------------------|--|
| Total: 10                 |  |
| Format:                   |  |
| RIS ~                     |  |
| Fields                    |  |
| Complete Deference        |  |
|                           |  |
| Include:                  |  |
| Link to External Resolver |  |
|                           |  |
| Search History            |  |
|                           |  |
|                           |  |
| Cancel Export             |  |

• In Chrome click Open and save the file

|                 | Range Clear =                                                                                                    | 50 Per Page V 1 Go                          | Next>                                      |
|-----------------|----------------------------------------------------------------------------------------------------|---------------------------------------------|--------------------------------------------|
| <b>2</b> 1.     | The extra-articular impacts of rheumato<br>Open Development of this type Development of this type Development of this type Development Development Develo | id arthritis: Moving towards holistic care. | Abstract Reference<br>Complete Reference   |
| 121             | AI Cancel                                                                                                    |                                             | Grind Similar                              |
| III O Type here | to search 🕹 🖽 😁 🕞                                                                                                    | e 💁 🚥 👦                                     | 5how 48 ×<br>2 <sup>1</sup> 스 10 년 1630 백2 |

• In Explorer and Edge click Open and save the file

| (Scott, Machin, Mallen, Hider) Research Institute for Primary C<br>Kingdom |                                                                                                    | Care & Health Sciences, Primary Care Sciences, Keele University, Newcastle-under | Health Sciences, Primary Care Sciences, Keele University, Newcastle-under-Lyme, Staffordshire, United Kingdom (Scott, Hider) Department of Rheumatology, Haywood Hospital, High Lane, Bursiem, Staffordshire, United |   |  |  |  |
|----------------------------------------------------------------------------|----------------------------------------------------------------------------------------------------|----------------------------------------------------------------------------------|----------------------------------------------------------------------------------------------------|---|--|--|--|
|                                                                            | Publisher<br>BioMed Central Ltd                                                                                               | Do you want to open or save ris.ris from ovidsp.dc1.ovid.com?                    | Open Save Cancel X                                                                                                    | ~ |  |  |  |
|                                                                            | Cita 🥫 + My Projects 🥫 + Annotata                                                                                             |                                                                                  |                                                                                                    |   |  |  |  |
|                                                                            | 2. A prospective study of the clinical features of pyoderma gang<br>lighari A., Almutari D., Rahmani A., Weizman A., Alavi A. | what do you want to do with ris.ris?<br>From: ovidsp.dc1.ovid.com                | Open Save A Cancel X Address Complete Reference                                                                                                    | ~ |  |  |  |

- In FireFox check the option 'Open with' in the pop up and select Browse
  - Select Notepad from the Application helper and click OK
  - o Click OK on the pop up and save the file

| id arthritis (RA) there is a<br>pain, depression and any<br>al anti-inflammatory drugs | emerging evidence t<br>tiety, <mark>fatigue</mark> and <mark>r</mark><br>Opening ris.ris | hat attaining the target of remission is insuffi<br>heumatoid cachexia. All of these are seen f  | cient to no<br>requently;<br>× | rmalise patients' quality of life, and<br>for example, studies have reported<br>a adverse events. Psychological st |
|----------------------------------------------------------------------------------------|------------------------------------------------------------------------------------------|--------------------------------------------------------------------------------------------------|--------------------------------|----------------------------------------------------------------------------------------------------|
| tic", assessments of the<br>an directly capture patier                                 | You have chosen t<br><b>ris.ris</b><br>which is: Tex<br>from: https:/                    | o open:<br>t Document<br>′ovidsp.dc1.ovid.com                                                    |                                | antiy, patients are inkely to benein<br>cological approaches. Innovative di<br>n electronic patient records. Thesi |
| ary Care Sciences, Keele U                                                             | What should Firef<br>© Open with<br>O Save File<br>Do this <u>a</u> uto                  | <b>Tox do with this file?</b><br>Notepad (default)<br>matically for files like this from now on. | ~                              | epartment of Rheumatology, Haywo                                                                                   |
|                                                                                        |                                                                                          | ОК С                                                                                             | ancel                          |                                                                                                    |

impact on quality of life.

# 4.3.4.7 Exporting RIS files from ProQuest

- Use check box next to the left of the search result titles, or the **Select** all check box, to select articles to export
- Click on the 'All save options' icon in the menu bar at the top of the search results section

|                                                                                                    |                                                                                                    | Modify search | Recent searches | Save search/alert •           |
|----------------------------------------------------------------------------------------------------|----------------------------------------------------------------------------------------------------|---------------|-----------------|-------------------------------|
| Select 1-20                                                                                                    | 20 Selected items Clear                                                                                                    |               | ••              |                               |
| HELANCET                                                                                                    | Association Between Villous Atrophy in Rheumatoid Arthritis and a Rheumatoid Factor and Gliadin-Specific IgG<br>O'Farrelly, Cliona; Melcher, D; Price, R; Sherwood, R; Marten, D; et al. The Lancet; London Iss. 8615, (Oct 8, 1988): 819-22.<br>Abstract/Details Check for full text via Ovid LinkSolver Cited by (2) References (38)                                                                                                    |               |                 | All save<br>Citat on, options |
| Journals                                                                                                    |                                                                                                    |               |                 | Show Abstract ~               |
| 2<br>Canada<br>Canada | Use of cognitive-behavioural <mark>arthritis</mark> education programmes in newly diagnosed <mark>rheumatoid</mark> arthritis<br>Freeman, K, Hammond, A; Lincoln, N B C <b>linical Rehabilitation; London</b> Vol. 16, Iss. 8, (Dec 2002): 828-36.<br>Abstract/Details Full text - PDF (154 KB) Cited by (15) References (33)                                                                                                    |               |                 | Full Text                     |
| Scholarly<br>Journals                                                                                                    |                                                                                                    |               |                 | Show Abstract ~               |
| 3<br>3<br>THE LANCET<br>3                                                                                                    | Rheumatoid arthritis         Lee, David M; Weinblatt, Michael E. The Lancet; London Vol. 358, Iss. 9285, (Sep 15, 2001): 903-11.         Image: Image: |               |                 | Full Text                     |

• In the All save options pop up select RIS

|               | _          |             | Ac                     | cess provided by         |           |       |              |
|---------------|------------|-------------|------------------------|--------------------------|-----------|-------|--------------|
|               | All sav    | e optio     | ns                     |                          |           | 8 ×   |              |
| l")           | MOST POPUL | AR          |                        |                          |           |       |              |
|               | <b>5</b> 7 |             | •                      | RIS                      |           |       |              |
|               | Cite       | Email       | Save to My<br>Research | EndNote,<br>Citavi, etc. |           |       |              |
| ns            |            | ORI         |                        |                          |           |       |              |
| Betv<br>na; N | RefWorks   | NoodleTools | EasyBib                |                          |           |       | -Spe<br>9-22 |
| CI            |            | NS          |                        |                          |           |       |              |
| I             |            | PDF         | XLS                    | RTF                      | ТХТ       |       |              |
| itivo         | FILL       | rbr         | Excel Format           | Word Format              | Text only |       | tic          |
| amm<br>Fi     |            |             |                        |                          |           | Close | us           |
|               |            |             |                        |                          |           |       |              |

- In the Export/Save pop up select:
  - Output to = RIS (works with EndNote. Citavi, etc.)
  - Content = Citation, abstract, indexing

| tems selected:                            | 20 Deselect items when done                                                |
|-------------------------------------------|----------------------------------------------------------------------------|
| Dutput to:                                | RIS (works with EndNote, Citavi, etc.)                                     |
| Content:<br>(where available)             | Citation, abstract, indexing 💙                                             |
| 3ibliography:                             | Include bibliographic citations at the end                                 |
| Citation style:                           | APA 6th - American Psychological Association, 6th Editi 💙                  |
| nclude:                                   | Recent searches                                                            |
|                                           | Cover page/header                                                          |
|                                           | Table of contents                                                          |
|                                           | Document numbering                                                         |
| Opens a file in your c<br>ile.            | itation management tool. You may be asked which program to use to open the |
| By entering all require<br>functionality. | ed information you consent to its use by ProQuest to enable features and   |

- Click Continue
- In Chrome on the 'Request complete' page, click Open and save the file

| ProQuest <sup>®</sup> | Open<br>Always open files of this type |    |
|-----------------------|----------------------------------------|----|
| 110 4 4000            | Show in folder                         |    |
|                       | Cancel                                 |    |
| ProQuestDocumentris   | ~                                      | d. |

• In Explorer and Edge on the 'Request complete' page, click Open and save the file

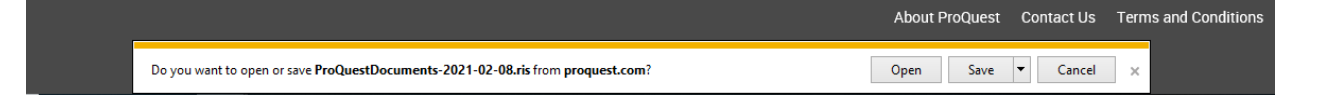

|                                                                    |                        |      |   | AL     | Contract Us | Terms and Conditions |
|--------------------------------------------------------------------|------------------------|------|---|--------|-------------|----------------------|
| What do you want to do with ProQuestDocument<br>From: proquest.com | s-2021-02-08.ris? Open | Save | ^ | Cancel | ×           |                      |

- In FireFox on the 'Request complete' page, check the option 'Open with' in the pop up and select Browse
  - Select Notepad from the Application helper and click OK
  - Click **OK** on the pop up and save the file

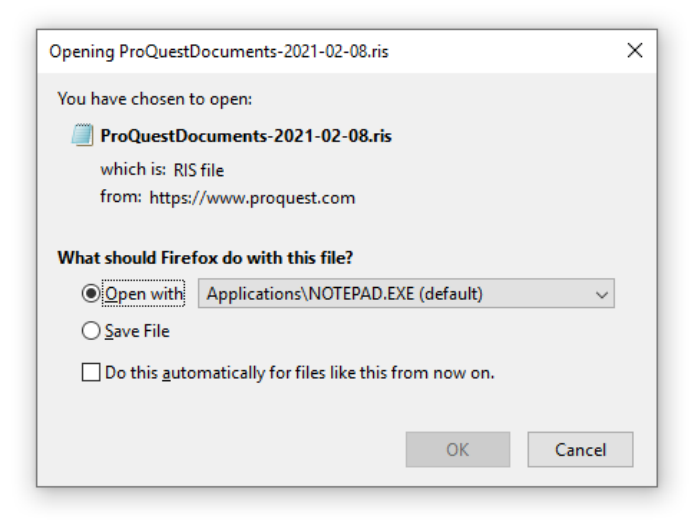

## 4.3.4.8 Exporting RIS files from PubMed

| / | There is a bug in the system so the final result in any PubMed RIS file is not uploaded.                                                     |
|---|----------------------------------------------------------------------------------------------------|
|   | The workaround fix for this is to add one line break after the last result                                                                   |
|   | Before fix:                                                                                                    |
|   | AID - 10.1007/s00296-019-04384-8 [doi]<br>PST - ppublish<br>SO - Rheumatol Int. 2019 Sep;39(9):1585-1594. doi: 10.1007/s00296-019<br>Jul 20. |
|   | <                                                                                                    |
|   | After fix:                                                                                                    |
|   | A1D - 10.1007/500290-019-04304-8 [d01]<br>PST - ppublish<br>SO - Rheumatol Int. 2019 Sep;39(9):1585-1594. doi: 10.1007/s00296-019<br>SOL 0.  |
|   |                                                                                                    |

- Use check box to the left of search result titles to select articles to export
- Click on the Save option

| NIH National Library of Medicine<br>National Center for Biotechnology Infor | e Log in                                                                                                    |
|-----------------------------------------------------------------------------|----------------------------------------------------------------------------------------------------|
| Pub Med.gov                                                                 | rheumatoid arthritis and fatigue     X     Search       Advanced Create alert Create RSS     User Guide                                                                                                    |
|                                                                             | Save Email Send to Sorted by: Best match Display options                                                                                                    |
| MY NCBI FILTERS                                                             | 501 results 9 items selected × Clear selection                                                                                                    |
| RESULTS BY YEAR<br>Reset<br>Reset<br>2017-2021                              | <ul> <li>Ca uses and consequences of fatigue in rheumatoid arthritis.</li> <li>Kat P.</li> <li>Cite Cur Opin Rheumatol. 2017 May:29(3):269-276. doi: 10.1097/BOR.000000000000376.</li> <li>PM D: 28207494 Review.</li> <li>PUP POSE OF REVIEW: To review current information on the causes, treatments, and consequences of fatigue in rheumatoid arthritis. RECENT FINDINGS: Disease activity (inflammation, pain, joint symptoms) is associated with greater fatigue. However, disease</li> </ul>                                                                                                |
| TEXT AVAILABILITY Abstract Free full text Full text ARTICLE ATTRIBUTE       | <ul> <li>Rheumatoid arthritis and depression: an inflammatory perspective.</li> <li>Neurkar L, Siebert S, McInnes IB, Cavanagh J.</li> <li>Cite Laniet Psychiatry. 2019 Feb;6(2):164-173. doi: 10.1016/S2215-0366(18)30255-4. Epub 2018 Oct 23.</li> <li>PM D: 30366684 Review.</li> <li>Share The evidence supporting this association is accumulating and includes findings from clinical trials of immunomodulatory therapy, indicating that these interventions can provide benefits to mental health ind pendent of improvements in physical disease scores. In this Review, we as</li> </ul> |
| Associated data                                                             | <ul> <li>The impact of fatigue in rheumatoid arthritis and the challenges of its</li> <li>assessment.</li> <li>Sar os EJF, Duarte C, da Silva JAP, Ferreira RJO.</li> </ul>                                                                                                    |

- In the 'Save citations to file' section select
  - Format: PubMed

| NIH National Library of Medicine<br>National Center for Biotechnology Inform | nation                 |                           |                        | Log in                                |
|------------------------------------------------------------------------------|------------------------|---------------------------|------------------------|---------------------------------------|
| Publed.gov                                                                   | rheumato<br>Advanced C | oid arthritis and fatigue | X Search<br>User Guide |                                       |
|                                                                              | Save •                 | Email Send to             |                        | Sorted by: Best match Display options |
|                                                                              | Save cita              | itions to file            |                        |                                       |
|                                                                              | Selection:             | Selection (9)             | \$                     |                                       |
|                                                                              | Format:                | PubMed                    | ¢                      |                                       |
|                                                                              | Cre                    | eate file Cancel          |                        |                                       |
|                                                                              |                        |                           |                        |                                       |
| In Chrome click <b>Open</b>                                                  |                        |                           |                        |                                       |

- $\circ~$  Add one line break after the last result
- $\circ$  Save as a .txt file

•

|                     |                                                                    | ARTICLE TYPE                                                            |           | 🕽 Item in Clipboard                                                                                                    |
|---------------------|--------------------------------------------------------------------|-------------------------------------------------------------------------|-----------|----------------------------------------------------------------------------------------------------|
| pubmed-rheumatoitxt | Open<br>Always open files of this type<br>Show in folder<br>Cancel | Books and Documents Clinical Trial Meta-Analysis Boodcomized Controlled | 3<br>Cite | Sarcopenia in osteoarthritis and <b>rheumatoid a</b><br>reported <b>fatigue</b> , physical function and obesity<br>Vlietstra L Stebbings S. Meredith-Jones K. Abbott JH. Trehar<br>PLoS One. 2019 Jun 6:14(6):e0217462. doi: 10.1371/journal.g |

- Using Explorer and Edge
  - o Click Open
  - o Add one line break after the last result
  - $\circ$  Save as a .txt file

| · |                                                            | Share PMID: 31435662 Free PI              | MC article. Review.              |                              |            |       |  |
|---|------------------------------------------------------------|-------------------------------------------|----------------------------------|------------------------------|------------|-------|--|
|   | Do you want to open or save <b>pubmed-r</b>                | heumatoid-set.txt from pubmed.ncbi.nlm.ni | h.gov?                           | Open                         | Save 🔻 Can | cel × |  |
|   |                                                            |                                           |                                  |                              |            |       |  |
|   | PUBLICATION DATE                                           | PLoS One. 2019 Jun 6;14(6):               | e0217462. doi: 10.1371/journal.p | one.0217462. eCollection 201 | 9.         |       |  |
|   | What do you want to do with<br>From: pubmed.ncbi.nlm.nih.g | pubmed-rheumatoid-set.txt?<br>ov          | Open                             | Save                         | Cancel     | ×     |  |

- Using FireFox
  - Select Notepad from the Application helper and click OK
  - Click **OK** on the pop up
  - o Add one line break after the last result
  - o Save as a .txt file

| gov       | meannatoid artinnis and latigue                                | $\sim$                         |
|-----------|----------------------------------------------------------------|--------------------------------|
|           | Advanced Create alert Create RSS                               |                                |
|           | Opening pubmed-rheumatoid-set.txt X                            |                                |
|           | You have chosen to open:                                       | orted by: Best match Dis       |
|           | pubmed-rheumatoid-set.txt                                      |                                |
|           | which is: Text Document                                        |                                |
|           | from: https://pubmed.ncbi.nlm.nih.gov                          |                                |
|           | What should Firefox do with this file?                         | oid arthritis.                 |
|           | Open with Notepad (default) ~                                  |                                |
|           | C ○ Save File                                                  | DR.000000000000376.            |
| diffe     | Do this <u>a</u> utomatically for files like this from now on. |                                |
|           | Sile                                                           | es, treatments, and consequ    |
|           | OK Cancel                                                      | ivity (inflammation, pain, joi |
| 2017-2021 | 1                                                              |                                |

## 4.3.4.9 Exporting RIS files from RefWorks

| System bug – RefWorks combines two links into a single field in the RIS file                                                                                                    |
|----------------------------------------------------------------------------------------------------|
| If two links are present in the results record (eg from Ovid), Refworks is combining them in a single field, which causes a problem with the display in the KnowledgeShare downloaded report. Instead of the standard hyperlinked text: |
| Available online at this link                                                                                                    |
| there will be a link like this:                                                                                                    |
| http://ovidsp.ovid.com/ovidweb.cgi?T=JS&PAGE=reference&D=emexb&NEWS=N&<br>AN=2014808088                                                                                                    |

This has been reported to the HEE Refworks helpdesk

Use check box to the left of search result titles or the 'Select all on this page' check box • to select articles to export

| ProQuest*<br>RefWorks | 3      | Untitle    | d Project 📀 🦸                   |              |                                        |             |                |            |                 |                   |                      |
|-----------------------|--------|------------|---------------------------------|--------------|----------------------------------------|-------------|----------------|------------|-----------------|-------------------|----------------------|
| All References        |        | +<br>Add   | Assign to Folder                | C<br>Share   | <b>&gt;&gt;</b><br>Create Bibliography | Delete      | Add Tags       | Tools      | Q<br>Search     |                   |                      |
| Last Imported         |        | All Re     | eferences (viewing              | 1 — 50 of 70 | references)                            |             |                |            |                 |                   |                      |
| L Sharing             | $\sim$ | <b>.</b> . | Select all on this page         | (50)         |                                        |             |                |            |                 |                   |                      |
| My Folders            | $\sim$ |            |                                 |              |                                        |             |                |            |                 |                   |                      |
| Tags                  | $\sim$ |            | Hegazy,Mona A.;                 | Lithy,Rania  | Mohamed Abdelgha                       | ni,Ahmed.   | (2021). COVII  | D-19 Disea | ase Outcomes    | : Does Gastrointe | stinal Burden Play a |
| Deleted               |        |            | Analysis SCOV                   | ID-19 – Pro  | China +12                              |             |                |            |                 |                   |                      |
|                       |        |            | Fief ID: 70<br>Gao,Shan; Lu,Yue | Zhang,Le     | eiliang. (2021). Low inc               | idence rate | e of diarrhoea | a in COVID | -19 patients is | due to integrin   |                      |

Click on the 'Share icon in the menu bar at the top of the page •

|                | <sub>Quest</sub><br>fWorks | Untitled | Project 📀 🕻      | )          |                                  |                |          |               |             |  |  |
|----------------|----------------------------|----------|------------------|------------|----------------------------------|----------------|----------|---------------|-------------|--|--|
| All References |                            | +<br>Add | Assign to Folder | 🖆<br>Share | <b>99</b><br>Create Bibliography | <b>D</b> elete | Add Tags | المج<br>Tools | Q<br>Search |  |  |

In the drop down Share options select Export references •

|          | ProQuest*<br>RefWorks |        | Untitl   | ed Project 📀 🕡                               |                         |             |                                                                   |     |                   |               |                      |
|----------|-----------------------|--------|----------|----------------------------------------------|-------------------------|-------------|-------------------------------------------------------------------|-----|-------------------|---------------|----------------------|
|          | II References         |        | +<br>Add | Assign to Folder                             | C<br>Sha                | re          | <b>99</b><br>Create Bibliography                                  | De  | ete Add Tags      | المج<br>Tools | <b>Q</b><br>Search   |
| <b>C</b> | ast Imported          |        | All      | References (viewing 1                        | 1                       | Sha         | are folder                                                        |     |                   |               |                      |
| 🙎 s      | haring                | $\sim$ |          | Select all on this page                      |                         | Sha<br>inst | are with collaborators or your<br>titution.                       |     |                   |               |                      |
|          | ly Folders            | $\sim$ | _        | Pof ID: 71                                   | <u>*</u>                | Exp         | port references                                                   |     |                   |               |                      |
| • т      | ags                   | $\sim$ |          | Hegazy,Mona A ; l                            |                         | Dov<br>or X | vnload a RIS, BibTeX, Tab delimited<br>(ML file of vour metadata. | 1   | ed. (2021). COV   | /ID-19 Dise   | ease Outcomes: Doe   |
|          | eleted                |        |          | Analysis COVI                                |                         |             |                                                                   |     |                   |               |                      |
|          |                       |        | ✓        | Ref ID: 70<br>Gao,Shan; Lu,Yue.<br>Scovid-19 | Zha<br><sub>Irins</sub> | ng,L<br>🎙 м | eiliang. (2021). Low incide                                       | enc | e rate of diarrho | ea in COVI    | D-19 patients is due |

- In the Export reference pop-up select: o Format = **RIS Format** ٠

| Export references                                                  |            | ×               |
|--------------------------------------------------------------------|------------|-----------------|
| From                                                               |            |                 |
| <ul> <li>All references in 'All References' (70)</li> </ul>        |            |                 |
| Selected references (50)                                           |            |                 |
| Format                                                             |            |                 |
| ○ BibTeX                                                           |            |                 |
| RIS Format                                                         |            |                 |
| ○ Tab Delimited (.tsv)                                             |            |                 |
| 🔘 XML format                                                       |            |                 |
|                                                                    |            |                 |
|                                                                    | Cancel     | Export          |
|                                                                    |            |                 |
| Sinteported from oniteroity for reditir osiences (Eraldation of or | anneann aa | ento mun comu-l |

• In Chrome click Open and save the file

| Cookie Policy      | <b>×</b> | Germán.Enrique Arenas: Jesús De León Martínez Carmelo Dueñas Castel. (2021). An uncom |
|--------------------|----------|---------------------------------------------------------------------------------------|
| Cookie Preferences | <        | >                                                                                     |
| export (3).ris     | ^        |                                                                                       |

• In Explorer and Edge click Open file and save the file

|    | RefWorks               | × +                                                                             | - 0 ×                                                  |
|----|------------------------|---------------------------------------------------------------------------------|--------------------------------------------------------|
| ~  | → C 🗅 http:            | vs://refworks.proquest.com/library/all/                                         | 😚 🔟 🖾 🔇 🗲 🕼 🛓 (Not syncing 炎) …                        |
| К  | nowledgeShare 🗅 Save t | to Knowledge 🔞                                                                  | Downloads 🗠 Q 🔗 🌔 Other favorites                      |
|    | ProQuest<br>RefWorks   | Untitled Project 📀 0                                                            | a) export (5).r/s<br>Open file Itson T 🖸 😯             |
| B  | All References         | + 📬 🖆 tử 🤧 🤧 Delete Add Tags Y Create Bibliography Delete Add Tags Tools Search | export (4) ris<br>Span file                            |
| C  | Last Imported          | All References (viewing 1 – 50 of 70 references)                                | See more Uspray, so per page + wormar View ~ Customize |
| 11 | Sharing 🗸 🗸            | -                                                                               |                                                        |

- Using FireFox
  - Select Notepad from the Application helper and click OK
  - Click **OK** on the pop and save as a .txt file

| 01 |                                                                   | Niccore Outcomes. Dece Cost                | nintentinal Dur | de       |
|----|-------------------------------------------------------------------|--------------------------------------------|-----------------|----------|
| .~ | Opening export.ris                                                |                                            | ×               | <u> </u> |
| 51 | You have chosen t<br>export.ris<br>which is: RIS<br>from: https:/ | o open:<br>file<br>//refworks.proquest.com |                 |          |
|    | What should Firef                                                 | ox do with this file?                      |                 | F        |
| 0  | Open with                                                         | Applications\NOTEPAD.EXE (default)         | $\sim$          | ie       |
|    | ◯ <u>S</u> ave File                                               |                                            |                 |          |
|    |                                                                   |                                            |                 | L        |
|    |                                                                   | OK                                         | Consul          |          |
| Т  |                                                                   | UK                                         | Cancel          |          |

## 4.3.5 Exporting RIS files from non-listed sources

## 4.3.5.1 Exporting RIS files from TRIP

• Only PRO users can export results

Only PRO users can export — Get Trip Pro now >

- Use check box next to search result titles to select articles to export
- Click on 'Export'

|                                                                                                    | dementia                                                                                                    |                                                                                                    |
|----------------------------------------------------------------------------------------------------|----------------------------------------------------------------------------------------------------|----------------------------------------------------------------------------------------------------|
| nd evidence fast                                                                                                    |                                                                                                    |                                                                                                    |
| 208 results for <b>dementia</b> by                                                                                                    | quality +                                                                                                    | Latest & greatest 🛛 Aler 🗠 🗠 Export 🗸 Snip pets 🜑                                                                                                    |
| Too many results? Try one of the                                                                                                    | ese easy steps to refine your search:                                                                                                    |                                                                                                    |
| ing hig data and advanced analytics v                                                                                                    | we can help suggest likely alternative searches that might deliver more focussed results:                                                                                                    | Alternatively, you can restrict the results to only show particular types                                                                                                    |
| 1. Dementia: assessment, man                                                                                                    | agement and support for people living with dementia and their carers                                                                                                    |                                                                                                    |
| support for people living with <b>deme</b><br>(https://www.nice.org.uk/terms-and<br>be inconsistent with complying with<br>implementing NICE recommendation                                                                                                    | entia and their carers and their carers NICE guideline Published: 20 June 2018 nice org uk/guida<br>d-conditions#notice-0-r-ingits) YY our responsibility (_), to advance equality of opportunity and<br>h those duties. Commissioners and providers have a responsibility to promote an environment<br>on wherever possible. Dementia assessment, management and support of propole living with<br>the systement of the systement and a second the systement and support of the systement of the systement<br>and the systement of the systement and support of the systement of the systement o | ance/ng97 C NICE 2019. All rights reserved Subject to Notice of rights<br>d to reduce health inequalities. Nothing in this guideline should be interpreted in a way that would<br>ally sustainable health and care system and should assess and reduce the environmental impact of<br>dementia and their carers                                                                                                    |
|                                                                                                    |                                                                                                    |                                                                                                    |
| 2018 National Institute for Health                                                                                                    | n and Clinical Excellence - Clinical Guidelines                                                                                                    |                                                                                                    |
| 2018 National Institute for Health<br>✓ Tweet this ☆ Star this ▲ Rep                                                                                                    | nand Clinical Excellence - Clinical Guidelines<br>port broken link                                                                                                    | Uk Guidelines                                                                                                    |
| 2018 National Institute for Health<br>■ Twe tithis ☆ Star this ▲ Re<br>2. Mi i-Cog for the diagnosis of Alpha<br>Prevalence of cognitive disorders, in<br>of cost ensus around the optimal to<br>deter in the diagnostic accuracy<br>the in luded studies and potential s                                                                                                    | and Clinical Excellence - Clinical Guidelines<br>port broken link<br>of Alzheimer's disease dementia and other dementias within a secondary care sett<br>imer's disease dementia and other dementias within a secondary care setting. The diagnosis of<br>ncluding undiagnosed dementia in secondary care settings. Short cognitive tests can be helpful<br>ols (_) to use in clinical practice. The Min-Cog is a short cognitive test comprising three-item re<br>of the Mini-Cog or detecting Alzheimer's disease dementia and other dementias in a secondar<br>sources of heterogeneity. These potential sources                                                                                                    | Lt Guidelines<br>ting. Foll Text available with Trip Pro<br>Althemer's disease dementia and other dementias relies on clinical assessment. There is a high<br>in identifying those who require turther specialist diagnostic assessment, however, there is a lack<br>ecail and a clock-drawing test that is used in secondary care settings. The primary objective was to<br>ry care setting. The secondary objectives were to investigate the heterogeneity of test accuracy in                                                                                                    |
| 2016 National Institute for Healt<br>■ Tarlet this \$\overline{charge} Start this \$\overline{charge} Receives<br>2. Min-bog for the diagnosis of Alzhe<br>prevarince of cognitive disorders;<br>of con ensus around the optimal to<br>detern in the diagnosis accuracy;<br>the included studies and potentials<br>2019 Occhrane                                                                                                    | and Clinical Excellence - Clinical Guidelines<br>port broken link<br>of ALzheimer's disease dementia and other dementias within a secondary care sett<br>imer's disease dementia and other dementias within a secondary care setting. The diagnosis of<br>ncluding undiagnosed dementia in secondary care settings. Short cognitive tests can be helpful<br>ols (_) to use in clinical practice. The Mini-Cog is a short cognitive test comprising three-item re<br>of the Mini-Cog or detecting ALzheimer's disease dementia and other dementias in a secondar<br>sources of heterogeneity. These potential sources                                                                                                    | Ut Guidelines      thing. Full Text available with Trip Pro      Thinking: Solution      Alphenemic's disease demendia and other demendias relies on clinical assessment. There is a high      linicentrity in these who require turther specialist diagnostic assessment. however, there is a lack     ecal and a clock-drawing test that is used in secondary care settings. The primary objective was to      yr care setting. The secondary objectives were to investigate the heterogeneity of test accuracy in                                                                                                    |
| 2016 National Institute for Healt<br>♥ Tar et this \$\overline{2}\$ Star this \$\overline{2}\$ Ref and \$\overline{2}\$ All this \$\overline{2}\$ Ref and \$\overline{2}\$ All this big for the diagnosis of Alzhe prevarince of cognitive disorders; in the diagnosis accuracy, the included studies and potentials<br>2019 Cochrane<br>■ remove this \$\overline{2}\$ Star this \$\overline{2}\$ Ref this \$\overline{2}\$ Ref this \$\ Ref this \$\ Ref this \$\ Ref this \$\ Ref this \$\ Ref this \$      | and Clinical Excellence - Clinical Guidelines<br>port broken link<br>of ALzheimer's disease dementia and other dementias within a secondary care sett<br>imer's disease dementia and other dementias within a secondary care setting. The diagnosis of<br>ncluding undiagnosed dementia in secondary care settings. Short cognitive tests can be helpful<br>ols (_) to use in clinical practice. The Mini-Cog is a short cognitive test comprising three-item re<br>of the Mini-Cog or detecting ALzheimer's disease dementia and other dementias in a secondar<br>sources of heterogeneity. These potential sources                                                                                                    | Ling. Foll Text available with Trp Pro 🖘<br>Athermiser's disease dementia and other dementiase tiles on clinical assessment. There is a high<br>in direntifying those who require turburts specialist diagnostic assessment, however, there is a lack<br>evaluation and a clock-drawing test that is used in secondary care settings. The primary objective was to<br>ry care setting. The secondary objectives were to investigate the heterogeneity of test accuracy in<br>Systematic Reviews                                                                                                    |
| 2015 National Institute for Health<br>■ Talet this \$\overline{2}\$ Star this \$\overline{2}\$ Refer the diagnosis of<br>Minit big for the diagnosis of Alzhe<br>prevance of cognitive disorders, in<br>of con ensus around the optimal to<br>determ line the diagnosis accuracy,<br>the included studies and potentials<br>2019 Occhrane<br>■ Select \$\overline{2}\$ Ref this \$\overline{2}\$ Ref<br>Select \$\overline{2}\$ Ref this \$\overline{2}\$ Ref<br>Select \$\overline{2}\$ Refs.                                                                                                    | and Clinical Excellence - Clinical Guidelines<br>port broken link<br>of Alzheimer's disease dementia and other dementias within a secondary care setti<br>imer's disease dementia and other dementias within a secondary care setting. The diagnosis of<br>ncluding undiagnosed dementia in secondary care settings. Short cognitive tests can be helpful<br>ols (_) to use in clinical practice. The Mini-Cog is a short cognitive test comprising three-item re<br>of He Mini-Cog or detecting Alzheimer's disease dementia and other dementias in a secondar<br>sources of heterogeneity. These potential sources<br>nort broken link<br>S file' and click GO                                                                                                    | Ling. Foll Text available with Trp Pro ••••<br>TArbeimen's disease dementia and other dementiase teles on clinical assessment. There is a high<br>indientifying induces whor equire turburts specialist diagnostic assessment, however, there is a lack<br>evaluation and colock-drawing test that is used in secondary care settings. The primary objective was to<br>ry care setting. The secondary objectives were to investigate the heterogeneity of test accuracy in<br>Systematic Reviews                                                                                                    |
| 2019 National Institute for Health<br>♥ Tarlet this \$\overline{2} Start this \$\overline{2} Relationships on<br>Minit-big for the diagnosis of Alzhe<br>prevance of cognitive disorders, in<br>of con ensus around the optimal to<br>determ line the diagnosis accuracy<br>the im luded studies and potentials<br>2019 Cochrane<br>Prevance this \$\overline{2} Start this \$\overline{2} Relationships}<br>\$\overline{2} Start this \$\overline{2} Relationships}<br>\$\overline{2} Relationships}<br>\$\overline{2} Relationships}<br>\$\overline | and Clinical Excellence - Clinical Guidelines<br>port broken link<br>of ALpheimer's disease dementia and other dementias within a secondary care setti<br>imer's disease dementia and other dementias within a secondary care setting. The diagnosis of<br>ncluding undiagnosed dementia in secondary care settings. Short cognitive tests can be helpful<br>ols (_) to use in clinical practice. The Min-Cog is a short cognitive test comprising three-item re<br>of He Min-Cog for detecting ALPheniers' disease dementia and other dementias in a secondar<br>sources of heterogeneity. These potential sources<br>nort broken link<br>S file' and click GO                                                                                                    | Ling. Fol Text available with Trip Pro<br>TAblemens' sitessate dementia and other dementias telles on clinical assessment. There is a high<br>indientifying indus who require turburts specialist diagnostic assessment. however, there is a lack<br>eatl and a clock-drawing test that is used in secondary care settings. The primary objective was to<br>ry care setting. The secondary objectives were to investigate the heterogeneity of test accuracy in<br>Systematic Reviews                                                                                                    |
| 2015 National Institute for Health<br>■ The let this \$\overline{2} \$ Start his \$\overline{A} Re\$<br>2. Min-log for the diagnosis o<br>Minic log for the diagnosis of Alzhe<br>prevarance of conjunk disorders, in<br>of con emus around the optimal to<br>determ in the diagnostic accuracy<br>the mulded studies and potential is<br>2019 Cochrane<br>Select '.RIS<br>40,208 results for demen                                                                                                    | and Clinical Excellence - Clinical Guidelines<br>port broken link<br>of Alzheimer's disease dementia and other dementias within a secondary care setting.<br>The diagnosis of the secondary care setting. Short cognitive tests can be helpful<br>osci _ Jo use in clinical practice. The Min-Cog is a short cognitive tests can be helpful<br>osci _ Jo use in clinical practice. The Min-Cog is a short cognitive tests can be helpful<br>osci _ Jo use in clinical practice. The Min-Cog is a short cognitive test comprising three-item re<br>of the Min-Cog or detecting alzheimer's disease dementia and other dementias in a secondar<br>sources of heterogeneity. These potential sources<br>mort broken link<br>S file' and click GOG<br>entia by quality -                                                                                                    | ▲ Createring Control Control Contr |
| 2015 National Institute for Health<br>■ Take this \$\overline{2} \$ Star this \$\overline{2} \$ \$ Are this \$\overline{2} \$ \$ \$ \$ \$ \$ \$ \$ \$ \$ \$ \$ \$ \$ \$ \$ \$ \$ \$                                                                                                    | and Clinical Excellence - Clinical Guidelines<br>port broken link<br>of Alzheimer's disease dementia and other dementias within a secondary care setting. The diagnosis of<br>neucliding undiagnosed dementia in secondary care settings. Short cognitive tests can be helpful<br>ols (_) to use in clinical practice. The Min-Cog is a short cognitive tests comprising three-item re<br>of Medime undiagnosed dementia and other dementias and other dementias in a secondary<br>sources of heterogeneity. These potential sources<br>mort hurken link<br>S file' and clinick GGO<br>entita by quality -                                                                                                    | ▲ Cleast & greates ▲ Latest & greates ▲ Latest & gre                                                                                                    |

#### 4.3.5.2 Exporting RIS files from Google Scholar

- Ensure you are logged in with a Google account inorder to be able to save files in a RIS format
- Save results to Library using star icon:

Use check boxes to select individual results below

|              | dementia from the time of diagnosis to the end of life. For the Second Edition, the authors have added a chapter on mild cognitive impairment and expanded their coverage of the ☆ ワワ Cited by 254 Related articles All 2 versions ≫                                                                                                    |
|--------------|----------------------------------------------------------------------------------------------------|
|              | Elderspeak communication: Impact on dementia care<br><u>KN Williams</u> , R Herman, B Gajewski American Journal of, 2009 - journals.sagepub.com<br>Resistiveness to care is common in older adults with dementia. Resistiveness to care<br>disrupts nursing care, increasing costs of care by 30%. Elderspeak (infantilizing<br>communication used by nursing staff) may trigger resistiveness to care in individuals with<br>$\bigstar$ 99 Cited by 246 Related articles All 9 versions            |
|              | Technology in dementia care<br>S Cahill, <u>J Macijauskiene</u> , AM Nygård Technology and, 2007 - content.iospress.com<br>The aim of this paper is to provide a clinical overview of Alzheimer's disease and the related<br>dementias and to detail the progressive losses–physical, social and psychological–<br>experienced by the individual diagnosed and the implications such losses have for user<br>★ 99 Cited by 122 Related articles All 13 versions                                     |
|              | Towards a theory of <b>dementia care</b> : personhood and well-being<br>T Kitwood, K Bredin - Ageing & Society, 1992 - cambridge.org<br>Some foundations are laid for a social-psychological theory of <b>dementia care</b> . Central to this<br>is a conceptualisation of personhood, in which both subjectivity and intersubjectivity are fully<br>recognised. Evidence is brought forward concerning relative well-being even in those who<br>★ 95 Cited by 1236 Related articles All 9 versions |
| Go to My Lit | orary:                                                                                                    |

My profile

★ My library

**±** :

Select articles to export, then click on Export icon

٠

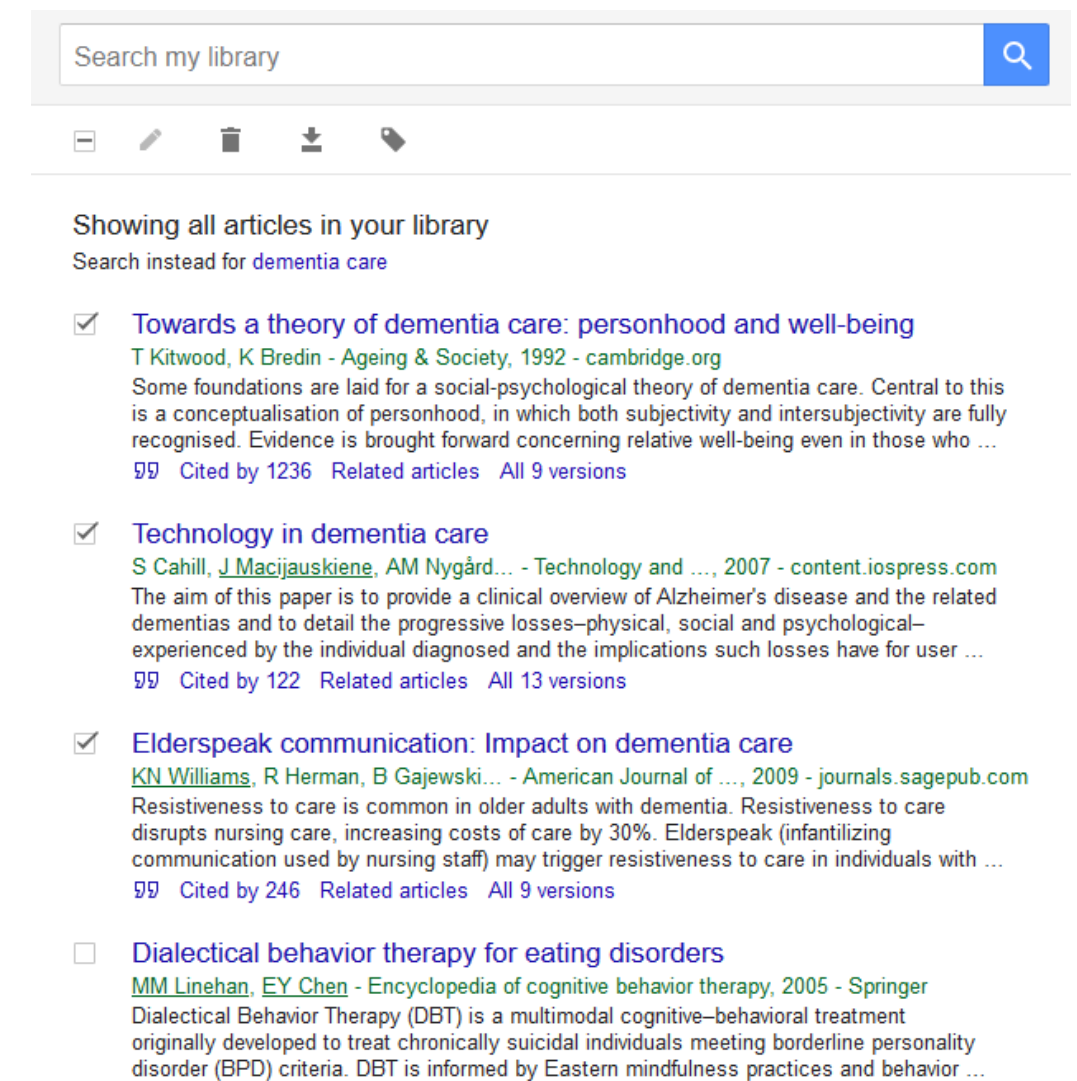

- 99 Cited by 65 Related articles All 11 versions
- Choose RefMan option:

| -           | P                                        | Ì                                                                                                   | ±                                                                   | •                                                                              |                                                                                                    |
|-------------|------------------------------------------|----------------------------------------------------------------------------------------------------|---------------------------------------------------------------------|--------------------------------------------------------------------------------|----------------------------------------------------------------------------------------------------|
| Sho<br>Sear | owing<br>ch inst                         | all artic<br>ead for der                                                                            | BibTe<br>EndN<br>RefM                                               | X<br>ote<br>an                                                                 | ry                                                                                                    |
|             | Tow<br>T Kity<br>Some<br>is a c<br>recog | ards a the<br>wood, K Br<br>conceptuali<br>mised. Evic<br>Cited by 12                               | CSV<br>ns are la<br>sation o<br>dence is<br>236 Re                  | id for a se<br>f personhe<br>brought f<br>lated artic                          | tia care: personhood and well-being<br>ciety, 1992 - cambridge.org<br>ocial-psychological theory of dementia care. Central to this<br>bod, in which both subjectivity and intersubjectivity are fully<br>orward concerning relative well-being even in those who<br>les All 9 versions |
|             | Tech<br>S Cal<br>The a<br>deme<br>exper  | hill, <u>J Maci</u><br>hill, <u>J Maci</u><br>im of this<br>ntias and t<br>ienced by<br>Cited by 12 | in dem<br>jauskien<br>paper is<br>to detail<br>the indiv<br>22 Rela | nentia c<br>e, AM Ny<br>to provide<br>the progre<br>idual diag<br>tted article | are<br>gård Technology and, 2007 - content.iospress.com<br>a clinical overview of Alzheimer's disease and the related<br>essive losses–physical, social and psychological–<br>nosed and the implications such losses have for user<br>es All 13 versions                               |

• Save RIS the file

# 4.3.6 Adding RIS files from listed sources

The Adding RIS results function is compatible with RIS files from 11 sources:

- Cochrane Library
- EBSCO
- EndNote
- ERIC
- Mendeley
- Ovid
- ProQuest
- PubMed
- RefWorks
- Social Care Online
- SocINDEX

RIS files are not all the same and different sources use different tags. The tables below shows the tags the system expects to see in the RIS files for the listed sources:

| Field        | Cochrane | EBSCO | EndNote | ERIC       | Mendeley | OVID |
|--------------|----------|-------|---------|------------|----------|------|
| Author       | AU:      | AU -  | AU -    | AU -       | A1 -     | A1 - |
| Publisher    |          |       |         |            |          |      |
| Title        | TI:      | T1 -  | TI -    | TI -       | T1 -     | T1 - |
| Journal      | SO:      | JO -  | T2 -    | JT -       | JF -     | JF - |
|              |          | N/4   |         | <b>D</b> D | N/4      | N/4  |
| Published    | YR:      | Y1 -  | PY -    | DP -       | Y1 -     | Y1 - |
| Volume       |          | VL -  | VL -    | VI -       | VL -     | VL - |
| Issue        | NO:      | IS -  | M1 -    | IP -       | IS -     | IS - |
| Start page   |          |       | SP -    |            | SP -     | SP - |
| End page     |          |       |         |            | EP -     | EP - |
| Serial       |          |       | SN -    |            |          | SN - |
| number       |          |       |         |            |          |      |
| (ISSN)       |          |       |         |            |          |      |
| *Affiliation |          |       |         |            |          |      |
| Abstract     | AB:      |       | AB -    |            | N2 -     | N2 - |
| URL Link     | US:      | UR -  | UR -    |            | UR -     | L2 - |

| Field                      | ProQuest | PubMed | RefWorks | SCIE | Soc<br>INDEX |
|----------------------------|----------|--------|----------|------|--------------|
| Author                     | AU -     | AU -   | A1 -     | AU - | AU -         |
| Publisher                  |          |        |          |      |              |
| Title                      | T1 -     | TI -   | T1 -     | TI - | T1 -         |
| Journal<br>title           | JF -     | JT -   | JF -     | T2 - | JO -         |
| Published<br>year          | Y1 -     |        | Y1 -     | PY - | Y1 -         |
| Volume                     | VL -     | VI -   | VL -     |      | VL -         |
| Issue                      | IS -     | IP -   | IS -     |      | IS -         |
| Start page                 | SP -     |        | SP -     | SP - | SP -         |
| End page                   | EP -     |        | EP -     |      | EP -         |
| Serial<br>number<br>(ISSN) |          |        | SN -     | SN - | SN -         |

| *Affiliation |      |      |      |      | AB (2 <sup>nd</sup> ) |
|--------------|------|------|------|------|-----------------------|
| Abstract     | AB - | AB - | AB - | AB - | AB -                  |
| URL Link     | UR - |      | UR - | UR - | UR -                  |

• On the Search Results tab click Add RIS search results

| Send Email   | Add Time Spent  | Complete Search      | Change Title           | Reassign                 | Split | Cancel |
|--------------|-----------------|----------------------|------------------------|--------------------------|-------|--------|
| Activity Log | Request Form    | Search Results       |                        |                          |       |        |
|              | <u>Add stru</u> | ctured search result | Add RIS search results | <u>Edit result count</u> |       |        |

- Journal Article
  - The check box controls which fields are available for the RIS results
  - Checking the box is the most appropriate selection for most RIS files which contain journal articles

| Add RIS Formatted Search Re            | sult for 'Liraglutide (or other GLP1 analogue) in Type 1 diabetes' | × |
|----------------------------------------|--------------------------------------------------------------------|---|
| Journal Article<br>Section             |                                                                    |   |
| Source                                 |                                                                    |   |
| RIS file (.ris or .txt format<br>only) | Choose File No file chosen Save Cancel                             |   |
|                                        |                                                                    |   |

• The fields available for the results are when the Journal Article box is checked or not checked:

| Field         | Journal box  | Journal box  |
|---------------|--------------|--------------|
| Field         | CITECKEU     |              |
| Source        | $\checkmark$ | $\checkmark$ |
| Publisher     | ×            | $\checkmark$ |
| Journal Title | $\checkmark$ | ×            |
| Title         | $\checkmark$ | $\checkmark$ |
| Authors       | $\checkmark$ | $\checkmark$ |
| Year          | $\checkmark$ | $\checkmark$ |
| Published     |              |              |
| URLS          | $\checkmark$ | $\checkmark$ |
| Access        | $\checkmark$ | $\checkmark$ |
| Restriction   |              |              |
| Summary       | $\checkmark$ | $\checkmark$ |
|               | •            |              |
| Journal       | $\checkmark$ | ×            |
| Volume        | $\checkmark$ | ×            |

| Issue | $\checkmark$ | × |
|-------|--------------|---|
| Pages | $\checkmark$ | × |

- Sections
  - The Section drop down list selects which of the Sections the results are placed under

| Journal Article                        | $\checkmark$                                                                                    |  |
|----------------------------------------|-------------------------------------------------------------------------------------------------|--|
| Section                                | <b></b>                                                                                         |  |
| Source                                 | Section A. (National and International Guidance)<br>Section B. (Synopsis or Summary)            |  |
| RIS file (.ris or .txt format<br>only) | Section C. (Systematic Review)<br>Section D. (Cohort Studies)<br>Section E. (Original Research) |  |

- The default Sections are:
  - Section A. National and International Guidance
  - Section B. Synopsis or Summary
  - Section C. Systematic Review
  - Section D. Institutional Publication
  - Section E. Original Research
- The Sections can be edited, and new Sections added using the Edit Sections button

| Search Results                | Edit Sections |
|-------------------------------|---------------|
| No search results have been a | dded yet.     |

- Source
  - o Select the Source that has produced the RIS file from the drop-down list

|                    | Add RIS Formatted Search Resu          | It for 'Liraglutide (or other GLP1 analogue) in Type 1 diabetes' |  |
|--------------------|----------------------------------------|------------------------------------------------------------------|--|
| My                 | Journal Article<br>Section             | Section E. (Original Research)                                   |  |
| U                  | Source                                 |                                                                  |  |
| ide<br>Etc<br>t: ( | RIS file (.ris or .txt format<br>only) | Cochrane Library                                                 |  |
| ty                 |                                        | Ovid 🗸                                                           |  |
- RIS file (.ris or txt format only)
  - Click Browse (or Choose File if using Chrome or Edge) and select file

| Add RIS Formatted Search Result for 'Liraglutide (or other GLP1 analogue) in Type 1 diabetes' |                                |  |  |  |  |  |  |
|-----------------------------------------------------------------------------------------------|--------------------------------|--|--|--|--|--|--|
| Journal Article                                                                               |                                |  |  |  |  |  |  |
| Section                                                                                       | Section E. (Original Research) |  |  |  |  |  |  |
| Source                                                                                        | Ovid                           |  |  |  |  |  |  |
| RIS file (.ris or .txt format<br>only)                                                        | Choose File OVID.txt           |  |  |  |  |  |  |
|                                                                                               | Save Cancel                    |  |  |  |  |  |  |

- Click Save
- A successfully uploaded file will briefly list the article titles in green block.

| Home Evidence Skills Updates Networking                                                                                             | Members 🔅 Admin 😗 Help                                         |
|----------------------------------------------------------------------------------------------------|----------------------------------------------------------------|
| Home - My Current Searches - Liragiutide (or other GLP1 analo                                                                       | sgue) in Type 1 diabetes                                       |
| Liraglutide (or other GLP1 analogu                                                                                                  | e) in Type 1 diabetes                                          |
| Liragilutide (or other GLP1 analogue) in Type 1 diabetes<br>Asagers to Hater Rank Renvented by Constant Rank<br>Time speet Computer |                                                                |
| The following data was successfully submitted:                                                                                      |                                                                |
| - Prevalence and Olivical Determinants of Obesity in Adv                                                                            | tes Mellitus: A Single-Center Petrospecuve Observational Study |
| - Lizaglunde Treament Dipes Not induce Changes in the Perpapitary Re                                                                | unal Kerve Fiber Layer Trickness in Patients with Diabetic     |
|                                                                                                    |                                                                |
|                                                                                                    |                                                                |
|                                                                                                    |                                                                |
|                                                                                                    |                                                                |
|                                                                                                    |                                                                |
|                                                                                                    |                                                                |
|                                                                                                    |                                                                |
|                                                                                                    |                                                                |
|                                                                                                    |                                                                |
|                                                                                                    |                                                                |
|                                                                                                    |                                                                |

• Scroll down the Search Results page and the search results will now be displayed under the selected Section

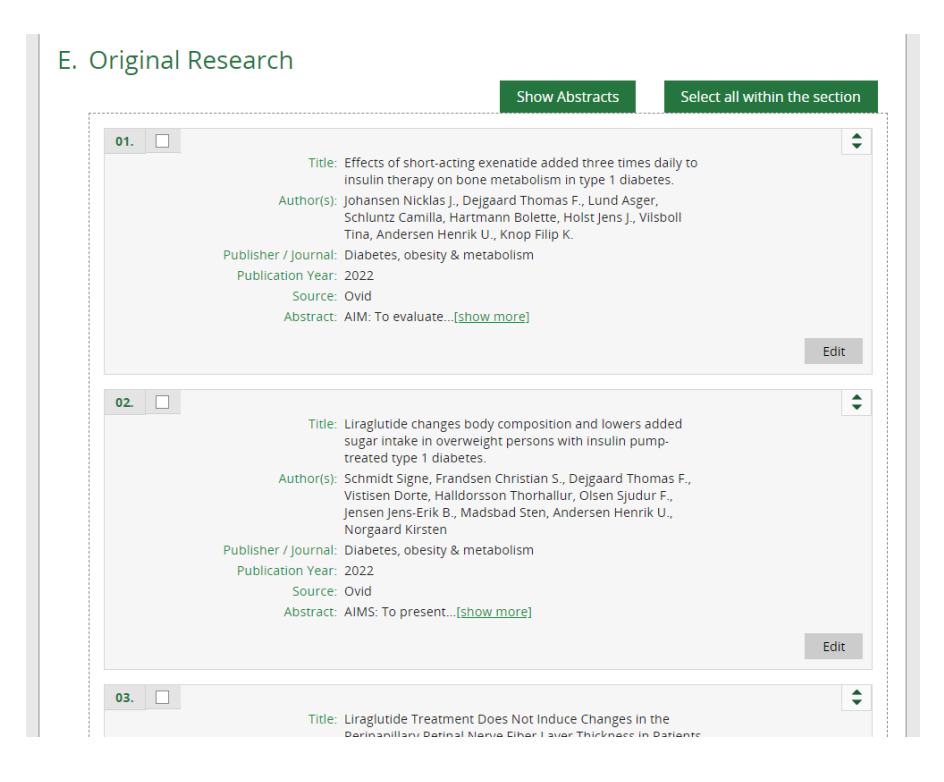

# 4.3.7 Adding RIS files from non-listed sources

The Adding RIS results function can be used to upload RIS files from non-listed sources by using a listed source that shares the same tabs. Some editing to the RIS file may be required to ensure all fields are uploaded

| For non-listed source: | Use listed source: | Edit required          |
|------------------------|--------------------|------------------------|
| Trip                   | EndNote            | -                      |
| Google Scholar         | EBSCO              |                        |
| SCOPUS                 | EndNote            |                        |
| Zotero                 | Mendeley           | Replace L2 - with UR - |

# 4.3.7.1 Adding TRIP RIS files

For TRIP RIS files, use EndNote from the listed sources, to add TRIP RIS files.

# 4.3.7.2 Adding Google Scholar RIS files

For Google RIS files, use EBSCO from the listed sources, to add Google Scholar RIS files.

# 4.3.7.3 Adding SCOPUS RIS files

For SCOPUS RIS files, use EndNote from the listed sources, to add SCOPUS RIS files.

# 4.3.7.4 Adding Zotero RIS files

For Zotero RIS files, use Mendeley from the listed sources after replacing the code L2  $\,-\,$  with the UR  $\,-$  code to match the code used by Mendeley for the journal title

- Open the RIS file in Notepad
- From Edit select Replace...

| File Ed                        | it Format View He                                                            | lp                                  |                                                                                                    |
|--------------------------------|------------------------------------------------------------------------------|-------------------------------------|----------------------------------------------------------------------------------------------------|
| TV                             | Undo                                                                         | Ctrl+Z                              |                                                                                                    |
| ID                             | Cut                                                                          | Ctrl+X                              | 991                                                                                                    |
| 41                             | Сору                                                                         | Ctrl+C                              |                                                                                                    |
| 41                             | Paste                                                                        | Ctrl+V                              |                                                                                                    |
| 41<br>41                       | Delete                                                                       | Del                                 |                                                                                                    |
| 41                             | Search with Bing                                                             | Ctrl+E                              |                                                                                                    |
| 41                             | Find                                                                         | Ctrl+F                              |                                                                                                    |
| 41<br>T1                       | Find Next                                                                    | E2                                  | the design of podiatnic newshology cons                                                                                       |
| Y1                             | Replace                                                                      | Ctrl+H                              | the design of pediacric psychology cons                                                                                       |
| /1                             | Go To                                                                        | Ctol+G                              |                                                                                                    |
| IS<br>SP                       | Select All                                                                   | Ctrl+A                              |                                                                                                    |
| EP                             | Time/Date                                                                    | F5                                  |                                                                                                    |
| AB -<br>Facili<br>N1 -<br>PB - | The objective of<br>tate adherence a<br>ID: 15157367; Ac<br>Sage Publication | this st<br>nd reduc<br>cession<br>s | dy was to review the process of psychol<br>complications associated with poor met<br>Number: 15157367. Language: English. Dat |

• Add the code L2 – to the Find what: field and add the code UR – in the Replace with: field and then click Replace

|         | XXE Contember 84(5):5277.5387                                          |            | <ul> <li>Soc</li> </ul> | ial            | Ca  |
|---------|------------------------------------------------------------------------|------------|-------------------------|----------------|-----|
| ei<br>N | Exported Items Zotero edited for Mendely as source - Notepad           | -          |                         | ×              | )E  |
|         | File Edit Format View Help                                             |            |                         |                |     |
|         | TT Connelling Tuests Stepify as a platform for percenting back from as |            | and trad                | - <sup>^</sup> | IK  |
|         | All Raplow                                                             | interences | anu trai                | "              |     |
|         | T2 - Libraries for Nunsing Bulletin                                    |            |                         |                | re  |
|         |                                                                        |            |                         |                | ta  |
|         | PY 2 Replace X                                                         |            |                         |                |     |
|         |                                                                        |            |                         |                | T   |
|         | VI = 3 Find what: L2 - Find Next                                       |            |                         |                | E   |
|         | TS - 3 Replace with: UR - Replace                                      |            |                         |                | Г   |
|         | SP - 8                                                                 |            |                         |                | T   |
|         | EP - 8                                                                 |            |                         |                | T   |
|         | J2 - L Cancel                                                          |            |                         |                | 1   |
|         | ER -                                                                   |            |                         |                | T   |
|         | Wrap around                                                            |            |                         |                | 1   |
|         | TY - JOUR                                                              |            |                         |                | t   |
|         | TI - Prezi - New Features.                                             |            |                         |                | t   |
|         | AU - Barlow                                                            |            |                         |                | t   |
|         | T2 - Libraries for Nursing Bulletin                                    |            |                         |                | ۳   |
|         | DA - 2013/12//                                                         |            |                         |                |     |
| ţ       | PY - 2013                                                              |            |                         |                | ks  |
|         | DP - CINAHL                                                            |            |                         |                | 13- |
|         | VL - 33                                                                |            |                         |                |     |
| 1       | 15 - 3/4                                                               |            |                         |                |     |
|         | SP - 24                                                                |            |                         |                |     |
|         | EP - 28                                                                |            |                         |                |     |
|         | JZ - Libraries for Nursing Bulletin                                    |            |                         |                | L   |
|         | EK -                                                                   |            |                         | ~              |     |
| -       | - <                                                                    |            | :                       | >              | i.  |
| -       | Ln 18, Col 37 100% Windows (                                           | CRLF) UTF  | F-8                     |                | П   |
|         |                                                                        |            |                         |                | 1   |

• Save file

# 4.3.8 View Result Abstracts

The abstracts are hidden as a default to keep the results list more compact.

- There are two ways to display the abstracts:
  - $\circ~$  To show all the abstracts, click on Show Abstracts

| E. Original Research                  | Show Abstracts Select all within the section                                                                                                    |
|---------------------------------------|----------------------------------------------------------------------------------------------------|
| 01. Ti<br>Author<br>Publisher / Journ | <ul> <li>title: Exenatide: a new promising antidiabetic agent</li> <li>r(s): Chakraborti C. K.</li> <li>nal: Indian journal of pharmaceutical sciences</li> </ul> |
| Publication Ye<br>Sour                | ear: 2010<br>rce: RefWorks                                                                                                    |
| Abstra                                | act: Exenatide is a[ <u>show more]</u><br>Edit                                                                                                    |

 $\circ~$  To show the abstract on a single result, click on <code>[show more]</code> in the abstract section

| E. Original Research                                                                     |                               |
|------------------------------------------------------------------------------------------|-------------------------------|
| Show Abstracts                                                                           | Select all within the section |
| 01.                                                                                      | \$                            |
| Title: Exenatide: a new promising antidiabetic agent<br>Author(s): Chakraborti C. K.     |                               |
| Publisher / Journal: Indian journal of pharmaceutical sciences<br>Publication Year: 2010 |                               |
| <u>Source: RefWorks</u><br>Abstract: Exenatide is a <u>[show more]</u>                   |                               |
|                                                                                          | Edit                          |

- To hide the abstracts:
  - o To hide all abstracts, click on Hide Abstracts

| E. Original Research         |                           |                               |
|------------------------------|---------------------------|-------------------------------|
|                              | Hide Abstracts            | Select all within the section |
| 01.                          |                           | \$                            |
| Title: Exenatide: a new prom | iising antidiabetic agent |                               |
| Author(s): Chakraborti C. K. |                           |                               |

• To hide the abstract on a single result, click on **[show less]** in the abstract section

| Abstract: Exenatide is a unique agent which can effectively control<br>blood glucose levels in type 2 diabetes mellitus without<br>producing dangerous adverse effects. In addition, it can<br>lower body weight which is very essential for the treatment<br>of obese type 2 diabetes mellitus patients. Since it can<br>delay the destruction of islet beta-cells, type 2 diabetes<br>mellitus patients are not rapidly converted to type 1<br>diabetes mellitus and ultimately appearance of<br>complications of the disease is halted or delayed. Its long-<br>acting-release formula, which would be used once per<br>week, simultaneously retaining all the properties of twice-<br>daily subcutaneous administration, is undergoing clinical<br>trial. This drug is considered as an adjunct to<br>metformin/sulfonylureas/insulin. [show less] |      |
|----------------------------------------------------------------------------------------------------|------|
|                                                                                                    | Edit |

# 4.3.9 Edit a Search result

- On the Search Results tab scroll down to the result that needs to be edited
- Click on Edit

|     |                      | Sho                                                   | ow Abstracts         | Select all within | the section |
|-----|----------------------|-------------------------------------------------------|----------------------|-------------------|-------------|
| 01. |                      |                                                       |                      |                   | \$          |
|     | Title:               | Type 1 diabetes in adults: diagno<br>guideline [NG17] | osis and management  | NICE              |             |
|     | Author(s):           |                                                       |                      |                   |             |
|     | Publisher / Journal: | National Institute for Health and                     | Care Excellence (NIC | E)                |             |
|     | Publication Year:    | 2022                                                  |                      |                   |             |
|     | Source:              | National Institute for Health and                     | Care Excellence (NIC | E)                |             |
|     | Abstract:            | This guideline covers[show mo                         | re]                  |                   |             |
|     |                      | -                                                     |                      |                   |             |

- Edit the appropriate field
- Scroll down the record and click Save

| Access restriction                                                                                               |                                                                                                    |                                       | • |
|----------------------------------------------------------------------------------------------------|----------------------------------------------------------------------------------------------------|---------------------------------------|---|
| Summary                                                                                                    |                                                                                                    |                                       |   |
| This guideline covers care<br>type 1 diabetes. It includes<br>blood glucose managemen<br>managing long-term comp | and treatment for adults (aged 18 a<br>advice on diagnosis, education and<br>nt, cardiovascular risk, and identifyin<br>lications. | nd over) with<br>I support,<br>Ig and |   |
|                                                                                                    | Cancel Save                                                                                                    | Delete                                |   |
|                                                                                                    |                                                                                                    | managing long-term                    |   |

# 4.3.10 Reorder Search results

The default order of results in a section is A-Z by their titles.

Results in each section can be reordered. The options are:

- o Manual
- o Title

- o Publisher
- o Publication Year
- o Author

### 4.3.10.1 Order results manually

This option is displayed in the order by column where results in a section have been manually reordered.

### 4.3.10.2 Order results by Title

The results in a section can be ordered A-Z by their titles.

• Click on Edit Sections

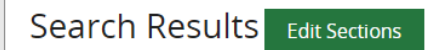

- Use the Section name column to find the section you want to order by Title
- In the 'Order by' column click the arrow on the drop-down menu and select 'Title'

| Eviden                                                   | Evidence Search Results Sections    |     |      |                 |   |        |                                  | ×  |
|----------------------------------------------------------|-------------------------------------|-----|------|-----------------|---|--------|----------------------------------|----|
| ID                                                       | Section name                        | Res | ılts | Order by        |   |        | Update order<br>(Click and drag) | ^  |
| A                                                        | National and International Guidance | 0   |      | Title 🔻         |   | Delete | \$                               |    |
| в                                                        | Synopsis or Summary                 | 0   |      | Title 💌         |   | Delete | \$                               |    |
| с                                                        | Systematic Review                   | 0   |      | Title 💌         |   | Delete | \$                               |    |
| D                                                        | Institutional Publication           | 0   |      | Title 💌         |   | Delete | \$                               |    |
| E                                                        | Original Research                   | 68  |      | Title 🔻         |   | Delete | \$                               |    |
| 4                                                        | 1                                   |     |      | Manual<br>Title |   |        | •                                | *  |
| Add Section Publisher Publication Year Author Save Close |                                     |     |      |                 |   | e      |                                  |    |
|                                                          |                                     |     |      |                 | - |        |                                  | 1. |

Click Save and click Close

### 4.3.10.3 Order results by Publisher

The results in a section can be ordered A-Z by their publisher/journal.

• Click on Edit Sections

Search Results Edit Sections

 Use the Section name column to find the section you want to order by publisher or journal name • In the 'Order by' column click the arrow on the drop-down menu and select 'Publisher'

|                 | Once search is complete this information may be visible to other memb | ers of Kno | owlea | lgeShare - Please do not enter | r perso | nally identific | ible information.                |     |
|-----------------|-----------------------------------------------------------------------|------------|-------|--------------------------------|---------|-----------------|----------------------------------|-----|
| Eviden          | ce Search Results Sections                                            |            |       |                                |         | 1               |                                  | ×   |
|                 |                                                                       |            |       |                                |         |                 |                                  | *   |
| ID              | Section name                                                          | Resu       | ts    | Order by                       |         |                 | Update order<br>(Click and drag) |     |
| A               | National and International Guidance                                   | 1          |       | Title 💌                        |         | elete           | \$                               |     |
| В               | Synopsis or Summary                                                   | 0          |       | Title 🔻                        |         | elete           | \$                               |     |
| с               | Systematic Review                                                     | 0          |       | Title 🔻                        |         | elete           | \$                               |     |
| D               | Institutional Publication                                             | 0          |       | Title 💌                        |         | elete           | \$                               |     |
| E               | Original Research                                                     | 156        |       | Title 🔻                        |         | elete           | \$                               |     |
| 4               |                                                                       |            |       | Manual<br>Title                |         |                 | Þ                                | *   |
| Add Section     |                                                                       |            |       | Publisher                      |         |                 |                                  | _   |
| Save as Default |                                                                       |            |       | Publication Year               |         |                 | -                                |     |
|                 |                                                                       |            |       | , addior                       |         |                 | Save Close                       | 2   |
|                 |                                                                       |            |       |                                |         |                 |                                  |     |
|                 |                                                                       |            |       |                                |         | -               |                                  | 1   |
| _               | 01                                                                    |            |       |                                |         |                 |                                  | 111 |

• Click Save and click Close

### 4.3.10.4 Order results by Publication Year

The results in a section can be order by their publication year, with the most recent year at the top of the section.

• Click on Edit Sections

| Search Results | Edit Sections |
|----------------|---------------|

- Use the Section name column to find the section you want to order by publication year
- In the 'Order by' column click the arrow on the drop-down menu and select 'Publication Year'

| ID     Section name     Results     Order by     Update of (Click and click and cl | rder<br><sup>(rag)</sup> |
|----------------------------------------------------------------------------------------------------|--------------------------|
| A     National and International Guidance     1     Title     Jelete       B     Synopsis or Summary     0     Title     Jelete                                                                                                    |                          |
| B Synopsis or Summary 0 Title 		 Delete 		 ▲                                                                                                    |                          |
|                                                                                                    | _                        |
| C Systematic Review 0 Title Velete                                                                                                    |                          |
| D Institutional Publication 0 Title Velete                                                                                                    |                          |
| E Original Research 156 Title leiete                                                                                                    |                          |
| Manual Title                                                                                                    |                          |
| dd Section Publisher                                                                                                    |                          |
| Publication Year                                                                                                    |                          |
| Save as Default Author Save                                                                                                    | Close                    |
| Save                                                                                                    | Clo                      |

• Click Save and click Close

# 4.3.10.5 Order results by Author

The results in a section can be ordered A-Z by the first author listed.

• Click on Edit Sections

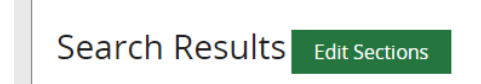

- Use the Section name column to find the section you want to order by publisher or journal name
- In the 'Order by' column click the arrow on the drop-down menu and select 'Publisher'

| deno            | ce Search Results Sections          |      |     |                            |        |                                  |
|-----------------|-------------------------------------|------|-----|----------------------------|--------|----------------------------------|
| ID              | Section name                        | Resu | lts | Order by                   |        | Update order<br>(Click and drag) |
| A               | National and International Guidance | 1    |     | Title 🔹                    | Delete | \$                               |
| в               | Synopsis or Summary                 | 0    |     | Title 💌                    | Delete | \$                               |
| с               | Systematic Review                   | 0    |     | Title 💌                    | Delete | \$                               |
| D               | Institutional Publication           | 0    |     | Title 🔻                    | Delete | \$                               |
| E               | Original Research                   | 156  |     | Title 🔹                    | Delete | <b>*</b>                         |
|                 |                                     |      |     | Manual                     |        |                                  |
| d Sec           | ction                               |      |     | Publisher                  |        | r                                |
| Save as Default |                                     |      |     | Publication Year<br>Author |        | Save Close                       |

Click Save and click Close

# 4.3.11 Move Search results

A result or results can be moved within sections or between sections.

### 4.3.11.1 Manually Move a Result

You can manually drag and drop an individual result within sections or between sections.

- On the Search Results tab scroll down to the result that need to be moved
- In the top right of a result, hold the cursor over the upwards and downward arrow heads icon, until the move cursor appears

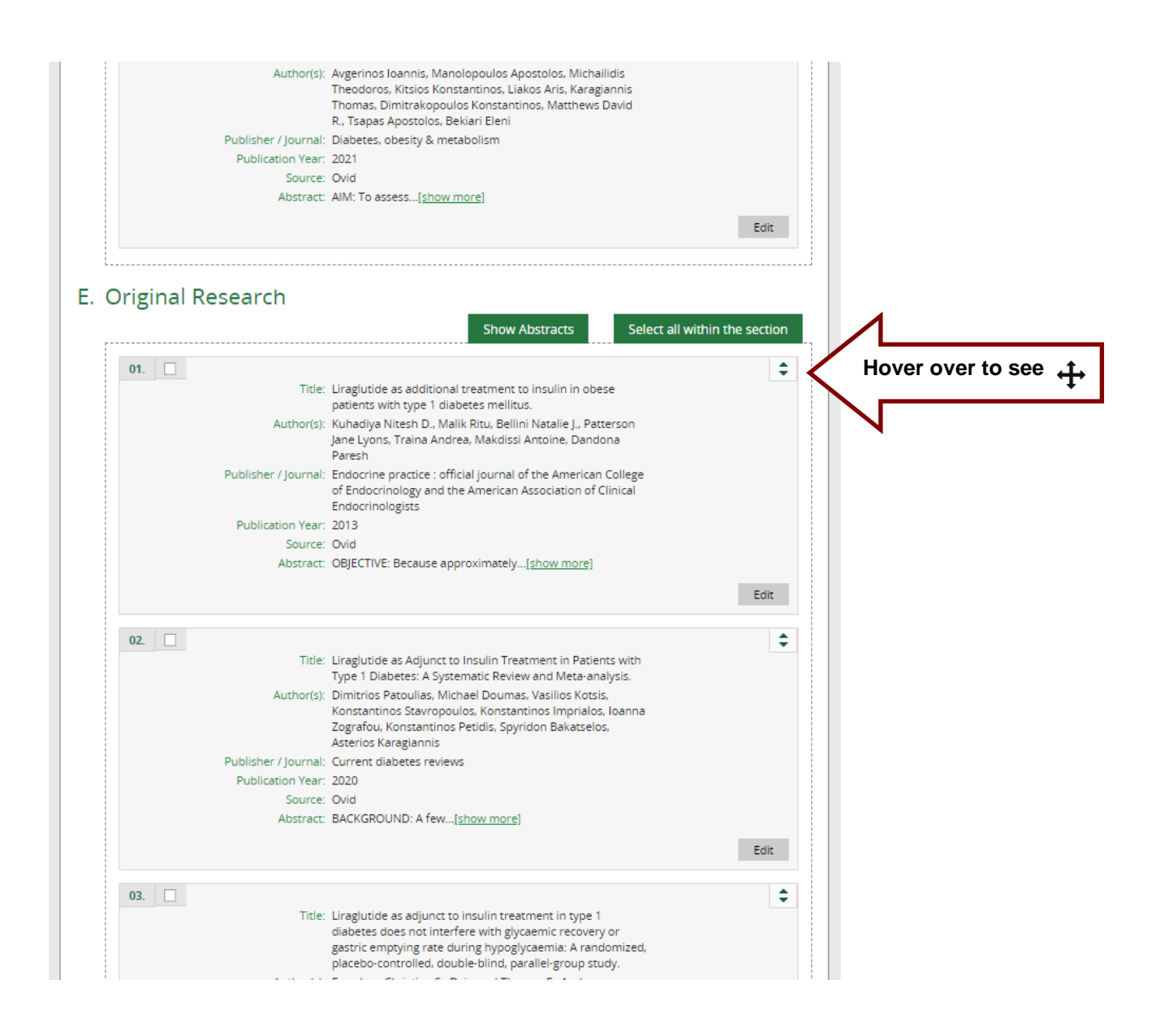

- Click and keep holding the right mouse button down
- Drag the result to the desired place in the section or to another section
- Let go of the right mouse button to drop the result

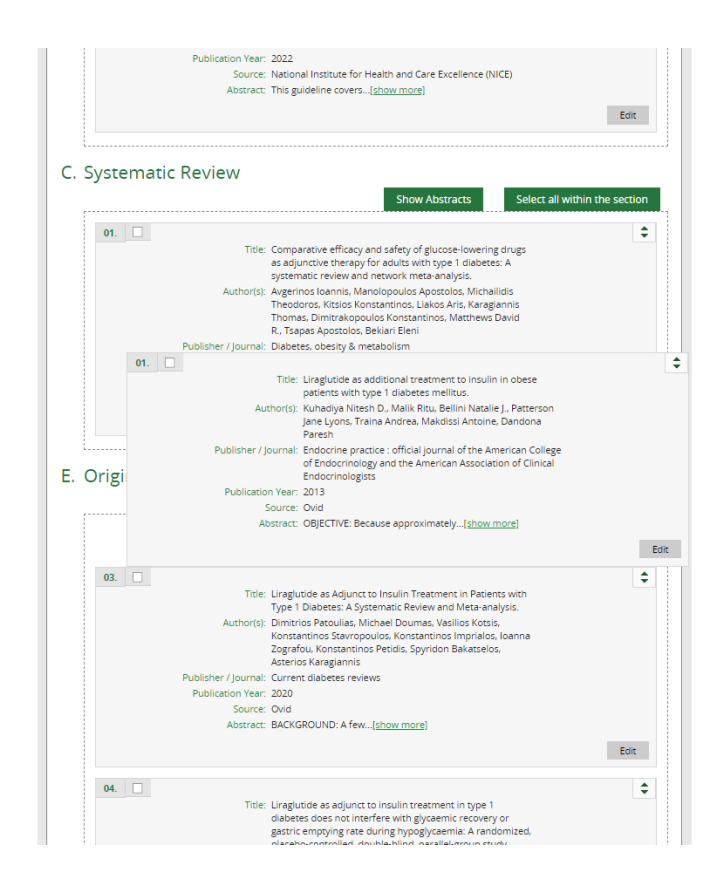

• Drag the section to the desired place in the section order

|                      | Show Abstracts Select all with                                                                                                    | nin the sectio |
|----------------------|----------------------------------------------------------------------------------------------------|----------------|
| 01.                  |                                                                                                    |                |
| Title:               | Comparative efficacy and safety of glucose-lowering drugs<br>as adjunctive therapy for adults with type 1 diabetes: A<br>systematic review and network meta-analysis |                |
| Author(s):           | Avgerinos Ioannis, Manolopoulos Apostolos, Michailidis<br>Theodoros, Kitsios Konstantinos, Liakos Aris, Karagiannis                                                  |                |
|                      | R., Tsapas Apostolos, Bekiari Eleni                                                                                                    |                |
| Publisher / Journal: | Diabetes, obesity & metabolism                                                                                                    |                |
| Publication Year:    | 2021                                                                                                    |                |
| Source:              | Ovid                                                                                                    |                |
| Abstract:            | AIM: To assess[show more]                                                                                                    |                |
|                      |                                                                                                    | Edit           |
|                      |                                                                                                    |                |
| 02.                  |                                                                                                    |                |
| Title:               | Liraglutide as additional treatment to insulin in obese<br>patients with type 1 diabetes mellitus.                                                                   |                |
| Author(s):           | Kuhadiya Nitesh D., Malik Ritu, Bellini Natalie J., Patterson<br>Jane Lyons, Traina Andrea, Makdissi Antoine, Dandona<br>Paresh                                      |                |
| Publisher / Journal: | Endocrine practice : official journal of the American College<br>of Endocrinology and the American Association of Clinical<br>Endocrinologists                       |                |
| Publication Year:    | 2013                                                                                                    |                |
| Source:              | Ovid                                                                                                    |                |
| Abstract:            | OBJECTIVE: Because approximately[show more]                                                                                                    |                |
|                      |                                                                                                    |                |
|                      |                                                                                                    |                |

# 4.3.11.2 Move Selected Results

- On the Search Results tab scroll down to the result or results that need to be moved
- Check the box in the left-hand column next to the result(s)

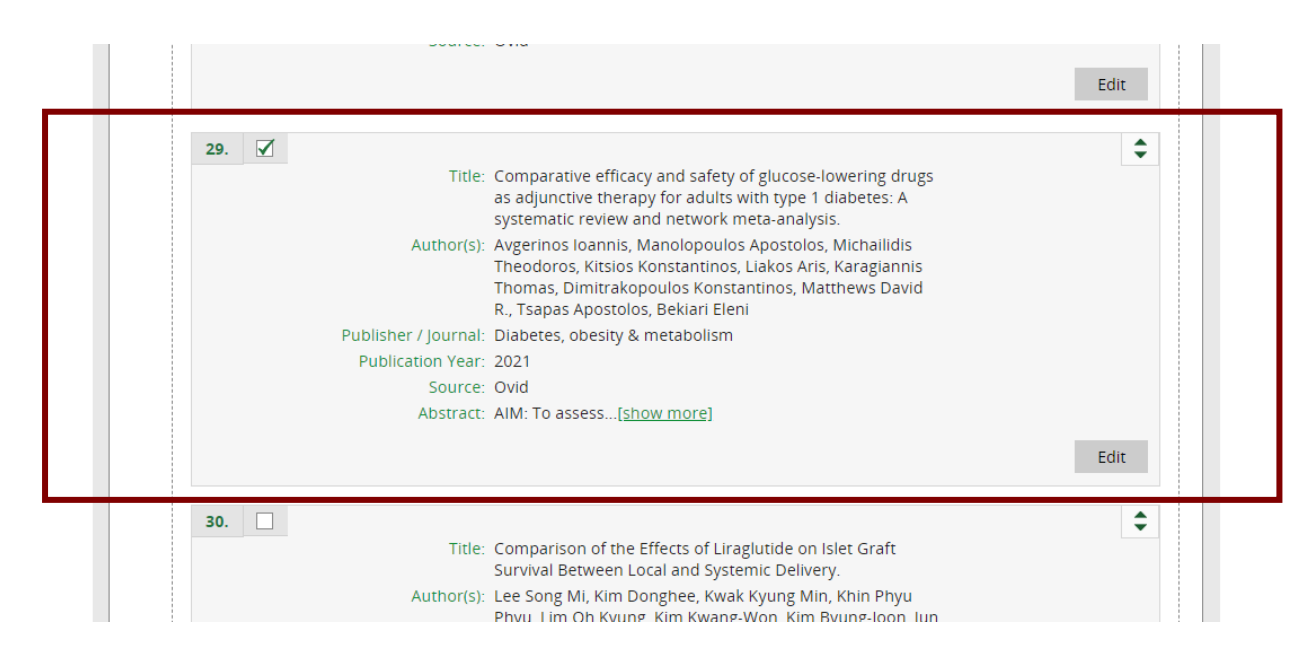

- Scroll down the page to the bottom of the result sections and click in the drop-down list next to the Move Selected Results
- Select the section to move the results to

| Move Selected Results   | to Section C. Systematic 🔻                                           |
|-------------------------|----------------------------------------------------------------------|
| Delete Selected Results | to Section A. National and International Guidance                    |
|                         | to Section D. Synopsistor Summary<br>to Section C. Systematic Review |
|                         | to Section E. Original Research                                      |

Click on Move Selected Results

| N          |                                           |                                               | characterised, and there are also no |                             |  |
|------------|-------------------------------------------|-----------------------------------------------|--------------------------------------|-----------------------------|--|
| Click here | Move Selected Results to Se               | ection A. National and International Gui      | dance 💌                              |                             |  |
| s          | earch History                             |                                               |                                      |                             |  |
| or         | ice search is complete this information m | ay be visible to other members of KnowledgeSh | nare - Please do not enter personal  | y identifiable information. |  |
|            |                                           |                                               |                                      |                             |  |
|            | Move Selected Results to                  | Section C. Systematic 🔻                       |                                      |                             |  |

Results will be moved to select selection

|     |                      | Show Abstracts Select all v                                                                                                    | within the section |
|-----|----------------------|----------------------------------------------------------------------------------------------------|--------------------|
| 01. |                      |                                                                                                    | ;                  |
|     | Title:               | Comparative efficacy and safety of glucose-lowering drugs<br>as adjunctive therapy for adults with type 1 diabetes: A<br>systematic review and network meta-analysis.                                              |                    |
|     | Author(s):           | Avgerinos Ioannis, Manolopoulos Apostolos, Michailidis<br>Theodoros, Kitsios Konstantinos, Liakos Aris, Karagiannis<br>Thomas, Dimitrakopoulos Konstantinos, Matthews David<br>R., Tsapas Apostolos, Bekiari Eleni |                    |
|     | Publisher / Journal: | Diabetes, obesity & metabolism                                                                                                    |                    |
|     | Publication Year:    | 2021                                                                                                    |                    |
|     | Source:              | Ovid                                                                                                    |                    |
|     | Abstract:            | AIM: To assess[show more]                                                                                                    |                    |

4.3.12 Delete a Search result

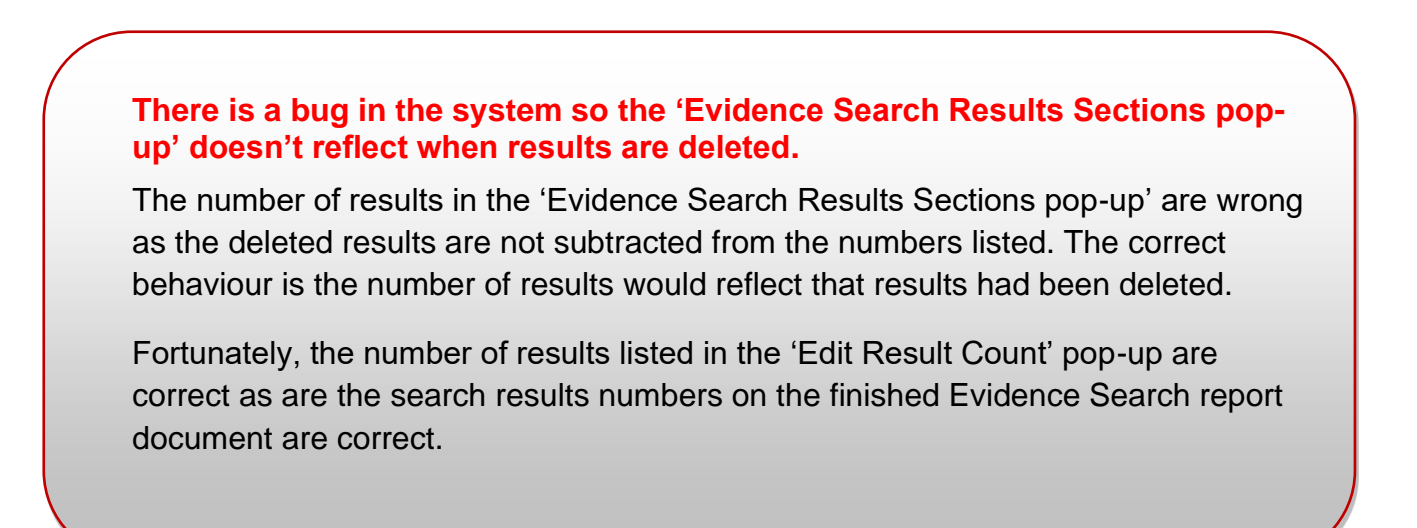

- On the Search Results tab scroll down to the result or results that need to be deleted
- Check the box in the left-hand column next to the result(s)

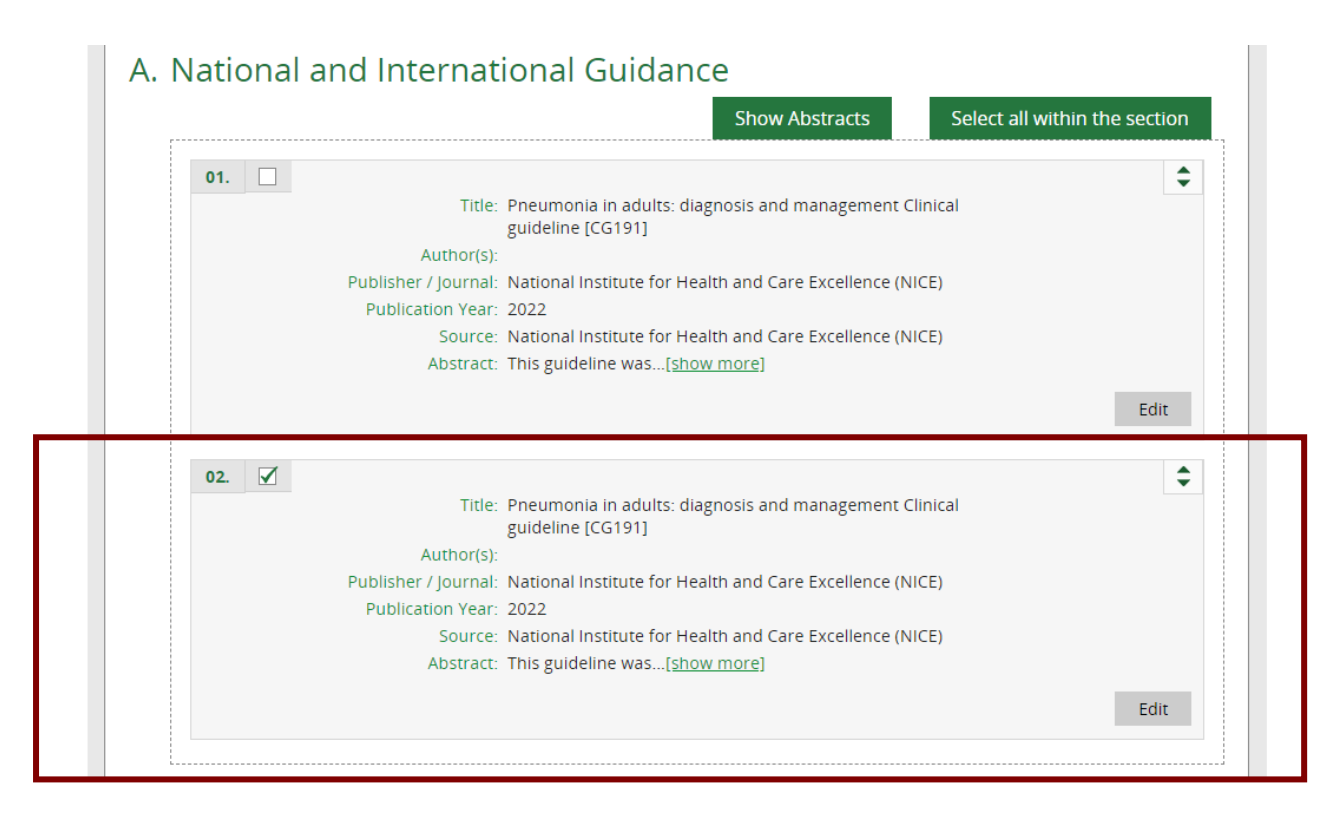

Scroll down and click Delete Search Results

|                      | guideline [CG191]                                        |    |
|----------------------|----------------------------------------------------------|----|
| Author(s):           |                                                          |    |
| Publisher / Journal: | National Institute for Health and Care Excellence (NICE) |    |
| Publication Year:    | 2022                                                     |    |
| Source:              | National Institute for Health and Care Excellence (NICE) |    |
| Abstract:            | This guideline was[ <u>show more]</u>                    |    |
|                      |                                                          | Ed |
|                      |                                                          |    |
| <br>                 |                                                          |    |
|                      |                                                          |    |
| d Results            | $\bullet$                                                |    |

# 4.3.13 Add a Search History

Search histories from all sources can be pasted into the Search History field on the Search Results tab.

| Search History<br>Once search is complete this information may be visible to other members of KnowledgeShare - Please do not enter person                                                                                                    | ally identifiable information. |
|----------------------------------------------------------------------------------------------------|--------------------------------|
| Paragraph •   B / U AAG   臣 臣 王   臣 臣   臣   臣   臣   田 ( ) 〇 ( ) 〇 |                                |
| Save Search History                                                                                                    |                                |

- Ensure a Search History includes:
  - Name of database(s) used
  - o Number of results
  - $\circ$   $\;$  How search strings are combined
- Search histories in the form of a table can be formatted using the tool bar icons

| 1              | Insert/edit table        |
|----------------|--------------------------|
|                | Delete table             |
| ∃*"            | Insert row before        |
| ∃,             | Insert row after         |
| <b>-</b> +     | Delete row               |
| ₽              | Insert column before     |
| m <sup>₽</sup> | Insert column after      |
| Ψ              | Delete column            |
|                | Split merged table cells |
|                | Merge table cells        |

All KS Handbooks can be found at: <u>https://www.bsuh.nhs.uk/library/knowledgeshare-web/</u> @Copyright 2013-2022 UHSussex NHS Foundation Trust

# 4.3.14 Export a Search History from sources

- Ensure a Search History includes
  - Name of database(s) used
  - Number of results
  - $\circ$   $\,$  How search strings are combined
- Further formatting of an exported search history may be needed to ensure these details are included.
- Converting a text search history to a table will need to be done external to KnowledgeShare using Microsoft Word and Excel.

## 4.3.14.1 Export a Search History from OVID

• In OVID click Copy Search History Details at the bottom right of the Search History

| Search   | Journals           | Books          | Multimedia          | My Workspace     | What's New     |                   |                 |                         |              |
|----------|--------------------|----------------|---------------------|------------------|----------------|-------------------|-----------------|-------------------------|--------------|
| ▼ Search | History (8)        |                |                     |                  |                |                   |                 | View S                  | aved         |
| □ #▲     | Searches           |                |                     |                  |                | Resu              | lts Type        | Actions                 | Annotations  |
| 1        | "rheumatoid art    | hritis".ab,ti. |                     |                  |                | 1588              | 34 Advanced     | Display Results More 🔻  | $\Box$       |
| 2        | exp *rheumatoi     | d arthritis/   |                     |                  |                | 1293              | 55 Advanced     | Display Results More 🔻  | $\Box$       |
| 3        | 1 or 2             |                |                     |                  |                | 1868              | 35 Advanced     | Display Results More 🔻  | $\Box$       |
| 4        | (fatigue* or tired | l).ab,ti.      |                     |                  |                | 1630              | 01 Advanced     | Display Results More 🔻  | $\Box$       |
| 5        | exp *fatigue/co,   | dt, pc [Comp   | lication, Drug Ther | apy, Prevention] |                | 35                | 75 Advanced     | Display Results More 🔻  | $\Box$       |
| 6        | 4 or 5             |                |                     |                  |                | 1633              | 73 Advanced     | Display Results More 🔻  | $\Box$       |
| 7        | 3 and 6            |                |                     |                  |                | 34                | 33 Advanced     | Display Results More 🔻  | $\Box$       |
| 8        | limit 7 to yr="20  | 18 - 2020"     |                     |                  |                | 8                 | 94 Advanced     | Display Results More 🔻  | $\Box$       |
| Save     | Remove Cor         | mbine with:    | ANDOR               |                  |                |                   |                 |                         |              |
| Save All | Edit Crea          | ate RSS        | √iew Saved          |                  | Beta Email All | Search History Co | py Search Histo | ry Link Copy Search His | tory Details |

• Paste the search history into the Search History field in KnowledgeShare

| Search History                                      |                                                                                                    |
|-----------------------------------------------------|----------------------------------------------------------------------------------------------------|
| Once search is complete this inform<br>information. | nation may be visible to other members of KnowledgeShare - Please do not enter personally identifiable                                                                                                    |
|                                                     | Paragraph • B Z 및 AAG (■ = =   注 注   Ξ   Ξ   Ξ   Ξ   Ξ   Ξ   Ξ   Ξ                                                                                                    |
|                                                     | M 12 (12 元 子 )名 27 (12 12)                                                                                                    |
|                                                     | Ovid MEDLINE(R) ALL <1946 to July 02, 2021>                                                                                                    |
|                                                     | 1 rheumatoid arthritis.ab,ti. 109626<br>2 exp "Arthritis, Rheumatoid 95838<br>3 l or 2 139542<br>4 (fatgue" or tired).ab,ti. 105335<br>5 exp "Fatgue/co, dt.pc [Complications, Drug Therapy, Prevention & Control] 2348<br>6 4 or 5 105742<br>7 3 and 6 1593<br>8 limit 7 to yr="2018 - 2021" 393 |
|                                                     | Save Search History                                                                                                    |

• Click Save Search History

## 4.3.14.2 Format a Search History table from OVID using Microsoft Word

- Open a blank document in Microsoft Word
- Paste Ovid Search History into the Microsoft Word blank document

| Embas | e <1974 to 2021 Week 03>                                              |
|-------|-----------------------------------------------------------------------|
|       | *                                                                     |
| 1     | "rheumatoid arthritis".ab.ti. 158834                                  |
| -     |                                                                       |
| 2     | exp *rneumatoid arthritis/ 129355                                     |
| 3     | 1 or 2 186835                                                         |
| 4     | (fatigue* or tired).ab_ti. 163001                                     |
| 5     | exp *fatigue/co, dt, pc [Complication, Drug Therapy, Prevention] 3575 |
| 6     | 4 or 5 163373                                                         |
| 7     | 3 and 6 3433                                                          |
| 8     | limit 7 to vr="2018 - 2020" 894                                       |
|       |                                                                       |

Select the Search History starting with the first set number, and then in the Microsoft Word menu click Insert > Table > Convert Text to Table.
 Image: Image:

• In the Convert Text to Table box, click OK

| W   🚽                                                                                         | <b>17 - C</b> | ■   -         |             |                                      |             |                                                                                                    |                                                                            |                                                           |                                                        |                                       |       |                                                           |                                                                                                    |                                                           |        |                    |                    | Docur            | nent1 - | Micro      |
|-----------------------------------------------------------------------------------------------|---------------|---------------|-------------|--------------------------------------|-------------|----------------------------------------------------------------------------------------------------|----------------------------------------------------------------------------|-----------------------------------------------------------|--------------------------------------------------------|---------------------------------------|-------|-----------------------------------------------------------|----------------------------------------------------------------------------------------------------|-----------------------------------------------------------|--------|--------------------|--------------------|------------------|---------|------------|
| File                                                                                          | Hor           | ne            | Insert      | Page Lay                             | out         | Reference                                                                                              | es                                                                         | Mailings                                                  | Revie                                                  | w View                                |       |                                                           |                                                                                                    |                                                           |        |                    |                    |                  |         |            |
| Cover<br>Page *                                                                               | Blank<br>Page | Page<br>Break | Table       | Picture                              | Clip<br>Art | Shapes S                                                                                               | imartArt                                                                   | Chart                                                     | Screensho                                              | t Hyperlin                            | k Boo | kmark                                                     | Cross-reference                                                                                                    | Header                                                    | Footer | Page<br>Number *   | A<br>Text<br>Box * | Quick<br>Parts * | WordAr  | t Dr<br>Ca |
| L                                                                                             | rayes         | I             | · 2 · 1 · 1 |                                      | 1 1         | 1 • 2 • 1                                                                                              | · 3 · 1                                                                    | 1411                                                      | - 5 - 1 - 6                                            | 7                                     | · 8 · | 1 9                                                       | 1 - 10 - 1 - 11 -                                                                                                    | 1 • 12 • 1                                                | 13     | · 14 · 1 · 15      | i<br>Priska        | 1 17 1           | 1 18 1  | ]          |
| 0 - 1 - 9 - 1 - 8 - 1 - 7 - 1 - 6 - 1 - 5 - 1 - 4 - 1 - 3 - 1 - 2 - 1 - 1 - 1 - 1 - 1 - 1 - 2 |               |               |             | 1<br>2<br>3<br>4<br>5<br>6<br>7<br>8 | nbase       | <1974 to<br>"rheuma<br>exp *rhe<br>1 or 2<br>(fatigue'<br>(fatigue'<br>4 or 5<br>3 and 6<br>limit 7 to | o 2021<br>atoid a<br>eumato<br>186835<br>163373<br>3433<br>3433<br>0 yr="2 | Week<br>rthritis'<br>oid arth<br>i<br>ed).ab,<br>c, dt, p | 03><br>".ab.ti.<br>nritis/<br>tj. 163001<br>cc [Compli | 158834<br>129355<br>cation, Dr<br>894 | ug Tł | Conv<br>Table<br>Nun<br>Autof<br>©<br>Sepan<br>O<br>Sepan | ert Text to Table<br>size<br>nber of columns:<br>nber of rows:<br>"it behavior<br>Fixed column wid<br>AutoFit to conter<br>AutoFit to conter<br>AutoFit to wingor<br>rate text at<br>Paragraphs<br>Tabs | 3<br>8<br>th: Auto<br>ths<br>v<br>Commas<br>Qther: [<br>K | ?      | X<br>A<br>V<br>rel |                    |                  |         |            |

• Select the first column of the Search History, and then in the Microsoft Word menu select **Table Tools > Layout > Insert Right** 

| 👿   🛃 🤊 🗸 😈  <br>File Home  | ▼<br>Insert Pag                 | e Layout Ref                                 | ferences Ma   | ilings Review            | View                                     | Table Tool<br>Design La | yout                                       |                            | Document1             | - Microsoft Word                    |
|-----------------------------|---------------------------------|----------------------------------------------|---------------|--------------------------|------------------------------------------|-------------------------|--------------------------------------------|----------------------------|-----------------------|-------------------------------------|
| Select<br>Fidlines<br>Table | roperties Delete                | Insert Insert<br>Above Below<br>Rows & Colum | ins 5         | Clin<br>Cell 112<br>rge  | ck here                                  | ieigi<br>Vidt           | ht: 0.45 cm ‡<br>h: 5.43 cm ‡<br>Cell Size | Distribute Rows            |                       | Text Cell<br>ection Margins<br>ment |
| L                           | $1 \geq 2 \geq 1 \geq 1 \geq 1$ | <u> </u>                                     | 2 1 3 1 1 4   | 4 ・ 1 ・ 5 川 ( ・ 6 ・      | 1 + 7 + 1 + 8 +                          | 9 10                    |                                            | 1 - 13 - 1 - 14 - 1 - 15 - | * ‡儘・   * 17 *   * 18 | •                                   |
|                             |                                 | Embase <19                                   | 974 to 2021 W | ′eek 03>                 |                                          |                         |                                            |                            |                       |                                     |
| 2                           |                                 | 1                                            |               | "rheu                    | matoid arthi                             | ritis". <u>ab,ti</u> .  | 158834                                     |                            |                       |                                     |
| -                           |                                 | 2                                            |               | exp*r                    | heumatoid                                | arthritis/              | 129355                                     |                            |                       |                                     |
|                             |                                 | 3                                            |               | 1 or 2                   |                                          |                         | 186835                                     |                            |                       |                                     |
| -                           |                                 | 4                                            |               | (fatigu                  | ie * or tired)                           | .ab,ti.                 | 163001                                     |                            |                       |                                     |
| 5 5                         |                                 | 5                                            |               | exp *f<br>[Comp<br>Preve | atigue/co, d<br>blication, Dru<br>ntion] | lt, pc<br>ug Therapy,   | 3575                                       |                            |                       |                                     |
| -                           |                                 | 6                                            |               | 4 or 5                   |                                          |                         | 163373                                     |                            |                       |                                     |
| 9                           |                                 | 7                                            |               | 3 and                    | 6                                        |                         | 3433                                       |                            |                       |                                     |
| -                           |                                 | 8                                            |               | limit 7                  | ' to <u>yr</u> ="2018                    | 3 - 2020"               | 894                                        |                            |                       |                                     |
| 2 - 1                       |                                 |                                              |               |                          |                                          |                         |                                            |                            |                       |                                     |

• In the new second column of the Search History add the name of the database searched.

| ₩   🛃 🍤 ▾ 🙂   ╤<br>File Home | insert Pag      | ge Layout References                                                                 | Mailings Review                                                        | Table<br>View Design                        | e Tools<br>Layout                        |                        |                     | Document1           | - Microsoft | Word                |
|------------------------------|-----------------|--------------------------------------------------------------------------------------|------------------------------------------------------------------------|---------------------------------------------|------------------------------------------|------------------------|---------------------|---------------------|-------------|---------------------|
| Paste                        | Calibri (E      | $\frac{\mathbf{U}}{\mathbf{v}} = \frac{1}{\mathbf{v}} \mathbf{A}^{*} \mathbf{A}^{*}$ | Aa•   ℬ ::: • ;:<br>♥ • <u>A</u> • ::::::::::::::::::::::::::::::::::: | ■■ 課* 塗                                     | AaBbCcD                                  | AaBbCcDc<br>1 No Spaci | AaBbC(<br>Heading 1 | AaBbCc<br>Heading 2 | AaB         | AaBbCc.<br>Subtitle |
| Clipboard                    | G               | Font                                                                                 | G.                                                                     | Paragraph                                   | 5                                        | _                      |                     |                     |             |                     |
|                              | · 2 · 1 · 1 · 1 | Embase <1974 to 202                                                                  | 1 Week 03>                                                             | 1 - 7 八里 - 8 - 1 - 9 -                      | <u>- · 10 · 1 · 11 · 1 〈細</u> ·          | 1 • 13 • 1 • 14 • 1    | ·15·1·4曲·           | 1 • 17 • 1 • 18     |             |                     |
| 1 . 2 . 1 . 1                | •               | 1                                                                                    | EMBASE                                                                 | "rheumatoi<br>arthritis" ab                 | d 15                                     | 58834                  |                     |                     |             |                     |
| -                            |                 | 2                                                                                    | EMBASE                                                                 | exp *rheun<br>arthritis/                    | natoid 12                                | 29355                  |                     |                     |             |                     |
| 4                            |                 | 3                                                                                    | EMBASE                                                                 | 1 or 2                                      | 18                                       | 36835                  |                     |                     |             |                     |
| -                            |                 | 4                                                                                    | EMBASE                                                                 | (fatigue* or                                | tired). <u>ab,ti</u> . 16                | 53001                  |                     |                     |             |                     |
|                              |                 | 5                                                                                    | EMBASE                                                                 | exp *fatigu<br>[Complication<br>Therapy, Pr | e/co, dt, pc 35<br>on, Drug<br>evention] | 575                    |                     |                     |             |                     |
| -                            |                 | 6                                                                                    | EMBASE                                                                 | 4 or 5                                      | 16                                       | 53373                  |                     |                     |             |                     |
| 15                           |                 | 7                                                                                    | EMBASE                                                                 | 3 and 6                                     | 34                                       | 133                    |                     |                     |             |                     |
| -                            |                 | 8                                                                                    | EMBASE                                                                 | limit 7 to y<br>2020"                       | ="2018 - 89                              | 94                     |                     |                     |             |                     |
|                              |                 |                                                                                      |                                                                        |                                             |                                          |                        |                     |                     |             |                     |

• Select the Search history table and copy and paste the table into the **Search History** field in KnowledgeShare

| Format • | B / U AK   E E ■ | 洋健  三日 =                                                             | 8      |
|----------|------------------|----------------------------------------------------------------------|--------|
| 1        | EMBASE           | "rheumatoid arthritis".ab,ti.                                        | 158834 |
| 2        | EMBASE           | exp * rheumatoid arthritis/                                          | 129355 |
| 3        | EMBASE           | 1 or 2                                                               | 186835 |
| 4        | EMBASE           | (fatigue* or tired).ab,ti.                                           | 163001 |
| 5        | EMBASE           | Exp *fatigue/co,dt,pc<br>(Complication, Drug Therapy,<br>Prevention1 | 3575   |
| 6        | EMBASE           | 4 or 5                                                               | 163373 |
| 7        | EMBASE           | 3 and 6                                                              | 3433   |
| 8        | EMBASE           | Limit 7 to vr="2018 - 2020"                                          | 894    |
|          |                  |                                                                      |        |

• Click Save Search History

# 4.3.14.3 Format a Search History table from OVID using Microsoft Excel

- Open a blank document in Microsoft Excel
- Paste the Ovid Search History into the blank Microsoft Excel sheet

|    | А        | В            | С         | D | E | F |
|----|----------|--------------|-----------|---|---|---|
| 1  | Embase < | 974 to 202   | 1 Week 03 | > |   |   |
| 2  |          |              |           |   |   |   |
| 3  | 1        | rheumato     | 158834    |   |   |   |
| 4  | 2        | exp *rheu    | 129355    |   |   |   |
| 5  | 3        | 1 or 2       | 186835    |   |   |   |
| 6  | 4        | (fatigue*)   | 163001    |   |   |   |
| 7  | 5        | exp *fatig   | 3575      |   |   |   |
| 8  | 6        | 4 or 5       | 163373    |   |   |   |
| 9  | 7        | 3 and 6      | 3433      |   |   |   |
| 10 | 8        | limit 7 to y | 894       |   |   |   |
|    |          |              |           |   |   |   |

• Select the second column (column B) in the spread sheet. Keep the cursor over the column and right click the mouse. Select **Insert** in the pop up box

|    |                  | _    |                      |             |    |   |   |   |   |
|----|------------------|------|----------------------|-------------|----|---|---|---|---|
|    | A B              | Cal  | ibri - 11 - A A      | ž 🥶 - % , 🧱 | G  | Н | 1 | J | K |
| 1  | Embase <1.974 to | в    | I ≣ (b) - A -        |             |    |   |   |   |   |
| 2  |                  | 5    |                      |             |    |   |   |   |   |
| 3  | 1 rheun          | N V  | Cut                  |             |    |   |   |   |   |
| 4  | 2 exp *r         | h 🖏  | Copy                 |             |    |   |   |   |   |
| 5  | 3 1 or 2         |      |                      |             |    |   |   |   |   |
| 6  | 4 (fatig         | 16 🖷 | Paste Options:       |             |    |   |   |   |   |
| 7  | 5 exp *f         | a    |                      |             |    |   |   |   |   |
| 8  | 6 4 or 5         |      | Paste Special        |             |    |   |   |   |   |
| 9  | 7 3 and          | 6    | Insert               | Click ho    |    |   |   |   |   |
| 10 | 8 limit 7        | 1    | Delete               | Click he    | re |   |   |   |   |
| 11 |                  |      | <u>D</u> elete       |             |    |   |   |   |   |
| 12 |                  |      | Clear Contents       |             |    |   |   |   |   |
| 13 |                  |      | <u>F</u> ormat Cells |             |    |   |   |   |   |
| 14 |                  |      | Column Width         |             |    |   |   |   |   |
| 15 |                  |      | <u>H</u> ide         |             |    |   |   |   |   |
| 16 |                  |      | <u>U</u> nhide       |             |    |   |   |   |   |
| 17 |                  |      |                      | -           |    |   |   |   |   |

• In the new second column of the Search History add the name of the database searched.

|    | А        | В           | С            | D      | E | F |
|----|----------|-------------|--------------|--------|---|---|
| 1  | Embase < | 1974 to 202 | 1 Week 03    | >      |   |   |
| 2  |          |             |              |        |   |   |
| 3  | 1        | EMBASE      | rheumato     | 158834 |   |   |
| 4  | 2        |             | exp *rheu    | 129355 |   |   |
| 5  | 3        |             | 1 or 2       | 186835 |   |   |
| 6  | 4        |             | (fatigue*    | 163001 |   |   |
| 7  | 5        |             | exp *fatig   | 3575   |   |   |
| 8  | 6        |             | 4 or 5       | 163373 |   |   |
| 9  | 7        |             | 3 and 6      | 3433   |   |   |
| 10 | 8        |             | limit 7 to y | 894    |   |   |
| 11 |          |             |              |        |   |   |

Drag the fill handle down to populate all the necessary fields with the name of the database

|             |    | А        | В           | С            | D      | E |
|-------------|----|----------|-------------|--------------|--------|---|
|             | 1  | Embase < | 1974 to 202 | 1 Week 03    | >      |   |
|             | 2  |          |             |              |        |   |
|             | 3  | 1        | EMBASE      | rheumato     | 158834 |   |
|             | 4  | 2        | EMBASE      | exp *rheu    | 129355 |   |
| Fill handle | 5  | 3        | EMBASE      | 1 or 2       | 186835 |   |
|             | 6  | 4        | EMBASE      | (fatigue*)   | 163001 |   |
|             | 7  | 5        | EMBASE      | exp *fatig   | 3575   |   |
|             | 8  | 6        | EMBASE      | 4 or 5       | 163373 |   |
|             | 9  | 7        | EMBASE      | 3 and 6      | 3433   |   |
|             | 10 | 8        | EMBASE      | limit 7 to y | 894    |   |
|             | 11 |          |             | <b></b> +    |        |   |
|             | 12 |          |             |              |        |   |

• Select all the cells associated with the Search history and copy

|    | А         | В           | С            | D      | E | F |
|----|-----------|-------------|--------------|--------|---|---|
| 1  | Embase <1 | 1974 to 202 | 21 Week 03   | >      |   |   |
| 2  |           |             |              |        |   |   |
| 3  | 1         | EMBASE      | rheumatoi    | 158834 |   |   |
| 4  | 2         | EMBASE      | exp *rheur   | 129355 |   |   |
| 5  | 3         | EMBASE      | 1 or 2       | 186835 |   |   |
| 6  | 4         | EMBASE      | (fatigue* o  | 163001 |   |   |
| 7  | 5         | EMBASE      | exp *fatigu  | 3575   |   |   |
| 8  | 6         | EMBASE      | 4 or 5       | 163373 |   |   |
| 9  | 7         | EMBASE      | 3 and 6      | 3433   |   |   |
| 10 | 8         | EMBASE      | limit 7 to y | 894    |   |   |
| 11 |           |             |              |        |   |   |

• Paste the search history table into the Search History field in KnowledgeShare

| Search History                                      |                             |                        |                                             |                              |
|-----------------------------------------------------|-----------------------------|------------------------|---------------------------------------------|------------------------------|
| Once search is complete this inform<br>information. | nation may be visible to ot | her members of Knowled | geShare - Please do not e                   | nter personally identifiable |
|                                                     | Format • B I                | U AR   E E E   # 6     | E   E   E   📾 💥   🌖                         | 2                            |
|                                                     | 🚮 📑   🖅 🛼 🔤   🍢             |                        |                                             |                              |
|                                                     | 1                           | EMBASE                 | "rheumatoid arthritis".ab,ti.               | 158834                       |
|                                                     | 2                           | EMBASE                 | exp * rheumatoid arthritis/                 | 129355                       |
|                                                     | 3                           | EMBASE                 | 1 or 2                                      | 186835                       |
|                                                     | 4                           | EMBASE                 | (fatigue* or tired).ab,ti.                  | 163001                       |
|                                                     | 5                           | EMBASE                 | [Complication, Drug Therapy,<br>Prevention] | 3575                         |
|                                                     | 6                           | EMBASE                 | 4 or 5                                      | 163373                       |
|                                                     | 7                           | EMBASE                 | 3 and 6                                     | 3433                         |
|                                                     | 8                           | EMBASE                 | Limit 7 to yr="2018 - 2020"                 | 894                          |
|                                                     |                             |                        |                                             |                              |
|                                                     | Save Search History         |                        |                                             |                              |

• Click Save Search History

# 4.3.14.4 Export a Search History from ProQuest using Microsoft Word

- In ProQuest click on **Recent searches** on the Advanced Search page or the results page
  - Advanced Search page:

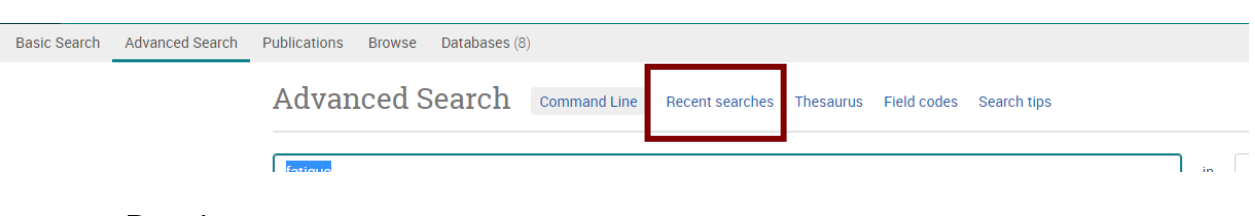

o Results page:

| Basic Search Advanced Search Publicat           | ns Browse Databases (8)                                                                                                    |                    |
|-------------------------------------------------|----------------------------------------------------------------------------------------------------|--------------------|
|                                                 |                                                                                                    |                    |
| (ti(rheumatoid arthritis) AND mesh.             | Exact("Arthritis, Rheumatoid")) AND (ab(fatigue) OR ab(tired))                                                                                                    | Q                  |
| 823 results                                     | Modify searches                                                                                                    | ave search/alert • |
| Show results outside my library's subscription. | Select 1-20                                                                                                    | 5000               |
| Sorted by                                       | Psychometric properties and cross-language equivalence of the revised Bristol Rheumatoid Arthritis Fatigue and the Rheumatoid Arthritis Impact of Disease scales in                                                                                           | Full Text 🌀        |
| Relevance 🗸                                     | rheumatoid arthritis.<br>Oude Voshaar, Martijn A H; Bode, Christina; Hewlett, Sarah; Kirwan, John; Gossec, Laure; et al.                                                                                                    |                    |
| Limit to                                        | Golarity Journal of life research: an international journal of quality of life aspects of treatment, care and rehabilitation Vol. 28, Iss. 9, (September 2019): 2543-2552.<br>versions of the Bristol Rheumatoid Arthritis Fadigue<br>Scale (BRAFMDC) and the |                    |

• Click on Export all searches and select on RTF

| Rece      | nt Searcl                                             | nes                                |                                                                     |        |             |         |                    |
|-----------|-------------------------------------------------------|------------------------------------|---------------------------------------------------------------------|--------|-------------|---------|--------------------|
| To save a | a search, select                                      | Save search from the Actions menu. | Learn more                                                          |        |             |         |                    |
| S1 ar     | nd S2                                                 |                                    |                                                                     | Search | Search tips |         |                    |
| Example   | es: 1 AND 3 or "6"<br>(1 AND 3) OR (<br>3 NOT treatme | 1 AND 2)<br>nt                     |                                                                     |        |             |         |                    |
| Items s   | selected: 0                                           | X Delete Save Show all de ails     | Export all searches <b>v</b>                                        |        |             |         | Saved searches (0) |
|           | Set *                                                 | Search                             | If you want to copy & paste your search into ProQuest in the future |        | Databases   | Results | Actions            |
|           | S4                                                    | S1 and S2 ✓ Limits applied         | choose RTF format.                                                  |        | MEDLINE®    | 67      | Actions 🔻          |
|           | S3                                                    | S1 and S2                          |                                                                     |        | MEDLINE®    | 748     | Actions 🔻          |
|           | S2                                                    | ab(tired) OR ab(fatigue)           |                                                                     |        | MEDLINE®    | 97,133  | Actions 🔻          |
|           | S1                                                    | 🛙 ti(rheumatoid arthritis) AND mes | h.Exact("Arthritis, Rheumatoid")                                    |        | MEDLINE®    | 56,618  | Actions 🔻          |

• Open the file in Microsoft Word

|                       | Open                           |
|-----------------------|--------------------------------|
| ProQuest®             | Always open files of this type |
| Troguese              | Show in folder                 |
|                       | Cancel                         |
| ProQuestSearchStrartf | ~                              |

• From the Word document copy the search history table

#### Search Strategy

| F          |                                     |                                                      |         |
|------------|-------------------------------------|------------------------------------------------------|---------|
| Set#       | Searched for                        | Databases                                            | Results |
| S1         | ti(rheumatoid arthritis) AND        | MEDLINE®                                             | 56618   |
|            | mesh.Exact("Arthritis, Rheumatoid") |                                                      |         |
| <b>S</b> 2 | ab(tired) OR ab(fatigue)            | MEDLINE®                                             | 97133   |
| <b>S</b> 3 | S1 and S2                           | MEDLINE®                                             | 748     |
|            |                                     | These databases are searched for part of your query. |         |
| S4         | (S1 and S2) AND yr(2020-2029)       | MEDLINE®                                             | 67      |
|            |                                     | These databases are searched for part of your query. |         |

• Paste the search history into the Search History field in KnowledgeShare

## Search History

Once search is complete this information may be visible to other members of KnowledgeShare - Please do not enter personally identifiable information.

| Format     | ▪   B <i>I</i> <u>U</u> AB€   ≣ ≣ ≣                                 | 幸 幸   臣 臣   📟 🎺   🤊 陀                                |         |
|------------|---------------------------------------------------------------------|------------------------------------------------------|---------|
| 1          | ≝ ≒ ≥   % n² ¥   🖩 🗎                                                |                                                      |         |
| <b>P</b>   |                                                                     |                                                      |         |
| Set#       | Searched for                                                        | Databases                                            | Results |
| 51         | ti(rheumatoid arthritis) AND<br>mesh.Exact("Arthritis, Rheumatoid") | MEDLINE®                                             | 56618   |
| S2         | ab(tired) OR ab(fatigue)                                            | MEDLINE®                                             | 97133   |
| <b>6</b> 3 | S1 and S2                                                           | MEDLINE®                                             | 748     |
|            |                                                                     | These databases are searched for part of your query. |         |
| S4         | (S1 and S2) AND yr(2020-2029)                                       | MEDLINE®                                             | 67      |
|            |                                                                     | These databases are searched for part of your query. |         |
|            |                                                                     |                                                      |         |
|            |                                                                     | Save Search History                                  |         |

Click Save Search History

### 4.3.14.5 Export a Search History from EBSCO using Microsoft Word

• In EBSCO click **Search History** to reveal the search history and click on **Print Search History** 

|                   | Searching: MEDLINE   Choose Databases<br>Suggest Subject Terms |                             |         |
|-------------------|----------------------------------------------------------------|-----------------------------|---------|
| <b>EBSCO</b> host |                                                                | Select a Field (optional) ▼ | Search  |
|                   | AND -                                                          | Select a Field (optional) - | Clear ? |
|                   | AND -                                                          | Select a Field (optional) - | +-      |
|                   | Basic Search Advanced Search Basic Search History -            |                             |         |
| Search His        | tory/Alerts                                                    |                             |         |
| Print Search His  | story Click here /e Alerts Save Searches / Alerts              |                             |         |
| Select / de       | eselect all Search with AND Search with OR Delete Search       | ies                         |         |

• Copy the search history in the **Print Search History** pop up.

| Print Search History: EBSCOhost - Google | le Chrome                                             |                                                                                                    |                                                                                                   | - 0                | × |
|------------------------------------------|-------------------------------------------------------|----------------------------------------------------------------------------------------------------|---------------------------------------------------------------------------------------------------|--------------------|---|
| Not secure   web.a.ebscohost.co          | m/ehost/searchhistory/PrintSearchHistory?sid=463572f2 | -ceb5-478b-bc93-6b3bd8a4c796%40sdc-v-sessmgr018xvid=328/H                                               | istory/temID=S98bquery=((TI+rheumatoid+arthritis)+OR+((MM+*Arthritis%2c-                          | +Rheumatoid%2b"))) | Q |
| 9 S5 AND                                 | <u>\$6</u>                                            | Limiters - Linked Full Text, Date of Publication:<br>20000101-20211231<br>Search modes - Boolean/Phrase | Interface - EBSCOhost Research Databases<br>Search Screen - Advanced Search<br>Database - MEDUNE  | 62                 | - |
| 8 S5 AND                                 | <u>86</u>                                             | Limiters - Date of Publication: 20000101-20211231<br>Search modes - Boolean/Phrase                      | Interface - EBSCOhost Research Databases<br>Search Screen - Advanced Search<br>Databaso - MEDLINE | 333                | Ì |
| 7 S5 AND                                 | 88                                                    | Search modes - Boolean/Phrase                                                                           | Interface - EBSCOhost Research Databases<br>Search Screen - Advanced Search<br>Database - MEDLINE | 357                |   |
| 6 S3 OR S                                | 54                                                    | Search modes - Boolean/Phrase                                                                           | Interface - EBSCOhost Research Databases<br>Search Screen - Advanced Search<br>Database - MEDLINE | 34,177             |   |
| 5 S1 OR S                                | 32                                                    | Search modes - Boolean/Phrase                                                                           | Interface - EBSCOhost Research Databases<br>Search Screen - Advanced Search<br>Database - MEDLINE | 104,229            |   |
| 4 (MM "Fat                               | tigue+")                                              | Search modes - Boolean/Phrase                                                                           | Interface - EBSCOhost Research Databases<br>Search Screen - Advanced Search<br>Database - MEDLINE | 16,730             |   |
| 3 TI fatigue                             | e OR AB tired                                         | Search modes - Boolean/Phrase                                                                           | Interface - EBSCOhost Research Databases<br>Search Screen - Advanced Search<br>Database - MEDLINE | 29,233             |   |
| 2. (MM "Art                              | thritis, Rheumatoid+")                                | Search modes - Boolean/Phrase                                                                           | Interface - EBSCOhost Research Databases<br>Search Screen - Advanced Search<br>Database - MEDLINE | 94,516             |   |
| 1 TI rheum                               | natoid arthritis                                      | Search modes - Boolean/Phrase                                                                           | Interface - EBSCOhost Research Databases<br>Search Screen - Advanced Search<br>Database - MEDLINE | 64,539             |   |

• Paste the search history into the Search History field in KnowledgeShare

# Search History

Once search is complete this information may be visible to other members of KnowledgeShare - Please do not enter personally identifiable information.

| #          | Query     | Limiters/Expanders                                                                                      | Last Run Via                                                                                            | Results |
|------------|-----------|----------------------------------------------------------------------------------------------------|----------------------------------------------------------------------------------------------------|---------|
| <b>S</b> 9 | S3 AND S6 | Limiters - Linked Full Text; Date of Publication:<br>20000101-20211231<br>Search modes - Boolean/Phrase | Interface - EBSCOhost Research<br>Databases<br>Search Screen - Advanced<br>Search<br>Database - MEDLINE | 277     |
| <b>S</b> 8 | S3 AND S6 | Limiters - Linked Full Text<br>Search modes - Boolean/Phrase                                            | Interface - EBSCOhost Research<br>Databases<br>Search Screen - Advanced<br>Search<br>Database - MEDLINE | 287     |
| <b>S</b> 7 | S3 AND S6 | Search modes - Boolean/Phrase                                                                           | Interface - EBSCOhost Research<br>Databases<br>Search Screen - Advanced<br>Search<br>Database - MEDLINE | 358     |
|            |           |                                                                                                    | Interface - EBSCOhost Research<br>Databases                                                             |         |

• Click Save Search History

# 4.3.15 Edit result count

The Edit result count link shows you how many results have been added to the report from a specific source of information.

Listing the information sources used on the Evidence Search Results report aids in the reproducibility or the search or a search on a similar topic. It also provides the Evidence Search requester with information on which sources have been used.

- The Structure Search results are shown on this page using the information from the Source field when they were added.
- RIS files from platforms such as EBSCO, Endnote, Mendeley, RefWorks and Ovid do not have a RIS tag which the system recognises, so results from these files need to be manually distributed by hand using the Edit result page

# 4.3.15.1 Manually allocate results to the right source databases using Edit result count

The Edit result count link shows you how many results have been added to the report from a specific source of information.

- RIS files from platforms such EBSCO, Endnote, Mendeley, RefWorks and Ovid do not have a RIS tag which the system recognises, so results from these files need to be manually distributed by hand to the right source databases, i.e. Medline, Embase, etc, using the Edit result page
- Best practice for results uploaded from EBSCO, Endnote, Mendeley, RefWorks and Ovid is to delete any results from the Results Search tab before you manually update the "Edit result count" link

- If results are deleted after manually updating using the "Edit result count", this will trigger an alert message, asking you to manually correct the result count. A message on the "Edit result count" pop up will let you know how many results need to be removed from the overall count.
- To manually allocate results to a named database using the Edit result count link:
  - Add RIS results
  - o In the Search Results tab click Edit result count

| Send Email   | Add Time Spent  | Complete Search       | Change Title          | Reassign          | Split | Cancel |
|--------------|-----------------|-----------------------|-----------------------|-------------------|-------|--------|
| Activity Log | Request Form    | Search Results        |                       |                   |       |        |
|              | <u>Add stri</u> | actured search result | dd RIS search results | Edit result count |       |        |

• The unallocated results are present in the top right-hand corner of the pop up as **x** resources available for relocating out **x** 

| Evidence Search 'Liraglutide (or other | GLP1 analogue) in Type 1 diabetes' R | esult count pe       | r Source | <b>C</b> Admin <b>C</b> Ual             | × |
|----------------------------------------|--------------------------------------|----------------------|----------|-----------------------------------------|---|
|                                        |                                      |                      | 12 reso  | urces available for relocating out of 1 | 2 |
| Source                                 | ÷                                    | Number of<br>Results | \$       | Assigned from Other<br>Source           | ÷ |
|                                        |                                      | 0                    |          | 0                                       |   |
|                                        | Save                                 | Cancel               |          |                                         |   |

• In the **Source** field start typing the database source of the articles, such as Medline, and select from the list

|                                | 12 resources available for relocating out of 12 |                      |                               |  |  |  |
|--------------------------------|-------------------------------------------------|----------------------|-------------------------------|--|--|--|
| Source                         | ÷ [                                             | Number of<br>Results | Assigned from Other<br>Source |  |  |  |
| MEDU<br>MEDLINE<br>MedlinePlus |                                                 | D                    | 0                             |  |  |  |

• In the **Assigned from Other Source** field enter the number of articles from the database source

| 12 resources available for relocating out of 12 |                   |                            |  |  |  |
|-------------------------------------------------|-------------------|----------------------------|--|--|--|
| Source                                          | Number of Results | Assigned from Other Source |  |  |  |
| MEDLINE                                         | 0                 | 12                         |  |  |  |

- Click Save
- Repeat with any other database sources used in the search until the number of resources available for relocating message is at zero: "0 resources available for locating out of X"

| Evidence Search 'Liraglutide (or other GLP1 analogue) in Type 1 diabetes' Result count per Source |                      |                                                |  |  |  |  |
|---------------------------------------------------------------------------------------------------|----------------------|------------------------------------------------|--|--|--|--|
| ✓ Your changes have been saved.                                                                   |                      |                                                |  |  |  |  |
|                                                                                                   |                      | 0 resources available for relocating out of 12 |  |  |  |  |
| Source                                                                                            | Number of<br>Results | Assigned from Other<br>Source                  |  |  |  |  |
| MEDLINE                                                                                           | 0                    | 12                                             |  |  |  |  |
|                                                                                                   | 0                    | 0                                              |  |  |  |  |
| Save                                                                                              | Cancel               |                                                |  |  |  |  |

- Close pop up by clicking on the **x** in the top right corner
- The number of articles from each database will now be displaced within the Search Results Report

Sources searched EMBASE (37) MEDLINE (13) Cochrane Library (1) NICE Evidence Search (1)

Date range used (5 years, 10 years): Last 3 years Limits used (gender, article/study type, etc.): English Langua Search terms and notes (full search strategy for database s Cochrane Library search strategy: liraglutide AND diabetes ty

### 4.3.15.2 Manually deleting results from source databases using Edit result count

Best practice for results uploaded from **EBSCO**, **Endnote**, **Mendeley** and **Ovid** is to delete any results from the Results Search tab before you manually update the "Edit result count" screen.

• If results are deleted after manually updating using "Edit result count", this will trigger an alert message, asking you to manually correct the result count.

# Liraglutide (or other GLP1 analogue) in Type 1 diabetes

| Liraglutide (or other GLP1 analog<br>Time spent: 0 minutes.                               | gue) in Type 1 diabetes              | Assigned to Elaine      | Watson. Requested by    | <u>P Dr Damon Wildeve</u>           |
|-------------------------------------------------------------------------------------------|--------------------------------------|-------------------------|-------------------------|-------------------------------------|
| Results that have been manually ass           Click here to close this error notification | igned to a source have been o<br>ion | deleted. Please go to t | the Edit result count s | screen to correct the result count. |
| Send Email Add Time Spent                                                                 | Complete Search                      | Change Title            | Reassign                | Copy Cancel                         |
| Activity Log Request Form                                                                 | Search Results                       |                         |                         |                                     |

• A message on the "Edit result count" pop up will let you know how many results need to be removed from the overall count.

| Evidence Search 'Liraglutide (or other GLP1 analogue) in Type 1 diabetes' Result count per Source                       |                           |                                    |  |  |  |
|----------------------------------------------------------------------------------------------------|---------------------------|------------------------------------|--|--|--|
| !       Results that have been manually assigned to a source have been deleted. Plea         Other Sources" fields by 2 | se reduce the total numbe | r of results in the "Assigned from |  |  |  |
| Source                                                                                                    | Number of Results         | Assigned from Other<br>Source      |  |  |  |
| AMED                                                                                                    | 0                         | 5                                  |  |  |  |

• Manually update the total of resources from the appropriate database

| Evidence Search 'Liraglutide (or other GLP1 analogue) in Type 1 diabetes' Result count per Source                                                                  |                      |     |                               |   |  |
|----------------------------------------------------------------------------------------------------|----------------------|-----|-------------------------------|---|--|
| Results that have been manually assigned to a source have been deleted. Please reduce the total number of results in the "Assigned from Other Sources" fields by 2 |                      |     |                               |   |  |
| Source                                                                                                    | Number of<br>Results | f 🗘 | Assigned from Other<br>Source | ; |  |
| AMED                                                                                                    | 0                    |     | 3                             |   |  |
|                                                                                                    |                      |     |                               |   |  |

Click Save and the new total is saved

| Evidence Search 'Liraglutide (or other GLP1 analogue) in Type 1 diabetes' R | Evidence Search 'Liraglutide (or other GLP1 analogue) in Type 1 diabetes' Result count per Source |                               |  |  |  |  |
|-----------------------------------------------------------------------------|---------------------------------------------------------------------------------------------------|-------------------------------|--|--|--|--|
| ✓ Your changes have been saved.                                             |                                                                                                   |                               |  |  |  |  |
| 0 resources available for relocating out of 10                              |                                                                                                   |                               |  |  |  |  |
| Source 🗘                                                                    | Number of<br>Results                                                                              | Assigned from Other<br>Source |  |  |  |  |
| AMED                                                                        | 0                                                                                                 | 3                             |  |  |  |  |

• On the Search Results tab, click the link in the "Click here to close error notification" message to clear the alert message from the screen

# Liraglutide (or other GLP1 analogue) in Type 1 diabetes

| Liraglutide (or<br>Time spent: 0 min | r other GLP1 analogu<br><sup>utes.</sup> | ie) in Type 1 diabetes      | Assigned to Elaine    | Watson. Requested l  | by <u>Dr Damon Wildev</u> | <u>e</u>         |
|--------------------------------------|------------------------------------------|-----------------------------|-----------------------|----------------------|---------------------------|------------------|
| Results that I                       | have been manually assigr                | ned to a source have been o | leleted. Please go to | the Edit result coun | t screen to correct t     | he result count. |
| Click <u>here</u> to                 | close this error notificatio             | n                           |                       |                      |                           |                  |
| Send Email                           | Add Time Spent                           | Complete Search             | Change Title          | Reassign             | Сору                      | Cancel           |
| Activity Log                         | Request Form                             | Search Results              |                       |                      |                           |                  |

# 4.4 Splitting an assigned search

Sometime a member's search request will require one or more additional searches to provide the information requested. This could be because the member has asked for multiple searches within a single request or because presenting the information in separate searches makes it easier for the requester to read. An assigned evidence search can be split in a new request by library staff.

The new request will include from the original request:

- Requestor name
- Completion deadline
- Explanation
- Where did you learn about this service?

If the information is available, the follow can be also be copied to the request:

- Results
- Search Strategy
- Limits,
- Search Terms and Notes text
- Summary text

Members do not have the option to split an unassigned or assigned evidence search that they have requested

Home > Assigned Searches > Anterior approach for total hip replacement

# Anterior approach for total hip replacement

| Anterior approach for total hip replacement<br>Time spent: 0 minutes. | Assigned to Elaine Watson. Requested by <u>Mr Gabriel Oak</u> |
|-----------------------------------------------------------------------|---------------------------------------------------------------|
| Cancel                                                                |                                                               |
| Activity Log Request Form                                             |                                                               |

4.4.1 Split an assigned search and don't include the results from the original search

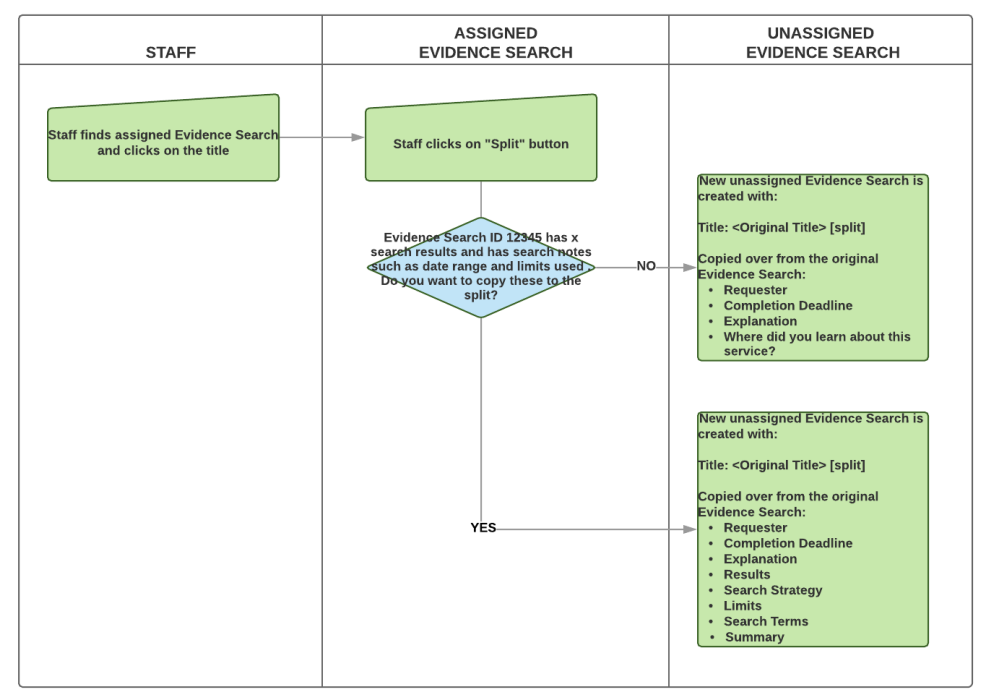

• Hold the cursor over Evidence and then click My Current Searches

| KnowledgeShare    |                                    |                |        |                                                     |  |  |
|-------------------|------------------------------------|----------------|--------|-----------------------------------------------------|--|--|
| Home              | Evidence                           | Skills         | Update | es Members                                          |  |  |
| Home >            | W Request an                       | Evidence Sea   | arch   |                                                     |  |  |
| Welc              | Unassigned                         | l Evidence Se  | arches | Share                                               |  |  |
|                   | My Current                         | Searches       | <      | Click here                                          |  |  |
| Evid              | e Evidence Se                      | earch Reques   | t List | Skills Sessions                                     |  |  |
| 0 searc           | hr Bookmarke                       | d Resources    | Y      | /ou are not leading or facilitating an<br>sessions. |  |  |
| You do<br>evidenc | not currently have<br>ce searches. | e any incomple | te     |                                                     |  |  |

• Click on the request title to access it

ŀ

| lome > My Current Searches |  |  |  |
|----------------------------|--|--|--|
|                            |  |  |  |

# My Current Searches

| Request<br>ID | Request Title                                              | Member 🗘                 | Request<br>Date | Deadline 🖨 | Contact<br>Member |
|---------------|------------------------------------------------------------|--------------------------|-----------------|------------|-------------------|
| 15575         | Liraglutide (or other GLP1 analogue) in<br>Type 1 diabetes | Click here               | 9               | 30/08/19   | Email             |
| 15569         | Impact of exercise on patient with HIV                     | Dr Thomasin<br>Yeobright | 25/06/19        | 30/08/19   | Email             |
| 15570         | Complications following cataract surgery                   | James Harthouse          | 25/06/19        | 05/08/19   | Email             |
| 15494         | Emergency department waiting lists in Winter               | Mr Mulberry Hawk         | 30/01/19        | 29/08/19   | Email             |

• Click on Split

Home > My Current Searches > Liraglutide (or other GLP1 analogue) in Type 1 diabetes

# Liraglutide (or other GLP1 analogue) in Type 1 diabetes

| Liraglutide (or other GLP1 analogue) in Type 1 diabetes<br>Time spent: 0 minutes. |                |                 | Assigned to Elaine V | Vatson. Requested | by <u>Lydia Small</u> | bury   |  |
|-----------------------------------------------------------------------------------|----------------|-----------------|----------------------|-------------------|-----------------------|--------|--|
| Send Email                                                                        | Add Time Spent | Complete Search | Change Title         | Reassign          | Split                 | Cancel |  |
| Activity Log                                                                      | Request Form   | Search Results  |                      |                   |                       |        |  |

• Click on No

| Evidence Search Request Split                                                                                                    | × |
|----------------------------------------------------------------------------------------------------|---|
| Evidence Search ID 15584 has 45 search results and has search notes such as date range and limits used . Do you want to copy these to the split? |   |
| Yes No Cancel                                                                                                    |   |

- A new search request is created with the text –[Split] appended to the search title. This can be edited on the request form
- The original request details are included in the new search

Home > Evidence Search Request Split

- Results, Search Strategy, Limits, Search Terms and Notes and Summary from the original assigned evidence search will not be included in the new search
- Click **Assign to me** or use the Assign function to assign the search

| Evidence Search Request Split |                                                                                                    |                                                |  |  |  |  |  |
|-------------------------------|----------------------------------------------------------------------------------------------------|------------------------------------------------|--|--|--|--|--|
|                               | Liraglutide (or other GLP1 analogue) in Type 1 diabetes<br>- [Split] Requested by: Lydia Smallbury |                                                |  |  |  |  |  |
|                               | Date requested: 10/09/19<br>Deadline:                                                              | ssign to Me Assign to                          |  |  |  |  |  |
|                               | Request Form Search Results                                                                        | Activity Log                                   |  |  |  |  |  |
|                               |                                                                                                    | Save                                           |  |  |  |  |  |
|                               | Request number                                                                                     | 15594                                          |  |  |  |  |  |
|                               | Request date                                                                                       | 10 / 09 / 2019                                 |  |  |  |  |  |
|                               | Requesting member                                                                                  | Lydia Smallbury (Royal Sussex County Hospital) |  |  |  |  |  |

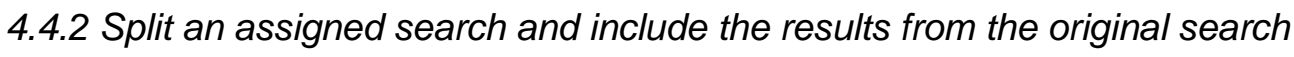

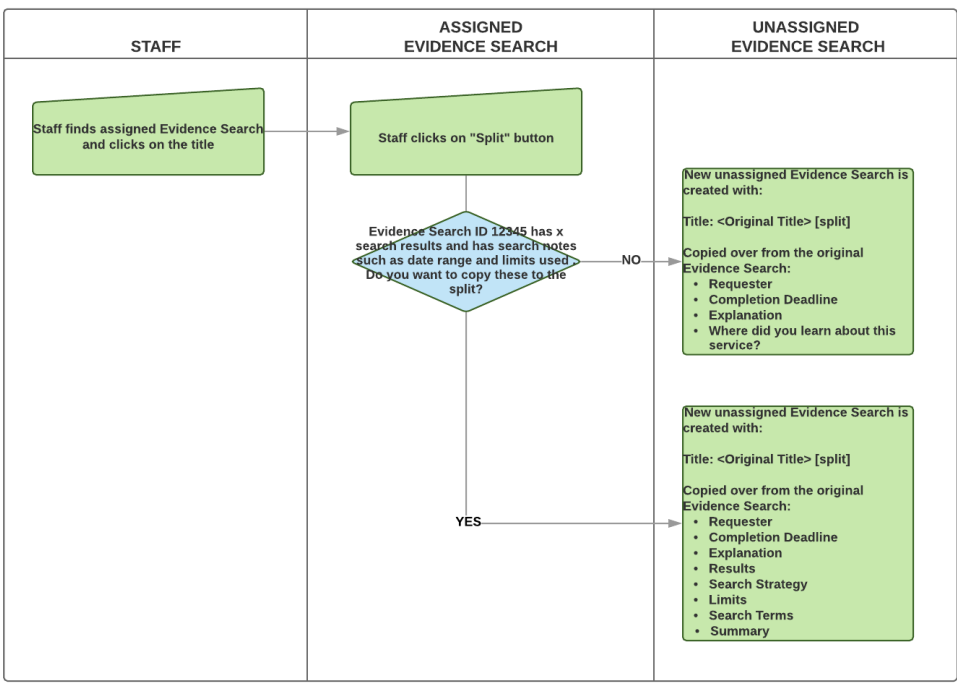

Hold the cursor over Evidence and then click My Current Searches

| 52  | 77 Ki                   | nowled                        | <b>ge</b> Share | 9      |                    |                                  |          |
|-----|-------------------------|-------------------------------|-----------------|--------|--------------------|----------------------------------|----------|
| Но  | ome                     | Evidence                      | Skills          | Upda   | tes                | Members                          |          |
| Hom | ne > W                  | Request an                    | Evidence Sea    | arch   |                    |                                  |          |
| W   | elco                    | Unassigned                    | l Evidence Se   | arches | Sha                | re                               |          |
|     | 0,00                    | My Current                    | Searches        |        | Z                  | Click here                       |          |
| 1   | Evide                   | Evidence Se                   | earch Reques    | t List | Skill              | s Sessions                       |          |
| C   | ) search r              | Bookmarke                     | d Resources     |        | You are<br>session | e not leading or facilita<br>Is. | iting an |
| ٩   | (ou do no<br>evidence s | t currently have<br>searches. | e any incomple  | te     |                    |                                  |          |

Click on the request title to access it

| Home > My C | Home > My Current Searches                                 |                         |                 |            |                   |  |  |  |
|-------------|------------------------------------------------------------|-------------------------|-----------------|------------|-------------------|--|--|--|
| My Curr     | rent Searches                                              |                         |                 |            |                   |  |  |  |
| Request \$  | Request Title                                              | Member 🗘                | Request<br>Date | Deadline 🖨 | Contact<br>Member |  |  |  |
| 15575       | Liraglutide (or other GLP1 analogue) in<br>Type 1 diabetes | Click                   | here            | /08/19     | Email             |  |  |  |
| 15569       | Impact of exercise on patient with HIV                     | Dr Thu sin<br>Yeobright | 25/06/19        | 30/08/19   | Email             |  |  |  |
| 15570       | Complications following cataract surgery                   | James Harthouse         | 25/06/19        | 05/08/19   | Email             |  |  |  |
| 15494       | Emergency department waiting lists in<br>Winter            | Mr Mulberry Hawk        | 30/01/19        | 29/08/19   | Email             |  |  |  |

• Click on Split

| Home > My Curr                          | Home > My Current Searches > Liraglutide (or other GLP1 analogue) in Type 1 diabetes |                        |                      |                   |                        |        |  |
|-----------------------------------------|--------------------------------------------------------------------------------------|------------------------|----------------------|-------------------|------------------------|--------|--|
| Liraglutid                              | Liraglutide (or other GLP1 analogue) in Type 1 diabetes                              |                        |                      |                   |                        |        |  |
| Liraglutide (or o<br>Time spent: 0 minu | other GLP1 analog                                                                    | ue) in Type 1 diabetes | Assigned to Elaine V | Vatson. Requested | by <u>Lydia Smallb</u> | bury   |  |
| Send Email                              | Add Time Spent                                                                       | Complete Search        | Change Title         | Reassign          | Split                  | Cancel |  |
| Activity Log                            | Request Form                                                                         | Search Results         |                      |                   |                        |        |  |
| Click on Ye                             | es                                                                                   |                        |                      |                   |                        |        |  |

| Evidence Search Request Split                                                        |                                 |                          |                   |  |
|--------------------------------------------------------------------------------------|---------------------------------|--------------------------|-------------------|--|
| Evidence Search ID 15584 has 45 search i<br>date range and limits used . Do you want | esults and has to copy these to | search nc<br>o the split | ites such as<br>? |  |
|                                                                                      | Yes                             | No                       | Cancel            |  |

- A new search request is created with the text -[Split] appended to the search title
- The original request details are included in the new search
- Results, Search Strategy, Limits, Search Terms and Notes and Summary from the original assigned evidence search are included in the new search
- Click Assign to Me to assign the search

Home > Evidence Search Request Split

# Evidence Search Request Split

| Liraglutide (or other GLP1 analogue) in Type 1 diabetes - [Split] Requested by: Lydia Smallbury |                                                |  |  |  |  |
|-------------------------------------------------------------------------------------------------|------------------------------------------------|--|--|--|--|
| Date requested: 10/09/19<br>Deadline:                                                           | ssign to Me Assign to                          |  |  |  |  |
| Request Form Search Results                                                                     | Activity Log<br>Save                           |  |  |  |  |
| Request number                                                                                  | 15594                                          |  |  |  |  |
| Request date                                                                                    | 10 / 09 / 2019                                 |  |  |  |  |
| Requesting member                                                                               | Lydia Smallbury (Royal Sussex County Hospital) |  |  |  |  |

- 4.4.3 Members cannot split an unassigned or assigned evidence search
- Members do not have the option to split an unassigned or assigned evidence search that they have requested

Home  $\rightarrow$  Assigned Searches  $\rightarrow$  Anterior approach for total hip replacement

# Anterior approach for total hip replacement

| Anterior approach for total hip replacement<br>Time spent: 0 minutes. | Assigned to Elaine Watson. Requested by <u>Mr Gabriel Oak</u> |
|-----------------------------------------------------------------------|---------------------------------------------------------------|
| Cancel                                                                |                                                               |
| Activity Log Request Form                                             |                                                               |

# 4.5 Completing an Evidence Search report

Sections that contain no results will not be listed in the Results Search Report.

# 4.5.1 Add Time Spent

This allows you to record the time spent on the search and is mandatory before you can complete a search

• Click Add Time Spent

| Send Email   | Add Time Spent | Complete Search | Change Title | Reassign | Split | Cancel |  |
|--------------|----------------|-----------------|--------------|----------|-------|--------|--|
| Activity Log | Request Form   | Search Results  |              |          |       |        |  |

- Record time spent on the search in minutes
- Only enter numbers

| Evidence Search 'Liraglutide (or other GLP1 analogue) in Type 1 diabetes' Time Spent <b>*</b> |             |    |  |  |
|-----------------------------------------------------------------------------------------------|-------------|----|--|--|
| Time Spent (minutes)                                                                          | 60          |    |  |  |
|                                                                                               | Save Cancel |    |  |  |
|                                                                                               |             | 1. |  |  |

- Time spent can be added in increments e.g. First enter 60 minutes. After spending additional time on the search click on Add Time Spent and enter 30 minutes. Search time will now be 90 minutes.
- Click Save each time spent is added
- Time spent is displayed under the search title

| Liraglutide (or oth<br>Time spent: 90 minutes | er GLP1 analogu | e) in Type 1 diabetes | Assigned to Elaine W | atson. Requested by | / <u>Dr William Boldwood</u> |
|-----------------------------------------------|-----------------|-----------------------|----------------------|---------------------|------------------------------|
| Send Email                                    | Add Time Spent  | Complete Search       | Change Title         | Reassign            | Copy Cancel                  |

- If time taken is zero when **Complete Search** is clicked, a pop up message will appear:
  - o Time Spent

Please add time spent The search cannot be completed if time spent is zero

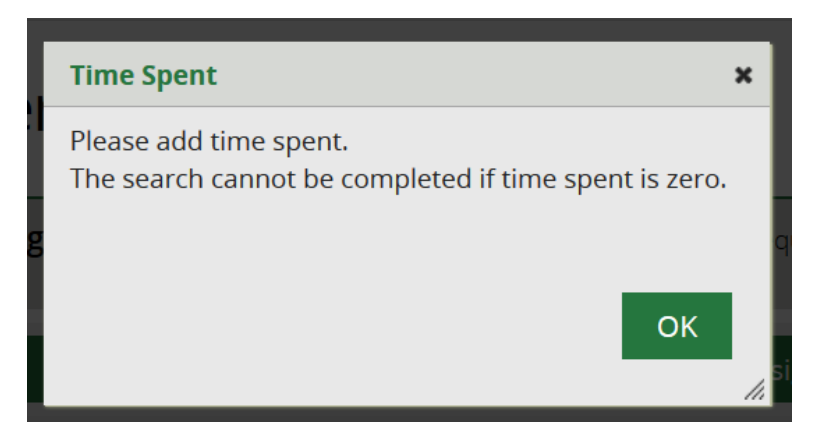

• Time spent needs to be added before the search can be completed

# 4.5.1.1 LKS Admin permission group can add negative time to correct errors in Time Taken

• Staff with the LKS Admin permission group can add negative time in the Time Spent field to correct errors.

| Evidence Search 'Evidence for a hot drink with honey treating a cough and a sore throat' Time Spent |               |     |  |  |
|----------------------------------------------------------------------------------------------------|---------------|-----|--|--|
| Time Spent (minutes)                                                                                | -500          |     |  |  |
|                                                                                                    | Save Cancel   |     |  |  |
| Log Request Form S                                                                                  | earch Results | 11. |  |  |

# 4.5.2 Complete search

When all search results have been entered the search can be completed to create the search results report. Several mandatory fields must be filled in before the search can be completed.

- Time Taken
  - o Mandatory
  - Cannot be zero
- Date Range Used
  - Mandatory field
  - A free text field, so select a format most meaningful for your requester e.g. "Last 5 years", "2000 – 2019"
  - o If the search has not been limited by a date ranged add the text "No restrictions"
- Limits Used
  - Mandatory field
  - o A free text field so select a format most meaningful for your requester
  - o If the search has not been limited add the text "None"
- Search Terms and Notes
  - o Mandatory field
  - Use this field to explain any searching decisions that will be useful for your requester to know
On completion of the search this field may be visible to other members on KnowledgeShare do not include personally identifiable information about the requester or other individuals

| Once search is complete this information may be visible to other members of KnowledgeShare - Please do not enter personally identifiable information                            |  |  |  |
|----------------------------------------------------------------------------------------------------|--|--|--|
| Search terms and notes                                                                                                    |  |  |  |
| Paragraph •   B / U ↔   E 吾 클   提 提   E   E   ∞ ※   ♥ (*                                                                                                    |  |  |  |
| Note: no results were retrieved for the specific requested term 'orofacial granuloma'. Included results relate to orofacial granulomatosis.                                     |  |  |  |
| UpToDate, NICE Evidence Search, Cochrane Library, Trip: orofacial granuloma; orofacial granulomatosis.                                                                          |  |  |  |
| Medline, EMBASE: relevant natural language and controlled vocabulary terms were selected and combined, and final result sets were de-<br>duplicated and reviewed for relevance. |  |  |  |
|                                                                                                    |  |  |  |

- Summary
  - Use this field to summarise or synthesise the evidence from the search results, if appropriate.
  - Do not use this field to describe what you *did*. Use it to describe what you *found*.
  - On completion of the search this field may be visible to other members on KnowledgeShare do not include personally identifiable information about the requester or other individuals

Once search is complete this information may be visible to other members of KnowledgeShare - Please do not enter personally identifiable information.

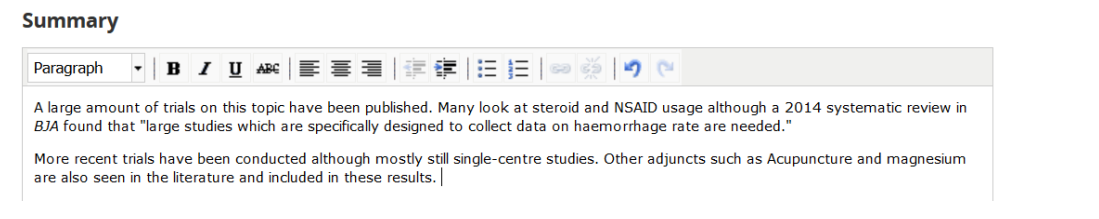

- Click Save
- Click Complete Search

| Send Email   | Add Time Spent | Complete Search | Change Title | Reassign | Split | Cancel |
|--------------|----------------|-----------------|--------------|----------|-------|--------|
| Activity Log | Request Form   | Search Results  |              |          |       |        |

## 4.5.3 Report Download

• Click Report Download

| Send Email   | Create as Resource | Re Open    | Report Download | Send completed Report | Сору |
|--------------|--------------------|------------|-----------------|-----------------------|------|
| Activity Log | Request Form Sear  | ch Results | Member Feedback |                       |      |

- Save the downloaded Evidence Search Result report as a Word document
- The report can then be edited to aid the search requesters understanding of the results

| Why have do all links have the text 'Available online at this link'?                                                                                                    |    |
|----------------------------------------------------------------------------------------------------|----|
| The RIS tag contains the URL for the link but, not the name of the source. The 'Available online at this link' text is automatically generated to provide text for th links.                                                                                                    | ıe |
| 11. Lower health literacy is associated with poorer health status and outcomes in chronic obstructive pulmonary disease.<br>Omachi Theodore A. Journal of general internal medicine 2013;28(1):74-81. BACKGROUNDLimited health literacy is associated with poor outcomes in many chronic diseases, but little is known about health litera health status in COPD. PARTICIPANTS, DESIGN AND MAIN MEASURES: Structured interviews were administered to 277 subjects three-item battery. Multivariable linear regression, controlling for sociodemographics including income and education, determined the c Questionnaire-20R [measuring respiratory-specific health-related quality of life (HRQoL)]. Multivariable logistic regression estimated as status into account, poorer health literacy (lowest tertile compared to highest tertile) was associated with: worse COPD severity (+2.3 p 4.9). Poorer health literacy, also controlling for the same covariates, was associated with higher likelihood of COPD-related hospitalizat statistically significant (p < 0.05) for all above outcomes.CONCLUSIONSIndependent of socioeconomic status, poor health literacy is a health-care utilization. These results underscore that COPD patients with poor health literacy may be at particular risk for poor health-reference utilization. These results underscore that COPD patients with poor health literacy may be at particular risk for poor health-reference utilization. These results underscore that COPD patients with poor health literacy may be at particular risk for poor health-reference utilization. These results underscore that COPD patients with poor health literacy may be at particular risk for poor health-reference utilization. These results underscore that COPD patients with poor health literacy may be at particular risk for poor health-reference utilization. These results underscore that COPD patients with poor health literacy may be at particular risk for poor health-reference utilization. |    |
| ·                                                                                                    |    |

## 4.5.4 Embedding Full Text Resources

Full text resources can be embedded in the downloaded report. They will not be saved in KnowledgeShare Web avoiding copyright issues.

- In the Word report from the bar menu select Insert and then click Object
- Select the Create from file... tab and click Browse and find the full text resource file
- Check the box **Display is icon**
- Click **Change icon** and in the **Caption** field amend the text to only contain the title of the resource.

| Object                                                                                    | ? 💌                                                                                           |
|-------------------------------------------------------------------------------------------|-----------------------------------------------------------------------------------------------|
| Create New Create from File                                                               |                                                                                               |
| File <u>n</u> ame:                                                                        |                                                                                               |
| UpToDate Summary - A patient-centered view of the clinician-p                             | Browse                                                                                        |
| Result<br>Inserts an icon that represents the contents of<br>the file into your document. | Link to file<br>Display as icon<br>UpToDate Summary -<br>A patient-centered vi<br>Change Icon |
|                                                                                           | OK Cancel                                                                                     |

4.5.5 Re Open an Evidence Search

• Click **Re Open** to be able to edit the search again

| Send Email   | Create as Resourc | e Re Open      | Report Download | Send Completed Report | Duplicate |
|--------------|-------------------|----------------|-----------------|-----------------------|-----------|
| Activity Log | Request Form      | Search Results | Member Feedback |                       |           |
|              |                   |                |                 |                       |           |

| Is there a limit to the size of documents I can attach?                                                                                                    |  |
|----------------------------------------------------------------------------------------------------|--|
| An individual attachment bigger than 5MB, or a collection of attachments bigger than 15MB, will stop the completed report email being sent.                  |  |
| If an individual attachment is greater than 5MB there is an error message:<br>File is too large. Maximum size: 5MB.                                          |  |
| For a collection of attachments greater than 15MB there is an error message:<br>The size of all files is too large. Maximum total uploaded files size: 15MB. |  |
|                                                                                                    |  |

Converting a Word document to a PDF can reduce the document size. Free PDF compress software can reduce the document size

## 4.5.6 Send completed Report

• Click **Send completed Report** to generate an email template addressed to the Evidence Search requester, in order to attach and send the downloaded report

| Send Email   | Create as Resource | Re Open        | Report Download | Send Completed Report | Duplicate |
|--------------|--------------------|----------------|-----------------|-----------------------|-----------|
| Activity Log | Request Form       | Gearch Results | Member Feedback |                       |           |
|              |                    |                |                 |                       |           |

- Scroll down the pop up window to view all functions
- The evidence search requester email from this record is already selected for the completed report to be sent to.

|   | Send Completed Report for          | 'Liraglutide (or other GLP1 analogue) in Type 1 diabetes'                | x |
|---|------------------------------------|--------------------------------------------------------------------------|---|
|   | Recipients                         | Dr William Boldwood                                                      |   |
|   | Other Knowledgeshare<br>recipients | Add New User                                                             |   |
| c | Additional recipients              |                                                                          |   |
|   | Subject                            | Evidence search result: Liraglutide (or other GLP1 analogue) in Type 1 d |   |

- To send the completed report to additional recipients who are:
  - Members who have a record on KnowledgeShare, search for their name in the Other KnowledgeShare recipients field and then select when found

|   | Send Completed Report fo | r 'Liraglutide (or other GLP1 analogue) in Type 1 diabetes'     |          | ×   |
|---|--------------------------|-----------------------------------------------------------------|----------|-----|
|   | Recipients               | Dr William Boldwood                                             |          | A   |
|   | Other KnowledgeShare     | Add New User                                                    |          | - 1 |
| _ | recipiento               | Mr Mulberry Hawk 🗙                                              |          | - 1 |
|   | Additional recipients    |                                                                 |          | - 1 |
|   | SubJect                  | Evidence search result: Liraglutide (or other GLP1 analogue) in | Type 1 d | - 1 |

 Not Members on KnowledgeShare, enter the full email addresses in the Additional Recipients field. Multiple additional recipients email addresses can be separated by both semicolons and commas. Additional recipients recorded on the Evidence Search Request Form will automatically be added to this field.

| Send Completed Report for          | 'Liraglutide (or other GLP1 analogue) in Type 1 diabetes'                | × |
|------------------------------------|--------------------------------------------------------------------------|---|
| Recipients                         | Dr William Boldwood                                                      |   |
| Other KnowledgeShare<br>recipients | Add New User                                                             |   |
|                                    | Mr Mulberry Hawk 🗙                                                       |   |
| Additional recipients              | nichola.nickleby@nhs.net; wackford.squeers@nhs.net                       |   |
| SubJect                            | Evidence search result: Liraglutide (or other GLP1 analogue) in Type 1 d |   |

- You must upload the Evidence Search Results report within this pop up. The system does not automatically attach it.
- Click Choose File to add the downloaded Evidence Search results report

| Subject                | Evidence search result: Anterior approach for total hip arthroplasty                                                                                                    |
|------------------------|----------------------------------------------------------------------------------------------------|
| Message                | Paragraph       B       I       I       Image: Image: |
| Evidence search report | Choose File No file chosen                                                                                                    |
|                        | Send E-mail Cancel                                                                                                    |

• Additional documents can be attached to the email template. After the first file has been added, a second Choose File option will appear.

| Evidence search report |  | Anterior+approach+for+total+hip+replacement (2).docx (24.4 KB) × |  |  |  |  |  |
|------------------------|--|------------------------------------------------------------------|--|--|--|--|--|
|                        |  | Choose File No file chosen                                       |  |  |  |  |  |
|                        |  | Send E-mail Cancel                                               |  |  |  |  |  |

• Attached files are all listed alongside Evidence search report

| Evidence search report | Anterior+approach+for+total+hip+replacement (2).docx (24.4 KB) 🗙 |
|------------------------|------------------------------------------------------------------|
|                        | 1-s2.0-S2468781222001916.pdf (4.5 MB)                            |
|                        | Choose File No file chosen                                       |
|                        | Send E-mail Cancel                                               |

- Click Send E-mail to send the Evidence Search Results report
- View the **Activity Log** tab of the Evidence Search to see a note that the email has been sent and to whom.
- The completing librarian will automatically receive a copy. Their name will not be included in the Activity Log.

## Liraglutide (or other GLP1 analogue) in Type 1 diabetes

| Liraglutide (<br>Time spent: 60 | Liraglutide (or other GLP1 analogue) in Type 1 diabetes Assigned to Elaine Watson. Requested by <u>Dr Damon Wildeve</u><br>Time spent: 60 minutes. |           |  |  |  |  |  |  |  |
|---------------------------------|----------------------------------------------------------------------------------------------------|-----------|--|--|--|--|--|--|--|
| Send Email                      | Create as Resource Re Open Report Download Send Completed Report                                                                                   | Duplicate |  |  |  |  |  |  |  |
| Activity Lo                     | Request Form Search Results Member Feedback                                                                                                    |           |  |  |  |  |  |  |  |
| Date                            | Activity                                                                                                    | User      |  |  |  |  |  |  |  |
| 06/07/21                        | 06/07/21 Email 'Evidence search result: Liraglutide (or other GLP1 analogue) in Type 1 diabetes' sent to ', Elaine damon.wildeve7@nhs.net'. Watson |           |  |  |  |  |  |  |  |

## 4.5.6.1 Manage your send completed Evidence Search results report template

To save staff having to compose similar email text each time they send a completed Evidence Search results report via KnowedgeShare, a template pre-populated the message field on the Send completed Report pop up.

This text in the message field of the Send completed Report pop up can be edited or added if necessary, on an individual search basis.

The message text can be tailored for a library service by creating an LKS Level Email Template. The message text can be tailored for a staff member by creating a Personal Level Email Template.

#### What is an email template?

When KnowledgeShare system sends out emails to members, the body of the email is based on a template. The different types of email have different templates.

There are three levels of send completed Evidence Search results report template

- System Level Email Template: This template can only be edited by the System Administrator
- LKS Level Email Template: This overides any System Level version of this template. The template can be added and edited by LKS Administrators in a library service
- **Personal Level Template**: This overides any LKS Level and System Level version of this template. The template can only be edited by the library member of staff

#### 4.5.6.2 System Level Evidence Search results report template

• The template for the invitation email at System Level

System Level Email Template Name: EvidenceSearchCompletedReport Subject Line: Evidence search result: {{LSRTitle}}

Dear {{RecipientSalutation}},

Please find attached your requested search on: {{LSRTitle}}

If you have any questions about the search or search results do not hesitate to get

in touch.

Please let us know what impact the results of this search have had using the <u>feedback form</u> on the KnowledgeShare website (no login required). Evidence of impact is vital for the continuation of this service.

Best regards, {{SenderFirstName}}

{{SenderName}} {{SenderJobTitle}} | <u>{{SenderEmail}}</u> {{SenderLKSName}} | <u>{{SenderLKSWebsite}}</u>

The template creates the following text

System Level Email Template Name: EvidenceSearchCompletedReport Subject Line: Evidence search result - Liraglutide (or other GLP1 analogue) in Type 1 diabetes

Dear Dr Wildeve,

Please find attached your requested search on Liraglutide (or other GLP1 analogue) in Type 1 diabetes

If you have any questions about the search or search results do not hesitate to get in touch.

Please let us know what impact the results of this search have had using the <u>feedback form</u> on the KnowledgeShare website (no login required). Evidence of impact is vital for the continuation of this service.

Best regards, Elaine

Elaine Watson Knowledge Management Librarian | <u>elaine.watson13@nhs.net</u> Brighton and Sussex Library and Knowledge Service | <u>https://www.bsuh.nhs.uk/library/</u> ------ Sent out by KnowledgeShare------

#### 4.5.6.3 Add LKS Level Evidence Search results report template

Hold the cursor over Admin and click My LKS Email Templates

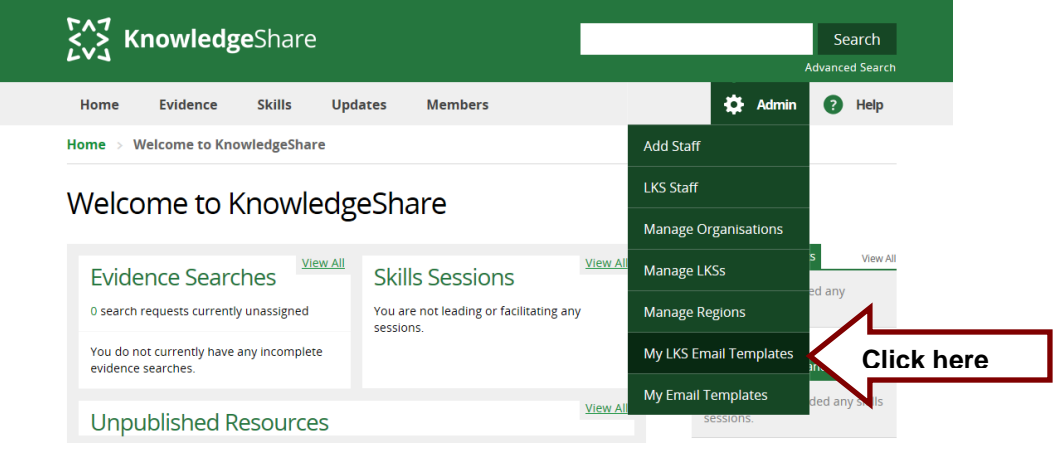

• Click Add new template

| <b>Knowledge</b> Share |          |        |         |         |   |       | Searc        |
|------------------------|----------|--------|---------|---------|---|-------|--------------|
| 613                    |          |        |         |         |   | ,     | Advanced Sea |
| Home                   | Evidence | Skills | Updates | Members | • | Admin | Hel          |

Tees, Esk and Wear Valleys Library and Information Service's Email Templates

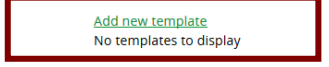

• From Email Type drop down list select Evidence Search Completed Report

| Home       | Evidence            | Skills                                    | Updates                                                        | Members                                                 |                               |          | \$ | Admin | ? | Help |  |
|------------|---------------------|-------------------------------------------|----------------------------------------------------------------|---------------------------------------------------------|-------------------------------|----------|----|-------|---|------|--|
| Home > E   | mail template l     | ist > Ema                                 | il Template Ed                                                 | lit                                                     |                               |          |    |       |   |      |  |
| Email      | Email Template Edit |                                           |                                                                |                                                         |                               |          |    |       |   |      |  |
| Level      |                     | LKS                                       |                                                                |                                                         |                               |          |    |       |   |      |  |
| Email type |                     |                                           |                                                                |                                                         | •                             |          |    |       |   |      |  |
| Subject    |                     | Current Aw<br>Journal Sub                 | rareness                                                       |                                                         |                               |          |    |       |   |      |  |
| Body       |                     | Newsletter<br>Training Se                 | ssion Booked User                                              |                                                         | 0                             | C*       |    |       |   |      |  |
|            |                     | Training Se<br>Training Se<br>Cancelled T | ssion Booked User V<br>ssion Booked From V<br>'raining Session | /aiting<br>Vaiting List User                            |                               |          |    |       |   |      |  |
|            |                     | Cancelled T                               | raining Session Book                                           | ing User                                                |                               |          |    |       |   |      |  |
|            |                     | Evaluate Ev                               | ridence Search Remi                                            | nder                                                    |                               | _        |    |       |   |      |  |
|            |                     | Evidence S<br>Evidence S                  | earch Evaluation Insi<br>earch Completed Re                    | ufficient Reminder<br>port                              |                               |          |    |       |   |      |  |
|            |                     | Training Se                               | o knowledgeshare<br>ssion Immediate Pos<br>ssion Second Post Q | t Questionnaire Reminder<br>uestionnaire Reminder       | 0.                            |          |    |       |   |      |  |
|            |                     | • {{Recipie<br>• {{Sender                 | ntSalutation}} - 1<br>Name}} - The Na                          | The Salutation string of ti<br>ime of the sender of the | ne recipient of the<br>email. | e email. |    |       |   |      |  |

• In the Subject field paste in the code for the search title: Evidence search result: {{LSRTitle}}

| Home       | Evidence            | Skills     | Updates         | Members      |  |   | • | Admin | 8 | Help |  |
|------------|---------------------|------------|-----------------|--------------|--|---|---|-------|---|------|--|
| Home > E   | mail template l     | ist > Emai | il Template Edi | it           |  |   |   |       |   |      |  |
| Email      | Email Template Edit |            |                 |              |  |   |   |       |   |      |  |
| Level      |                     | LKS        |                 |              |  |   |   |       |   |      |  |
| Email type |                     | Evidence   | Search Complete | ed Report    |  | • |   |       |   |      |  |
| Subject    |                     | Evidence   | Search Report - | {{LSRTitle}} |  |   | ] |       |   |      |  |

- Paste in the Body of the email the appropriate text
  - Keep code {{RecipientSalutation}} to ensure Members are addressed formally or informally as they have specified
  - Keep code {{LSRTitle}} to ensure the title of the Evidence Search is automatically added
  - Embed a link to the code {{EvaluationFormLink}} in the text to link to the Evidence Search Feedback form on KnowledgeShare. This link does not require the member to login to KnowledgeShare with the Athens details.

| Home 🗇 Email Template List 🚿 | Email Template Edit |
|------------------------------|---------------------|
|------------------------------|---------------------|

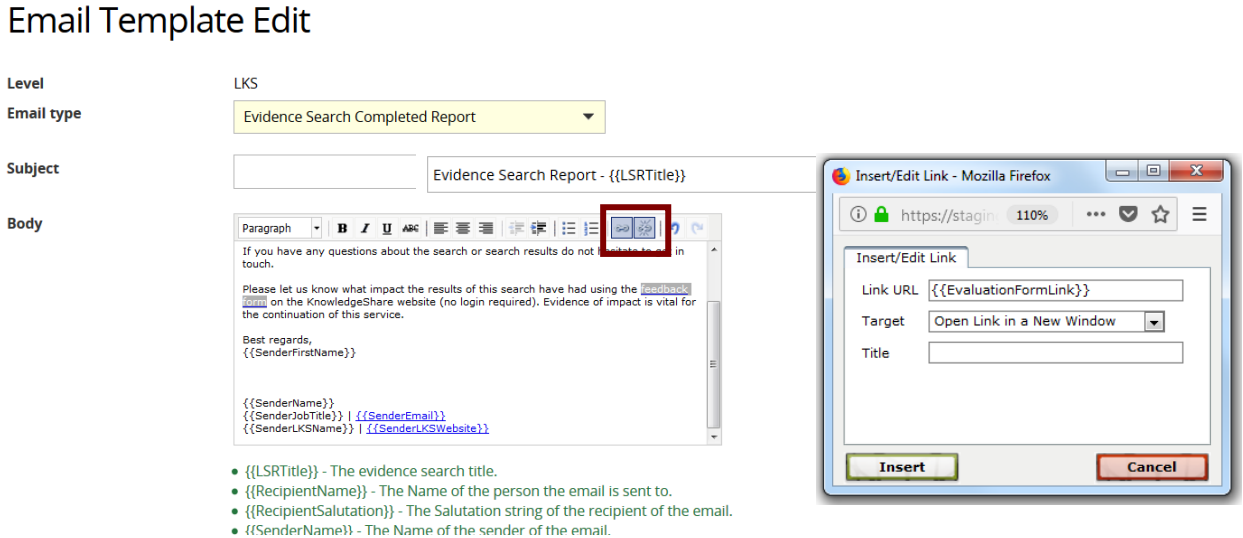

LKS Level Email Template Name: EvidenceSearchCompletedReport Subject Line: Evidence search result: {{LSRTitle}}

Dear {{RecipientSalutation}},

Please find attached your requested search on: {{LSRTitle}}

If you have any questions about the search or search results do not hesitate to get in touch.

Please let us know what impact the results of this search have had using the feedback form on the KnowledgeShare website (no login required). Evidence of impact is vital for the continuation of this service.

Best regards, {{SenderFirstName}}

{{SenderName}} {{SenderJobTitle}} | {{SenderEmail}} {{SenderLKSName}} | {{SenderLKSWebsite}}

Scroll down the page and click Save ٠

#### 4.5.6.4 Edit LKS Level Evidence Search results report template

Hold the cursor over Admin and click My LKS Email Templates

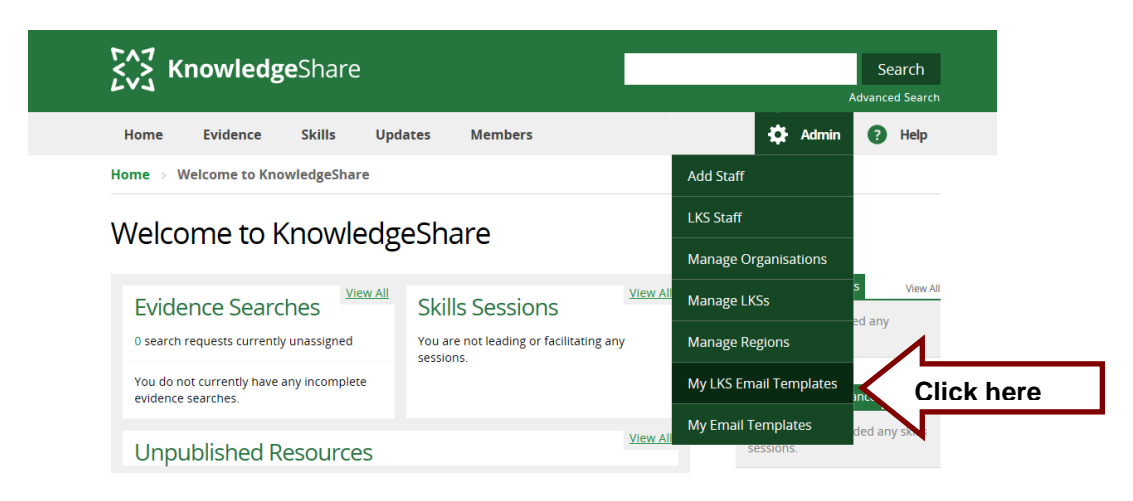

Click EvidenceSearchCompletedReport

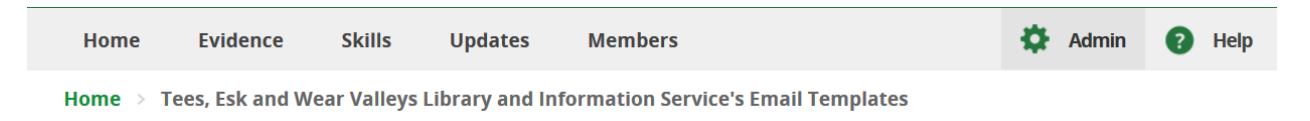

## Tees, Esk and Wear Valleys Library and Information Service's Email Templates

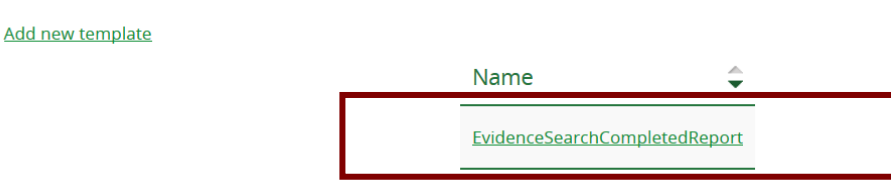

- Edit template as appropriate remembering to:
  - Keep code {{RecipientSalutation}} to ensure Members are addressed formally or informally as they have specified
  - Keep code {{LSRTitle}} to ensure the title of the Evidence Search is automatically added
  - Embed a link to the code {{EvaluationFormLink}} in the text to link to the Evidence Search Feedback form on KnowledgeShare. This link does not require the member to login to KnowledgeShare with the Athens details
- Scroll down the page and click Save

## 4.5.6.5 Add Personal Level Evidence Search results report template

 Hold the cursor over your name in the top right of the screen and click My Email Templates

| Brighton a | nd Sussex Libra | iry and Knov | vledge Service |            |         | L Knowledge Share  |   |           |
|------------|-----------------|--------------|----------------|------------|---------|--------------------|---|-----------|
| 547        | (               | - Char       | _              |            |         | Your Profile       | ٨ |           |
|            | nowieag         | gesnare      | 2              |            |         | My Email Templates |   | lick here |
| Home       | Evidence        | Skills       | Updates        | Networking | Members | \$<br>Log out      | V |           |

Click Add new template

## My email templates

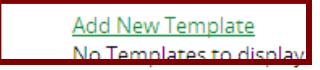

• From Email Type drop down list select Evidence Search Completed Report

| e Edit                                           |                                                                                                    |                                                                                                    |                                                                                                    |
|--------------------------------------------------|----------------------------------------------------------------------------------------------------|----------------------------------------------------------------------------------------------------|----------------------------------------------------------------------------------------------------|
|                                                  |                                                                                                    |                                                                                                    |                                                                                                    |
|                                                  |                                                                                                    |                                                                                                    |                                                                                                    |
| 176                                              |                                                                                                    |                                                                                                    |                                                                                                    |
|                                                  |                                                                                                    |                                                                                                    |                                                                                                    |
|                                                  | -                                                                                                    |                                                                                                    |                                                                                                    |
|                                                  |                                                                                                    |                                                                                                    |                                                                                                    |
| Current Awareness                                |                                                                                                    |                                                                                                    |                                                                                                    |
| Journal Subscription                             |                                                                                                    |                                                                                                    |                                                                                                    |
| Newsletter                                       | 0.0                                                                                                    |                                                                                                    |                                                                                                    |
| Training Session Booked User                     |                                                                                                    |                                                                                                    |                                                                                                    |
| Training Session Booked User Waiting             |                                                                                                    |                                                                                                    |                                                                                                    |
| Training Session Booked From Waiting List User   |                                                                                                    |                                                                                                    |                                                                                                    |
| Cancelled Training Session                       |                                                                                                    |                                                                                                    |                                                                                                    |
| Cancelled Training Session Booking User          |                                                                                                    |                                                                                                    |                                                                                                    |
| Evaluate Evidence Search Reminder                |                                                                                                    |                                                                                                    |                                                                                                    |
| Evidence Search Evaluation Insufficient Reminder |                                                                                                    |                                                                                                    |                                                                                                    |
| Evidence Search Completed Report                 |                                                                                                    |                                                                                                    |                                                                                                    |
| Evalue of other completed report                 |                                                                                                    |                                                                                                    |                                                                                                    |
|                                                  | LKS Current Awareness Journal Subscription Newsletter Training Session Booked User Training Session Booked User Canceled Training Session Canceled Training Session Canceled Training Session Canceled Training Session Canceled Training Session Canceled Straining Session Canceled Straining Ses | LKS  Current Awareness Journal Subscription Newsletter Training Session Booked User Training Session Booked User Canceled Training Session Canceled Training Session Canceled | LKS Current Awareness Journal Subscrpton Newsletter Training Session Booked User Training Session Booked User Canceled Training Session Booked User Canceled Training Session Booked IVSer Evaluate Evidence Search Reminder Evidence Search Evaluation Insufficient Reminder |

- In the Subject field paste in the code for the search title: Evidence search result: {{LSRTitle}}
- Paste in the Body of the email the appropriate text
  - Keep code {{RecipientSalutation}} to ensure Members are addressed formally or informally as they have specified
  - Keep code {{LSRTitle}} to ensure the title of the Evidence Search is automatically added
  - Embed a link to the code {{EvaluationFormLink}} in the text to link to the Evidence Search Feedback form on KnowledgeShare. This link does not require the member to login to KnowledgeShare with the Athens details.

|                                             | Home > Email Template Lis                                 | st > Email Template Edit                                                                                                    |                                                                                       |     |
|---------------------------------------------|-----------------------------------------------------------|----------------------------------------------------------------------------------------------------|---------------------------------------------------------------------------------------|-----|
|                                             | Email Templat                                             | e Edit                                                                                                    |                                                                                       |     |
|                                             | Level<br>Email type                                       | LKS                                                                                                    | •                                                                                     |     |
|                                             | Subject                                                   | Evidence Search Report - {{LSRTitle}}                                                                                                    |                                                                                       |     |
|                                             | Body                                                      | Paragraph → B J 및 485 ■ Ξ Ξ I I I I I I I I I I I I I I I I I                                                                                                    | ing becitation pet in<br>ad using the <u>continuous</u><br>nee of impact is vital for |     |
|                                             |                                                           | <pre>// Sender/irstName) // (// Sender/irstName) // (// Sender/irstName) // (// Sender/irstName) // (// Sender/irstName) // (// Sender/irstName) // (// Sender/irstName) // (// Sender/irstName) // (// Sender/irstName) // The Name of the person the e<br/>// (RecipientSalutation) /- The Salutation string of the<br/>// (// SenderName) // The Name of the sender of the e<br/>// SenderName) // The Name of the sender of the e</pre> | Insert/Edit Link - Mozilla Firefox                                                    |     |
| All KS Handbooks car<br>@Copyright 2013-202 | i be found at: <u>https://www</u><br>2 UHSussex NHS Found | v.bsuh.nhs.uk/library/knowledgeshare<br>lation Trust                                                                                                    | Insert Cancel                                                                         | 119 |

LKS Level Email Template Name: EvidenceSearchCompletedReport Subject Line: Evidence search result: {{LSRTitle}}

Dear {{RecipientSalutation}},

Please find attached your requested search on: {{LSRTitle}}

If you have any questions about the search or search results do not hesitate to get in touch.

Please let us know what impact the results of this search have had using the <u>feedback form</u> on the KnowledgeShare website (no login required). Evidence of impact is vital for the continuation of this service.

Best regards, Your usual signature

• Scroll down the page and click Save

#### 4.5.6.5 Error message: The file you uploaded is empty

The error message, 'The file you uploaded is empty' sometimes appears when browsing and selecting an Evidence Search Result Report or other file to attach to the 'Send Completed Report' pop up.

|                                                          | Library Services-Article-Reguest-Form                                            |
|----------------------------------------------------------|----------------------------------------------------------------------------------|
|                                                          | • {{EvaluationFormLink}} - A link to the evaluation form with description.       |
| Revised document file                                    | Choose file No file chosen                                                       |
|                                                          | Add File                                                                         |
| File 1 (The effect of surgical<br>you uploaded is empty. | management of endometrioma on the IVF or ICSI - systematic review.pdf): The file |
|                                                          | Send E-mail Cancel                                                               |

This error is due to the document file size which the system deems too large to attach. This has been reported to the developers, who plan to increase the file size accepted (4 July 2018)

Until the file size is increased, if you get this error again you can either:

- email the Evidence Search Results Report to the requester via Outlook along with an evidence search evaluation form
- try and compress any files you are sending, before selecting to attach to the 'Send Completed Report' pop up.

A number of free sites will compress a PDF file; <u>https://smallpdf.com/compress-pdf</u> is one that could be used. The system will allow a zip file to be uploaded although for Word documents this did not seem to reduce the file size significantly.

## 4.6 Duplicating a Completed Evidence Search

A completed Evidence Search can be duplicated creates a new unassigned search request for the same requesting Member. There is no facility to change the requesting Member of an Evidence Search. Copying does not copy the search results associated with the original search.

4.6.1 Member duplicates a completed Evidence Search to make a new Evidence Search Request

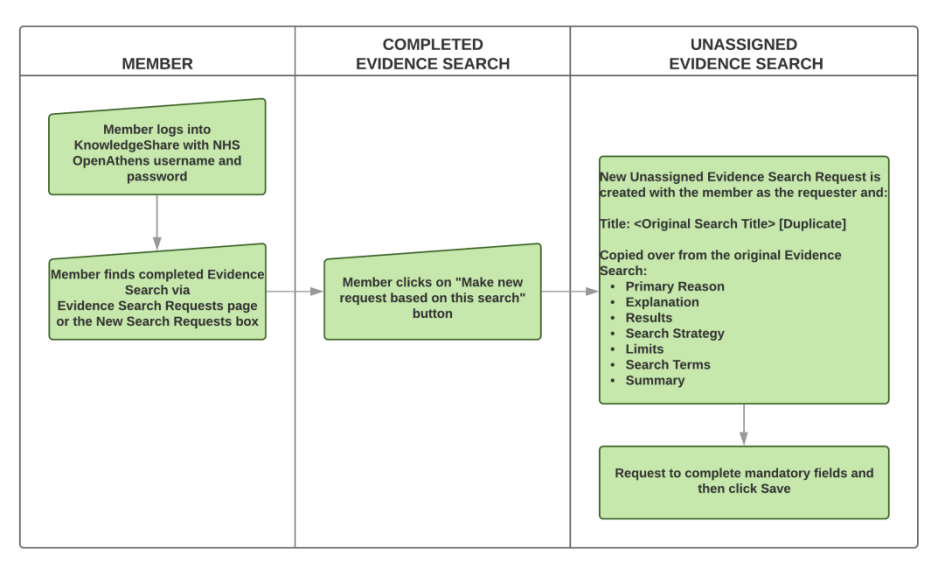

- The member needs to log into KnowledgeShare
- The member needs to find the appropriate search either by:
  - The member can hold the cursor over **Evidence** and then click **Evidence Search Request List**

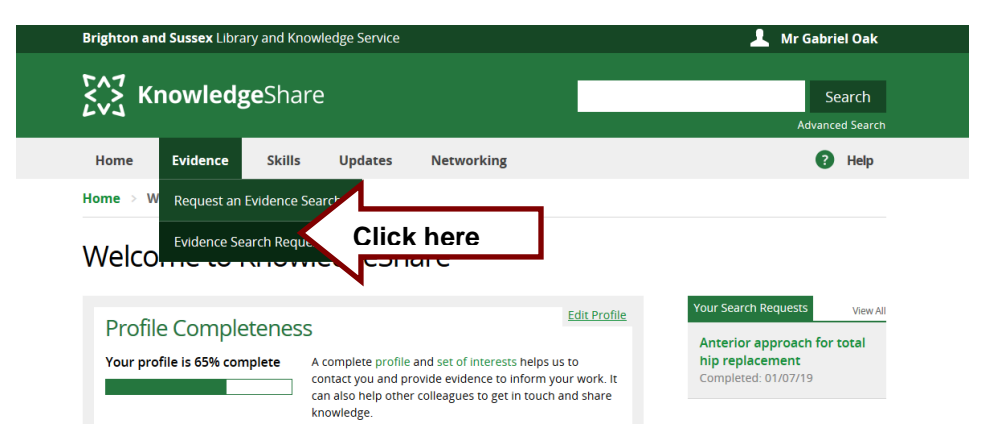

 The member needs to click on Completed Search tab and click New request based on this search

## Evidence Searches Requested by Mr Gabriel Oak

| Filte | r By:         | •                                              |                |                        |                           |                                          |
|-------|---------------|------------------------------------------------|----------------|------------------------|---------------------------|------------------------------------------|
|       | Unassigned Se | earches Assigned Sea                           | rches Comple   | ted Searches Can       | celled Searches           |                                          |
|       | Request 🗧     | Request Title                                  | Completed Date | Completed By Librarian | Report<br>Download        | Action                                   |
|       | 15583         | Anterior approach for<br>total hip replacement | 01/07/19       | Elaine Watson          | <u>Report</u><br>Download | Make new request<br>based on this search |
|       |               |                                                |                |                        |                           |                                          |

#### OR

• The member clicks on the appropriate search under New Search Requests

| Exit Profile Completeness       Edit Profile         Your profile is 65% complete       A complete profile and set of interests helps us to contact you and provide evidence to inform your work. It can also help other colleagues to get in touch and share transition.       Your profile Complete.       Vew All                                                                                                    | Brighton and Sussex Library and Knowledge Se | rvice          | 🔔 Mr Gabriel Oak              |
|----------------------------------------------------------------------------------------------------|----------------------------------------------|----------------|-------------------------------|
| Home       Evidence       Skills       Updates       Networking       ? Help         Home       W       Request an Evidence Search       Evidence Search Request List       Evidence Search Request List         Welco       Evidence Search Request List       Evidence Search Request List       Evidence Search Request List         Profile Completeness       Edit Profile       Anterior approach for total hip replacement       Context you and provide evidence to inform your work. It can also help other colleagues to get in touch and share       Click here | KnowledgeShare                               |                | Search<br>Advanced Search     |
| Home > W Request an Evidence Search<br>Welcon Search Request List<br>Welcon Search Request List<br>Profile Completeness<br>Your profile is 65% complete<br>A complete profile and set of interests helps us to<br>contact you and provide evidence to inform your work. It<br>can also help other colleagues to get in touch and share<br>browneddre                                                                                                    | Home Evidence Skills Upda                    | tes Networking | Help                          |
| Evidence Search Request List         Edit Profile         Your profile is 65% complete         A complete profile and set of interests helps us to contact you and provide evidence to inform your work. It can also help other colleagues to get in touch and share knowledge       Your Search Requests       View All                                                                                                    | Home > W Request an Evidence Search          |                |                               |
| knowledge                                                                                                    | Profile Completeness                         | Share          | Your Search Requests View All |

Home  $\rightarrow$  Completed Searches  $\rightarrow$  Anterior approach for total hip replacement

## Anterior approach for total hip replacement

| Anterior approach f<br>Time spent: 60 minutes. | r total hip replacement Assigned to Elaine Watson. Requested by <u>Mr Gabriel Oak</u> |   |
|------------------------------------------------|---------------------------------------------------------------------------------------|---|
| Report Download                                | Make new request based on this search                                                 |   |
| Activity Log Re                                | uest Form Search Results Member Feedback                                              |   |
| _                                              |                                                                                       | _ |

- A new search request is created with the text –[Duplicate] appended to the original search title
- Copied over from the completed search to the new request:

- o Results
- Search Strategy
- o Limits
- o Search Terms and Notes text
- Summary text

Unassigned Evidence Searches

• The member needs to add a Completion Deadline date and click **Save** for the search request to be saved

| To save this Evidence Search Reques                                                                     | st 'Anterior approach for total hip replacement [Duplicate]' please complete the mandatory fields and click                                            |
|----------------------------------------------------------------------------------------------------|----------------------------------------------------------------------------------------------------|
| 'Save'.                                                                                                 |                                                                                                    |
| Due Today<br>Anterior approach for total hip<br>replacement [Duplicate]<br>Requested by: Mr Gabriel Oak | Anterior approach for total hip replacement [Duplicate]<br>Requested by: Mr Gabriel Oak                                                                |
| nequence by the counce out                                                                              | Date requested: <b>31/10/19</b><br>Deadline:                                                                                                    |
|                                                                                                    | Request Form Search Results Activity Log                                                                                                    |
|                                                                                                    | Save Discard                                                                                                    |
|                                                                                                    | Request date 31/10/19                                                                                                    |
|                                                                                                    | Requesting member                                                                                                    |
|                                                                                                    | We would like to let other members of KnowledgeShare* see that you have an interest in this topic. Please<br>indicate who should see this information. |
|                                                                                                    | Sharing your knowledge                                                                                                    |
|                                                                                                    | * Membership of KnowledgeShare is open to health and social care staff and students only. Completion deadline                                          |
|                                                                                                    |                                                                                                    |

#### 4.6.1.1 Members cannot duplicate an assigned incomplete Evidence Search

• Members do not have the option to duplicate an unassigned or assigned evidence search that they have requested

Home > Assigned Searches > Anterior approach for total hip replacement

## Anterior approach for total hip replacement

| Anterior approach for total hip replacement<br>Time spent: 0 minutes. | Assigned to Elaine Watson. Requested by <u>Mr Gabriel Oak</u> |
|-----------------------------------------------------------------------|---------------------------------------------------------------|
| Cancel                                                                |                                                               |
| Activity Log Request Form                                             |                                                               |

## 4.6.2 Staff duplicate a completed Evidence Search

#### 4.6.2.1 Staff duplicate a completed Evidence Search to create a new request

After receiving an Evidence Search Results Report a member may request additional information on this topic. A completed Search can be duplicated to create a new unassigned Evidence Search Request.

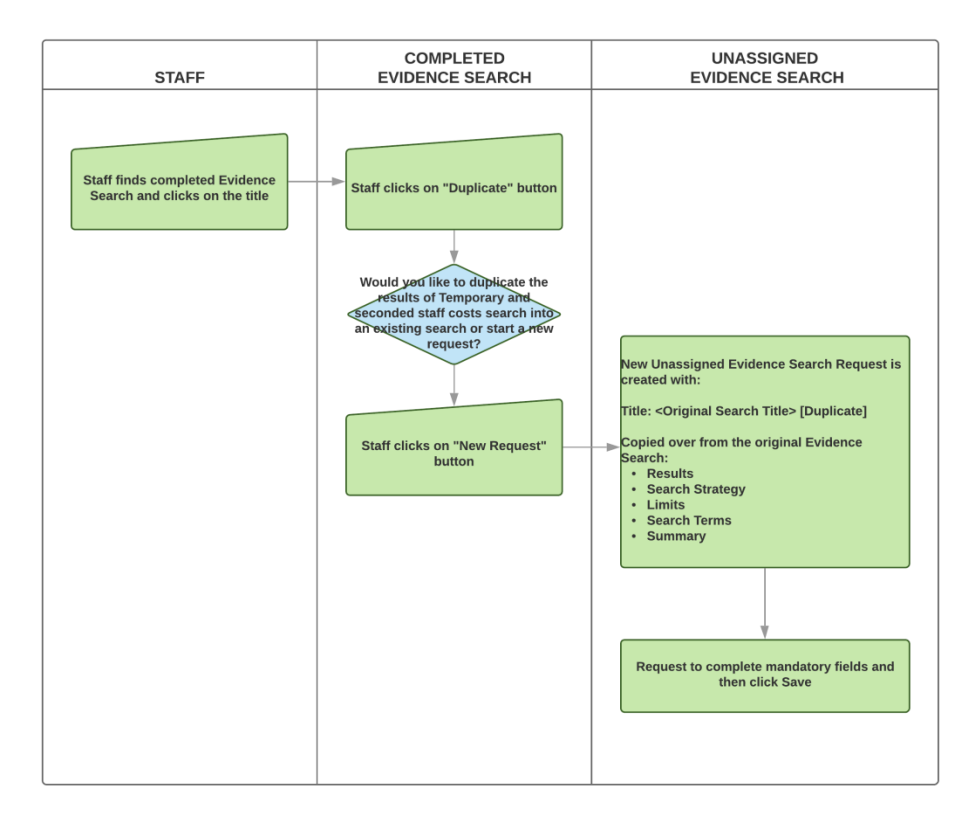

- Find the appropriate search and clicks on the title
- Click on **Duplicate**

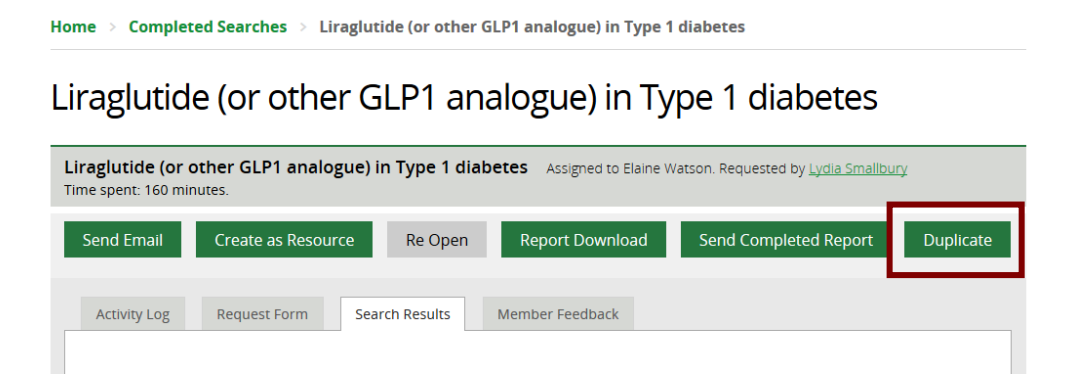

• Click New Request

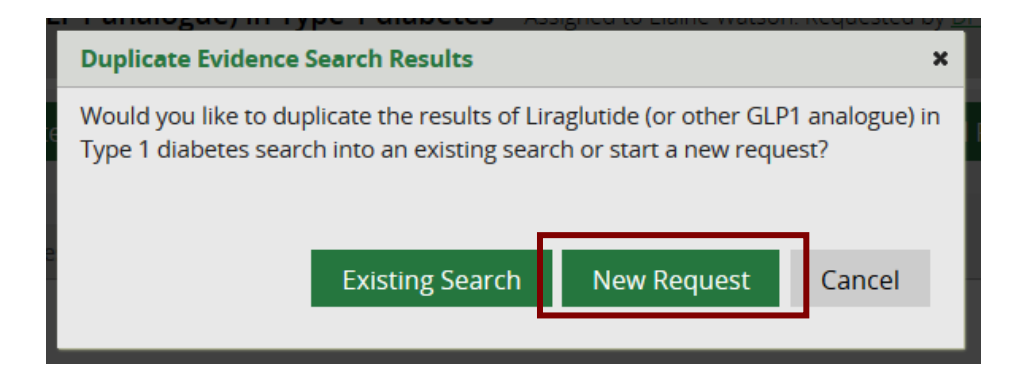

- A new search request is created with the text –[Duplicate] appended to the original search title
- Copied over from the completed search to the new request:
  - Results
  - Search Strategy
  - Limits
  - o Search Terms and Notes text
  - o Summary text
- The mandatory fields on the search request form for the duplicate search, including the requesting member will need to be completed
  - Where the original search was requested by a Member from your own library service, the searcher will have the option to search for the requesting member

| Home 🚿 Edit 'Liraglutide (or other GLP1 analogue) in Type 1 diabetes [Duplicate]' Evidence Search Request |  |
|----------------------------------------------------------------------------------------------------|--|
| Edit 'Liraglutide (or other GLP1 analogue) in Type 1 diabetes<br>[Duplicate]' Evidence Search Request     |  |

| To save this Evidence Search Request '<br>requester, complete the mandatory fie                                                                                                    | Liraglutide (or other GLP1 analogue) in Type 1 diabetes [Duplicate]' please add the name of the<br>Ids and click 'Save'.                                                                                                    |
|----------------------------------------------------------------------------------------------------|----------------------------------------------------------------------------------------------------|
| Request Form         Search Results           Evidence searches are carried out to info<br>and clinical teaching. Searches usually ta<br>to the care of an individual patient will be<br>We do not carry out evidence searches for<br>for help, or book one of our <u>teaching ses</u> | Activity Log<br>rm patient care, service improvement, research activity<br>ke around two weeks to complete, but searches related<br>a completed as soon as required.<br>or coursework purposes. Please contact your university<br>sions. |
| Request number                                                                                                    | 26583                                                                                                    |
| Request date                                                                                                    | 06 / 05 / 2021                                                                                                    |
| Requesting member                                                                                                    |                                                                                                    |
| We would like to let other members of Knowle                                                                                                    | edøeShare* see that vou have an interest in this tanic. Please                                                                                                    |

 Where the original search was requested by a Member from library service other than your own, the Requesting member field is populated with the name of searcher duplicating the search.

|             | Home > Edit 'Liraglutide (or oth                                                                                                    | ner GLP1 analogue) in Type 1 diabetes [Duplicate]' Evidence Search Request                                                                                                    |          |
|-------------|----------------------------------------------------------------------------------------------------|----------------------------------------------------------------------------------------------------|----------|
|             | Edit 'Liraglutide (d<br>[Duplicate]' Evide                                                                                                    | or other GLP1 analogue) in Type 1 diabetes<br>ence Search Request                                                                                                    |          |
|             | To save this Evidence Search Re<br>requester, complete the manda                                                                                                    | equest 'Liraglutide (or other GLP1 analogue) in Type 1 diabetes [Duplicate]' please add the name of the<br>atory fields and click 'Save'.                                                                                                    |          |
|             | Request Form Search Res<br>Evidence searches are carried out<br>and clinical teaching. Searches us<br>to the care of an individual patien<br>We do not carry out evidence sear<br>for help, or book one of our <u>teach</u><br>Save | aults Activity Log<br>t to inform patient care, service improvement, research activity<br>ually take around two weeks to complete, but searches related<br>it will be completed as soon as required.<br>rches for coursework purposes. Please contact your university<br>ing sessions.<br>Cancel Discard |          |
|             | Request number<br>Request date                                                                                                    | 26586<br>06 / 05 / 2021                                                                                                    |          |
| [           | Requesting member<br>We would like to let other members o                                                                                                    | Samuel Pickwick (New Library)                                                                                                    |          |
| ⊙ To<br>the | search for the re<br>e searcher name                                                                                                    | questing member, click on the edit icon 📈 to the                                                                                                    | right of |
| Reque       | est date                                                                                                    | 06 / 05 / 2021                                                                                                    |          |
| Reque       | esting member                                                                                                    | Samuel Pickwick (New Library)                                                                                                    | e        |
| We wou      | Ild like to let other membe                                                                                                    | ers of KnowledgeShare* see that you have an interest in this topic. Please                                                                                                    |          |

• When all relevant fields on the search request have been updated, click **Save to** create an unassigned search

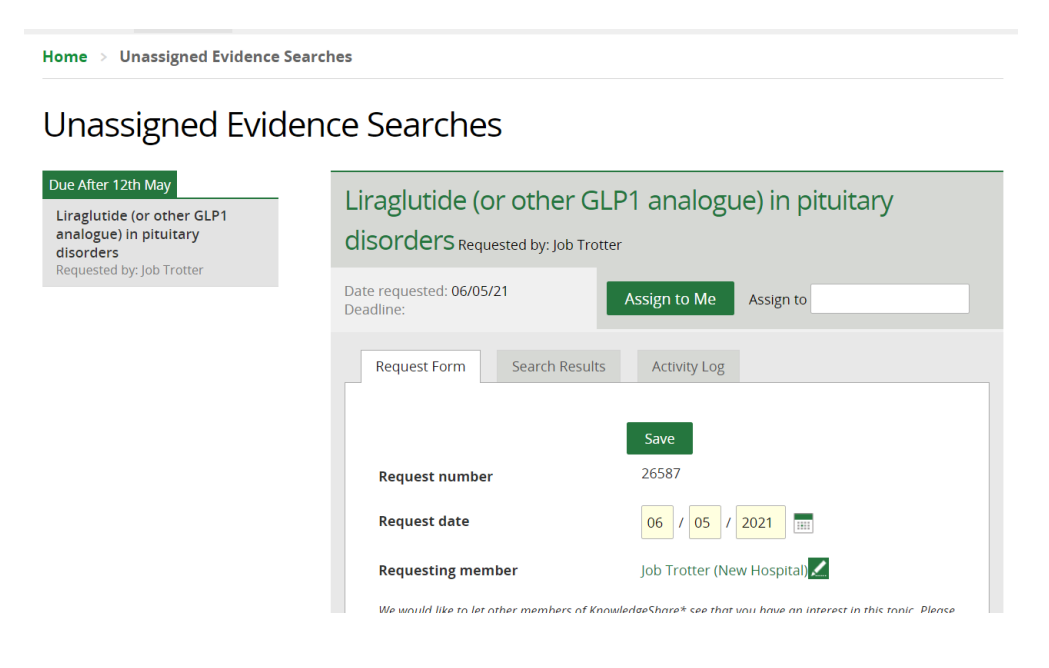

# 4.6.2.2 Staff duplicate a completed Evidence Search to copy the results into an existing search

A new Evidence Search request may be on similar topic to a recently completed Evidence Search. A completed Search can be duplicated so the results can be copied into an existing assigned Evidence Search.

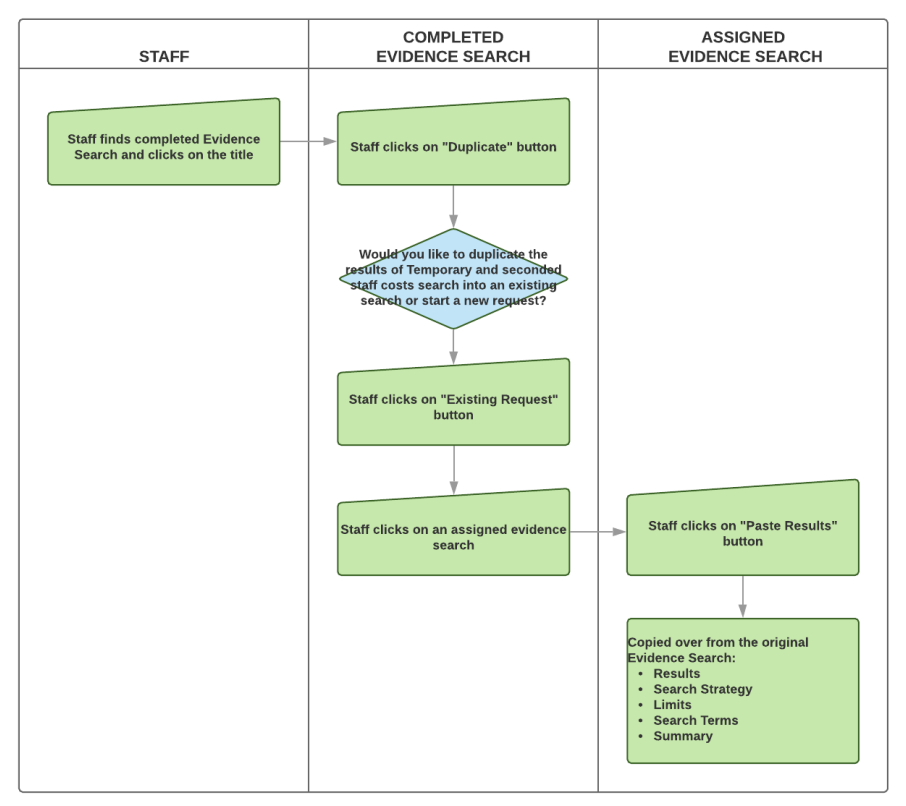

Find the appropriate search and click on the title. Staff can copy any completed search requested by one of the library services members

- Find the appropriate search and click on the title
- Click on **Duplicate**

 Home > Completed Searches > Liraglutide (or other GLP1 analogue) in Type 1 diabetes

 Liraglutide (or other GLP1 analogue) in Type 1 diabetes

 Assigned to Elaine Watson. Requested by Lydia Smallbury

 Time spent: 160 minutes.

 Send Email
 Create as Resource

 Re Open
 Report Download

 Send Completed Report
 Duplicate

 Activity Log
 Request Form

 Search Results
 Member Feedback

• Click Existing Search

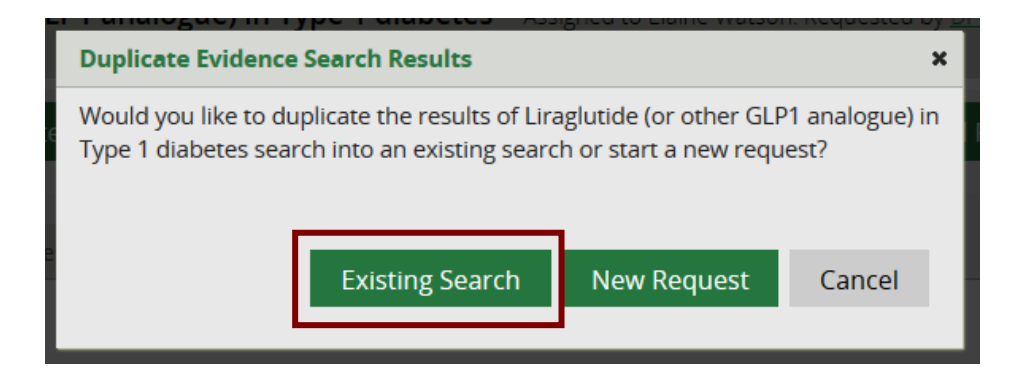

- A pop-up window will confirm that the search results have been copied and the searcher can now navigate to the existing Evidence Search they would like to copy the results into
- Click on Close

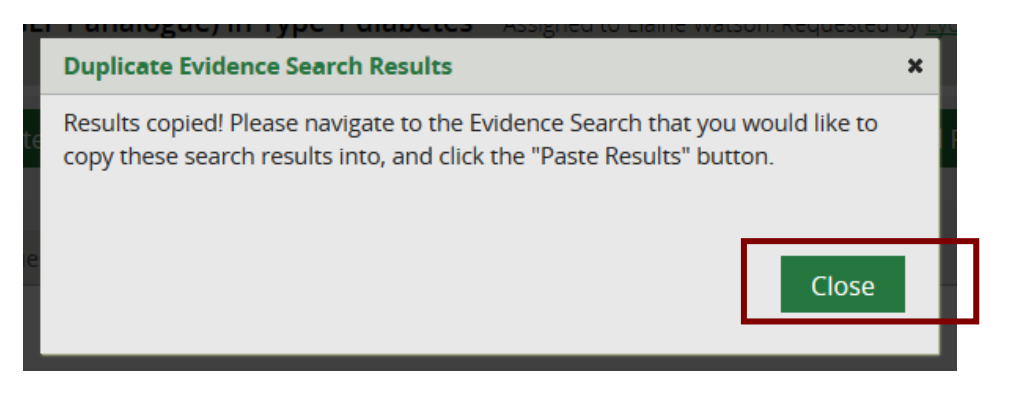

- Find the appropriate assigned search to copy the result to
- Click on **Paste Results**

| Home >   | <b>My Current Searches</b> | > | What is the evidence for Liraglutide (or other GLP1 analogue) in children with Type 1 |
|----------|----------------------------|---|---------------------------------------------------------------------------------------|
| diabetes |                            |   |                                                                                       |

# What is the evidence for Liraglutide (or other GLP1 analogue) in children with Type 1 diabetes

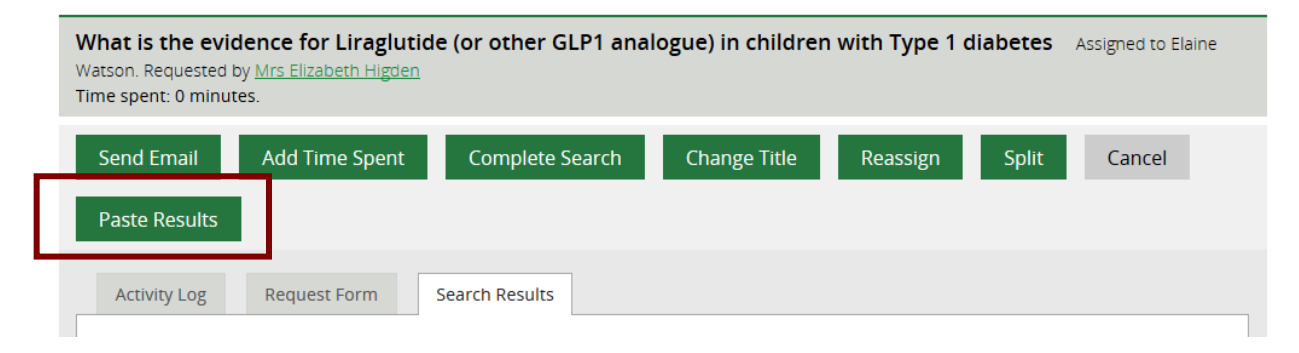

• A pop-up window will confirm that the results from the completed search will now be copied into the assign search

• To copy the results click on Yes

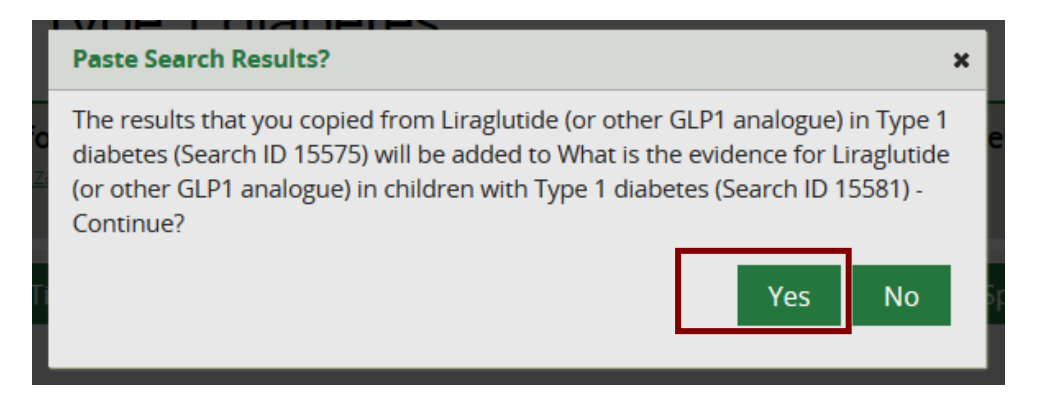

- Find the appropriate assigned search to copy the result to
- Click on **Paste Results**
- Copied over from the completed search into the existing search:
  - o Results
  - o Search Strategy
  - o Limits
  - o Search Terms
  - o Summary

## 4.7 Member Feedback

• After clicking Complete Search a Member Feedback tab is created

| Send Email   | Create as Resource | Re Open     | Report Download | Send completed Report | Сору |
|--------------|--------------------|-------------|-----------------|-----------------------|------|
| Activity Log | Request Form Sear  | rch Results | Member Feedback |                       |      |
|              |                    |             |                 |                       |      |

- The Member Feedback in KnowledgeShare is approved by the Knowledge for Healthcare Impact Task-and-Finish Group
- 4.7.1 Members add their Feedback

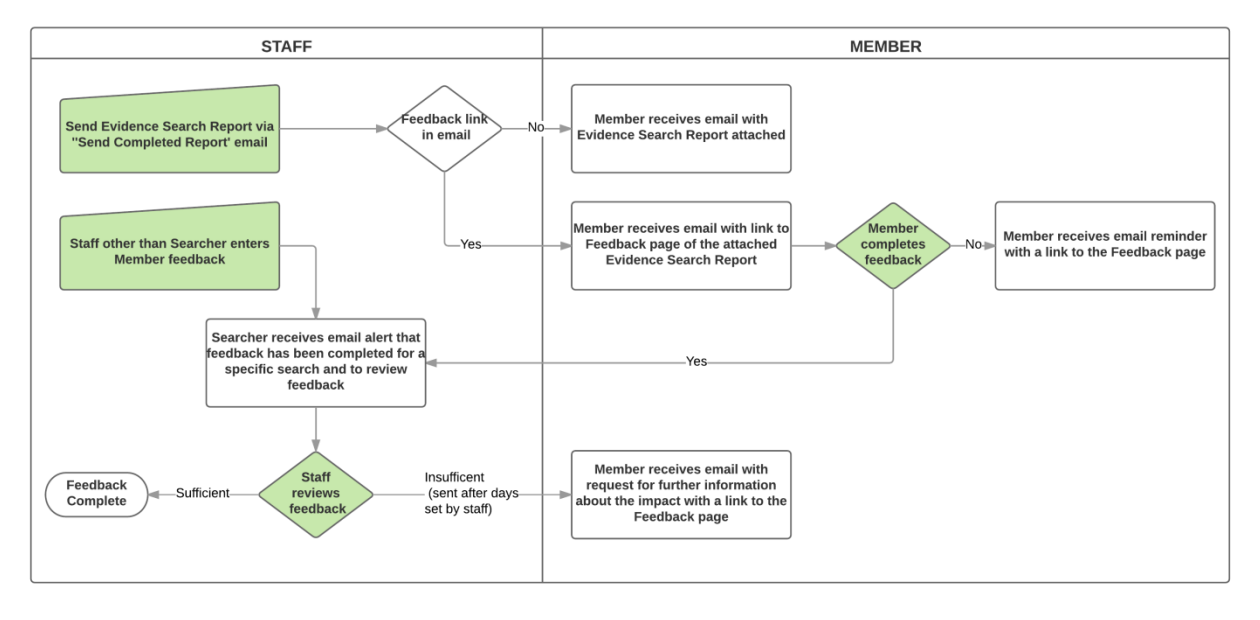

 When a the search result is sent to a Member via the Send Completed Report function, the message template has an embedded link to the code {{EvaluationformLink}} which links to the Evidence Search Feedback form on KnowledgeShare. This link does not require the member to login to KnowledgeShare with the Athens details.

Subject Line: Evidence search result - Liraglutide (or other GLP1 analogue) in Type 1 diabetes

Dear Dr Wildeve,

Please find attached your requested search on Liraglutide (or other GLP1 analogue) in Type 1 diabetes

If you have any questions about the search or search results do not hesitate to get in touch.

Please let us know what impact the results of this search have had using the <u>feedback form</u> on the KnowledgeShare website (no login required). Evidence of impact is vital for the continuation of this service.

Best regards, Elaine

Elaine Watson

 After clicking on the feedback link the member is taken directly to the feedback form for their requested search.

| This page is showing public data. To access protected content you must be logged in using OpenAthens.                                                                                                    | Log in Sign up for OpenAthens                                                                                                    |
|----------------------------------------------------------------------------------------------------|----------------------------------------------------------------------------------------------------|
| KnowledgeShare                                                                                                    | Search<br>Advanced Search                                                                                                    |
| Home                                                                                                    | Help                                                                                                    |
| This site uses cookies in order to remember who you are and to provide a richer user experienc<br>will be as if you are a brand new visitor, and this may limit the site's usefulness. A cookie has<br>browser to delete it and to block all cookies from this site (though parts of the site may not wo<br>you consent to our use of cookies. <b>Dismiss this message.</b> | e. Without cookies, every time you go to a new page it<br>already been set for this purpose, but you can tell your<br>rk correctly if you do so). By continuing to use this site |
|                                                                                                    |                                                                                                    |

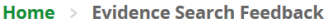

## Evidence Search Feedback

| Title of Evidence Search:            | Liraglutide (or other GLP1 analogue) in Type 1 diabetes |
|--------------------------------------|---------------------------------------------------------|
| Search Requested On:                 | 01/03/19                                                |
| Search Completed On:                 | 01/03/19                                                |
| You are filling this feedback out of | n behalf of <b>Dr Damon Wildeve</b> .                   |

We would be grateful if you could complete this feedback on the search report, which is designed to assess the impact on your work and help us improve the quality of our services.

With your permission we would like to cite your request as an example of where our service has made a difference. We will anonymise the data and include it in annual reports, promotional literature and other such documents.

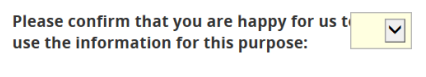

- Thank you for your help.
- After clicking **Save** the member is taken to a page which confirms their feedback has been saved. The page also gives the member a link to edit or view their feedback, but only if they log in with their Athens details.

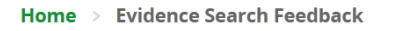

## **Evidence Search Feedback**

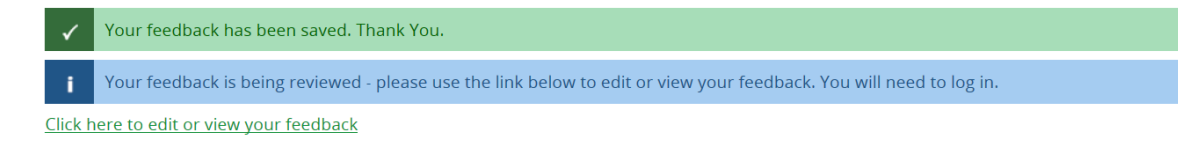

• The **Activity Log** tab of the Evidence Search will update to include a note when the Member has completed the feedback in the format 'Search request feedback submitted/amended by ".'

| Activity Lo | g Request Form                                  | Search Results | Member Feedback |  |      |
|-------------|-------------------------------------------------|----------------|-----------------|--|------|
| Date        | e Activity .                                    |                |                 |  | User |
| 02/10/19    | Search request feedback submitted/amended by ". |                |                 |  |      |

• The **Member Feedback** tab of the Evidence Search will include a green banner showing the time and date the feedback was saved.

| Activity Log | Request Form         | Search Results | Member Feedback |  |
|--------------|----------------------|----------------|-----------------|--|
| ✓ Saved b    | y at 1:30pm 24/09/21 |                |                 |  |
| Saved by     | y at 1:30pm 24/09/21 |                |                 |  |

 When the Member completes the feedback an confirmation email is sent to the staff member who completed the search

> System Level Template Name: EvidenceSearchEvaluatedByMember Subject Line: Member has completed feedback for their recent Evidence search

**Dear Elaine Watson** 

Member Mr Gabriel Oak has completed their feedback of the search "Does temperature determine the effectiveness of adenosine?" for your review. Access the search on the KnowledgeShare website

Please remember to indicate whether sufficient feedback has been received. If you mark the feedback as insufficient a reminder email will be sent to the member in the number of days you specify.

Best wishes,

KnowledgeShare Administration

The staff member can review the feedback and mark it Sufficient or Insufficient

| Please explain in a few lines the<br>impact that the information had on<br>your work                                                                                                    | No impact at this point            |  |
|----------------------------------------------------------------------------------------------------|------------------------------------|--|
| What was the impact on patient care?<br>Was there a financial impact? If the<br>information contributed to a<br>publication, where will it be published?<br>Did the information alter your opinion /<br>course of action, or confirm it? How<br>widely were the results shared? |                                    |  |
| Feedback status<br>Please select whether the member has<br>provided sufficient feedback or not                                                                                                    | Sufficient<br>Insufficient<br>Save |  |

• If from the feedback there will be no further impact of search results the staff member can mark the feedback as **Sufficient** and click **Save**. If the feedback is marked as sufficient not further feedback will be asked for this search

| Feedback status                                                             | Sufficient | • |      |
|-----------------------------------------------------------------------------|------------|---|------|
| Please select whether the member has<br>provided sufficient feedback or not |            |   |      |
|                                                                             |            |   | Save |

• If from the feedback there will be further impact at a future date then the staff member can mark the feedback as **Insufficient** and click **Save**. If the feedback is marked as insufficient the staff member will be asked to enter the number of days after which a feedback reminder will be sent to the Member.

| Feedback status                                                                                                    | Insufficient 🔻 |
|----------------------------------------------------------------------------------------------------|----------------|
| Please select whether the member has<br>provided sufficient feedback or not                                                                                                    |                |
| Feedback reminder in X days                                                                                                    | 14             |
| If you would like KnowledgeShare to<br>e-mail the requesting user and ask them<br>to update their feedback, please enter<br>the number of days (from today) when<br>you would like this e-mail to go out. The<br>requesting user will be e-mailed only<br>once regarding your evaluation. |                |
|                                                                                                    | Save           |

• If a Members feedback has been marked as Insufficient an email is sent after the set number of days requesting further feedback information

System Level Template Name: EvidenceSearchEvaluateReminderInsufficient Subject line: Request for further information about the impact of evidence on your work

Dear {{RecipientSalutation}},

You previously gave us some preliminary feedback about the impact of the evidence we provided on "Does temperature determine the effectiveness of adenosine?".

Now that some time has passed we were wondering whether you might have any further detail on the outcomes of the work.

If so, please update your feedback online using the KnowledgeShare website (if you have an OpenAthens account) or simply email me back.

Thank you for your help,

Elaine Watson

 If a Members feedback has not been marked as Sufficient or Insufficient an email is sent after 42 days requesting feedback information

> System Level Template Name: EvidenceSearchEvaluateReminder Subject line: Request for information about the impact of your request for evidence

Dear {{RecipientSalutation}},

You recently requested evidence on: "Impact of air ambulances on multiple trauma survival" and I provided some results on this subject on 25 February 2017. I hope you have found it useful.

It would be very helpful if you could provide some further information about the impact this information using the KnowledgeShare website (OpenAthens login required).

Evidence of impact is vital for the continuation of this service.

Thanks and best wishes,

Knowledge Share

#### 4.7.1.1 Creating a link to the Member Feedback tab of a completed Evidence Search

- To create a link to Member Feedback tab of a completed Evidence Search to use outside of KnowledgeShare
  - Copy the URL of the Evidence Search into your Outlook email

| 🔯 KnowledgeShare - Emergency 🛛 🗙                                       | +                                                                                                    |                       |                          | a facilitati di discon- | to and that |   |  |  |
|------------------------------------------------------------------------|----------------------------------------------------------------------------------------------------|-----------------------|--------------------------|-------------------------|-------------|---|--|--|
| $\left( \leftarrow  ight)  ightarrow$ C $\left( \bigtriangleup  ight)$ | ↔ → C 🏠 (i) 🔒 https://www.knowledgeshare.nhs.uk/index.php?PageID=literature_search_request_assigned&RequestID=11047 |                       |                          |                         |             |   |  |  |
| 🔅 Most Visited 🥘 Getting Started                                       | 🎇 KnowledgeShare - Wel 🔯 Training KnowledgeSh 🛔                                                                     | 💱 Staging KnowledgeSh | 🔾 Cisco Webex Meetings 🤞 | 🖇 KnowledgeShare Web    | 롣 SendGrid  |   |  |  |
|                                                                        | Brighton and Sussex Library and Knowledge Service                                                                   |                       |                          |                         |             |   |  |  |
|                                                                        | KnowledgeShare                                                                                                    |                       |                          |                         |             |   |  |  |
|                                                                        | Home                                                                                                    | Evidence S            | Skills Updates           | Networking              | Members     | 4 |  |  |

 Add to the end of the Evidence Search URL the text '&Tab=TabFeedback'

|         | Subject:     | Evidence Search Results for Emergency department waiting lists                                      |
|---------|--------------|----------------------------------------------------------------------------------------------------|
|         |              |                                                                                                    |
|         |              |                                                                                                    |
| https:  | //www.knd    | wledgeshare.nhs.uk/index.php?PageID=literature_search_request_assigned&RequestID=11047	=TabFeedback |
|         |              |                                                                                                    |
| 1       |              |                                                                                                    |
| •       |              |                                                                                                    |
|         |              |                                                                                                    |
|         |              |                                                                                                    |
| Elaine  | Watson       |                                                                                                    |
| Knowl   | edge Mana    | gement Librarian                                                                                    |
| The Lil | orary, Audre | y Emerton Building, Royal Sussex County Hospital                                                    |
| Tuesd   | ay to Thurs  | day (01273) 523314 Monday and Friday 01444 441881 extn: 5631                                        |
| 1       |              |                                                                                                    |
| Bright  | on and Sus   | sex NHS Library and Knowledge Service   @BrightonSx_LKS   Latest News                               |
| Inform  | ing • Educa  | ting • Influencing                                                                                  |
|         |              |                                                                                                    |

 Add text asking the member to fill in the feedback form and indicate they will need to log in with their Athens Username and Password

| Subject: Evi                                                                                                    | dence Search Results for Emergency department waiting lists                                                                                                    |
|----------------------------------------------------------------------------------------------------|----------------------------------------------------------------------------------------------------|
| Please let us know wi<br>https://www.knowle                                                                                        | hat impact the results of this search have had using the link below (( <u>OpenAthens</u> login required):<br>edgeshare.nhs.uk/index.php?PageID=literature_search_request_assigned&RequestID=11047	=TabFeedback              |
| Elaine Watson<br>Knowledge Managem<br>The Library, Audrey E<br>Tuesday to Thursday<br>Brighton and Sussex<br>Informing • Educating | nent Librarian<br>Emerton Building, Royal Sussex County Hospital<br>( (01273) 523314 Monday and Friday 01444 441881 extn: 5631<br><u>NHS Library and Knowledge Service</u>   @BrightonSx_LKS   Latest News<br>• Influencing |

 Ensure the Members record has both the OpenAthens username and OpenAthens persistent user ID fields populated so they can log in to KnowledgeShare

## Mr Mulberry Hawk

| OpenAthens persistent user ID |
|-------------------------------|
| c3f71004:01f29c1              |
|                               |

## 4.7.2 Staff input Member Feedback

- If a Member completes the feedback, not on KnowledgeShare, but via another format, then any other staff member in the team can input the feedback onto KnowledgeShare.
- The **Activity Log** tab of the Evidence Search will update to include a note when the Member has completed the feedback in the format 'Search request feedback submitted/amended by "*Library Staff Name*".'

| Activit | y Log    | Request Form       | Search Results     | Member Feedback            |               |  |
|---------|----------|--------------------|--------------------|----------------------------|---------------|--|
|         | Date     | Activity           |                    |                            | User          |  |
|         | 24/09/21 | Search request fee | dback submitted/an | nended by 'Elaine Watson'. | Elaine Watson |  |

• The **Member Feedback** tab of the Evidence Search will include a green banner showing the time and date the feedback was saved.

| Activity Log | Request Form          | Search Results | Member Feedback | ] |  |
|--------------|-----------------------|----------------|-----------------|---|--|
| ✓ Saved by   | Elaine Watson at 2:03 | pm 24/09/21    |                 |   |  |

 When the feedback is inputted by anyone other than the Member or the staff member who completed the search, a confirmation email is sent to the staff member who completed the search

> System Level Template Name: EvidenceSearchEvaluatedByStaff Subject Line: Staff has added feedback on an Evidence search on behalf of a member.

Dear Tom Roper

Librarian Elaine Watson has completed the feedback of the search: Diathermy versus scalpel in abdominal surgery on behalf of member Dr Bert Gallows

Please remember to indicate whether sufficient feedback has been received. If you mark the feedback as insufficient a reminder email will be sent to the member in the number of days you specify.

Best wishes,

KnowledgeShare Administration

• The staff member can review the feedback and mark it Sufficient or Insufficient

| Please explain in a few lines the<br>impact that the information had on<br>your work                                                                                                    | No impact at this point            |
|----------------------------------------------------------------------------------------------------|------------------------------------|
| What was the impact on patient care?<br>Was there a financial impact? If the<br>information contributed to a<br>publication, where will it be published?<br>Did the information alter your opinion /<br>course of action, or confirm it? How<br>widely were the results shared? |                                    |
| Feedback status<br>Please select whether the member has<br>provided sufficient feedback or not                                                                                                    | Sufficient<br>Insufficient<br>Save |

• If from the feedback there will be no further impact of search results the staff member can mark the feedback as **Sufficient** and click **Save**. If the feedback is marked as sufficient not further feedback will be asked for this search

| Feedback status                                                             | Sufficient | • |      |
|-----------------------------------------------------------------------------|------------|---|------|
| Please select whether the member has<br>provided sufficient feedback or not |            |   |      |
|                                                                             |            |   | Save |

• If from the feedback there will be further impact at a future date then the staff member can mark the feedback as **Insufficient** and click **Save**. If the feedback is marked as insufficient the staff member will be asked to entered the number of days after which a feedback reminder will be sent to the Member.

| Feedback status                                                                                                    | Insufficient 🔻 |      |
|----------------------------------------------------------------------------------------------------|----------------|------|
| Please select whether the member has<br>provided sufficient feedback or not                                                                                                    |                |      |
| Feedback reminder in X days                                                                                                    | 14             | ]    |
| If you would like KnowledgeShare to<br>e-mail the requesting user and ask them<br>to update their feedback, please enter<br>the number of days (from today) when<br>you would like this e-mail to go out. The<br>requesting user will be e-mailed only<br>once regarding your evaluation. | S              | Save |
|                                                                                                    |                |      |

## 4.7.2.1 Advanced Search for Evidence Search Feedback Status

- Click on Advanced search
  - Select the Evidence Search tab
  - Completion between = DD/MM/YYYY DD/MM/YYYY
  - o Feedback select Sufficient, Insufficient or Not fulfilled
  - Library and Knowledge Service = Name of your Library Service on KnowledgeShare
- Scroll down page and click Search

## Search Results

| 2 matched Evidend                   | e Search Requests                                             |
|-------------------------------------|---------------------------------------------------------------|
| LKS<br>Completed<br>Feedback Status | Brighton and Sussex<br>01-04-2021 to 30-04-2021<br>Sufficient |
| Display 10 results per page 🔻       |                                                               |

Start A New Advanced Search

## 4.8 Create an Update Resource from an Evidence Search

## Why does KnowledgeShare create a current awareness resource from an Evidence Search?

Health Education England would like work done by NHS librarians to have a wide impact. With this in mind, your teams can now share completed search reports via KnowledgeShare more widely.

Instead of a search report benefiting only local staff, reports can now appear in evidence update emails across England and Wales. They simply need to be categorised.

All completed reports are shareable according to GDPR. The name of the requester cannot be shared without permission, which is why we hide this by default.

• When a search is completed **Create as Resource** will be available

| Send Email   | Create as Resource | Re Open   | Report Download | Send completed Report | Сору |
|--------------|--------------------|-----------|-----------------|-----------------------|------|
| Activity Log | Request Form Searc | h Results | Member Feedback |                       |      |
|              |                    |           |                 |                       |      |

• Click Create as Resource

## 4.8.1 Best Practice for Evidence Search Resources

- Ensure a search can stand on its own merit:
  - Ensure the search doesn't need previous searches to provide meaning to its conclusion or refers to previous searches.
  - Exclude searches where the value of the results seems extremely low to any other recipient, e.g., where someone has asked you to retrieve the most recent articles by a specific author.
  - Exclude searches where you have concerns that there are negative legal or ethical consequences to sharing the results, or you are unable to anonymise the results for some reason.
- Ensure the search doesn't include personally identifiable information about the requester or other individuals.
  - Check the summary field and Search terms and notes field of the original evidence search to ensure personally identifiable information is not included
  - Check the description of the Evidence Search Resource to ensure it does not include any personally identifiable information that is also in the original Evidence Search
- Edit the description to reflect this is now an Evidence Search Resources

- When you refer to the search in the description, call it an "evidence search report" rather than just a search, i.e. "This evidence search report includes articles on …" rather than "This search includes articles on…"
- Use the present tense rather than the past, i.e. "This evidence search report includes articles..." rather than "included articles..."
- If a search is an update of a previous search word the summary as "New evidence published since July 2020, includes a study..." rather than "New evidence published since my July search."

## 4.8.2 Add Resource

- Type
  - Evidence Search is already selected
- Title
  - o Mandatory Field
  - Provide a concise but informative title that captures the search request
  - The title must have a full-stop (or other punctuation) at the end of the title
  - After the first word of the title only use lower case (unless a name is included)
  - Indicate a subtitle by starting with a colon i.e. :
  - Do not use & only "and"
- Description
  - Summarise the search so that it is not specific to the requester, but is generic enough to be relevant to anyone reading the document. Do not use this field to describe what you *did*. Use it to describe what you *found*.

|                           | Unpublished                                                                                                    |
|---------------------------|----------------------------------------------------------------------------------------------------|
| Туре                      | Evidence Search 💌                                                                                               |
|                           |                                                                                                    |
| Evidence Level            | Evidence-Based Summary                                                                                          |
| Title                     |                                                                                                    |
| The                       | Antibiotics for trial without catheter (TWOC)                                                                   |
|                           |                                                                                                    |
| Description               | The evidence search report found little reliable evidence on antibiotics for the prevention of infection during |
|                           |                                                                                                    |
|                           |                                                                                                    |
|                           | Characters remaining for description <b>366</b>                                                                 |
|                           |                                                                                                    |
| Date resource added       | 27 / 10 / 2020                                                                                                  |
|                           |                                                                                                    |
|                           |                                                                                                    |
| Geographical availability | National 🗸                                                                                                    |
|                           |                                                                                                    |
| Completing librarian      | Tom Roper 🔹                                                                                                    |
| Dublisher                 | Drichton and Succey                                                                                             |
| Vaanaukliskad             | Binghton and Sussex                                                                                             |
| rear published            | 2020                                                                                                    |
| URL                       | https://www.knowledgeshare.nhs.uk/index.php?PageID=literature_search_request_download&RequestID=25368           |

- Geographical availability
  - The Geographical Availability field allows a resource to only be sent in the Evidence Update emails to those members in the geographical selection.

- Default selection is National
- o Select your organisation from the list
  - Select Organisation
  - In the field that appears start typing your organisation name
  - Click on organisation name in the list

| Geographical availability    | Organisation                  |  | • |
|------------------------------|-------------------------------|--|---|
|                              |                               |  |   |
| Q                            |                               |  |   |
| Oueen Victoria Hospital NHS  | Foundation Trust              |  |   |
| NHS South England Quality C  | Observatory                   |  |   |
| Equinox Care                 | ·                             |  |   |
| Queen Elizabeth Hospital Kin | g's Lynn NHS Foundation Trust |  |   |
| Chalf an aile                |                               |  |   |

- Completing Librarian
  - Already selected
- Publisher
  - The Library and Knowledge service of the searcher will be automatically applied as the publisher.
- URL
  - A URL to the Evidence Search Resources is automatically generated
- Categories
  - See 3.5 Adding categories for a Resource in the KnowledgeShare Web Handbook – Updates at: https://www.bsuh.nhs.uk/library/knowledgeshare-web/
  - Categorise resource as specifically as possible, with special care selecting Staff Groups so the resource goes to those member who can make use of it.
- The search will be displayed in the Current Awareness emails as:

#### **Evidence-Based Summary**

#### Adalimumab for the treatment of pyoderma gangrenosum.

Carried out by Rachel Playforth from Brighton and Sussex on 6/11/2020 <u>https://www.knowledgeshare.nhs.uk/index.php?</u>

PageID=literature search request download&RequestID=25918

[This evidence search report includes an UpToDate summary which notes that adalimumab has been associated with pyoderma gangrenosum improvement in case reports. Most of the published cases have involved patients with concomitant inflammatory bowel disease or rheumatoid arthritis.]

Available with an NHS OpenAthens password

## 4.9 Viewing Evidence Searches

#### 4.9.1 Member view of their Evidence Searches

There are two ways a member can Evidence Search

- Via the homepage
- Via the My Skills Session page

#### 4.9.1.1 Members can view their Evidence Searches via their Home page

- The member needs to log into KnowledgeShare
- From their home page the member can view up to five of their most recent Evidence Searches and their status from their Home page.

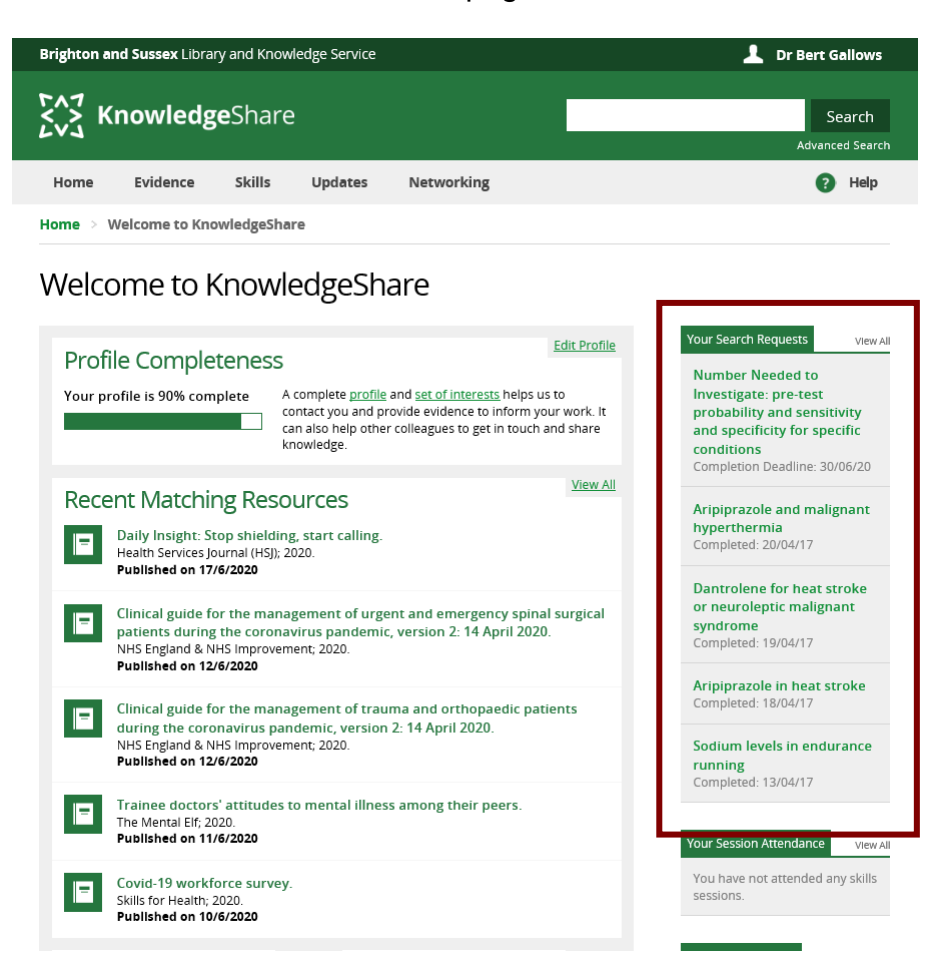

• From the Home page the Member can view all their searches and the search workflow- unassigned, assigned, completed and cancelled by clicking **View all** in the top right of the 'Your Search Requests' box

| Edit.Profile                                                 | Your Search Requers View                                                                                                    |
|--------------------------------------------------------------|----------------------------------------------------------------------------------------------------|
| ts helps us to<br>inform your work. It<br>in touch and share | Investigate: pre-test<br>probability and sensitivity<br>and specificity for specific<br>conditions<br>Completion Deadline: 30/06/20 |
|                                                              | Edit Profile<br>inform your work, it<br>in touch and share<br><u>View All</u>                                                       |

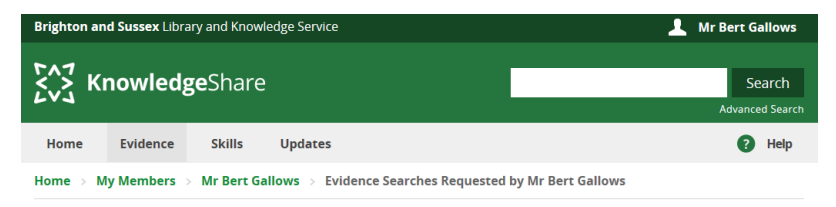

Evidence Searches Requested by Mr Bert Gallows

| Filter By:                                                                  |                 |                       |                   |                                                                                                    |                   |                           |                    |
|-----------------------------------------------------------------------------|-----------------|-----------------------|-------------------|----------------------------------------------------------------------------------------------------|-------------------|---------------------------|--------------------|
| Unassigned Searches Assigned Searches There are no unassigned searches to d | arches Complete | d Searches            | Cancelled Search  | ies                                                                                                    |                   |                           |                    |
|                                                                             | Unassigned Sear | ches                  | Assigned Searches | Completed Searches Cancelled Search                                                                       | hes               |                           |                    |
|                                                                             | Request 🛓       | Real                  |                   |                                                                                                    | . Δα              | signed .                  |                    |
|                                                                             | ID •            |                       | Unassigned Sea    | rches Assigned Searches Completed                                                                         | Searches Cance    | lled Searches             |                    |
|                                                                             | 9742            | <u>The u</u><br>durin | Request 🖨         | Request Title                                                                                             | Completed<br>Date | Completed By<br>Librarian | Report<br>Download |
|                                                                             |                 |                       | 6989              | Troponin levels and abnormal ECGs in marathon runners                                                     | 20/04/15          | Tom Roper                 | Report Download    |
|                                                                             |                 |                       | 6833              | What is the role of iv fluids (if no blood<br>available) in tamponade while preparing for<br>thoracotomy? | 27/02/15          | Tom Roper                 | Report Download    |
|                                                                             |                 |                       | 6272              | Cardiac arrest: mechanical devices                                                                        | 24/06/14          | Tom Roper                 | Report Download    |

# 4.9.1.2 Members can view their Evidence Searches via their Evidence Search Request List

- The member needs to log into KnowledgeShare
- The member needs to hold the cursor over Evidence and then click Evidence Search Request List

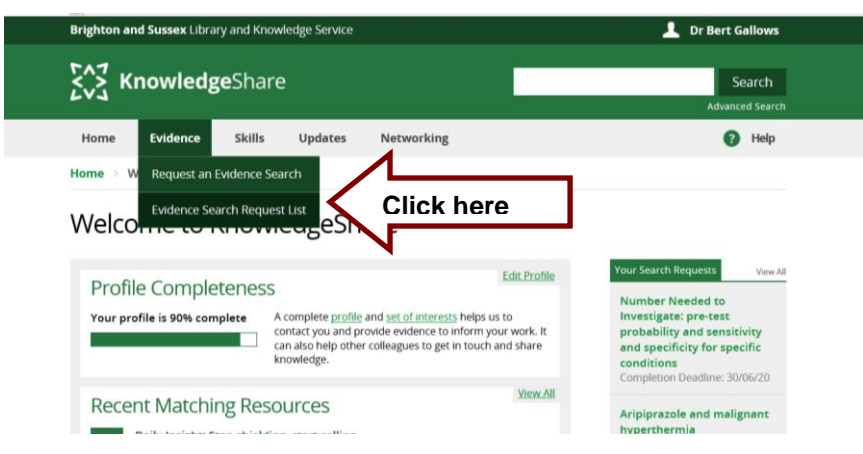

## 4.9.2 Staff view of Evidence Current Searches

#### 4.9.2.1 Searching for Evidence Searches

• Click on Advance Search

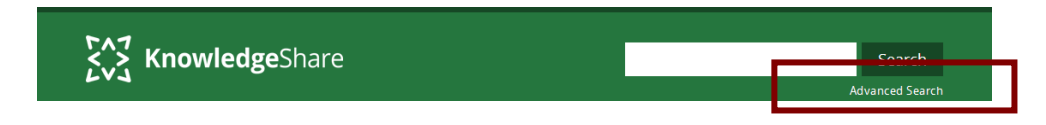

• Select the Evidence Search tab

## Advanced Search Facility

| tesources Evidence Searches Users Skills Sessions Groups | ssions Group | Skills Sessions | Users | Evidence Searches | Resources |  |
|----------------------------------------------------------|--------------|-----------------|-------|-------------------|-----------|--|
|----------------------------------------------------------|--------------|-----------------|-------|-------------------|-----------|--|

- Select terms in the appropriate filter fields
  - ID
- Request ID of the Evidence Search
- Title
  - o Will search for words in the title
- Description
  - o Will search for words in the Summary of Results
- Library and Knowledge Service
  - o Select Library and Knowledge Service of Member
- Status
  - Select one of the options from the pull-down list:
    - Unassigned
    - Assigned
    - Completed
    - Cancelled
- Carried out by
  - o Select Staff Member from the pull-down list
- Completion Between
  - Enter in dates directly or click on calendar function icon
- Feedback
  - Select one of the options from the pull-down list:
    - Insufficient
    - Sufficient
    - Not Fulfilled

## Advanced Search Facility

| ID                            | Completion between | n  |     |    |     |    |    |    |
|-------------------------------|--------------------|----|-----|----|-----|----|----|----|
|                               |                    | 0  | May | •  | 20' | 18 | •  | 0  |
| Title                         | Feedback           | Мо | Tu  | We | Th  | Fr | Sa | Su |
|                               |                    |    | 1   | 2  | 3   | 4  | 5  | 6  |
| Description                   |                    | 7  | 8   | 9  | 10  | 11 | 12 | 13 |
|                               |                    | 14 | 15  | 16 | 17  | 18 | 19 | 20 |
|                               |                    | 21 | 22  | 23 | 24  | 25 | 26 | 27 |
| Library and Knowledge Service |                    | 28 | 29  | 30 | 31  |    |    |    |
| Status<br>Carried out by      | •                  |    |     |    |     |    |    |    |
|                               | Search             |    |     |    |     |    |    |    |

#### 4.9.2.2 Staff view of their Current Searches

• Hold the cursor over Evidence and then click My Current Searches

| Brighton an            | Brighton and Sussex Library and Knowledge Service |             |                         |  |  |  |  |  |  |
|------------------------|---------------------------------------------------|-------------|-------------------------|--|--|--|--|--|--|
| <b>Knowledge</b> Share |                                                   |             |                         |  |  |  |  |  |  |
| Home                   | Evidence Search                                   | Updates     | Members                 |  |  |  |  |  |  |
| Home > W               | Request an Evidend                                | e Search    |                         |  |  |  |  |  |  |
| Weld                   | Unassigned Eviden                                 | ce Searches | gethare                 |  |  |  |  |  |  |
| , i cito               | My Current Searche                                | es 🗸        | Click here              |  |  |  |  |  |  |
| Incor                  | Evidence Search Re                                | quest List  | Quota Fulfilment        |  |  |  |  |  |  |
| Forth                  | coming Teachin                                    | g Sessions  | Unpublished Resou       |  |  |  |  |  |  |
|                        |                                                   |             | Qualitative study other |  |  |  |  |  |  |

• Click on the request title to access it to add search results

| Home E      | vidence             | Skills                                  | Updates | Networking        | Members         | \$               | Admin             | ? | Help |
|-------------|---------------------|-----------------------------------------|---------|-------------------|-----------------|------------------|-------------------|---|------|
| Home > My C | urrent Se           | arches                                  |         |                   |                 |                  |                   |   |      |
| My Cur      | rent S              | Searche                                 | S       |                   |                 |                  |                   |   |      |
| Request 🕴   | Reque               | st Title                                | :       | Member 🖨          | Request<br>Date | \$<br>Deadline 🔷 | Contact<br>Member |   | \$   |
| 12404       | Depress             | ion and inflamma                        | ation   | Click here        | 23/04/18        | 25/04/18         | Email             |   |      |
| 12405       | Evidence<br>treatme | <u>e for Lavender Oil</u><br>n <u>t</u> | as burn | Dr Joshua<br>Jopp | 09/05/18        | 23/05/18         | Email             |   |      |
## 4.10 Evidence Search Request List

- Hold the cursor over Evidence Search and then click Evidence Search Request List
- To view Assigned Literature Searches, Completed Searches, Cancelled Searches for your LKS click **Evidence Search Request List**

| Brighton and   | Sussex Library and | Knowledge Sei | vice       |  |  |  |  |  |  |
|----------------|--------------------|---------------|------------|--|--|--|--|--|--|
| ۲۸7<br>۲۰۶۲ Kn | KnowledgeShare     |               |            |  |  |  |  |  |  |
| Home           | Evidence Search    | Updates       | Members    |  |  |  |  |  |  |
| Home > W       | Request an Evidenc | e Search      |            |  |  |  |  |  |  |
| Weld           | Unassigned Eviden  | ce Searches   | dgeShare   |  |  |  |  |  |  |
|                | My Current Searche | 25            |            |  |  |  |  |  |  |
| Incor          | Evidence Search Re | quest List    | Click here |  |  |  |  |  |  |

• Each column in the list can be searched in ascending and descending order.

### Why can't I see all my Evidence Searches on this page?

The View All Searches page Completed Search tab shows a rolling two month window of searches.

Use the Advanced Search function to find all searches.

## 4.10.1 Evidence Search Advanced Searches

#### 4.10.1.1 Staff view of their Evidence Searches completed in the last month

• Click on Advance Search

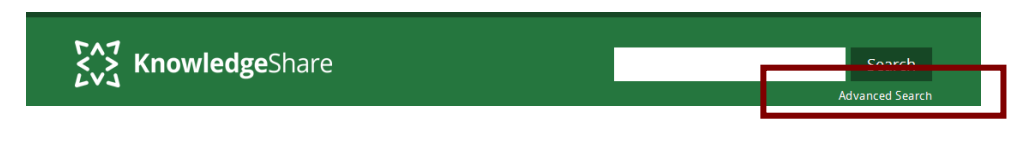

• Select the Evidence Search tab

Advanced Search Facility

| Resources Evidence Searches Lisers Skills Sessions Groups     |
|---------------------------------------------------------------|
| Resources Endence Searches Osers Osers Skills Sessions Choups |

- Select the filter terms:
  - Completion between = DD/MM/YYYY DD/MM/YYYY
  - Library and Knowledge Service = Name of your Library Service on KnowledgeShare
  - Carried out by = Library Staff Name
  - Status = Completed

• Scroll down page and click Search

## 4.10.1.2 Staff views of assigned Evidence Searches

• Click on Advance Search

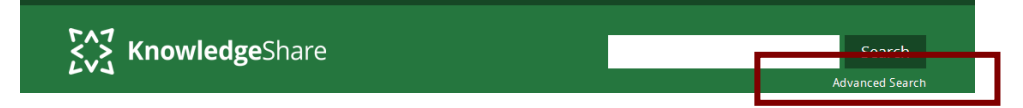

• Select the Evidence Search tab

Advanced Search Facility

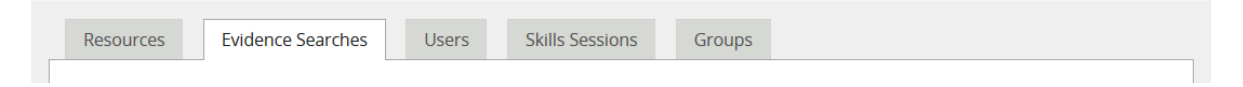

- Select the filter terms:
  - Library and Knowledge Service = Name of your Library Service on KnowledgeShare
  - Carried out by = Library Staff Name
  - Status = Assigned
- Scroll down page and click Search

# 4.11 Native Database Alerts

#### How does KnowledgeShare manage database alerts?

As a native database alert is associated with an Evidence Search, KnowledgeShare records the native database alert on the Members profile record on the Communications tab of the User Settings page

### 4.11.1 Add a Native Database Alert

• After requesting an Evidence Search Member will have the option on the **Ongoing updates** page to request a number of supporting services after they have completed a search.

| Ongoing updates                                                                                                    |
|----------------------------------------------------------------------------------------------------|
| ✓ Your search request has been saved.                                                                                                    |
| Thanks for your request. One of the Library and Knowledge Service team will get back to you shortly with some results.<br>Before you go, would you like to set up an ongoing alert to help you keep up to date?<br>Create and receive Knowledgeshare updates on high-impact publications. You provide or modify a list of your professional interests. |
| Receive updates on this search. This search will be re-run automatically at regular intervals with the results emailed directly to you.                                                                                                    |
| journals.                                                                                                    |
| Select                                                                                                    |
|                                                                                                    |
|                                                                                                    |

- **Receive updates on this search.** This search will be re-run automatically at regular intervals with the results emailed directly to you.
  - Select this if Member has requested a native database alert.
  - A message at the top of the Request Form will show a native database alert has been requested

| Activity Lo | Request Form                                     | Search Results |                                        |  |  |  |  |  |
|-------------|--------------------------------------------------|----------------|----------------------------------------|--|--|--|--|--|
|             | HDAS ongoing alert is required for this request. |                |                                        |  |  |  |  |  |
|             | lativo databaso                                  | alorte aro ch  | own on the Members Liser Settings page |  |  |  |  |  |

 Native database alerts are shown on the Members User Settings page Communications tab

| Evidence Search Updates                                                                                                    |  |
|----------------------------------------------------------------------------------------------------|--|
| The following updates are based on evidence searches you have requested in the past. These alerts are not controlled via<br>KnowledgeShare but are set up manually by your librarian. This section allows you to request that they be cancelled if no longer<br>required. |  |
| Wound coverage in trauma                                                                                                    |  |

## 4.11.2 Delete a Native Database Alert

 On a Members User Settings>Communication tab, there is a red 'X' next to the title of the search associated with the native database alert

- Click the 'X' to cancel a native database alert
- A message at the top of the page confirms
  - 'An email has been sent to your library and knowledge service asking them to cancel this evidence search update'.

| Home > My Profile > Mr Mulberry Hawk - User Settings                 |                                                                                                    |  |  |  |  |  |  |  |
|----------------------------------------------------------------------|----------------------------------------------------------------------------------------------------|--|--|--|--|--|--|--|
| Mr Mulberry Hawk - User Settings                                     |                                                                                                    |  |  |  |  |  |  |  |
| ✓ An email has been sent to your library and knowledge service askin | An email has been sent to your library and knowledge service asking them to cancel this evidence search update |  |  |  |  |  |  |  |
| Communication Privacy Connections                                    |                                                                                                    |  |  |  |  |  |  |  |
| Personalised Updates Newsletters                                     |                                                                                                    |  |  |  |  |  |  |  |
| KnowledgeShare keens you informed about new publications             | Vour library and knowledge service prenares regular                                                            |  |  |  |  |  |  |  |

- Scrolling to the bottom of the tab the 'X' has gone and there is a message under the native database alert title:
  - o 'A request to cancel this alert has been sent'

| Evidence Search Updates                                                                                                    |
|----------------------------------------------------------------------------------------------------|
| The following updates are based on evidence searches you have requested in the past. These alerts are not controlled via<br>KnowledgeShare but are set up manually by your librarian. This section allows you to request that they be cancelled if no longer required. |
| Wound coverage in trauma<br>A request to cancel this alert has been sent                                                                                                    |

- Three emails are then sent stating the request to cancel the native database alert:
  - o To the member
  - To the members assigned librarian
  - $\circ~$  To the name administrator of the members library service
- The native database alert option on the Search Result tab of the search should then be changed from 'Ongoing Update running' to 'Ongoing update cancelled':

| Home                   | Evidence                             | Skills          | Updates                          | Networking                  | Members       | \$                 | Admin | •  | Help |
|------------------------|--------------------------------------|-----------------|----------------------------------|-----------------------------|---------------|--------------------|-------|----|------|
| Home > 0               | ompleted Sea                         | rches > Wou     | ind coverage in                  | trauma                      |               |                    |       |    |      |
| Wour                   | nd cove                              | rage in         | trauma                           |                             |               |                    |       |    |      |
| Wound of<br>Time spent | <b>overage in tr</b><br>120 minutes. | auma Assigne    | ed to Elaine Watso               | n. Requested by <u>Mr.N</u> | /ulberry Hawk |                    |       |    |      |
| Send E                 | nail Crea                            | ate as Resource | Re Oper                          | Report Do                   | wnload        | Send completed Rep | ort   | Co | ру   |
| Activit                | y Log Req                            | uest Form       | Search Results                   | Member Feedb                | ack           |                    |       |    |      |
|                        |                                      |                 |                                  |                             |               |                    |       |    |      |
| HDAS A                 | lert                                 |                 | Ongoing update                   | cancelled 💌                 |               |                    |       |    |      |
| Date R                 | inge Used                            |                 | Ongoing update<br>Ongoing update | running<br>cancelled        |               |                    |       |    |      |
| Limits                 | Jsed                                 |                 | English Language                 |                             |               |                    |       |    |      |

## 4.12 Sharing Evidence Searches with another library service

To support collaboration between library teams, evidence search requests from a selected organisation, or organisations, can be shared between library services.

Library services will need to explicitly agree to share evidence searches from members of a selected organisation or organisations.

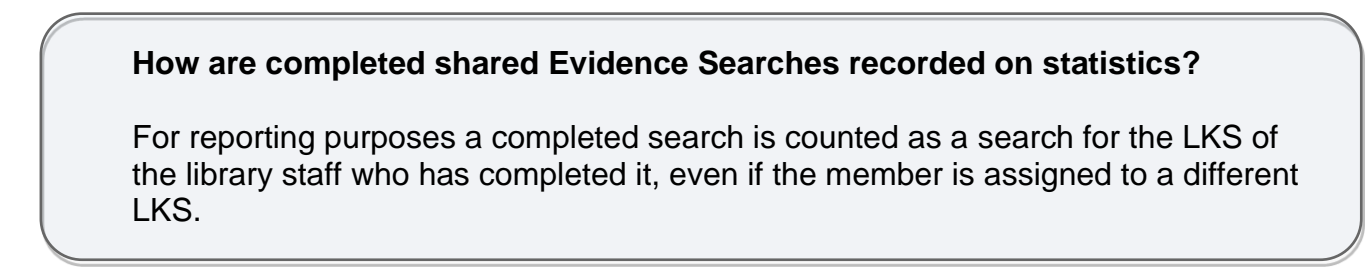

4.12.1 Adding an Evidence Search request from a shared organisation

Hold the cursor over Evidence and then click Request an Evidence Search

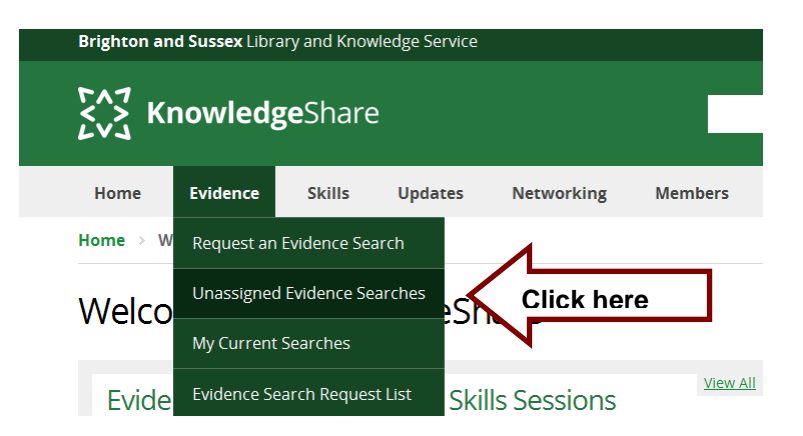

- Staff can add Evidence Search requests for their own library members
- Staff cannot add Evidence Search requests for library members at another library service, even when the organisation is shared with that library service

4.12.2 Unassigned Evidence Searches from a shared organisation

- Hold the cursor over Evidence and then click Unassigned Evidence Searches
- An alert symbol A shows search requests where the member's organisation is shared, and they are not members of your library service

| Home Evidence                                                                                                    | Skills    | Updates                                  | Members                        |                                                 | 🔅 Adm        | in (   | Help |  |
|----------------------------------------------------------------------------------------------------|-----------|------------------------------------------|--------------------------------|-------------------------------------------------|--------------|--------|------|--|
| Home > Unassigned Evider                                                                                                 | ice Searc | hes                                      |                                |                                                 |              |        |      |  |
| Unassigned Ev                                                                                                    | iden      | ce Sear                                  | ches                           |                                                 |              |        |      |  |
| Due Within A Week<br>Evidence for aspirin versus<br>clopidogrel after percutaneous<br>coronary intervention              |           | Any evic<br>incidenc                     | lence exposur<br>e of dementia | re to lead in petr<br>?Requested by: Barbara Pi | ol and ir    | ncrea  | ised |  |
| Any evidence exposure to<br>lead in petrol and<br>increased incidence of<br>dementia?<br>Requested by: Barbara Pinkerton |           | Date requested<br>Deadline:<br>Request F | orm Search Result              | Assign to Me Assign s Activity Log              | to           |        |      |  |
|                                                                                                    |           | Request                                  | number                         | Save<br>33173                                   |              |        |      |  |
|                                                                                                    |           | Request                                  | date                           | 16 / 12 / 2021                                  |              |        |      |  |
|                                                                                                    |           | Requesti                                 | ng member                      | Barbara Pinkerton (M<br>Clinic)                 | akepeace Com | munity |      |  |

4.12.3 Assigned Evidence Searches from a shared organisation

- Hold the cursor over Evidence and then click My Current Searches
- In the list of searches, an alert symbol A shows search requests where the member's organisation is shared and they are not members of your library service

| Home                       | Evidence Skills                                                                     | Updates                               | Mem | bers                 |    |                 |   | 🔅 Ad       | min 🕐             | Help |
|----------------------------|-------------------------------------------------------------------------------------|---------------------------------------|-----|----------------------|----|-----------------|---|------------|-------------------|------|
| Home > My Current Searches |                                                                                     |                                       |     |                      |    |                 |   |            |                   |      |
| My Cur                     | rent Search                                                                         | es                                    |     |                      |    |                 |   |            |                   |      |
| Request 🗧                  | Request Title                                                                       |                                       | \$  | Member               | \$ | Request<br>Date | ¢ | Deadline 🌲 | Contact<br>Member | \$   |
| 33171                      | Evidence for aspirin versus clopidogrel after<br>percutaneous coronary intervention |                                       |     | Godfrey<br>Ablewhite |    | 16/12/21        |   | 22/12/21   | Email             |      |
| 33173                      | Any evidence exposi<br>increased incidence                                          | ure to lead in petrol<br>of dementia? | and | Barbara<br>Pinkerton |    | 16/12/21        |   | 22/12/21   | Email             |      |

• When viewing a search, an alert symbol A shows search requests where the member's organisation is shared, and they are not members of your library service.

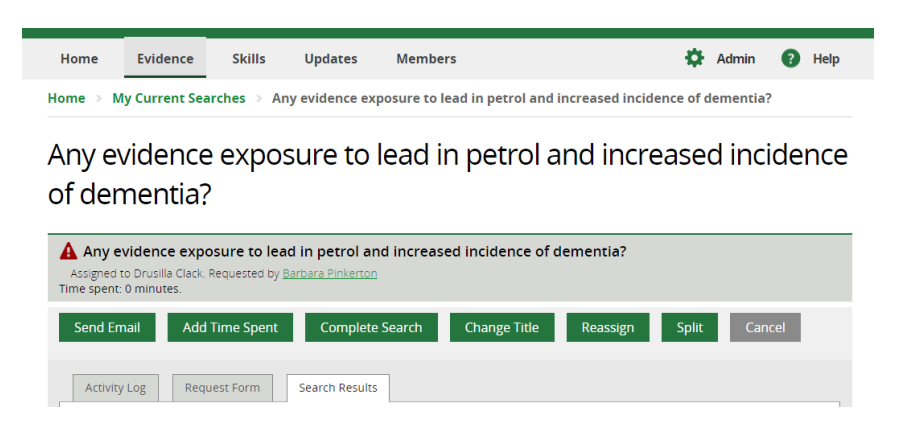